# AutoTrader

Användarmanual

© Autostock AB, 2021

# **Table of Contents**

| Inledning                                                        | 5               |
|------------------------------------------------------------------|-----------------|
| Innehåll                                                         | 5               |
| Systemkrav och tips                                              | 6               |
| Att komma igang                                                  | 9               |
| Support och uppdatering                                          | 11              |
| Arbetsytor och navigering                                        | 14              |
| Arbetsytor                                                       | 15              |
| Programteman                                                     | 19              |
| Fargeditor                                                       | 27              |
| Datainsamiing                                                    | 28              |
| Kursinsamling                                                    | 29              |
| BORSIISTOR                                                       | 31              |
| Lagg till instrument                                             | 38              |
| Nyneter<br>Komplettere kuredetek eger                            | 40              |
| Komplettera Kursoatabaser                                        | 44              |
| Splitnantering                                                   | 49              |
| Imponera EOD Data                                                | 52              |
|                                                                  | 53              |
| Navigera i diagram                                               | 53              |
| Associetade diagram                                              | 59              |
| Andra utseende i diagram                                         | 62              |
|                                                                  | 64              |
| Notoringer                                                       | 70              |
| Noteningai<br>Ställhoro anobhknonnor                             | 74              |
| Stalibara Shabbkhappal<br>Webfëneter                             | 75              |
| webionster                                                       | /8<br>70        |
| Installingar                                                     | 79              |
|                                                                  | 00              |
| Sakemelsmivaer                                                   | 02              |
| Anna instantinga                                                 | 04              |
| Monuell orderläggning                                            | <b>00</b><br>97 |
| Manuell ofdenlaggning<br>Eans cnabhvalsfölt för ordordislogon    | 0/              |
| Automatisk ordorläggning                                         | 00              |
| Loggado transaktionar                                            | 91              |
| Dougo alla automaticka order                                     | 90              |
| Fausa alla automatiska utuel<br>Fiktiva konton                   | 97              |
| Fikilva kulituli<br>Kalkulforekaron                              | 99<br>100       |
| Arbotsytor mod associated kalkyl                                 | 103             |
| Albeisylui meu associetau kaikyi<br>Att använda Kalkylforskaren  | 103             |
| Automatisk kalkylevekvering                                      | 107             |
| Llondatera standardkalkuler                                      | 11/             |
| Skapa egna kalkuler                                              | 114             |
| Scrint                                                           | 120             |
| Att ansluta scrint i diagram                                     | 120             |
| Inkludera scripteditor i arbetevta                               | 124             |
| Indutena scripteurior i arbeisytä<br>Indatanarametrar för scrint | 120             |
| Massanslutning                                                   | 120             |
| Scrintrannort                                                    | 131             |
| Scriptutyeckling                                                 | 132             |
| Ochplatvecking                                                   | 154             |

| Ordermodeller                      | 135 |
|------------------------------------|-----|
| Installera ordermodeller           | 137 |
| Uppdatera standardmodeller         | 141 |
| Redigera ordermodeller             | 144 |
| Standardanalysmetoder              | 150 |
| Stoploss Mini                      | 152 |
| Trend Exit                         | 155 |
| Trend Entry                        | 158 |
| Take Profit                        | 159 |
| Stäng visst klockslag              | 161 |
| Buy Stop köp                       | 162 |
| Target / Stoploss                  | 164 |
| Fast stoploss                      | 167 |
| 3 / 5 dagars exit                  | 169 |
| 5-dagar eller vinst                | 170 |
| ETP Link                           | 171 |
| Larm och meddelanden               | 175 |
| Larm från script och ordermodeller | 176 |
| Larm via epost och till mobil      | 178 |
| Felmeddelanden                     | 181 |
| Bevakad larmnivå                   | 183 |
| Analysbänken                       | 185 |
| Oversikt                           | 187 |
| Redigera projekt                   | 190 |
| Hantera testkonton                 | 200 |
| Arbeta med analysprojekt           | 202 |
| Arbeta med analysresultat          | 206 |
| Extra scriptkolumner               | 211 |
| Val av trigger                     | 213 |
| Optimera scriptparametrar          | 218 |
| Ranka Analyzerresultat             | 225 |
| FAQ - Vanliga frågor               | 227 |

# Inledning

Först och främst, tack för att du valt Autorrader Bas!

Många års arbete och utveckling ligger bakom programmet, och viär övertygade att du kommer att få stor nytta av det i din handel:

- Snabbt få en överblick över marknadssituationen genom att snabbt kunna växla mellan dina egna arbetsytor
- Enkelt kunna följa dina olika innehav (samtliga depåer) via grafiska diagram
- Bevaka dina positioner med olika typer av stoploss, trendlinjebevakning eller andra villkor
- Snabbt filtrera fram lämpliga och intressanta köp- eller säljkandidater
- Snabbt kunna lägga order manuellt direkt inifrån Autotrader på samtliga dina depåer

### Att bygga arbetsytor

Du kan bygga egna arbetsytor i Autotrader Bas som du enkelt kan växla snabbt mellan. Det kan vara bra om du tex har olika konton hos Nordnet, eller vill bevaka olika marknadssegment osv.Ö ppna och arrangera dina olika fönster och spara dem via Inställningar > Arbetsytor. De kan senare väljas snabbt via drop-menyn längst upp till vänster i programmets verktygsfält.

### Följa dina innehav

Med Autotrader Bas kan du enkelt följa dina olika innehav, även om dessa ligger på olika depåer hos Nordnet. Du kan lätt bygga en eller flera arbetsytor med diagram för de aktier du äger. Dessutom kan du koppla olika tekniska analysmetoder direkt i diagrammen och på så vis få beslutsstöd när det är dags att sälja.

### Automatisk bevakning

Om du vill kan du enkelt ansluta tex flytande stoploss till olika aktier, och AutoTrader Bas säljer d å positionen när stoppkurvan passeras. Enkelt och effektivt! Det finns även trendlinjebevakning dä r du själv drar en trendlinje i diagrammet och kopplar automatisk orderläggning till den.

### Hitta köpkandidater

Med AutoTrader Bas inbyggda screeningfilter kan du snabbt scanna igenom hela börslistor och hitta köpkandidater, eller bara ranka olika aktier mot varandra med avseende på olika villkor, tex vilka aktier som gått bäst jämfört med index senaste veckan osv. Det går självklart även att bygga egna screeningfilter.

### Orderläggning

Vi har lagt mycket energi på att det ska gå snabbt och smidigt att lägga order manuellt direkt från AutoTrader Bas. Därför har du tillgång till orderdjup i realtid för den aktie du valt i orderfönstret, och kan blixtsnabbt byta konto. Vår målsättning är att AutoTrader Bas ska vara det absolut snabbaste och smidigaste orderläggningsverktyget både för manuell och automatisk orderläggning.

-0-

### Innehåll

### Innehållsförteckning

- Att komma igång
- Support och programuppdateringar
- <u>Orderläggning</u>
- <u>Arbetsytor, fönster</u>
- Datainsamling och börslistor
- Inställningar
- <u>Tekniska analysmetoder</u>
- Kalkylforskaren hitta köp- och säljkandidater
- <u>Script</u>
- <u>Ordermodeller</u>
- Larm och meddelanden
- Exempelmodeller och analysmetoder
- FAQ Vanliga frågor och problemlösning

# Systemkrav och tips

### Grundläggande om användning

Autotrader Bas är en PC-mjukvara, tänkt att installeras och köras på kundens egen PC. För att börskurserna ska kunna analyseras i realtid och programmet ska kunna bevaka och larma när något händer måste Autotrader Bas vara igång när börsen är öppen.

Nedanstående information är tänkt att hjälpa dig som kund att få bästa möjliga resultat från din användning av Autotrader Bas.

### Systemkrav

- Processor 2 GHz eller snabbare, gärna dual core
- 2 GB minne för Autotrader Bas samt 4 GB minimum för Pro. 8 GB eller högre rekommenderas.
- Operativsystem Windows XP eller senare.
- Ej direkt kompatibelt med MAC, men det är fullt möjligt att köra AT på en virtuell Windows-maskin i MAC-miljö (emulator)
- Bredbandsanslutning 2 MBit eller snabbare

### Generella tips

- Antivirusprogram generellt rekommenderar vi endast restriktiv användning av virusprogram, och framför allt är det viktigt att virusprogram är rätt inställda och konfigurerade så att programfunktioner inte blockeras eller spärras i onödan. Det är också viktigt att inte överdriva användningen av virusprogram med hänsyn till prestandaförluster. Realtidskurser med tillhörande teknisk analys kräver att inga onödiga flaskhalsar orsakas av virusprogrammet. En lösning kan vara att endast använda Windows egen mjukvarubrandvägg samt en hårdvaru-router så stoppas det mesta i virusväg så länge man inte öppnar suspekta email eller besöker okända webbplatser.
- Laptop-datorer ger bra skydd mot strömavbrott. Självklart går det även bra att skaffa en UPS-enhet till sin stationära dator. På så vis reducerar man risken att datorn stannar medan man inte är på plats osv.
- Fjärrstyrning att installera en fjärrstyrningstjänst kan vara väldigt bra om man vill ha möjlighet att logga in utifrån och kontrollera status på sin dator hemma. Det finns flera bra tjänster på nätet varav många är kostnadsfria.

- VPS Virtuell Personlig Server i molnet ger dig bra driftsäkerhet och du behöver inte ha någon dator igång hemma dagtid om du inte vill. Vi erbjuder en VPS-tjäns, och det finns många andra att välja mellan på nätet.
- Lägg Autotrader Bas i den automatiska uppstartkatalogen i Windows, så slipper du problem med att programmet inte startar tex efter en Windows Update-uppdatering där datorn startar om.

# Att komma igång

Första uppstarten och inloggning

1. När AutoTrader Bas är installerat startas programmet via Startmenyn på datorn. Du bör kunna hitta en genväg som heter AutoTrader Bas. Klicka på den så startas programmet upp. Det tar lite extra tid vid första uppstarten eftersom ett antal databaser ska initieras och indexeras. När programfönstret kommit upp dröjer det ytterligare några sekunder så kommer inloggningsrutan upp. Här fyller du i dina loginuppgifter till Nordnet.

|                                  | Inloggning på Nordnet         |        |
|----------------------------------|-------------------------------|--------|
| Fyll i ett anvär<br>ansluta med. | ndamamn och lösen som du vill |        |
| Användare:                       | test 123                      |        |
| Lösen:                           |                               | Avbryt |
|                                  |                               | ОК     |
|                                  |                               |        |

2. Nästa steg är den lokala inloggningen. Denna är från början samma som ditt Nordnet-lösen. Du kan dock ändra det till ett enklare lösenord senare. Iden med lokal inloggning är att obehöriga inte ska kunna komma åt information i programmet. Du kan välja säkerhetsnivå för programmet i Inställningar > Egenskaper för hela programmet > Handel

Om inloggningen fungerar får du inom några sekunder kontakt med depåerna och om börsen är öppen bör du kunna se realtidskurserna i börslistan i standardarbetsytan. För att kontrollera kontakt med depåerna kan Orderdialogen öppnas via Starta-menyn:

|                                                                                                    | N-                                                                                                    |                                                                           |                                             |                                                                     |             |         | Avslutst | icker    |          |        |     |          |        |
|----------------------------------------------------------------------------------------------------|----------------------------------------------------------------------------------------------------|---------------------------------------------------------------------------|---------------------------------------------|---------------------------------------------------------------------|-------------|---------|----------|----------|----------|--------|-----|----------|--------|
| Namn                                                                                                    | Antal                                                                                                    | GAV                                                                       | Inköpt för                                  | Värde                                                               | Vinst       | Vinst % | Depå     | Tid      | Order-ID | Namn   | K/S | Antal    | Pr     |
| GETI B                                                                                                    | 327                                                                                                    | 152,60                                                                    | 49 900                                      | 50 031                                                              | 131         | 0,26    | 468116   | 08:04:27 | 123480   | GETI B | Кöр | 34.0000  | 152.60 |
| TX                                                                                                    | 29                                                                                                    | 152,60                                                                    | 4 425                                       | 174                                                                 | -4 251      | -96,07  | 468116   | 08:04:27 | 123480   | GETI B | Кор | 293.0000 | 152.60 |
|                                                                                                    |                                                                                                    |                                                                           |                                             |                                                                     |             |         |          |          |          |        |     |          |        |
| Aktiva orde<br>Order-ID                                                                                            | r                                                                                                    | łamn K/S                                                                  | i Antal                                     | Kvar Li                                                             | imit Statu: |         |          |          |          |        |     |          |        |
| Aktiva orde<br>Order-ID<br>Orderläggnin<br>Aktiv Depå/<br>-Orderdjup-                                              | Tid 1                                                                                                    | Namn K/S<br>216,08 kr tilgi                                               | 5 Antal                                     | Kvar L<br>Instrument a<br>GETI B<br>Antal:                          | mit Statu   |         |          |          |          |        |     |          |        |
| Aktiva orde<br>Order-ID<br>Orderläggnin<br>Aktiv Depå/<br>-Orderdjup-<br>Antal                                     | ng 89 2<br>konto: 468                                                                                                    | Yamn K/S<br>216,08 kr tilgi<br>3                                          | āngligt                                     | Kvar L<br>Instrument a<br>GETI B<br>Antal:<br>327.0000              | mit Statu   |         |          |          |          |        |     |          |        |
| Aktiva orde<br>Order-ID<br>Orderläggnir<br>Aktiv Depå/<br>-Orderdjup-<br>Artal<br>3 828                            | r<br>Tid 1<br>Ng<br>89 2<br>konto: 468<br>Kõp<br>152,8000                                                                                                    | 4amm K/S<br>216,08 kr tilgi<br>3<br>Sälj<br>153,2000                      | ängligt                                     | Kvar L<br>Instrument a<br>GETI B<br>Artal:<br>327.0000<br>Prisimit: | tt handla:  |         |          |          |          |        |     |          |        |
| Aktiva orde<br>Order-ID<br>Orderläggnir<br>Aktiv Depå/<br>-Orderdjup-<br>Artal<br>3 828<br>3 371                   | r<br>Tid 1<br>89 2<br>konto: 468<br>152,8000<br>152,2000                                                                                                    | K/S<br>216,08 kr tilgi<br>3<br>Sälj<br>153,2000<br>153,2000               | ängligt<br>Antal<br>Antal<br>8 305<br>2 205 | Kvar L<br>Instrument a<br>GETI B<br>Antal:<br>327.0000<br>Prisimit: | tt handla:  |         |          |          |          |        |     |          |        |
| Aktiva orde<br>Order-ID<br>Orderläggnir<br>Aktiv Depå/<br>-Orderdjup-<br>Artal<br>3 828<br>3 371<br>5 739<br>6 533 | TH         N           ng         89 2           konto:         468           152,8000         152,7000           152,6000         152,6000           152,6000         152,6000 | Varme K/S<br>216,08 kr tillgi<br>Sälj<br>153,2000<br>153,3000<br>153,4000 | angligt                                     | Kvar L<br>Instrument a<br>GETI B<br>Antal:<br>327.0000<br>Prisimit: | tt handla:  |         |          |          |          |        |     |          |        |

Om du fått kontakt ska dina kontonummer hos Nordnet finnas tillgängliga i drop-menynAktiv Depå/konto samt ev innehav och ordrar.

**3.** Om allt ser ok ut är nästa steg att kryssa för de instrument du är intresserad av i menyn för **Kursinsamling** samt ladda ner kursdata för dessa i **Komplettera kursdatabaser**.

**4**. Från installation ligger endast ett fåtal ordermodeller tillgängliga. Tanken är att man ska kunna ha en så "ren" installation som möjligt med endast de komponenter man tänker använda. Du kan ladda ner olika paket av ordermodeller via Hjälp-menyn:

Klicka på Hjälp så kommer en lista med tillgängliga paket upp. Klicka på ett paket så kan du se i detalj vilja modeller som ingår.

# Support och uppdateringar

### Om du vill ha support

När du behöver support går det bra att kontakta oss antingen via telefon, email eller live-chat.

Vår kontaktsida på webbplatsen hittar du här:

http://www.autostock.se/home/kontakt/info

Om du vill få hjälp via Fjärrstyrningstjänsten kan du aktivera den direkt inifrån AutoTrader Bas:

| <b>M</b> N | ordnet | AutoTrad | er          |               |                              |    |                        |       |
|------------|--------|----------|-------------|---------------|------------------------------|----|------------------------|-------|
| Sta        | rta k  | alkyler  | Inställning | ar Fönster    | Hjālp Konto: 4681            | 73 | 621,68 kr tillgängligt |       |
|            |        |          |             | • 🔑           | Hjälpindex                   |    | ) 🚹 🔺 🗎                | / ፍ 🤉 |
|            | Aktier | LargeCap | Sthlm       |               | Om Nordnet AutoTrader        |    |                        | Σ     |
|            | Diff%  | Diff     | Senast      | Namn          | Autostock Approved produkter | ۲  | Sili Tid               | Datum |
|            | 1,6    | 7 2,50   | 152,30      | INVE B (146,6 | Uppdatera programversion     |    |                        |       |
|            | 2,3    | 4 3,10   | 135,50      |               | Fiärrsupport                 |    |                        |       |
|            | 6,2    | 28,00    | 473,00      |               |                              | _  | 1                      |       |

När du klickar på fjärrsupport får du upp en ruta där du blir ombedd att köra filen TeamViewer.exe. När du startat filen kommer en ruta upp efter några sekunder med ett ID och engångslösenord. När du ringer till oss anger du bara dessa siffror så kan vi logga in och hjälpa dig direkt på din dator.

**Uppdatera programversion** 

Ibland kommer vi ut med nya programversioner, och enklaste sättet att uppdatera är att välja alterativet Uppdatera programversion enligt bilden ovan.

Uppdatera standardmodeller och script

De olika ordermodeller som ingår som standard i AutoTrader Bas uppdateras kontinuerligt. För att hämta senaste versionerna av alla modellerna samtidigt finns en uppdateringsfunktion i Hjälpmenyn:

| ~   |                                                  |                                                             |                                                                                              |               |                                |            |          | -   |
|-----|--------------------------------------------------|-------------------------------------------------------------|----------------------------------------------------------------------------------------------|---------------|--------------------------------|------------|----------|-----|
| Sta | arta Ka                                          | lkyler                                                      | Inställning                                                                                  | ar Fönster    | Hjälp 🔝 💭 🔍 🔍 🙌 🐏              | <b>(</b> ) | 9 🔁      |     |
| :   |                                                  |                                                             |                                                                                              | Konto:        | Hjälpindex                     |            |          |     |
| :   | 7                                                |                                                             |                                                                                              |               | Om Nordnet AutoTrader          | [          |          |     |
|     |                                                  |                                                             |                                                                                              |               | Autostock Approved produkter   |            |          |     |
|     | Diff%                                            | Diff                                                        | Senast                                                                                       | Namn          |                                | Sälj       | Tid      | Da  |
| 2   | 0,37                                             | 0,47                                                        | 128,60                                                                                       | ABB           | Uppdatera Standardmodeller     | 128,6000   | 11:02:00 | 20  |
| 0   | 0,00                                             | 0,11                                                        | 361,30                                                                                       | ALIV SDB      | Uppdatera programversion       | 362,5000   | 11:02:00 | 20  |
|     | -1,03                                            | -0,85                                                       | 81,95                                                                                        | AOIL SDB      | Fjärrsupport                   | 81,9500    | 10:47:20 | 20' |
|     | -0,06                                            | -0,10                                                       | 168,00                                                                                       | ASSA B        | 144 981 166,30 168,20 168,0000 | 168,2000   | 11:02:18 | 20  |
|     | Du har la<br>com ingå<br>lotera at<br>script kor | ddat nei<br>r i Nordi<br>t eventu<br>nmer at<br>Din<br>Löse | Instal<br>r de senasi<br>net AutoTra<br>iella ändrin<br>t skrivas ö<br>produktkod:<br>enord: | lera Trading- | produkter                      |            |          |     |

När du klickar på Installera laddas senaste versionerna av standardordermodellerna in. Eventuella kopior som du gjort av dessa modeller påverkas dock ej.

# Arbetsytor och navigering

Grundläggande om arbetsytor och navigering

AutoTrader Bas har möjlighet till anpassade arbetsytor som du själv definierar. Du kan definiera hur många arbetsytor du vill och därefter välja någon av dem via en snabbmeny i verktygsfältet.

| ~ | <b>V</b> |              |               |         |       |  |
|---|----------|--------------|---------------|---------|-------|--|
|   | Starta   | Kalkyler     | Inställningar | Fönster | Hjälp |  |
|   |          |              |               | •       |       |  |
|   | MFI köp  | - sälj scree | ning          | 1       |       |  |
|   | Money F  | Flow diverg  | ence          |         |       |  |
|   | Standard | d 1024 x 768 | }             |         |       |  |
|   | Standard | d 1280 x 800 | )             |         |       |  |
|   | Standard | d 1366 x 768 | }             |         |       |  |
|   | Standard | d 1600 x 900 | )             |         |       |  |

De olika momenten beskrivs mer utförligt under respektive ämne i manualen.

Titta på YouTube-klipp som beskriver generell uppbyggnad i AutoTrader

# Arbetsytor

Grundläggande om arbetsytor och navigering

Titta på YouTube-klipp som visar hur man skapar sina egna arbetsytor

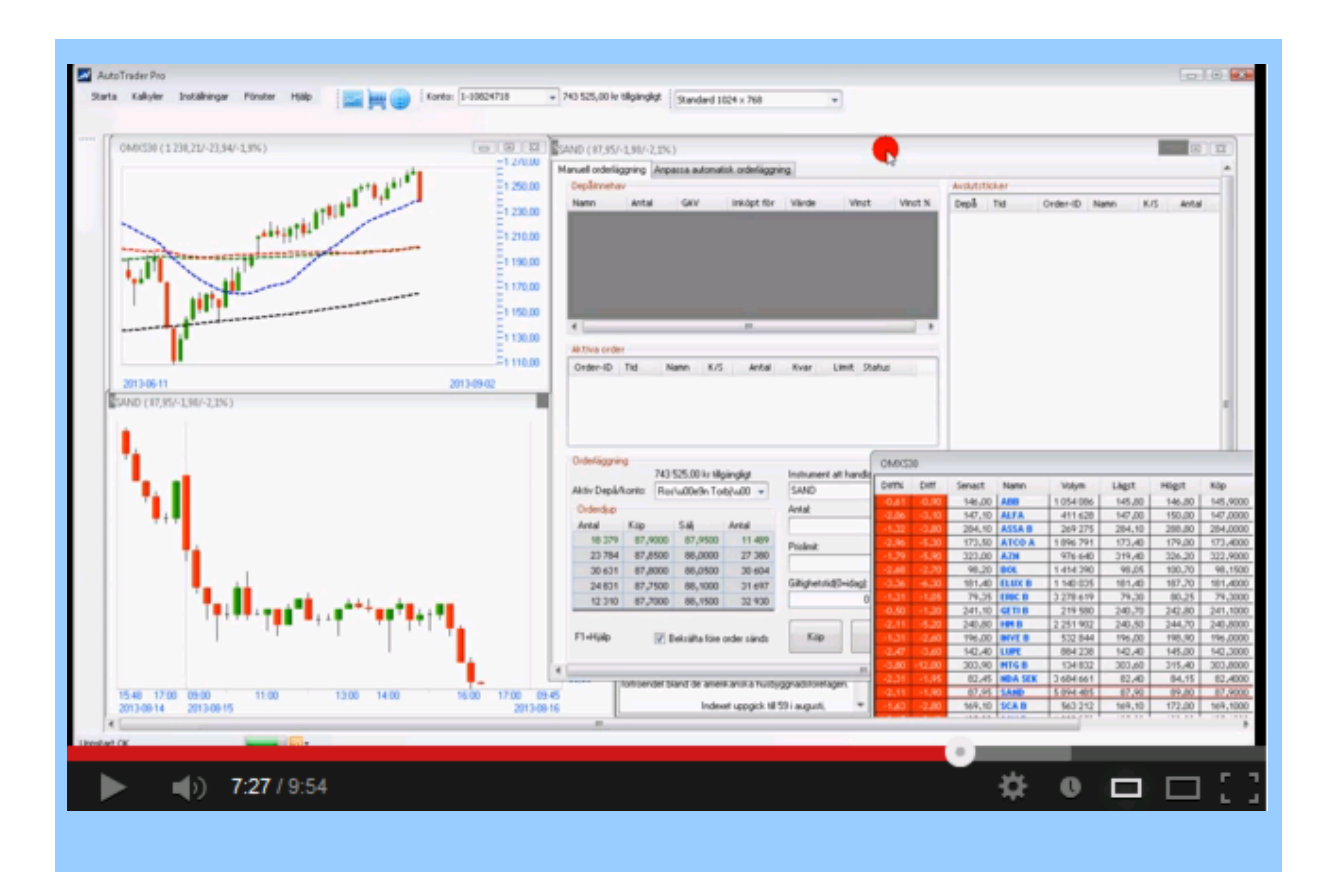

AutoTrader Bas har möjlighet till anpassade arbetsytor som du själv definierar. Du kan definiera hur många arbetsytor du vill och därefter välja någon av dem via en snabbmeny i verktygsfältet.

| 📈                                                                                                    |
|----------------------------------------------------------------------------------------------------|
| Starta Kalkyler Inställningar Fönster Hjälp                                                                                                    |
| MFI köp - sälj screening<br>Money Flow divergence<br>Standard 1024 x 768<br>Standard 1280 x 800<br>Standard 1366 x 768<br>Standard 1600 x 900                                                                                                    |
| Depårelaterade diagram och fönster                                                                                                    |
|                                                                                                    |
| Den aktuella arbetsytan kanske består av ett antal diagram som i sig innehåller script som baserar sin<br>information på aktuellt depåinnehav osv. För att kunna hantera flera konton är AutoTrader Bas försett<br>med en snabbmeny för att skifta konto så att alla script som ingår i arbetsytan får rätt information. |
| Nordnet AutoTrader                                                                                                    |
| 🕙 🌯 🌯 🌯 🎒 🧀 📄 🥖 🕼 😺 Konto: 468 🔹 97 226,87 kr tillgängligt                                                                                                    |

### Skapa en ny arbetsyta

För att skapa en ny arbetsyta behöver du öppna de fönster du vill ska ingå. Tex kan man tänka sig att någon form av en börslista ska finnas. Den öppnas enklast via Starta-menyn:

| Starta | Kalkyler      | Inställningar     | Fönster  | Hjälp | _                                                 |
|--------|---------------|-------------------|----------|-------|---------------------------------------------------|
| L      | istfönster    |                   |          |       | Aktier Aktietorget Sthlm                          |
| C      | rderdialog    |                   |          |       | Aktier LargeCap Sthlm                             |
| u      | ppdatering k  | ursdatabaser      |          |       | Aktier MidCap Sthlm                               |
| L      | arm och Meo   | Idelanden         |          |       | Aktier NGM Sthlm                                  |
| N      | lyheter       |                   |          |       | Aktier SmallCap Sthlm<br>Aktier Övriga FirstNorth |
| S      | para arbetsyt | a för uppstart    |          |       | Index Stockholm                                   |
| H      | lämta arbetsy | /tan som är vid i | uppstart |       | Index USA                                         |
|        |               |                   |          |       | Optioner/Terminer Sthlm                           |

Du kan ha flera olika börslistor öppna samtidigt på skärmen. Dessa kan anpassas i höjdled för att passa in rent grafiskt till varandra. Det går även att justera kolumnbredden genom att markera och dra med markören.

#### Associerade fönster

En användbar funktion är att associera andra fönster till någon börslista i arbetsytan. På så vis kan tex diagram, avslutsticker och orderdialogen uppdateras samtidigt som du dubbelklickar på en annan aktie i börslistan. För att öppna associerade fönster högerklickar du i börslistan och väljer Öppna associerat fönster:

|       |       |        |                 | Aktier         | LargeCap St  | him    | _        | _             |           | 000                   |
|-------|-------|--------|-----------------|----------------|--------------|--------|----------|---------------|-----------|-----------------------|
| Diff% | Diff  | Senast | Namn 🛆          | Volym          | Lägst        | Högst  | Кор      | Sälj          | Tid       | Datum                 |
| 0,14  | 0,20  | 147,40 | ABB             | 1 202 911      | 146,50       | 148,80 | 147,4000 | 147,5000      | 12:02:07  | 2011-03-18            |
| 1,14  | 1,40  | 124,70 | ALFA            | 486 605        | 123,70       | 125,30 | 124,7000 | 124,8000      | 12:02:07  | 2011-03-18            |
| 0,04  | 0,20  | 456,00 | ALIV SDB        | 130 580        | 450,30       | 458,50 | 456,1000 | 456,6000      | 12:01:16  | 2011-03-18            |
| 3,19  | 3,80  | 123,00 | AOIL SDB        | 681 457        | 121,50       | 124,30 | 122,8000 | 123,0000      | 11:55:13  | 2011-03-18            |
| 0,91  | 1,50  | 166,60 | ASSA B          | 1 104 230      | 165,30       | 167,90 | 166,5000 | 166,6000      | 12:02:07  | 2011-03-18            |
| 0,91  | 1,40  | 155.20 | ATCO A          | 1 106 850      | 154.50       | 156.40 | 155,2000 | 155,3000      | 12:02:08  | 2011-03-18            |
| 0,72  | 1,00  | Kć     | öp instrumente  | et 🛛           |              |        | 139,0000 | 139,2000      | 12:02:07  | 2011-03-18            |
| -0,13 | -0,30 | Sa     | ili instrumente |                |              |        | 231,5000 | 231,7000      | 12:02:03  | 2011-03-18            |
| 3,91  | 5,00  |        |                 |                |              |        | 433 5000 | 400 7000      | 42.02.07  | 2044-02-40            |
| -1,33 | -3,90 | 0      | ppna fönster a  | ssocierade m   | ied denna li | stan 🕨 | Diagra   | im            |           |                       |
| 1,60  | 2,00  | Di     | agram för enb   | art detta inst | rumentet     |        | Order    | läggning(ko   | mplett me | d orderdjup och depåi |
| 1,11  | 1,00  | 91,00  | CAST            | 291 931        | 90,05        | 91,65  | Avelue   | elicta 20 cor | and a     |                       |
| 2,93  | 6,70  | 235,00 | EKTA B          | 147 916        | 229,70       | 236,40 | Avsiu    | silsta 20 ser | laste     |                       |
| -0,69 | -1,50 | 216,50 | ELUX A          | 205            | 210,00       | 216,50 | Nyhet    |               |           |                       |
| 0.19  | 0.30  | 155.80 | ELUX B          | 750 134        | 155.50       | 157.70 | 155.7000 | 155.8000      | 12:02:12  | 2011-03-18            |

Om du tex väljer Diagram öppnas ett kursdiagram som följer den aktie du dubbelklickar på i börslistan. Det fungerar exakt likadant med avslutslista samt nyheter. Orderdialog får aktuellt instrument förvalt med orderdjup i realtid.

### Spara arbetsyta

Du kan spara arbetsytor för snabbval via verktygsfältet senare. För att spara en arbetsyta, klicka på Inställning > Arbetsytor

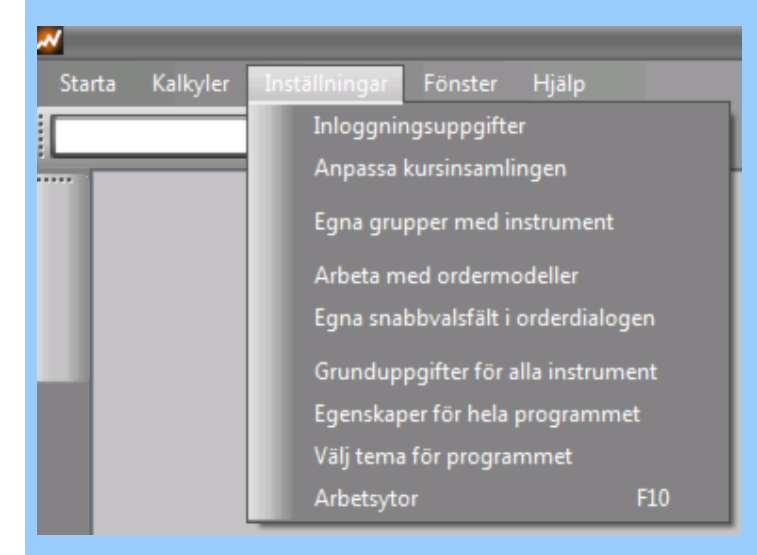

| Arbetsytor |        |
|------------|--------|
|            | ¢      |
| Ny Radera  | Döp om |
| Stäng      | Hämta  |

Klicka på Ny för att namnge din arbetsyta, samt Stäng när du är klar. Nu finns den nya arbetsytan för snabbval i verktygsfältet. Du kan även spara en arbetsyta för direkt uppstart med programmet via Starta > Spara arbetsyta för uppstart

## Programteman

### Att välja utseende på programmiljön

AutoTrader Bas har ett antal olika programteman att välja mellan, sk skins. Du kommer åt dem via manyn Inställningar > Välja tema för program.

| Auto                                         | ostock Aluminium                                                                                                 | + |  |
|----------------------------------------------|----------------------------------------------------------------------------------------------------|---|--|
| Auto<br>Auto<br>Auto<br>Auto<br>Auto<br>Auto | ostock Aluminium<br>ostock Cobolt<br>ostock Graphite<br>ostock Ice<br>ostock Peach<br>ostock Rubin<br>ostock Sky |   |  |
|                                              |                                                                                                    |   |  |
| Avance                                       | erat                                                                                                    |   |  |
| C                                            | Välj egen visuell stil                                                                                           |   |  |

Fler olika grafiska teman kommer att adderas i framtiden

Välj önskat tema och klicka på Välj in temat så byts utseendet. Arbetsytan behöver laddas om för att alla fönster ska få det nya utseendet. Klicka på Spara som standard för att det nya temat ska tillämpas varje gång du startar programmet.

Rubin

| And a second | - K-II   |         |            | . Canton    |            |                                        |                                |                 | _          | _              |                                                                                                    | _                    |
|--------------|----------|---------|------------|-------------|------------|----------------------------------------|--------------------------------|-----------------|------------|----------------|----------------------------------------------------------------------------------------------------|----------------------|
|              |          | .yiei 1 | nstaininga |             |            | )   🕘 🛛 🙋                              |                                | a <b>0</b> a 8a |            |                |                                                                                                    |                      |
| :  Stand     | ard 1024 | x 708   |            |             |            |                                        |                                |                 |            |                |                                                                                                    |                      |
|              |          |         |            |             |            | Aktier Larg                            | eCap Sthin                     | n               |            |                |                                                                                                    |                      |
|              | Diff%    | Diff    | Senast     | Namn        | Volym      | Lägst                                  | Högst                          | Кöр             | Sälj       | Tid            | Datum                                                                                                    |                      |
|              | 2,04     | 3,00    | 149,70     | ABB         | 1 601 478  | 146,70                                 | 149,80                         | 149,6000        | 149,7000   | 15:41:04       | 2011-03-21                                                                                                    | ] 📕                  |
|              | 2,71     | 3,40    | 128,90     | ALFA        | 1 369 905  | 127,90                                 | 130,10                         | 128,8000        | 128,9000   | 15:41:05       | 2011-03-21                                                                                                    | -                    |
|              | 1,68     | 7,60    | 461,30     | ALIV SDB    | 382 755    | 455,60                                 | 461,60                         | 461,2000        | 461,5000   | 15:39:22       | 2011-03-21                                                                                                    | -                    |
|              | 1,14     | 1,40    | 123,90     | AOIL SDB    | 639 271    | 123,50                                 | 125,50                         | 123,8000        | 123,9000   | 15:41:03       | 2011-03-21                                                                                                    | -                    |
|              | 3,21     | 5,40    | 173,50     | ASSA B      | 1 367 107  | 168,70                                 | 173,90                         | 173,5000        | 173,6000   | 15:41:06       | 2011-03-21                                                                                                    | -                    |
| a            | 1,78     | 2,80    | 160,30     | ATCO A      | 1 980 038  | 159,30                                 | 160,80                         | 160,3000        | 160,4000   | 15:41:07       | 2011-03-21                                                                                                    | -                    |
|              | 1,97     | 2,80    | 144,60     | ATCO B      | 553 015    | 142,50                                 | 144,90                         | 144,5000        | 144,6000   | 15:41:10       | 2011-03-21                                                                                                    | -                    |
|              | -0,52    | -1,20   | 230,80     | AXFO        | 78 780     | 226,50                                 | 231,90                         | 230,8000        | 231,1000   | 15:40:22       | 2011-03-21                                                                                                    | -                    |
|              | 0,00     | 0,00    | 134,75     | AXIS        | 53 //1     | 134,50                                 | 136,50                         | 134,5000        | 135,0000   | 15:36:30       | 2011-03-21                                                                                                    | -                    |
|              | 0,76     | 2,20    | 291,20     | AZN ROL     | 1 243 940  | 287,30                                 | 291,80                         | 291,2000        | 428,2000   | 15:41:00       | 2011-03-21                                                                                                    | -                    |
|              | 1.04     | 0,70    | 92,60      | CAST        | 287 774    | 91.85                                  | 93,10                          | 92,4000         | 92,6000    | 15:40:56       | 2011-03-21                                                                                                    |                      |
| <u>e</u>     |          | _       |            | 109 60/1 60 | 14 50/- 1  |                                        |                                | Dow Jon         |            | 46/102.04      |                                                                                                    | Ň                    |
|              |          |         | SWEDA      | 108,00/1,00 | -          | 11800                                  |                                | Dow Jone        | 25 (12052) | 46/195/94      | -                                                                                                    |                      |
|              |          |         |            |             |            | 110,00<br>107,00<br>104,00<br>101,00   | ■+++<br>15:30<br>2011-03-12    | a+b·-           | 03-18      | 15:30          | - 12 050<br>- 11 900<br>- 11 750<br>- 11 600<br>22:00<br>03-21                                                                            | ),00<br>),00<br>),00 |
|              |          | )t'     | ur di      |             |            | 98,00                                  |                                | OMY520          | ( 1 102 45 | /12 16/1 1     | 04                                                                                                    |                      |
|              | 2010-1:  | 2:15    | $\sim$     | N           | 2011-04-15 | 95,00<br>92,00<br>1,50<br>0,75<br>0,00 | 111 001<br>17:30<br>2011-03-10 | 0HX530          | 03-18      | 09:00<br>2011- | <ul> <li>1 108,</li> <li>1 098,</li> <li>1 088,</li> <li>1 078,</li> <li>1 078,</li> <li>1 068,</li> <li>1 058,</li> <li>03-21</li> </ul> | 00 00 00 00 00 00 00 |

Rubin

| ~     |           |        |              |                     |            |                                        |                            |                  |              |                |                                                                             |                                 |
|-------|-----------|--------|--------------|---------------------|------------|----------------------------------------|----------------------------|------------------|--------------|----------------|-----------------------------------------------------------------------------|---------------------------------|
| Start | a Kalk    | yler I | Inställninga | r Fönster           | Hjälp      |                                        |                            |                  |              |                |                                                                             |                                 |
| Stand | lard 1024 | x 768  |              | • 🔑                 |            | <b>\ </b>                              |                            | 9 🐮 🐮            | ) 🐴 🛆        | 1              |                                                                             |                                 |
|       |           |        |              |                     | 1          | Aktier Larg                            | eCap Sthin                 | n                |              |                |                                                                             |                                 |
| 8     | Diff%     | Diff   | Senast       | Namn                | Volym      | Lägst                                  | Högst                      | Кöp              | Sälj         | Tid            | Datum                                                                       |                                 |
| 1000  | 1,98      | 2,90   | 149,60       | ABB                 | 1 625 393  | 146,70                                 | 149,80                     | 149,6000         | 149,7000     | 15:42:15       | 2011-03-21                                                                  |                                 |
|       | 2,71      | 3,40   | 128,90       | ALFA                | 1 375 040  | 127,90                                 | 130,10                     | 128,8000         | 129,0000     | 15:41:55       | 2011-03-21                                                                  |                                 |
|       | 1,65      | 7,50   | 461,20       | ALIV SDB            | 383 520    | 455,60                                 | 461,60                     | 461,2000         | 461,4000     | 15:41:20       | 2011-03-21                                                                  |                                 |
|       | 1,06      | 1,30   | 123,80       | AOIL SDB            | 639 532    | 123,50                                 | 125,50                     | 123,8000         | 123,9000     | 15:41:45       | 2011-03-21                                                                  |                                 |
|       | 3,33      | 5,60   | 173,70       | ASSA B              | 1 368 397  | 168,70                                 | 173,90                     | 173,7000         | 173,8000     | 15:41:44       | 2011-03-21                                                                  | - 11                            |
|       | 1,78      | 2,80   | 160,30       | ATCO A              | 1 981 590  | 159,30                                 | 160,80                     | 160,2000         | 160,4000     | 15:42:18       | 2011-03-21                                                                  | - 11                            |
|       | 1,90      | 2,70   | 144,50       | ATCO B              | 556 015    | 142,50                                 | 144,90                     | 144,4000         | 144,6000     | 15:41:55       | 2011-03-21                                                                  | - 1                             |
| _     | -0,52     | -1,20  | 230,80       | AXFO                | 78 780     | 226,50                                 | 231,90                     | 230,8000         | 231,1000     | 15:40:22       | 2011-03-21                                                                  | - 1                             |
|       | 0,00      | 0,00   | 134,75       | AXIS                | 53 7/1     | 134,50                                 | 136,50                     | 134,5000         | 135,0000     | 15:36:30       | 2011-03-21                                                                  | -                               |
| 0     | 0,80      | 2,30   | 291,30       | AZN                 | 1 244 268  | 287,30                                 | 291,80                     | 291,2000         | 291,4000     | 15:41:55       | 2011-03-21                                                                  | -                               |
|       | 1.04      | 0,70   | 92,60        | CAST                | 287 774    | 91.85                                  | 93,10                      | 92,5000          | 92,6000      | 15:38:53       | 2011-03-21                                                                  |                                 |
| 0     |           |        |              | 100 70/1 70         |            |                                        | 20110                      | Davellar         | 12,040       | 06/100 2       |                                                                             |                                 |
|       |           |        | SWED A (     | 108,70/1,70         | /1,6%)     | 11810                                  |                            | Dow Jon          | ies ( 12 048 | ,86/190,3      | <del>4/</del>                                                               |                                 |
|       |           |        |              | ¢n <sup>₩</sup> ₩µ₽ |            | 110,00<br>107,00<br>104,00<br>101,00   | 15:30<br>2011-03-13        | 15:30<br>7 2011- | 03-18        | 15:30<br>2011- | -12 050<br>-11 900<br>-11 750<br>-11 600<br>22:00<br>03-21                  | 0,00<br>0,00<br>0,00            |
|       | 2010-1:   | 2:15   | $\sim$       | A                   | 2011-04-15 | 95,00<br>92,00<br>1,50<br>0,75<br>0,00 | 111<br>17:30<br>2011-03-11 |                  | (1103,59)    | 09:00          | 1 109,<br>1 099,<br>1 089,<br>1 089,<br>1 079,<br>1 069,<br>1 059,<br>03-21 | 00,<br>00,<br>00,<br>00,<br>00, |

Aluminium

|       |                         |               |                   |            |            |          |           |              |           |                                         |               | 1    |
|-------|-------------------------|---------------|-------------------|------------|------------|----------|-----------|--------------|-----------|-----------------------------------------|---------------|------|
| Start | ta Kalk                 | yler I        | nställninga       | r Fönster  | Hjälp      |          |           |              |           |                                         |               |      |
| Stan  | dard 1024               | x 768         |                   | I) 🖉       |            | 2, 9     |           | 9 🔁 🔮        | ) 🕋 🔺     | 1                                       | \$            |      |
| Ë     |                         |               |                   |            | Aktier     | LargeCap | Sthlm     |              |           |                                         | $\odot$       | ۲    |
|       | Diff%                   | Diff          | Senast            | Namn       | Volym      | Lägst    | Högst     | Кöр          | Sälj      | Tid                                     | Datum         | Å    |
|       | 2,11                    | 3,10          | 149,80            | ABB        | 1 683 253  | 146,70   | 149,80    | 149,8000     | 149,9000  | 15:47:18                                | 2011-03-21    |      |
|       | 2,55                    | 3,20          | 128,70            | ALFA       | 1 380 770  | 127,90   | 130,10    | 128,7000     | 128,8000  | 15:47:18                                | 2011-03-21    | -11  |
|       | 1,72                    | 7,80          | 461,50            | ALIV SDB   | 385 051    | 455,60   | 461,60    | 461,0000     | 461,4000  | 15:46:54                                | 2011-03-21    | -11  |
| 0     | 0,98                    | 1,20          | 123,70            | AOIL SDB   | 642 786    | 123,50   | 125,50    | 123,7000     | 123,9000  | 15:43:16                                | 2011-03-21    | -11  |
|       | 3,21                    | 5,40          | 173,50            | ASSA B     | 1 384 835  | 168,70   | 173,90    | 173,5000     | 173,7000  | 15:47:18                                | 2011-03-21    | -11  |
| 0     | 1,52                    | 2,40          | 159,90            | ATCO A     | 2 032 841  | 159,30   | 160,80    | 159,8000     | 160,0000  | 15:47:24                                | 2011-03-21    | -11  |
|       | 1,62                    | 2,30          | 144,10            | ATCO B     | 560 817    | 142,50   | 144,90    | 144,1000     | 144,2000  | 15:47:21                                | 2011-03-21    | -11  |
| ~     | -0,39                   | -0,90         | 231,10            | AXFO       | 78 820     | 226,50   | 231,90    | 230,8000     | 231,0000  | 15:45:16                                | 2011-03-21    | -11  |
|       | 0,00                    | 0,00          | 134,75            | AXIS       | 53 871     | 134,50   | 136,50    | 134,5000     | 134,7500  | 15:46:38                                | 2011-03-21    | -11  |
| 0     | 0,83                    | 2,40          | 291,40            | AZN        | 1 246 446  | 287,30   | 291,80    | 291,4000     | 291,5000  | 15:47:18                                | 2011-03-21    | -1.1 |
|       | 0,47                    | 0,60          | 128,10            | BOL        | 1 538 261  | 128,10   | 129,90    | 128,1000     | 128,2000  | 15:47:18                                | 2011-03-21    | - 4  |
| 0     | 0,93                    | 0,85          | 92,50             | CASI       | 290 171    | 91,85    | 93,10     | 92,4500      | 92,6000   | 15:47:12                                | 2011-03-21    | 1.1  |
|       |                         | SWED A        | (108,50           | /1,50/1,49 | 6) ()      | $\odot$  |           | mes (12 04   | 7,95/189  | ,43/1,6%                                |               | 0    |
|       |                         |               |                   |            |            | 113,00   |           |              |           |                                         | -12 05        | 0,00 |
| 0     |                         |               |                   |            | _h#4       | 110,00   |           |              |           |                                         | E.            |      |
|       |                         |               |                   |            | M 1, K -   | 107.00   |           | <b>***</b>   | ********* |                                         | -11 90        | 0,00 |
|       |                         |               |                   |            | - H        | 107,00   | 1010+4.   | 44 ·         |           |                                         | -11 75        | 0.00 |
|       |                         |               |                   |            | S       1  | 104.00   | •+•       |              |           |                                         | E             |      |
|       |                         |               |                   |            | n -        |          |           |              |           |                                         | -11 60        | 0,00 |
|       |                         |               |                   | , Ith      |            | 101.00   | 15:30     | 15:30        |           | 15:30                                   | 22:00         |      |
| -     |                         | L             | <b>. 10</b> . 10  |            |            |          | 2011-03-1 | 7 2011-      | 03-18     | 2011-                                   | 03-21         |      |
|       |                         | . I           |                   |            | _          | 98,00    | ОМХ       | (\$30 ( 1 10 | 2,56/11,2 | 7/1,0%)                                 | 00            | Θ    |
|       | will a                  | 1 M           |                   |            | -          | 95.00    |           |              |           |                                         | ≡1 109        | ,00  |
|       | *********************** |               |                   |            |            | . 33,00  |           |              | 1         | +++++++++++++++++++++++++++++++++++++++ | <b>14</b>     |      |
|       |                         |               |                   |            | -          | 02.00    |           |              |           |                                         | E1 099        | ,00  |
|       |                         |               |                   |            |            | .32,00   |           |              | diam      |                                         | 1 000         |      |
|       | 2010-12                 | 2-15          |                   |            | 2011-04-15 |          |           | , life       | We want   | _                                       | 1 089         | ,00  |
|       |                         |               | Sol               | 7          |            | 1.50     |           | Ham          |           |                                         | 1 079         | ,00  |
|       | A                       | 1             | $\langle \rangle$ | AL         |            | 1,50     | III       | 171          |           |                                         | 1 069         | ,00  |
|       | A                       | . /           |                   | FN         |            | 0,75     | J.V.      |              | ни        |                                         |               |      |
|       |                         | $<\!\!<\!\!/$ | Y                 |            |            | 0.00     | 17:30     | 09:00        |           | 09:00                                   | 17:30 = 1 059 | ,00  |
|       |                         |               |                   |            |            | 0,00     | 2011-03-1 | 6 2011       | 03-18     | 2011-                                   | 03-21         |      |

### Graphite

| Star | rta Kall  | ovler 1 | Inställninga | r Fönster    | Hiälo      |                                               |                              |                                                                                             |                       |                          | _                                                                                                    |                |
|------|-----------|---------|--------------|--------------|------------|-----------------------------------------------|------------------------------|---------------------------------------------------------------------------------------------|-----------------------|--------------------------|----------------------------------------------------------------------------------------------------|----------------|
| Star | ndard 102 | 4 x 768 | instanninga  | T DISTE      |            | 2 9                                           | <u>b</u> 🔁 🖣                 | 9 🔁 🔁                                                                                       |                       | /                        |                                                                                                    |                |
|      | [         |         |              |              | Aktier     | LargeCap St                                   | hlm                          | _                                                                                           |                       |                          | 0.00                                                                                                 |                |
|      | Diff%     | Diff    | Senast       | Namn         | Volym      | Lägst                                         | Högst                        | Кöр                                                                                         | Sälj                  | Tid                      | Datum                                                                                                |                |
| 1000 | 2,04      | 3,00    | 149,70       | ABB          | 1 599 569  | 146,70                                        | 149,80                       | 149,6000                                                                                    | 149,8000              | 15:39:22                 | 2011-03-21                                                                                           |                |
|      | 2,71      | 3,40    | 128,90       | ALFA         | 1 360 574  | 127,90                                        | 130,10                       | 128,9000                                                                                    | 129,0000              | 15:37:55                 | 2011-03-21                                                                                           |                |
| 0    | 1,68      | 7,60    | 461,30       | ALIV SDB     | 382 755    | 455,60                                        | 461,60                       | 461,2000                                                                                    | 461,5000              | 15:39:22                 | 2011-03-21                                                                                           |                |
|      | 1,22      | 1,50    | 124,00       | AOIL SDB     | 635 921    | 123,50                                        | 125,50                       | 123,9000                                                                                    | 124,0000              | 15:34:30                 | 2011-03-21                                                                                           |                |
|      | 3,27      | 5,50    | 173,60       | ASSA B       | 1 332 141  | 168,70                                        | 173,90                       | 173,6000                                                                                    | 173,7000              | 15:38:39                 | 2011-03-21                                                                                           |                |
| 0    | 1,84      | 2,90    | 160,40       | ATCOR        | 540 107    | 142 50                                        | 144.00                       | 160,3000                                                                                    | 144 5000              | 15:39:05                 | 2011-03-21                                                                                           |                |
|      | -0.52     | -1.20   | 230.80       | AYEO         | 78 760     | 226 50                                        | 231.00                       | 230,8000                                                                                    | 231 1000              | 15:39:33                 | 2011-03-21                                                                                           |                |
|      | 0.00      | 0.00    | 134,75       | AXIS         | 53 771     | 134,50                                        | 136,50                       | 134,5000                                                                                    | 135,0000              | 15:36:30                 | 2011-03-21                                                                                           |                |
|      | 0,80      | 2,30    | 291,30       | AZN          | 1 238 940  | 287,30                                        | 291,80                       | 291,2000                                                                                    | 291,4000              | 15:38:07                 | 2011-03-21                                                                                           |                |
| 0    | 0,55      | 0,70    | 128,20       | BOL          | 1 517 594  | 128,20                                        | 129,90                       | 128,2000                                                                                    | 128,3000              | 15:39:38                 | 2011-03-21                                                                                           |                |
|      | 1,04      | 0,95    | 92,60        | CAST         | 287 774    | 91,85                                         | 93,10                        | 92,4000                                                                                     | 92,6000               | 15:38:53                 | 2011-03-21                                                                                           | v.             |
| 0    |           | SWE     | D A ( 108.6  | 0/1.60/1.5%) |            | 0.00                                          | Dov                          | w Jones ( 12 (                                                                              | )51,21/192,6          | 9/1.6%)                  | 000                                                                                                  |                |
|      |           |         | kull I I     |              |            | 110,00<br>107,00<br>104,00<br>101,00<br>98,00 | *1***<br>15:30<br>2011-03-17 | 4+4<br>15:30<br>7 2011-<br>DMXS30 (114                                                      | 03-18<br>03,64/12,35/ | 15:30<br>2011-<br>'1.1%) | -12 050,0<br>-11 900,0<br>-11 750,0<br>-11 750,0<br>-11 600,0<br>-11 600,0<br>-11 600,0<br>-11 600,0 | 00<br>00<br>00 |
|      | 2010-1    | 2.20    |              | N            | 2011-04-15 | 95,00<br>92,00<br>1,50<br>0,75<br>0,00        | 09:00<br>2011-03-11          | 1<br>1<br>1<br>1<br>1<br>1<br>1<br>1<br>1<br>1<br>1<br>1<br>1<br>1<br>1<br>1<br>1<br>1<br>1 | 03-18                 | 09:00                    | 1 109,00<br>1 099,00<br>1 089,00<br>1 079,00<br>1 069,00<br>17:30<br>03-21                           | 0<br>0<br>0    |

Sky

| 2                                     |                  |         |                  |              |              |             |                                         |              |             |          |             |      |
|---------------------------------------|------------------|---------|------------------|--------------|--------------|-------------|-----------------------------------------|--------------|-------------|----------|-------------|------|
| Star                                  | ta Kalk          | yler I  | nställninga      | r Fönster    | Hjälp        |             |                                         |              |             |          |             |      |
| Stan                                  | dard 1024        | 4 x 768 |                  | • 🔑          |              | <b>) ()</b> | 999                                     | 9 9 🕄        | ) 👔 🔺       | 1        | <b>Ç ?</b>  |      |
| ·····                                 |                  |         |                  |              | Aktier       | · LargeCap  | Sthlm                                   |              |             |          |             | ×    |
|                                       | Diff%            | Diff    | Senast           | Namn         | Volym        | Lägst       | Högst                                   | Кöр          | Sälj        | Tid      | Datum       |      |
|                                       | 2,18             | 3,20    | 149,90           | ABB          | 1 701 660    | 146,70      | 149,90                                  | 149,8000     | 149,9000    | 15:50:32 | 2011-03-21  | ויו  |
|                                       | 2,63             | 3,30    | 128,80           | ALFA         | 1 382 067    | 127,90      | 130,10                                  | 128,8000     | 128,9000    | 15:50:27 | 2011-03-21  |      |
| 0                                     | 1,65             | 7,50    | 461,20           | ALIV SDB     | 386 187      | 455,60      | 461,60                                  | 461,0000     | 461,2000    | 15:50:54 | 2011-03-21  |      |
|                                       | 0,98             | 1,20    | 123,70           | AOIL SDB     | 643 786      | 123,50      | 125,50                                  | 123,7000     | 123,8000    | 15:47:30 | 2011-03-21  |      |
| 9                                     | 3,21             | 5,40    | 173,50           | ASSA B       | 1 384 972    | 168,70      | 173,90                                  | 173,5000     | 173,7000    | 15:48:00 | 2011-03-21  |      |
|                                       | 1,59             | 2,50    | 160,00           | ATCO A       | 2 049 814    | 159,30      | 160,80                                  | 159,9000     | 160,0000    | 15:50:19 | 2011-03-21  |      |
|                                       | 1,62             | 2,30    | 144,10           | ATCO B       | 563 736      | 142,50      | 144,90                                  | 144,1000     | 144,2000    | 15:49:29 | 2011-03-21  |      |
|                                       | -0,43            | -1,00   | 231,00           | AXFO         | 79 379       | 226,50      | 231,90                                  | 230,8000     | 231,0000    | 15:48:49 | 2011-03-21  |      |
| 0                                     | 0,00             | 0,00    | 134,75           | AXIS         | 54 271       | 134,50      | 136,50                                  | 134,5000     | 135,0000    | 15:47:37 | 2011-03-21  | -    |
| C C C C C C C C C C C C C C C C C C C | 0,90             | 2,60    | 291,60           | AZN          | 1 261 458    | 287,30      | 291,80                                  | 291,5000     | 291,6000    | 15:51:17 | 2011-03-21  |      |
|                                       | 0,55             | 0,70    | 128,20           | BOL          | 1 543 546    | 128,10      | 129,90                                  | 128,2000     | 128,3000    | 15:50:00 | 2011-03-21  |      |
|                                       | 0,93             | 0,85    | 92,50            | CASI         | 290 1/1      | 91,85       | 93,10                                   | 92,4500      | 92,6000     | 15:47:1Z | 2011-03-21  |      |
|                                       |                  | SWED    | A ( 108,60       | /1,60/1,5% ) | )            |             | Dow                                     | Jones ( 12 0 | 50,22/191,7 | 70/1,6%) |             | ×    |
| 0                                     |                  |         |                  |              | F            | 113,00      |                                         |              |             |          | -<br>12 050 | 0.00 |
|                                       |                  |         |                  |              | luti F.      | 110.00      |                                         |              |             |          | -           | ,    |
| 0                                     |                  |         |                  | N            |              | 110,00      |                                         | -            |             |          | F11 900     | 0.00 |
|                                       |                  |         |                  |              | * 4, * E     | 107.00      |                                         |              | *****       |          | -           |      |
|                                       |                  |         |                  | 1.1          | - <b>H</b> F | 107,00      |                                         |              |             |          | E11 750     | 0.00 |
|                                       |                  |         |                  |              | 📕 📕 👘        | 104.00      | • • • • • • • • • • • • • • • • • • • • |              |             |          | -           |      |
|                                       |                  |         |                  |              | - " F        |             |                                         |              |             |          | E11 600     | 1.00 |
|                                       |                  |         |                  |              | - L          | 101.00      | 15:30                                   | 15:30        |             | 15:30    | 22:00       | ,    |
|                                       |                  | 1       | <b>. 10</b> - 14 |              | -            |             | 2011-03-1                               | 7 2011-      | 03-18       | 2011-    | 03-21       |      |
|                                       |                  |         |                  |              | E            | 98,00       | 01                                      | 4X530 ( 1 10 | 3,02/11,73  | /1,1%)   |             | X    |
|                                       | din .            | ditit"  |                  |              |              | 05.00       |                                         |              |             |          | = 1 107,    | .00  |
|                                       | **************** | 1       |                  |              | E,           | 90,00       |                                         |              | _           | 1177     | 9 E         |      |
|                                       |                  |         |                  |              | - t          | 00.00       |                                         |              |             |          | E1 097,     | .00  |
|                                       |                  |         |                  |              |              | 52,00       |                                         |              | 1 Par       |          | E           |      |
|                                       | 2010-12          | 2-15    |                  |              | 2011-04-15   |             |                                         | all a little | W AL        | _        | E1 087,     | 00   |
|                                       |                  |         | N                | 5            |              |             |                                         | Hallen .     |             |          | 1 077,      | 00   |
|                                       |                  | 1       | 1 1              | NI           |              | 1,50        | Li transl                               | <u> </u>     |             |          | E1 067      | 00   |
|                                       | A                | 1       |                  | $ \Delta  $  |              | 0.75        | N                                       |              |             |          | E our,      | ~    |
|                                       | 1                | $\sim$  | V                | ~            | 11 F         | 0,10        | 17.00                                   | 100.00       |             | 00.00    | 17.00       | 00   |
|                                       |                  | $\sim$  |                  |              |              | 0.00        | 2011.02.1                               | C 2011       | 02.19       | 2011     | 02.21       |      |
|                                       | _                |         |                  |              |              |             | 2011-03-1                               | 2011         | 03-10       | 2011-    | 03-21       |      |

Ice

| N N      | ordnet Au  | itoTrade | r                 |           |            |        |                    |              |                 |          |                                       |          |
|----------|------------|----------|-------------------|-----------|------------|--------|--------------------|--------------|-----------------|----------|---------------------------------------|----------|
| Star     | ta Kalk    | ovler    | "<br>Inställninga | r Fönster | Hiäln      |        |                    |              |                 |          |                                       |          |
| i le     |            |          | instantinga       |           |            | 0.0    | <u>.</u>           | <b>0 0 0</b> |                 |          | 00                                    |          |
| Star     | ndard 1024 | 4 x 768  |                   |           |            | s 🙂    |                    | 9999         |                 |          | <b>\$ \$</b>                          |          |
|          | Aktier La  | argeCap  | Sthlm             | 1 days    |            |        |                    |              |                 | l        |                                       | <u>s</u> |
|          | Diff%      | Diff     | Senast            | Namn      | Volym      | Lägst  | Högst              | Кöр          | Sälj            | Tid      | Datum                                 | ^        |
|          | 2,11       | 3,10     | 149,80            | ABB       | 1 683 884  | 146,70 | 149,80             | 149,8000     | 149,9000        | 15:48:00 | 2011-03-21                            |          |
|          | 2,55       | 3,20     | 128,70            | ALFA      | 1 381 250  | 127,90 | 130,10             | 128,7000     | 128,8000        | 15:48:27 | 2011-03-21                            | -        |
|          | 0,98       | 1,20     | 123,70            | AOIL SDB  | 643 786    | 123,50 | 125,50             | 123,7000     | 123,9000        | 15:47:49 | 2011-03-21                            |          |
|          | 3,21       | 5,40     | 173,50            | ASSA B    | 1 384 972  | 168,70 | 173,90             | 173,5000     | 173,7000        | 15:48:00 | 2011-03-21                            |          |
|          | 1,52       | 2,40     | 159,90            | ATCO A    | 2 045 273  | 159,30 | 160,80             | 159,8000     | 160,0000        | 15:48:31 | 2011-03-21                            |          |
|          | 1,69       | 2,40     | 144,20            | ATCO B    | 563 034    | 142,50 | 144,90             | 144,1000     | 144,2000        | 15:48:31 | 2011-03-21                            |          |
|          | -0,39      | -0,90    | 231,10            | AXFO      | 78 820     | 226,50 | 231,90             | 230,8000     | 231,0000        | 15:45:16 | 2011-03-21                            |          |
|          | 0,83       | 2,40     | 291,40            | AZN       | 1 246 548  | 287,30 | 291,80             | 291,4000     | 291,5000        | 15:48:00 | 2011-03-21                            |          |
| 8        | 0,47       | 0,60     | 128,10            | BOL       | 1 539 369  | 128,10 | 129,90             | 128,1000     | 128,2000        | 15:48:00 | 2011-03-21                            |          |
|          | 0,93       | 0,85     | 92,50             | CAST      | 290 171    | 91,85  | 93,10              | 92,4500      | 92,6000         | 15:47:12 | 2011-03-21                            | v        |
| 2        | SWED A     | (108,50  | /1,50/1,4%)       | )         |            | 23     | Dow Jones          | (12 050,56/1 | 92,04/1,6%)     | )        |                                       |          |
| 0        |            |          |                   |           | Ē          | 113,00 |                    |              |                 |          | L12.050                               |          |
|          |            |          |                   |           | Liti E     | 110.00 | Contraction of the |              |                 |          | - 12 000                              | ,00      |
|          |            |          |                   |           | i i F      | 110,00 | - The second       |              |                 |          |                                       | ,00      |
|          | -          |          |                   |           |            | 107,00 | Longe Contraction  |              |                 |          | E                                     |          |
|          |            |          | 1                 | da Mar    | - 11 E     |        | 1010 <sup>+</sup>  | 110 ····     |                 |          | -11 750                               | ,00      |
|          |            |          |                   |           |            | 104,00 |                    |              |                 |          | E                                     |          |
|          |            |          | half a s          | r. Hite   |            | 101.00 | 15-20              | 15.00        |                 | 15.00    | -11 600                               | 1,00     |
| <b>4</b> |            | 1        |                   |           | -          | 101,00 | 2011-03-11         | 7 2011-      | 03-18           | 2011-    | 22:00<br>03-21                        |          |
|          |            | t        | 11. IL            |           |            | 98,00  | OMX\$30 (1         | 102 74/11 4  | 5/1.0%)         |          | - 0 <b>- X</b>                        | <u> </u> |
|          |            | date     |                   |           | 1          |        | 0101/0300 (1       | 102,74/11,4  | 5/1,0/0)        |          | -1.110                                | 00       |
|          | ) ili ita  | , Inc.   |                   |           |            | 95,00  |                    |              |                 |          |                                       | 00       |
|          |            |          |                   |           | -          | 02.00  |                    |              |                 | "  "     | 1 100,0                               | 00       |
|          |            |          |                   |           |            | 52,00  | 1883               |              | 1000            |          | E1 090 0                              | 00       |
|          | 2010-1     | 2-15     |                   |           | 2011-04-15 |        |                    | 1th          | All and a start |          | Ē                                     |          |
|          | - Parenter |          | N                 | r         |            |        |                    | JAN 1        |                 |          | 1 080,0                               | 00       |
|          | ~          |          | 1                 | NI        |            | 1,50   | 1. 1               | 1777         |                 |          | 1 070                                 | 00       |
|          | A          | 1        |                   | M         |            | 0.75   | LUNE V             |              |                 |          |                                       |          |
|          | 1          | m/       | V                 | ~         | - // - E   |        | 17:30              | 09:00        |                 | 09:00    | ===================================== | 00       |
|          | -          | V        |                   |           | 11-12-1    | 0,00   | 2011-03-1          | 6 2011-      | 03-18           | 2011-    | 03-21                                 |          |

Peach

| No.  | ordnet Au | ıtoTrad | er           |              |            |        |                     |             |             |          |            |      |
|------|-----------|---------|--------------|--------------|------------|--------|---------------------|-------------|-------------|----------|------------|------|
| Star | ta Kalk   | yler 1  | Inställninga | r Fönster    | Hjälp      |        |                     |             |             |          |            |      |
| Stan | dard 1024 | 4 x 768 |              | -            |            | 2 9    | <b>P P P</b>        | 9 🔁 🔁       |             | 1        | C 2        |      |
|      | Aktier L  | .argeCa | p Sthim      | ,•           |            |        |                     |             |             |          | - 012      | 5    |
|      | Diff%     | Diff    | Senast       | Namn         | Volym      | Lägst  | Högst               | Köp         | Sälj        | Tid      | Datum      | -    |
| [    | 2,18      | 3,20    | 149,90       | ABB          | 1 701 660  | 146,70 | 149,90              | 149,8000    | 149,9000    | 15:50:32 | 2011-03-21 |      |
| ~    | 2,63      | 3,30    | 128,80       | ALFA         | 1 382 067  | 127,90 | 130,10              | 128,7000    | 128,9000    | 15:50:27 | 2011-03-21 | Т    |
| 0    | 1,61      | 7,30    | 461,00       | ALIV SDB     | 385 727    | 455,60 | 461,60              | 461,2000    | 461,4000    | 15:47:49 | 2011-03-21 |      |
|      | 0,98      | 1,20    | 123,70       | AOIL SDB     | 643 786    | 123,50 | 125,50              | 123,7000    | 123,9000    | 15:47:30 | 2011-03-21 |      |
| 8    | 3,21      | 5,40    | 173,50       | ASSA B       | 1 384 972  | 168,70 | 173,90              | 173,5000    | 173,7000    | 15:48:00 | 2011-03-21 |      |
|      | 1,59      | 2,50    | 160,00       | ATCO A       | 2 049 814  | 159,30 | 160,80              | 159,9000    | 160,0000    | 15:50:19 | 2011-03-21 |      |
| 0    | 1,62      | 2,30    | 144,10       | ATCO B       | 563 736    | 142,50 | 144,90              | 144,1000    | 144,2000    | 15:49:29 | 2011-03-21 |      |
|      | -0,43     | -1,00   | 231,00       | AXFO         | 79 379     | 226,50 | 231,90              | 230,8000    | 231,0000    | 15:48:49 | 2011-03-21 |      |
| 0    | 0,00      | 0,00    | 134,75       | AXIS         | 54 271     | 134,50 | 136,50              | 134,5000    | 135,0000    | 15:47:37 | 2011-03-21 | 11   |
|      | 0,90      | 2,60    | 291,60       | AZN          | 1 257 619  | 287,30 | 291,80              | 291,5000    | 291,6000    | 15:50:33 | 2011-03-21 | 11   |
| 0    | 0,55      | 0,70    | 128,20       | BOL          | 1 543 546  | 128,10 | 129,90              | 128,2000    | 128,3000    | 15:50:00 | 2011-03-21 |      |
|      | 0,93      | 0,85    | 92,50        | CAST         | 290 171    | 91,85  | 93,10               | 92,4500     | 92,6000     | 15:47:12 | 2011-03-21 | -    |
| 0    | SWED A    | ( 108.6 | 0/1.60/1.5   | ;%)          |            |        | Dow Jones           | ( 12 050.49 | )/191.97/1. | .6%)     | - 0 ×      |      |
|      |           |         |              |              | - 1        | 113,00 |                     |             |             |          | -          |      |
|      |           |         |              |              | t. t       |        |                     |             |             |          | -12 050    | 1,00 |
|      |           |         |              |              | litt Fi    | 110,00 |                     |             |             |          | 1          |      |
|      |           |         |              |              |            |        |                     |             |             |          | -11 900    | 00,0 |
|      |           |         |              |              |            | 107,00 |                     |             | *******     |          | t          |      |
|      |           |         | 1            | n Ma         | - +1. E    |        | \$10 <sup>4</sup> 1 | · · · ·     |             |          | -11 750    | 00,0 |
|      |           |         | 1 11         |              | F1         | 104,00 | -1+                 | -           |             |          | F          |      |
|      |           |         |              |              | E E        |        |                     |             |             |          | E 11 600   | 100  |
|      |           | -       |              | 11°          | F1         | 101,00 | 15:30               | 15:30       |             | 15:30    | 22-00      | ~~~  |
|      |           | 1.      | <b></b>      |              | t          |        | 2011-03-12          | 7 2011-     | 03-18       | 2011-    | 03-21      |      |
|      |           |         |              |              | E          | 98,00  | 0MX530 (            | 1 103,03/11 | .,74/1,1%)  | )        | - 0 ×      | ۲.   |
| _    |           | diff.   |              |              |            | 05.00  |                     |             |             |          | =1109.0    | 00   |
|      | anar 19   | 1       |              |              | E.         | 95,00  |                     |             |             |          |            |      |
|      |           |         |              |              | - E        |        |                     |             |             |          | 1 099,0    | 00   |
|      |           |         |              |              |            | 92,00  |                     |             | lun         |          | E          |      |
|      | 2010-12   | 2-15    |              |              | 2011-04-15 |        |                     | L.M.        | - Link      |          | E1 089,0   | 00   |
|      |           |         | A            |              | AN -       |        |                     | 17          |             |          | 1 070      |      |
|      |           |         | 115          | <u> </u>     | 7 \ -      | 1.50   |                     | LI ALL      |             |          | E1 0/9,0   | 00   |
|      |           | 1       | / \\         | NI           | // E       | 1,50   |                     | 171         |             |          | E1 069 0   | 00   |
|      | A         |         |              | $ \Delta   $ |            | 0.75   | 111112              |             |             |          | E 003,     | ~    |
|      |           | m       | 1            | 2            | 1 F        | 0,10   |                     |             |             |          | 1 059.0    | 00   |
|      |           | V       |              |              |            | 0.00   | 17:30               | 09:00       | 02.10       | 00:00    | 17:30      |      |
|      |           |         |              |              |            | 0,00   | 2011-03-1           | 6 2011-     | 03-18       | 2011-    | 03-21      |      |

### Färgeditor

#### Att redigera färgsättning i diagram

Det finns en färgeditor för att själv justera färgsättning i diagram. Den öppnas genom att högerklicka i skalan på den del av diagrammet du vill redigera färgerna för, tex kursdiagram eller område för en fast analysmetod osv. Det finns alltså en editor för varje del av diagrammet och upp kommer dialogen för att redigera färger i den övre delen av diagrammet:

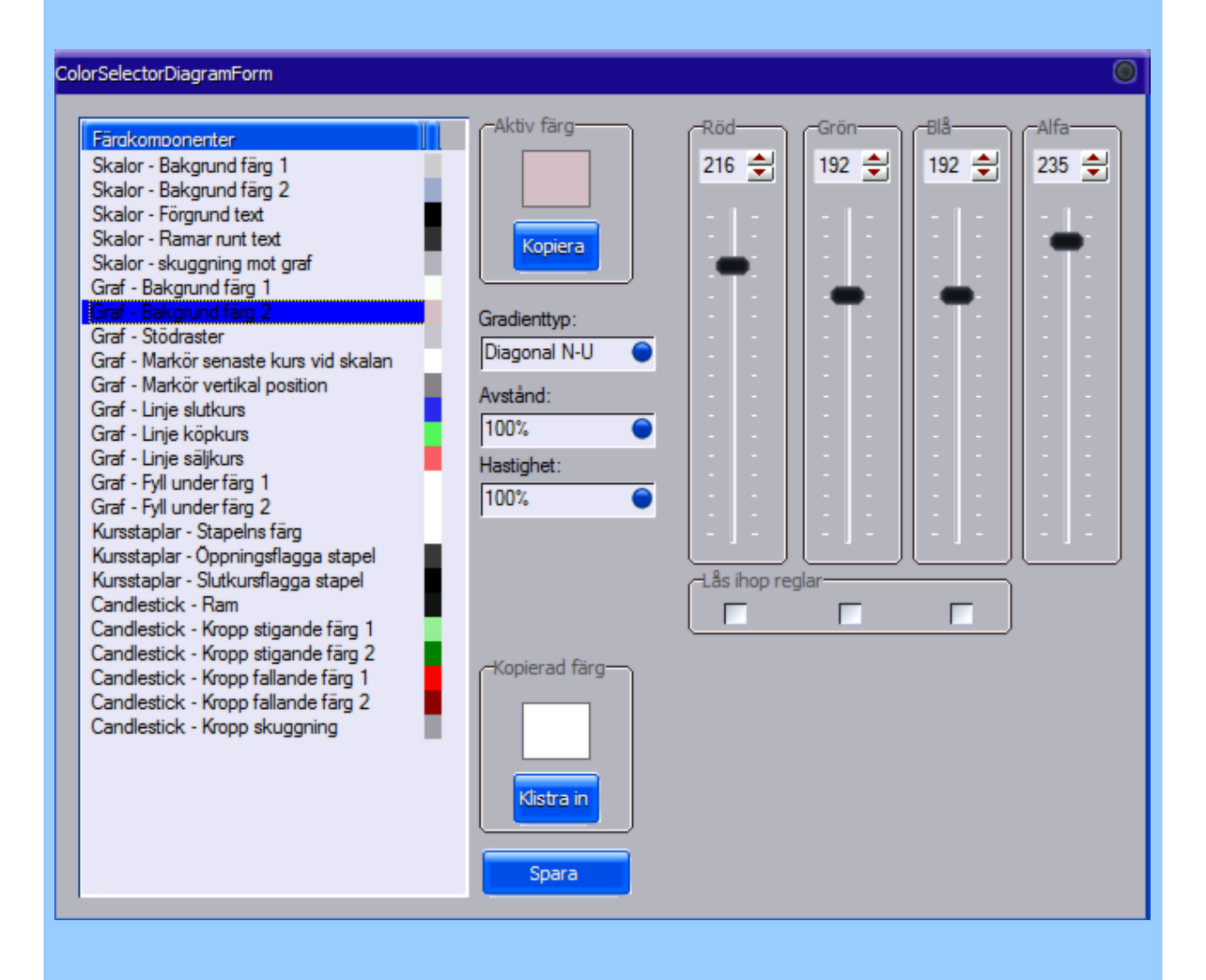

Inställningarna som görs sparas med Spara. Tänk på att de inte slår igenom fullständigt förrän nästa gång du laddar om diagrammet.

# **Datainsamling**

# Kursinsamling

### Kursinsamling

Vilka instrument som ska samlas in bestäms i dialogen Kursinsamling som du når via menyn. Detta urval bestämmer även vilka listor som ska vara tillgängliga för redigering iInställningar > Egna listor med instrument

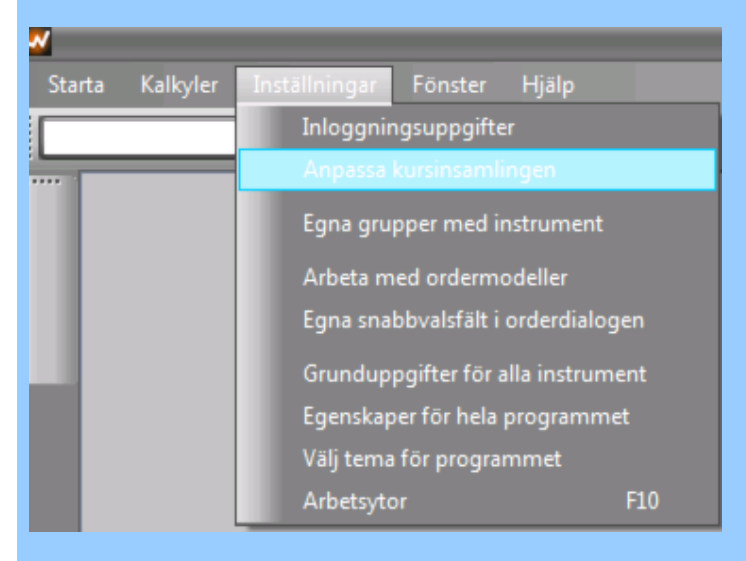

En dialog öppnas där du enkelt kan kryssa i och ur vilka listor som ska få kursdata under börstid:

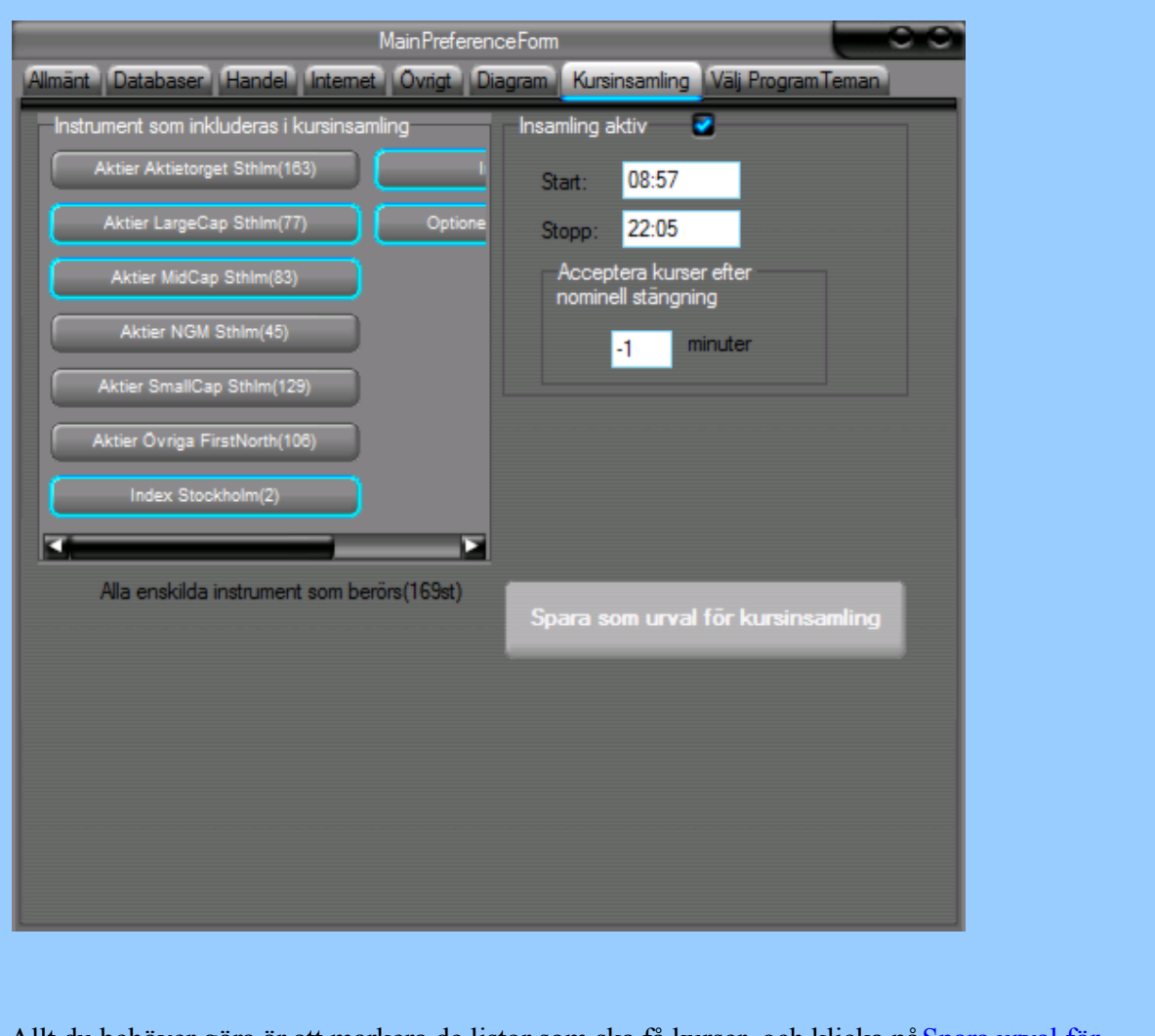

Allt du behöver göra är att markera de listor som ska få kurser, och klicka på Spara urval för kursinsamling

# Börslistor

### **Börslistor och redigering**

### Titta på YouTube-klipp som visar hur man skapar en ny börslista

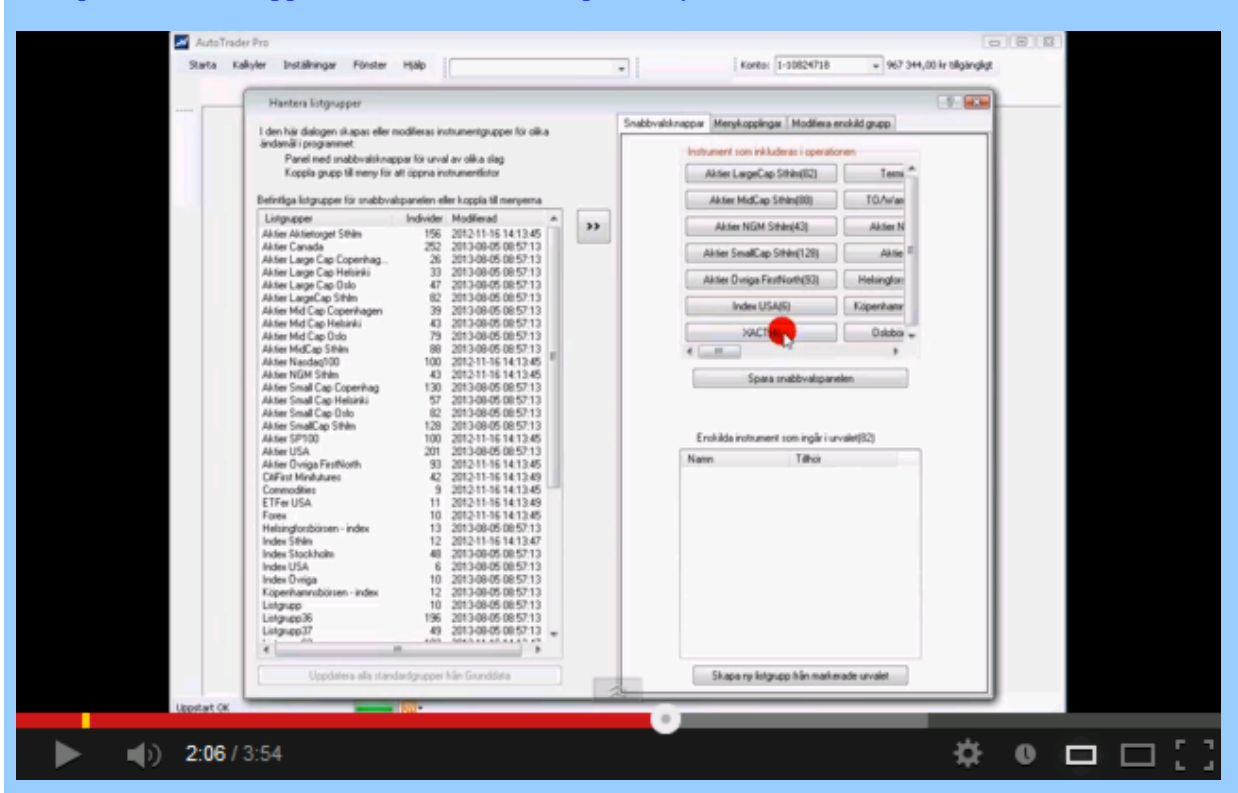

Via Startmenyn kan du öppna de börslistor som finns definierade:

| ~        |          |            |             |             |            |                             |
|----------|----------|------------|-------------|-------------|------------|-----------------------------|
| P        |          |            | 99          | 99          | <b>!</b> ] | 1 🕂 📥 📄 🥖 🤅 Kon             |
| Sta      | rta Kal  | kyler 1    | nställninga | r Fönste    | r Hj       | Optioner Sthlm              |
|          | Listföns | ter        |             |             | •          | Aktier LargeCap Sthlm       |
|          | Orderdi  | alog       |             |             |            | Aktier MidCap Sthlm         |
|          | Underh   | åll kursda | atabaser    |             |            | Aktier SmallCap Sthlm       |
|          | l arm or | -h Medd    | elanden     |             |            | Aktier Aktietorget Sthlm    |
| 1        | Nyheter  | ,          | cianacii    |             |            | Aktier NGM Sthlm            |
|          | Loggad   | e lokala i | ordertransa | ktioner     |            | Aktier Övriga FirstNorth    |
|          | Loggaa   | C TOKUTU I |             | Reformer    |            | Aktier Large Cap Copenhagen |
|          | Spara a  | rbetsyta f | ör uppstar  | t           |            | Aktier Mid Cap Copenhagen   |
|          | Hämta    | arbetsyta  | n som är v  | id uppstart |            | Aktier Small Cap Copenhag   |
|          | -0,17    | -0,20      | 116,30      | BOL         | 1 3        | Aktier Large Cap Oslo       |
|          | -1,03    | -0,90      | 86,30       | CAST        |            | Aktier Mid Cap Oslo         |
|          | 0,26     | 0,80       | 304,10      | EKTA B      |            | Aktion Small Can Onlo       |
| ~        | -10      | 161        | 0,00        | ELUX A      |            | Aktier Small Cap Oslo       |
| <b>0</b> | -1,83    | -2,60      | 139,80      | ELUX B      | 7          | Aktier Large Cap Helsinki   |

som tex börslistan Stockholm Mid Cap:

|       |       |        |         | Akti    | ier MidCap | Sthim  |          |          |          |            | X  |
|-------|-------|--------|---------|---------|------------|--------|----------|----------|----------|------------|----|
| Diff% | Diff  | Senast | Namn    | Volym   | Lägst      | Högst  | Кöр      | Sälj     | Tid      | Datum      | >  |
| -1,17 | -2,50 | 211,50 | AAK     | 23 212  | 211,00     | 214,00 | 211,0000 | 212,0000 | 11:56:27 | 2012-02-23 | וו |
| 0,72  | 0,20  | 28,00  | ACTI    | 46 143  | 27,60      | 28,20  | 27,9000  | 28,0000  | 11:54:26 | 2012-02-23 |    |
| -0,53 | -1,00 | 188,00 | ADDT B  | 495     | 188,00     | 189,00 | 188,0000 | 189,0000 | 10:58:41 | 2012-02-23 |    |
| 0,38  | 0,50  | 130,50 | AF B    | 1 541   | 129,75     | 131,00 | 130,2500 | 130,5000 | 11:56:19 | 2012-02-23 |    |
| -1,88 | -0,70 | 36,60  | AWP     | 5 609   | 36,60      | 37,70  | 36,2000  | 36,6000  | 11:49:08 | 2012-02-23 |    |
| 0,82  | 1,50  | 185,00 | AXIS    | 23 438  | 182,50     | 185,50 | 185,0000 | 185,5000 | 11:45:12 | 2012-02-23 |    |
| 0,81  | 1,50  | 186,50 | AZA     | 14 370  | 185,00     | 188,00 | 185,5000 | 186,5000 | 11:49:14 | 2012-02-23 |    |
| 1,28  | 0,40  | 31,60  | BALD B  | 347 245 | 31,10      | 31,80  | 31,4000  | 31,6000  | 11:51:11 | 2012-02-23 |    |
| 2,79  | 1,75  | 64,50  | BBTO B  | 15 836  | 62,75      | 64,50  | 64,0000  | 64,5000  | 11:40:08 | 2012-02-23 |    |
| -1,03 | -0,15 | 14,45  | BEF SDB | 16 578  | 14,45      | 14,65  | 14,4500  | 14,5000  | 11:54:41 | 2012-02-23 |    |
| -3,68 | -1,00 | 26,20  | BEGR    | 79 282  | 26,10      | 27,30  | 26,1000  | 26,3000  | 11:46:23 | 2012-02-23 |    |
| -0,57 | -0,75 | 131,00 | BEIA B  | 1 649   | 130,00     | 131,75 | 130,5000 | 131,0000 | 11:48:38 | 2012-02-23 |    |
| -10   | 277   | 0,00   | BEIJ B  | 0       | 0,00       | 0,00   | 275,0000 | 278,0000 | 11:18:32 | 2012-02-23 |    |
| -0,79 | -1,50 | 187,50 | BETS B  | 31 633  | 185,50     | 190,00 | 187,0000 | 187,5000 | 11:56:46 | 2012-02-23 |    |
| -1,46 | -2,00 | 135,00 | BILI A  | 49 260  | 134,25     | 137,25 | 134,7500 | 135,0000 | 11:56:35 | 2012-02-23 |    |
| 0,00  | 0,00  | 61,25  | BILL    | 52 790  | 61,25      | 61,75  | 61,2500  | 61,5000  | 11:54:12 | 2012-02-23 |    |
| -1.27 | -0.20 | 15,50  | BINV    | 8 829   | 15,40      | 15,70  | 15,4000  | 15,5000  | 11:49:06 | 2012-02-23 | ~  |

Fönstret kan flyttas runt och anpassas tillsammans med andra fönster för att skapa en arbetsyta. Det beskrivs mer utförligt under Arbetsytor.

### Skapa nya börslistor

Via menyn **Egna grupper för instrument** kan du öppna en dialog där listor kan skapas och redigeras. Dessutom kan du bestämma vilka menykopplingar som ska finnas, dvs vilka listor som ska vara synliga på olika ställen:

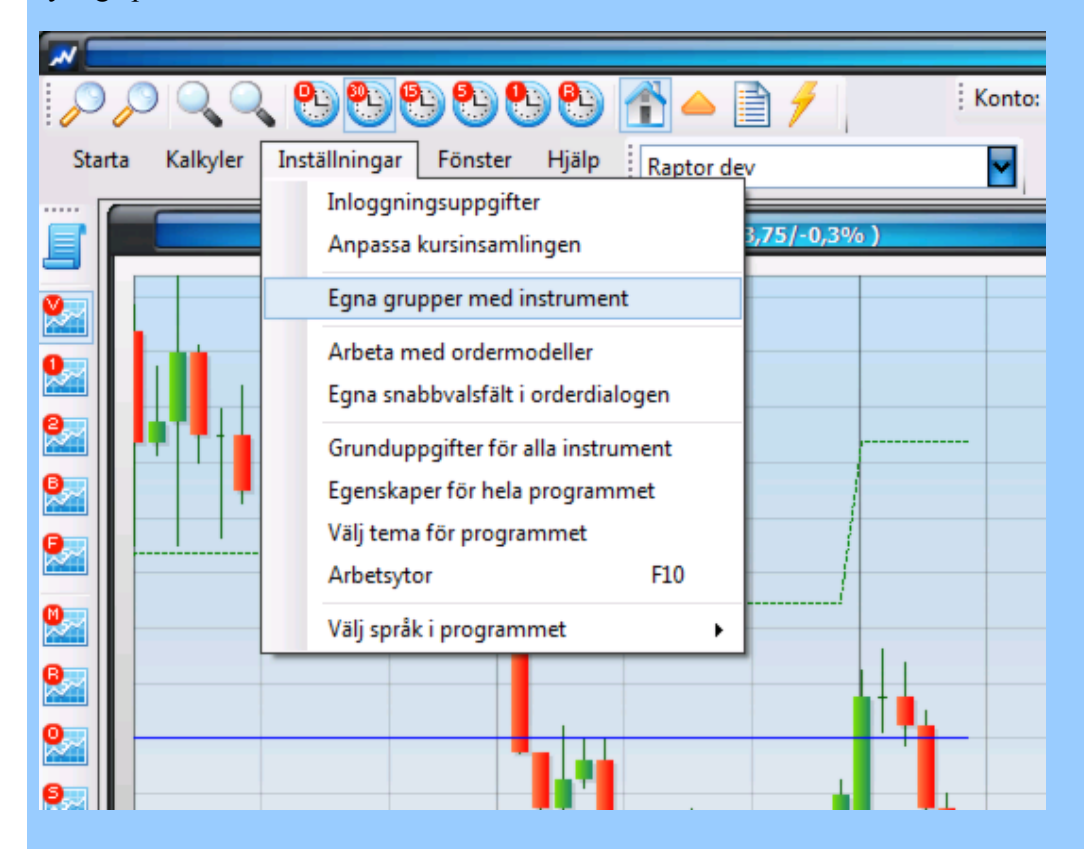

Dialogen som öppnas ser ut enligt bilden nedan. Du kan markera valfria listknappar till höger, lägga till och ta bort instrument längst ner och därefter skapa en ny listgrupp med knappen "Skapa ny listgrupp från det markerade urvalet" längst ned. Ett tips är att utgå från en befintlig lista som har så få instrument som möjligt, tex om man vill skapa sin egen "Min portfölj"-lista.

| len här dialogen skapas eller n                                                                                                    | nodifieras instrumentgrupper för olika                                                                                                    | Snabovalskna      | appar Menykoppin                                                                                                    | gar    moditiera enskild                                                                                                    | a grupp [   |
|----------------------------------------------------------------------------------------------------|----------------------------------------------------------------------------------------------------|-------------------|----------------------------------------------------------------------------------------------------|----------------------------------------------------------------------------------------------------|-------------|
| Panel med snabhvalsknar                                                                                                    | nar för urval av olika slan                                                                                                    |                   | Instrument som ink                                                                                                    | luderas i operationen                                                                                                    | _           |
| Koppla grupp till meny för a                                                                                                    | att öppna instrumentlistor                                                                                                    |                   | Aktier LargeCa                                                                                                    | p Sthim(78)                                                                                                    | Termi       |
|                                                                                                    |                                                                                                    |                   |                                                                                                    |                                                                                                    |             |
| efintliga listgrupper för snabbval                                                                                                    | spanelen eller koppla till menyema                                                                                                    |                   | Aktier MidCa;                                                                                                    | Sthim(81)                                                                                                    | TO/War      |
| Listgrupper                                                                                                    | Individer Modifierad                                                                                                    | >>                | Akter NGM                                                                                                    | Sthlm(43)                                                                                                    | Aktier N    |
| Aktier Aktietorget Sthlm                                                                                                    | 156 2011-12-02 11:44:49                                                                                                    |                   |                                                                                                    |                                                                                                    |             |
| Aktier Large Cap Copenhag                                                                                                    | 26 2012-02-22 13:57:28                                                                                                    | 10.00.000         | Actier SmallCa                                                                                                    | o Sthlm(116)                                                                                                    | Aktie       |
| Aktier Large Cap Heisinki                                                                                                    | 33 2012-02-22 13:57:20                                                                                                    | 26.5.662          | 7                                                                                                    |                                                                                                    |             |
| Aktier Large Cap Usio                                                                                                    | 78 2012-02-22 13:57:26                                                                                                    |                   | Aktic Ovriga F                                                                                                    | irstNorth(93)                                                                                                    | Helsingfors |
| Aktier Mid Can Conenhagen                                                                                                    | 00 0010 00 00 10 57 00                                                                                                    |                   |                                                                                                    |                                                                                                    |             |
| Aktier Mid Cap Helsinki                                                                                                    | Skapa ny börslista genom a                                                                                                    | ntt markera       | Index U                                                                                                    | SA(6) K                                                                                                    | öpenhamn    |
| Aktier Mid Cap Oslo                                                                                                    | valfria befintliga listor, krys                                                                                                    | sa i och ur       |                                                                                                    |                                                                                                    |             |
| Aktier MidCap Sthlm                                                                                                    | änskada instrumant samt s                                                                                                    | lusligen klicka n | 3 XACT                                                                                                    | (4)                                                                                                    | Oslobör     |
| Aktier Nasdag 100                                                                                                    |                                                                                                    | idengen knoka p   |                                                                                                    |                                                                                                    | 5           |
| Aktier NGM Sthlm                                                                                                    | skapa ny listgrupp fran ma                                                                                                    | rkerade urvalet.  |                                                                                                    |                                                                                                    |             |
|                                                                                                    |                                                                                                    |                   |                                                                                                    |                                                                                                    |             |
| Aktier nytillkomna Oslo                                                                                                    |                                                                                                    |                   | Soa                                                                                                    | a snabbyalspanelen                                                                                                    |             |
| Aktier nytillkomna Oslo<br>Aktier Small Cap Copenhag                                                                                                    |                                                                                                    |                   | Spar                                                                                                    | a snabbvalspanelen                                                                                                    |             |
| Aktier nytillkomna Oslo<br>Aktier Small Cap Copenhag<br>Aktier Small Cap Helsinki                                                                                                    | 57 2012-02-22 14:57:28                                                                                                    |                   | Spar                                                                                                    | a snabbvalspanelen                                                                                                    |             |
| Aktier nytillkomna Oslo<br>Aktier Small Cap Copenhag<br>Aktier Small Cap Helsinki<br>Aktier Small Cap Oslo                                                                                                    | 5/ 2012-02-22 14:57:28<br>77 2012-02-22 13:57:28                                                                                                    |                   | Spa                                                                                                    | a snabbvalspanelen                                                                                                    |             |
| Aktier nytillkomna Oslo<br>Aktier Small Cap Copenhag<br>Aktier Small Cap Helsinki<br>Aktier Small Cap Oslo<br>Aktier SmallCap Sthlm                                                                                                    | 5/ 2012-02-22 14:57-28<br>77 2012-02-22 13:57-28<br>116 2012-02-22 13:55,28                                                                                                    |                   | Spa                                                                                                    | a snabbvalspanelen                                                                                                    |             |
| Vetier nytilkomna Oslo<br>Vetier Small Cap Copenhag<br>Vetier Small Cap Helsinki<br>Vetier Small Cap Oslo<br>Vetier Small Cap Sthim<br>Vetier SP 100                                                                                                    | 5/ 2012-02-22 14-57-28<br>77 2012-02-22 13-57-28<br>116 2012-02-22 13-55-28<br>100 2011-12-02 11-45-25                                                                                                    |                   | Enskilda instrum                                                                                                    | a snabbvalspanelen<br>ent som ingår i urvalet(                                                                                                    | (196)       |
| Aktier nytilkomna Oslo<br>Aktier Small Cap Copenhag<br>Aktier Small Cap Helsinki<br>Aktier Small Cap Oslo<br>Aktier SmallCap Sthim<br>Aktier SP100<br>Aktier Ovriga FirstNorth                                                                                                    | 5/ 2012-02-22 10-57-28<br>77 2012-02-22 13-57-28<br>116 2012-02-22 13-57-28<br>100 2011-12-02 11:45-25<br>93 2011-12-02 11:45-25                                                                                                    |                   | Enskilda instrum                                                                                                    | a snabbvalspanelen<br>ent som ingår i urvalet(<br>I Tillhör                                                                                                    | (196)       |
| Actier nytilkomna Oslo<br>Aktier Small Cap Copenhag<br>Aktier Small Cap Helsinki<br>Aktier Small Cap Oslo<br>Aktier SmallCap Sthim<br>Aktier SP100<br>Aktier Ovriga FirstNorth<br>Commodities                                                                                                    | 5/ 2012-02-22 10-57-28<br>77 2012-02-22 13-57-28<br>116 2012-02-22 13-57-28<br>100 2011-12-02 11-35-28<br>93 2011-12-02 11-45-29<br>9 2011-12-02 11-45-29<br>9 2011-12-02 11-45-31                                                                                                    |                   | Enskilda instrum<br>Namn                                                                                                    | a snabbvalspanelen<br>ent som ingår i urvalet(<br>I Tillhör                                                                                                    | (196)       |
| Vetier nytilkomna Oslo<br>Vetier Small Cap Copenhag<br>Vetier Small Cap Helsinki<br>Vetier Small Cap Oslo<br>Vetier Small Cap Sthim<br>Vetier SP 100<br>Vetier Ovriga FirstNorth<br>Commodities<br>ETFer Commerzbank<br>ETFer Commerzbank                                                                                                    | 5/ 2012-02-22 14:57:28<br>77 2012-02-22 13:57:28<br>116 2012-02-22 13:57:28<br>100 2011-12-02 11:45:25<br>93 2011-12-02 11:45:29<br>9 2011-12-02 11:45:29<br>9 2011-12-02 11:45:31<br>2 2012-02-03 10:23:55<br>9 2012-02-03 17:27:12                                                                                                    |                   | Enskilda instrum<br>Namn                                                                                                    | a snabbvalspanelen<br>ent som ingår i urvalet(<br>Tilhör<br>Listgrupp63                                                                                                    | (196)       |
| Aktier nytilikomna Oslo<br>Aktier Small Cap Copenhag<br>Aktier Small Cap Helsinki<br>Aktier Small Cap Oslo<br>Aktier SmallCap Sthim<br>Aktier SmallCap Sthim<br>Aktier Ovriga FirstNorth<br>Commodities<br>ETFer Commerzbank<br>ETFer USA<br>Enew                                                                                                    | 5/ 2012-02-22 14:57:28<br>77 2012-02-22 13:57:28<br>116 2012-02-22 13:57:28<br>100 2011-12-02 11:45:26<br>93 2011-12-02 11:45:29<br>9 2011-12-02 11:45:31<br>2 2012-02-03 10:23:55<br>9 2012-02-02 17:37:13<br>10 2011-12-02 11:45:33                                                                                                    |                   | Enskilda instrum<br>Namn<br>AA(17)<br>AAPL(19)                                                                                                    | a snabbvalspanelen<br>ent som ingår i urvalet(<br>I Tillhör<br>Listgrupp63<br>Listgrupp63                                                                                                    | (196)       |
| Aktier nytilikomna Oslo<br>Aktier Small Cap Copenhag<br>Aktier Small Cap Helsinki<br>Aktier Small Cap Oslo<br>Aktier SP 100<br>Aktier Ovniga FirstNorth<br>Commodities<br>ETFer Commerzbank<br>ETFer USA<br>Forex<br>Helsinofoshörsen - index                                                                                                    | 5/ 2012-02-22 14:57:28<br>77 2012-02-22 13:57:28<br>116 2012-02-22 13:57:28<br>100 2011-12-02 11:45:25<br>93 2011-12-02 11:45:29<br>9 2011-12-02 11:45:31<br>2 2012-02-03 10:23:55<br>9 2012-02-02 17:37:13<br>10 2011-12-02 11:45:33<br>13 2012-02-22 13:57:28                                                                                                    |                   | Enskilda instrum<br>Namn<br>AA(17)<br>AAPL(19)<br>ABT(17)                                                                                                    | a snabbvalspanelen<br>ent som ingår i urvalet(<br>I Tillhör<br>Listgrupp63<br>Listgrupp63<br>Listgrupp63                                                                                                    | (196)       |
| Vetier nytilkomna Oslo<br>Aktier Small Cap Copenhag<br>Aktier Small Cap Delsinki<br>Vetier Small Cap Oslo<br>Aktier Small Cap Sthlm<br>Aktier Ovriga FirstNorth<br>Commodities<br>ETFer Ourmerzbank<br>ETFer USA<br>Forex<br>Helsingforsbörsen - index<br>ndex Sthlm                                                                                                    | 5/ 2012-02-22 14:57:28<br>77 2012-02-22 13:57:28<br>116 2012-02-22 13:57:28<br>100 2011-12-02 11:45:25<br>93 2011-12-02 11:45:25<br>9 2011-12-02 11:45:31<br>2 2012-02-03 10:23:55<br>9 2012-02-02 17:37:13<br>10 2011-12-02 11:45:33<br>13 2012-02-22 13:57:28<br>12 2011-12-02 11:45:37                                                                                                    |                   | Enskilda instrum<br>Namn<br>AA(17)<br>AAPL(19)<br>ABT(17)<br>ABBE(19)                                                                                                    | a snabbvalspanelen<br>ent som ingår i urvalet(<br>I Tillhör<br>Listgrupp63<br>Listgrupp63<br>Listgrupp63<br>Listgrupp63                                                                                                    | (196)       |
| Aktier nytilkomna Oslo<br>Aktier Small Cap Copenhag<br>Aktier Small Cap Copenhag<br>Aktier Small Cap Oslo<br>Aktier Small Cap Oslo<br>Aktier Ovriga FirstNorth<br>Commodities<br>ETFer Ovriga FirstNorth<br>Commodities<br>ETFer Commerzbank<br>ETFer USA<br>Forex<br>Helsingforsbörsen - index<br>index Sthlm<br>index Stockholm                                                                        | 5/ 2012-02-22 14:57:28<br>77 2012-02-22 13:57:28<br>116 2012-02-22 13:57:28<br>100 2011-12-02 11:45:25<br>93 2011-12-02 11:45:25<br>9 2012-02-03 10:23:55<br>9 2012-02-02 17:37:13<br>10 2011-12-02 11:45:33<br>13 2012-02-22 13:57:28<br>12 2011-12-02 11:45:37<br>59 2012-02-22 13:57:28                                                                                                    |                   | Enskilda instrum<br>Namn<br>V AA(17)<br>AAPL(19)<br>ABPL(19)<br>ABBE(19)<br>ADBE(19)<br>ADP(19)                                                                                                    | a snabbvalspanelen<br>ent som ingår i urvalet(<br>Tillhör<br>Listgrupp63<br>Listgrupp63<br>Listgrupp63<br>Listgrupp63<br>Listgrupp63                                                                                                    | (196)       |
| Vetier nytilikomna Oslo<br>Aktier Small Cap Copenhag<br>Aktier Small Cap Lelsinki<br>Vetier Small Cap Oslo<br>Aktier Small Cap Sthim<br>Vetier SP100<br>Vetier Ovriga FirstNorth<br>Commodities<br>ETFer Commerzbank<br>ETFer USA<br>Forex<br>Helsingforsbörsen - index<br>ndex Sthim<br>ndex USA                                                                                                    | 5/ 2012-02-22 14:57/28<br>77 2012-02-22 13:57/28<br>116 2012-02-22 13:57/28<br>100 2011-12-02 11:45/25<br>93 2011-12-02 11:45/25<br>9 2012-02-03 10:23:55<br>9 2012-02-02 17:37/13<br>10 2011-12-02 11:45/33<br>13 2012-02-22 13:57/28<br>12 2011-12-02 11:45/37<br>59 2012-02-22 13:57/28<br>6 2012-02-22 13:57/28                                                                                                    |                   | Enskilda instrum<br>Namn<br>AA(17)<br>AAPL(19)<br>ABT(17)<br>ADBE(19)<br>ADBE(19)<br>ADBE(19)<br>ADSK(19)                                                                                               | a snabbvalspanelen<br>ent som ingår i urvalet(<br>Tilhör<br>Listgrupp63<br>Listgrupp63<br>Listgrupp63<br>Listgrupp63<br>Listgrupp63<br>Listgrupp63                                                                                                    | (196)       |
| Aktier nytilkomna Oslo<br>Aktier Small Cap Copenhag<br>Aktier Small Cap Helsinki<br>Aktier Small Cap Oslo<br>Aktier Small Cap Sthim<br>Aktier Small Cap Sthim<br>Aktier Small Cap Sthim<br>Aktier Ovriga FirstNorth<br>Commodities<br>ETFer Commerzbank<br>ETFer USA<br>Forex<br>Helsingforsbörsen - index<br>index Stockholm<br>index USA<br>index USA<br>index Ovriga                                  | 5/ 2012-02-22 10:57/28<br>77 2012-02-22 13:57/28<br>116 2012-02-22 13:57/28<br>100 2011-12-02 11:45:26<br>93 2011-12-02 11:45:29<br>9 2011-12-02 11:45:31<br>2 2012-02-03 10:23:55<br>9 2012-02-02 17:37:13<br>10 2011-12-02 11:45:33<br>13 2012-02-22 13:57/28<br>12 2011-12-02 11:45:37<br>59 2012-02-22 13:57/28<br>6 2012-02-22 13:57/28<br>9 2011-12-02 11:45:39                                                                                                    |                   | Enskilda instrum<br>Namn<br>AA(17)<br>AAPL(19)<br>ABB(19)<br>ADBE(19)<br>ADB(19)<br>ADSK(19)<br>ADSK(19)<br>ACSK(19)                                                                                    | a snabbvalspanelen<br>ent som ingår i urvalet(<br>Tilhör<br>Listgrupp63<br>Listgrupp63<br>Listgrupp63<br>Listgrupp63<br>Listgrupp63<br>Listgrupp63<br>Listgrupp63<br>Listgrupp63                                                                             | (196)       |
| Vetier nytilkomna Oslo<br>Aktier Small Cap Copenhag<br>Aktier Small Cap Helsinki<br>Aktier Small Cap Oslo<br>Aktier Small Cap Sthim<br>Aktier SP 100<br>Aktier Ovriga FirstNorth<br>Commodities<br>ETFer Commerzbank<br>ETFer USA<br>Forex<br>Helsingforsbörsen - index<br>index Stockholm<br>index Stockholm<br>index Stockholm<br>index USA<br>index Ovriga<br>Köpenhamnsbörsen - index                | 5/ 2012-02-22 14:57/28<br>77 2012-02-22 13:57/28<br>116 2012-02-22 13:57/28<br>100 2011-12-02 11:45:25<br>93 2011-12-02 11:45:29<br>9 2011-12-02 11:45:31<br>2 2012-02-03 10:23:55<br>9 2012-02-02 17:37:13<br>10 2011-12-02 11:45:33<br>13 2012-02-22 13:57/28<br>12 2011-12-02 11:45:37<br>59 2012-02-22 13:57/28<br>6 2012-02-22 13:57/28<br>9 2011-12-02 11:45:39<br>12 2012-02-22 13:57/28                                                                                                    |                   | Enskilda instrum<br>Namn<br>AA(17)<br>AAPL(19)<br>ABT(17)<br>ABBE(19)<br>ABBE(19)<br>ADP(19)<br>ADSK(19)<br>AEP(17)<br>AKAM(19)                                                                         | a snabbvalspanelen<br>ent som ingår i urvalet(<br>Tillhör<br>Listgrupp63<br>Listgrupp63<br>Listgrupp63<br>Listgrupp63<br>Listgrupp63<br>Listgrupp63<br>Listgrupp63<br>Listgrupp63<br>Listgrupp63<br>Listgrupp63                                              | (196)       |
| Vetier rytilikomna Oslo<br>Vetier Small Cap Copenhag<br>Vetier Small Cap Celo<br>Vetier Small Cap Oslo<br>Vetier Small Cap Oslo<br>Vetier Ovriga FirstNorth<br>Commodities<br>ETFer Commerzbank<br>ETFer USA<br>Forex<br>Helsingforsbörsen - index<br>ndex Sthilm<br>ndex Stockholm<br>ndex Stockholm<br>ndex USA<br>ndex Ovriga<br>Gopenhamnsbörsen - index<br>Listgrupp                                | 5/ 2012-02-22 13:57-28<br>77 2012-02-22 13:57-28<br>116 2012-02-22 13:57-28<br>100 2011-12-02 11:45:25<br>93 2011-12-02 11:45:25<br>9 2012-02-03 10:23:55<br>9 2012-02-02 11:45:31<br>10 2011-12-02 11:45:33<br>13 2012-02-22 13:57:28<br>12 2011-12-02 11:45:37<br>59 2012-02-22 13:57:28<br>9 2011-12-02 11:45:39<br>12 2012-02-22 13:57:28<br>9 2011-12-02 11:45:39<br>12 2012-02-22 13:57:28<br>9 2011-12-02 13:57:28<br>9 2012-02-22 13:57:28<br>9 2012-02-22 13:57:28<br>9 2012-02-22 13:57:28<br>9 2012-02-22 13:57:28                                                                                                    |                   | Enskilda instrum<br>Namn<br>AA(17)<br>AAPL(19)<br>AAPL(19)<br>AAPL(19)<br>ADP(19)<br>ADP(19)<br>ADP(19)<br>ADSK(19)<br>ADSK(19)<br>AASK(19)<br>AASK(17)<br>ALAM(17)<br>ALAM(17)                         | a snabbvalspanelen<br>ent som ingår i urvalet(<br>Tillhör<br>Listgrupp63<br>Listgrupp63<br>Listgrupp63<br>Listgrupp63<br>Listgrupp63<br>Listgrupp63<br>Listgrupp63<br>Listgrupp63<br>Listgrupp63<br>Listgrupp63<br>Listgrupp63<br>Listgrupp63<br>Listgrupp63 | (196)       |
| Vetier ryfilkomna Oslo<br>Vetier Small Cap Copenhag<br>Vetier Small Cap Copenhag<br>Vetier Small Cap Oslo<br>Vetier Small Cap Oslo<br>Vetier Ovriga FirstNorth<br>Commodities<br>ETFer Commerzbank<br>ETFer USA<br>Forex<br>Helsingforsbörsen - index<br>ndex Stockholm<br>ndex Stockholm<br>ndex Stockholm<br>ndex USA<br>döpenhamnsbörsen - index<br>Jistgrupp<br>Jistgrupp 36                         | 5/ 2012-02-22 13:57:28<br>77 2012-02-22 13:57:28<br>116 2012-02-22 13:57:28<br>100 2011-12-02 11:45:25<br>93 2011-12-02 11:45:25<br>9 2011-12-02 11:45:31<br>2 2012-02-03 10:23:55<br>9 2012-02-02 17:37:13<br>10 2011-12-02 11:45:33<br>13 2012-02-22 13:57:28<br>12 2011-12-02 11:45:37<br>59 2012-02-22 13:57:28<br>6 2012-02-22 13:57:28<br>9 2011-12-02 11:45:39<br>12 2012-02-22 13:57:28<br>9 2011-12-02 13:57:28<br>9 2012-02-22 13:57:28<br>9 2012-02-22 13:57:28<br>9 2012-02-22 13:57:28<br>9 2012-02-22 13:57:28<br>9 2012-02-22 13:57:28<br>9 2012-02-22 13:57:28                                                                                                    |                   | Enskilda instrum<br>Namn<br>AA(17)<br>AAPL(19)<br>AAPL(19)<br>AAPL(19)<br>ABE(19)<br>ADBE(19)<br>ADBE(19)<br>ADDF(19)<br>ADDF(19)<br>AEP(17)<br>AEP(17)<br>AAEP(17)<br>AAEP(17)<br>AAEP(17)<br>AAEP(17) | a snabbvalspanelen<br>ent som ingår i urvalet(<br>Tillhör<br>Listgrupp63<br>Listgrupp63<br>Listgrupp63<br>Listgrupp63<br>Listgrupp63<br>Listgrupp63<br>Listgrupp63<br>Listgrupp63<br>Listgrupp63                                                             | (196)       |
| Vetier nytilkomna Oslo<br>Aktier Small Cap Copenhag<br>Aktier Small Cap Copenhag<br>Aktier Small Cap Oslo<br>Aktier Small Cap Oslo<br>Aktier Ovriga FirstNorth<br>Commodities<br>ETFer Commerzbank<br>ETFer USA<br>Forex<br>Helsingforsbörsen - index<br>ndex Stockholm<br>ndex Stockholm<br>ndex Stockholm<br>ndex Stockholm<br>ndex Ovriga<br>Köpenhamnsbörsen - index<br>Jistgrupp 36<br>Jistgrupp 37 | 5/ 2012-02-22 13:57-28<br>77 2012-02-22 13:57-28<br>116 2012-02-22 13:57-28<br>100 2011-12-02 11:45-25<br>93 2011-12-02 11:45:31<br>2 2012-02-03 10:23:55<br>9 2012-02-02 17:37:13<br>10 2011-12-02 11:45:33<br>13 2012-02-22 13:57:28<br>6 2012-02-22 13:57:28<br>6 2012-02-22 13:57:28<br>9 2011-12-02 11:45:39<br>12 2012-02-22 13:57:28<br>9 2011-12-02 21:3:57:28<br>9 2012-02-22 13:57:28<br>9 2012-02-22 13:57:28<br>9 2012-02-22 13:57:28<br>9 2012-02-22 13:57:28<br>9 2012-02-22 13:57:28<br>9 2012-02-22 13:57:28<br>13 2012-02-22 13:57:28<br>14 2012-02-22 13:57:28<br>15 2012-02-22 13:57:28<br>16 2012-02-22 13:57:28<br>17 2012-02-22 13:57:28<br>18 2012-02-22 13:57:28<br>19 2012-02-22 13:57:28<br>19 2012-02-22 13:57:28<br>10 2012-02-22 13:57:28<br>13 2012-02-22 13:57:28<br>14 2012-02-22 13:57:28<br>15 2012-02-22 13:57:28<br>15 2012-02-22 |                   | Enskilda instrum<br>Namn<br>AA(17)<br>AAPL(19)<br>AAPL(19)<br>ABT(17)<br>ADPE(19)<br>ADPE(19)<br>ADPE(19)<br>ADP(19)<br>ADP(19)<br>ADSK(19)<br>AEP(17)<br>AAL(17)<br>ALL(17)<br>ALL(17)                 | a snabbvalspanelen<br>ent som ingår i urvalet(<br>Tilhör<br>Listgrupp63<br>Listgrupp63<br>Listgrupp63<br>Listgrupp63<br>Listgrupp63<br>Listgrupp63<br>Listgrupp63<br>Listgrupp63<br>Listgrupp63<br>Listgrupp63                                               | (196)       |
| Weier rytilikomna Oslo Weier Small Cap Copenhag Weier Small Cap Helsinki Weier Small Cap Sthim Weier Small Cap Sthim Weier Small Cap Sthim Weier Orniga FirstNorth Commodities TFer Commerzbank TFer USA forex Helsingforsbörsen - index ndex Stockholm ndex USA ndex Virga Gepenhamnsbörsen - index istgrupp 36 istgrupp36 istgrupp37 istgrupp63                                                        | 5/ 2012-02-22 10:57/28<br>77 2012-02-22 13:57/28<br>116 2012-02-22 13:57/28<br>100 2011-12-02 11:45:25<br>93 2011-12-02 11:45:29<br>9 2011-12-02 11:45:31<br>2 2012-02-02 17:37:13<br>10 2011-12-02 11:45:33<br>13 2012-02-22 13:57/28<br>12 2011-12-02 11:45:37<br>59 2012-02-22 13:57/28<br>6 2012-02-22 13:57/28<br>9 2011-12-02 11:45:39<br>12 2012-02-22 13:57/28<br>9 2011-12-02 11:45:39<br>12 2012-02-22 13:57/28<br>9 2011-12-02 21:3:57/28<br>9 2012-02-22 13:57/28<br>9 2012-02-22 13:57/28<br>9 2012-02-22 13:57/28<br>196 2012-02-22 13:57/28                                                                                                    |                   | Enskilda instrum<br>Namn<br>AA(17)<br>AAPL(19)<br>ABE(19)<br>ADBE(19)<br>ADBE(19)<br>ADDF(19)<br>ADSK(19)<br>ALX(17)<br>ALX(17)<br>ALX(19)<br>ALX(19)                                                   | a snabbvalspanelen<br>ent som ingår i urvalet(<br>Tillhör<br>Listgrupp63<br>Listgrupp63<br>Listgrupp63<br>Listgrupp63<br>Listgrupp63<br>Listgrupp63<br>Listgrupp63<br>Listgrupp63<br>Listgrupp63<br>Listgrupp63<br>Listgrupp63                               | (196)       |

För att spara snabbvalspanelen klickar du på Skapa ny listgrupp från markerade

Skapa knapp och menykoppling för den nya börslistan

Den nyskapade börslistan syns nu till vänster bland övriga listor. För att du ska kunna arbeta med den behöver en knapp skapas.

- Välj fliken Snabbvalsknappar
- Markera din nya lista till vänster och klicka på knappen med en pil till höger, så skapas en ny knapp. Knappen lägger sig längst till höger bland övriga knappar.
- Du kan spara knappuppsättningen genom att klicka på Spara snabbvalspanelen

| den här dialogen skapas eller<br>indamål i programmet:<br>Panel med snabbvalskna<br>Koppla grupp till meny för<br>efintliga listgrupper för snabbva                                                                                                    | modifieras instrumentgrupper för olika<br>ppar för urval av olika slag<br>att öppna instrumentlistor 2                                                                                                    | valsknappar Menykopplinga<br>Instrument som inklud<br>Sthim(156) | r   Modifiera enskild grupp                                          |                                            |
|----------------------------------------------------------------------------------------------------|----------------------------------------------------------------------------------------------------|------------------------------------------------------------------|----------------------------------------------------------------------|--------------------------------------------|
| efintliga listgrupper för snabbva                                                                                                    |                                                                                                    |                                                                  | Min portfolj(3)                                                      | 3                                          |
| Liston moer                                                                                                    | Ispanelen eller koppla till menyema                                                                                                    | enhag(130)                                                       | Ohman Minifutures(3)                                                 | 27. N. N. N. N. N. N. N. N. N. N. N. N. N. |
| Altier NGM Steles                                                                                                    | 42 2012.05.11.05:20.24 >>                                                                                                    | (30)                                                             | Staccato(27)                                                         | 1000                                       |
| Aktier ritälkomon Oelo                                                                                                    | 2 2012:00:01 00:30:34                                                                                                    |                                                                  |                                                                      | 12222                                      |
| Aktier Small Can Conenhan                                                                                                    | 130 2012/09/05 16:09:04                                                                                                    | r(53)                                                            | Fonder(1)                                                            |                                            |
| Aktier Small Cap Helsinki                                                                                                    | 57 2012-09-05 16:09-04                                                                                                    |                                                                  |                                                                      | 1.2.2.2.2.2                                |
| Aktier Small Cap Oslo                                                                                                    | 78 2012-09-05 16:09:04                                                                                                    | 193)                                                             | SEB SpotR(2)                                                         |                                            |
| Aktier SmallCap Sthlm                                                                                                    | 116 2012-09-05 16:09:04                                                                                                    |                                                                  |                                                                      |                                            |
| Aktier SP100                                                                                                    | 100 2012-05-11 05:30:34                                                                                                    | ts(42)                                                           | Veloce DAX(7)                                                        |                                            |
| Aktier Övriga FirstNorth                                                                                                    | 93 2012-05-11 05:30:34                                                                                                    |                                                                  |                                                                      |                                            |
| Coda OMX                                                                                                    | 7 2012-09-17 14:53:15                                                                                                    | m(2)                                                             | Staccato Solo(7)                                                     |                                            |
| Commodities                                                                                                    | 9 2012-05-11 05:30:34                                                                                                    | <                                                                |                                                                      |                                            |
| Fonder                                                                                                    | 1 2012-07-02 15:10:58                                                                                                    |                                                                  |                                                                      | 1                                          |
| Forex                                                                                                    | <sup>1</sup> Markera din nya lista till                                                                                                    | Spara s                                                          | nabbvalspanelen                                                      | 14                                         |
| Helsingforsbörsen - index<br>Index Sthlm                                                                                                    | 1 vänster, och skapa knappen                                                                                                    |                                                                  |                                                                      | 1.4                                        |
| Index Stockholm                                                                                                    | 5 genom att klicka på knappen                                                                                                    |                                                                  |                                                                      |                                            |
| Index USA                                                                                                    | med en pil åt höger. Den nva                                                                                                    |                                                                  |                                                                      |                                            |
| Index Övriga                                                                                                    | knappen lägger sig bland ävriga                                                                                                    | Enskilda instrument                                              | som ingår i urvalet(3)                                               |                                            |
| With a second state of the second state of the | A KIND VER INVERSIVATION OVERA                                                                                                    |                                                                  |                                                                      |                                            |
| Kopenhamnsborsen - index                                                                                                    | Lunappen negen ne statta ovrige                                                                                                    | Namo                                                             | I Tilbör                                                             |                                            |
| Kopennamnsborsen - index<br>Listgrupp                                                                                                    | snabbvalsknappar. Spara                                                                                                    | Namn                                                             | Tilhör                                                               |                                            |
| Kopennamnsborsen - index<br>Listgrupp<br>Listgrupp 36                                                                                                    | snabbvalsknappar. Spara                                                                                                    | Namn<br>BULL OMX X4 O(                                           | Tilhör<br>Nytilkomna aktier Sv                                       |                                            |
| Kopennamnsborsen - index<br>Listgrupp<br>Listgrupp 36<br>Listgrupp 37                                                                                                    | snabbvalsknappar. Spara                                                                                                    | Namn<br>BULL OMX X4 O(<br>MCD(17)                                | Tilhör Nytilkomna aktier Sv<br>Listgrupp63                           |                                            |
| Kopennamnsborsen - index<br>Listgrupp<br>Listgrupp36<br>Listgrupp37<br>Listgrupp63                                                                                                    | snabbvalsknappar. Spara<br>15 genom att klicka på<br>4 spara snabbvalspanelen<br>19 Spara snabbvalspanelen                                                                                                    | Namn<br>BULL OMX X4 O(<br>MCD(17)<br>MINILONG OMX                | Tilhör Nytilkomna aktier Sv<br>Listgrupp63<br>TO/Warranter Sthlm     |                                            |
| kopennamnsborsen - index<br>Listgrupp<br>Listgrupp 36<br>Listgrupp 53<br>Listgrupp 63<br>Listgrupp 64                                                                                                    | snabbvalsknappar. Spara<br><sup>15</sup> genom att klicka på<br><sup>4</sup> Spara snabbvalspanelen<br><sup>252</sup> 2012-09-05 16:09:04                                                                                                    | Namn<br>BULL OMX X4 O(<br>MCD(17)<br>MINILONG OMX                | Tillhör<br>Nytilkomna aktier Sv<br>Listgrupp63<br>TO/Warranter Sthlm |                                            |
| kopennamnsborsen - index<br>Listgrupp 36<br>Listgrupp 37<br>Listgrupp 63<br>Listgrupp 64<br>Listgrupp 65                                                                                                    | 1. snabbvalsknappar. Spara<br>15 genom att klicka på<br>19 Spara snabbvalspanelen<br>252 2012-09-05 16:09:04<br>30 2012-09-05 16:09:04                                                                                                    | Namn<br>BULL OMX X4 O(<br>MCD(17)<br>MINILONG OMX                | Tillhör<br>Nytilkomna aktier Sv<br>Listgrupp63<br>TO/Warranter Sthlm |                                            |
| kopennamnsborsen - index<br>Listgrupp 36<br>Listgrupp 37<br>Listgrupp 63<br>Listgrupp 64<br>Listgrupp 55<br>Listgrupp 74<br>Listgrupp 74                                                                                                    | snabbvalsknappar. Spara<br>15 genom att klicka på<br>4 spara snabbvalspanelen<br>252 2012-09-05 16:09:04<br>30 2012-09-05 16:09:04<br>1 2012-09-05 16:09:04<br>3 2012-09-05 16:09:04<br>3 2012-09-05 16:09:04                                                                                    | Namn<br>BULL OMX X4 O(<br>MCD(17)<br>MINILONG OMX                | Tillhör<br>Nytilkomna aktier Sv<br>Listgrupp63<br>TO/Warranter Sthlm |                                            |
| kopennamnsborsen - index<br>Listgrupp 36<br>Listgrupp 37<br>Listgrupp 63<br>Listgrupp 64<br>Listgrupp 74<br>Listgrupp 74<br>Min potifölj<br>Min potifölj                                                                                                    | snabbvalsknappar. Spara<br>15 genom att klicka på<br>4 genom att klicka på<br>4 genom att klicka på<br>4 genom att klicka på<br>252 2012-09-05 16:09:04<br>30 2012-09-05 16:09:04<br>4 - 2012-09-05 16:09:04<br>3 21 12-05-30 10:48:35<br>583 - 2012-09-05 16:09:04                              | Namn<br>BULL OMX X4 O(<br>MCD(17)<br>MINILONG OMX                | Tillhör<br>Nytilkomna aktier Sv<br>Listgrupp63<br>TO/Warranter Sthlm |                                            |
| kopennamnsborsen - index<br>Listgrupp<br>Listgrupp 36<br>Listgrupp 53<br>Listgrupp 64<br>Listgrupp 65<br>Listgrupp 74<br>Min potfölj<br>Mytilkompa aktier Sverige<br>Dotioner Sthim                                                                                                    | snabbvalsknappar. Spara<br>5 genom att klicka på<br>4 Spara snabbvalspanelen<br>252 2012-09-05 16:09:04<br>30 2012-09-05 16:09:04<br>4 2012-09-05 16:09:04<br>2 2012-09-05 16:09:04<br>3 24 12-05-30 10:48:35<br>681 - 2012:09:05 16:09:04<br>2 2012:09:05 16:09:04                              | Namn<br>BULL OMX X4 O(<br>MCD(17)<br>MINILONG OMX                | Tillhör<br>Nytilkomna aktier Sv<br>Listgrupp63<br>TO/Warranter Sthlm |                                            |
| kopennamnsborsen - index<br>Listgrupp 36<br>Listgrupp 36<br>Listgrupp 37<br>Listgrupp 63<br>Listgrupp 64<br>Listgrupp 65<br>Listgrupp 74<br>Min portfölj<br>Dyblioner Shilm<br>Optioner Shilm                                                                                                    | snabbvalsknappar. Spara<br>5 genom att klicka på<br>4 Spara snabbvalspanelen<br>252 2012-09-05 16:09:04<br>30 2012-09-05 16:09:04<br>4 2012-09-05 16:09:04<br>3 21 12-05-30 10:48:35<br>681 -2012-09-05 16:09:04<br>17 2012-09-05 16:09:04                                                       | Namn<br>BULL OMX X4 O(<br>MCD(17)<br>MINILONG OMX                | Tillhör<br>Nytilkomna aktier Sv<br>Listgrupp63<br>TO/Warranter Sthlm |                                            |
| kopennamnsborsen - index<br>Listgrupp 36<br>Listgrupp 36<br>Listgrupp 63<br>Listgrupp 65<br>Listgrupp 65<br>Listgrupp 65<br>Listgrupp 74<br>Min portfölj<br>Nytilkomna aktier Swerige<br>Optioner Sthlm<br>Dalobörsen - index<br>RBS Minitures                                                                                                    | snabbvalsknappar. Spara<br>5 genom att klicka på<br>4 Spara snabbvalspanelen<br>252 2012-09-05 16:09:04<br>30 2012-09-05 16:09:04<br>4 - 2012-09-05 16:09:04<br>3 21 12-05-30 10:48:35<br>531 - 2012-09-05 16:09:04<br>2 2012-09-05 16:09:04<br>17 2012-09-05 16:09:04<br>42 2012-06-08 17:01:08 | Namn<br>BULL OMX X4 O(<br>MCD(17)<br>MINILONG OMX                | Tillhör<br>Nytilkomna aktier Sv<br>Listgrupp63<br>TO/Warranter Sthim |                                            |
| kopennamnsborsen - index<br>Listgrupp 36<br>Listgrupp 36<br>Listgrupp 37<br>Listgrupp 63<br>Listgrupp 64<br>Listgrupp 65<br>Listgrupp 74<br>Min potifölj<br>Dytioner Sthim<br>Dalobörsen - index<br>RBS Minifutures<br>SEB SpotR                                                                                                    | snabbvalsknappar. Spara<br>5 genom att klicka på<br>4 Spara snabbvalspanelen<br>252 2012-09-05 16:09:04<br>3 2012-09-05 16:09:04<br>3 21 12:05:30 10:48:35<br>681 - 2012:09-05 16:09:04<br>2 2012:09-05 16:09:04<br>17 2012:09-05 16:09:04<br>42 2012:06:08 17:01:08<br>2 2012:09-04 13:43:14    | Namn<br>BULL OMX X4 O(<br>MCD(17)<br>MINILONG OMX                | Tillhör<br>Nytilkomna aktier Sv<br>Listgrupp63<br>TO/Warranter Sthlm |                                            |

Nu kan den nya listan användas på samma sätt som övriga börslistor, tex som del av urvalet för att skapa ännu en ny lista osv.

För att den nya listan ska bli tillgänglig i Start > Listfönster skapar man en menykoppling.

- Markera fliken Menykopplingar
- Markera listan du vill skapa en menykoppling för
- Klicka på knappen med en pil åt höger för att skapa kopplingen
- Börslistan hamnar till höger bland övriga listor. Om du vill flytta den upp eller ner finns knappar för det.
- När du är klar med placeringen, spara med Spara menykopplingar

| fintina liston oper för snabby                                                                                                    | att öppna ins | strumentlistor      |   | 3  | Alternativ som hamnar under Start->Nytt börslistor |
|----------------------------------------------------------------------------------------------------|---------------|---------------------|---|----|----------------------------------------------------|
| Listgrupper                                                                                                    | Individer     | Modifierad          | ^ |    | Aktier SP100                                       |
| orex                                                                                                    | 10            | 2012-05-11 05:30:34 |   | >> | Torontobörsen - aktier                             |
| lelsingforsbörsen - index                                                                                                    | 13            | 2012-09-05 16:09:04 |   |    | Usioborsen - index                                 |
| ndex Sthim                                                                                                    | 12            | 2012-05-11 05:30:34 |   |    | Nopennamisborsen - index                           |
| ndex Stockholm                                                                                                    | 59            | 2012-09-05 16:09:04 |   |    | Feisingtorsborsen - index                          |
| ndex USA                                                                                                    | 7             | 2012-09-05 16:11:13 |   |    | Trazerriae                                         |
| ndex Övriga                                                                                                    | 9             | 2012-05-11 05:30:34 |   |    | Commodiles                                         |
| öpenhamnsbörsen - index                                                                                                    | 12            | 2012-09-05 16:09:04 |   |    | Xetra - DAX                                        |
| istanupo                                                                                                    | 9             | 2012-09-05 16:09:04 |   |    | Ohman ETNer                                        |
| istorupo 36                                                                                                    | 156           | 2012-09-05 16:09:04 |   |    | Ohman Minifutures                                  |
| istan po 37                                                                                                    | 43            | 2012-09-05 16:09:04 |   |    | Listarupo63                                        |
| istan no.63                                                                                                    | 193           | 2012-09-05 16:09:04 |   |    | Nytilkomna aktier Sverige                          |
| istaning 64                                                                                                    | 252           | 2012-09-05 16:09:04 |   |    | RBS Minifutures                                    |
| istaning65                                                                                                    | 30            | 2012-09-05 16:09:04 |   |    | Optioner Schim                                     |
| istanion /4                                                                                                    | 1             | 2012-09-05 16:09:04 | _ |    | Min portfölj                                       |
| In notfol                                                                                                    | 3             | 2012-05-30 10:48:35 |   |    | Gioccalo                                           |
| Latterney                                                                                                    | 681           | 2012-09-05 16:09-04 |   |    | Fonder                                             |
| Intioner Shim                                                                                                    | 2             | 2012-09-05 16:09-04 |   |    | SEB SpotR                                          |
| slobörsen - index                                                                                                    | 17            | 2012-09-05 16:09-04 |   |    |                                                    |
| RS Minifutures                                                                                                    | 42            | 2012-06-08 17:01:08 |   |    | Hytta upp Hytta ned                                |
| ER SootR                                                                                                    | 2             | 2012-09-04 13:43:14 |   |    |                                                    |
| Jaccato                                                                                                    | 27            | 2012-06-29 15:09:19 |   |    |                                                    |
| taccato Solo                                                                                                    | 7             | 2012-09-17 14:53:39 |   |    | Spara menykoppingarna 4                            |
| eminer Shim                                                                                                    | 28            | 2012-09-05 16:09:04 |   |    |                                                    |
| O/Warranter Sthim                                                                                                    | 54            | 2012-09-05 16:09:04 |   |    |                                                    |
| orontohörsen - aktier                                                                                                    | 207           | 2012-05-11 05:30:34 |   |    |                                                    |
| reasuries                                                                                                    | 12            | 2012-05-11 05:30:34 |   |    |                                                    |
| Inofficial list                                                                                                    | 92            | 2012-09-05 16:09-04 |   |    |                                                    |
| eloce DAX                                                                                                    | 7             | 2012-09-17 14:53:45 |   |    | Markera din nya listerupp till vänster markera     |
| ACT                                                                                                    | 4             | 2012-05-11 05:30:34 |   |    |                                                    |
| etra - DAX                                                                                                    | 30            | 2012-05-11 05:30:34 |   |    | fliken Menykopplingar, klicka darefter på          |
| hman ETNer                                                                                                    | 53            | 2012-06-08 12:39:43 |   |    | knappen med en pil åt höger. Listgruppen läggs     |
| THE PARTY OF THE PARTY OF THE P |               | 2012 00 00 12:00.10 |   |    |                                                    |

### Modifiera en börslista

Du kan enkelt modifiera en börslista om du tex vill ta bort något instrument, eller lägga till ett nytt. Det kan tex vara en portföljlista du skapat som behöver uppdateras då och då i takt med att du köper och säljer nya instrument.

- Klicka på fliken Modifiera enskild grupp
- Markera den börslista du vill modifiera
- Kryssa i och ur önskade instrument i listan till höger
- Spara med knappen Spara urvalet för listgruppen

| n här dialogen skapas eller<br>lamål i programmet:<br>Panel med snabbvalskna<br>Koppla grupp till meny för | modifieras ins<br>ppar för urval<br>att öppna ins | trumentgrupper för olika<br>av olika slag<br>trumentlistor |             | onadovaisknapp<br>L | par    menykoppingar  <br>istgrupp du arbetar mec<br>fin portfölj | i moaniera enskila gruppi<br>d:         |  |
|----------------------------------------------------------------------------------------------------|---------------------------------------------------|------------------------------------------------------------|-------------|---------------------|-------------------------------------------------------------------|-----------------------------------------|--|
| istorupper                                                                                                 | Individer                                         | Modifierad                                                 |             |                     | Listning nedan innehål                                            | ller alla instrument som får            |  |
| ktier NGM Sthim                                                                                            | 43                                                | 2012-05-11 05:30:34                                        | >>          |                     | kurser varav markerad                                             | le ingår i aktiva listgruppen           |  |
| ktier nytilkomna Oslo                                                                                      | 2                                                 | 2012-09-05 16:09:04                                        |             |                     | ovan                                                              |                                         |  |
| ktier Small Cap Copenhag                                                                                   | 130                                               | 2012-09-05 16:09:04                                        |             |                     | Insta mont(A)                                                     |                                         |  |
| ktier Small Cap Helsinki                                                                                   | 57                                                | 2012-09-05 16:09:04                                        |             | -                   | niou ument (4)                                                    |                                         |  |
| ktier Small Cap Oslo                                                                                       | 78                                                | 2012-09-05 16:09:04                                        |             |                     | Namn                                                              | Tilhör 🗠                                |  |
| ktier SmallCap Sthlm                                                                                       | 116                                               | 2012-09-05 16:09:04                                        |             |                     | BULL NDA X3 O(35                                                  | 5) Nytilkomna aktier S                  |  |
| ktier SP100                                                                                                | 100                                               | 2012-05-11 05:30:34                                        |             |                     | BULL NOK X3 O(3                                                   | 5) Nytilkomna aktier S                  |  |
| ktier Övriga FirstNorth                                                                                    | 93                                                | 2012-05-11 05:30:34                                        |             | -                   | BUILLOMX X1 OC                                                    | 35) Natilkompa aktier S                 |  |
| oda OMX                                                                                                    | 7                                                 | 2012-09-17 14:53:15                                        |             | -                   |                                                                   | Nutlliamon aldies                       |  |
| ommodities                                                                                                 | 9                                                 | 2012-05-11 05:30:34                                        |             | -                   | BULL OMX X2 O(3                                                   | 5) Nytiikomna aktier S                  |  |
| onder                                                                                                    | 1                                                 | 2012-07-02 15:10:58                                        |             |                     | BULL OWX X2 OC(                                                   | 35) Nytilkomna aktier S                 |  |
| orex                                                                                                    | 10                                                | 2012-05-11 05:30:34                                        |             |                     | BULL OMX X3 O(3                                                   | <ol> <li>Nytilkomna aktier S</li> </ol> |  |
| telsingforsbörsen - index                                                                                  | 13                                                | 2012-09-05 16:09:04                                        |             |                     | BULL OMX X3 OC(                                                   | 35) Nytilkomna aktier S                 |  |
| ndex Sthim                                                                                                 | 12                                                | 2012-05-11 05:30:34                                        |             |                     | BULL OMX X4 O(3                                                   | 5) Nytilkomna aktier S                  |  |
| ndex stockholm                                                                                             | 59                                                | 2012-09-05 16 Markey                                       | ra den hör  | lista du vil        | l ändra innehåll.                                                 | et i Nitikompa aktier S                 |  |
| idex OsA                                                                                                   | /                                                 | 2012-03-03 16                                              | a den oon   |                     | Variate internation                                               | Nhtilkompa aktier S                     |  |
| ioex ovnga                                                                                                 | 12                                                | 2012-00-11 05 OCh Kry                                      | yssa dareft | er i och ur         | onskade instrum                                                   | Nent Nukuma akuer 5                     |  |
| istonion                                                                                                   | 9                                                 | 2012-09-05 16 i listan                                     | till höger. | När du är k         | dar, klicka på                                                    | Aktier Mid Cap Uslo                     |  |
| istorupo36                                                                                                 | 156                                               | 2012-09-05 16 Spara                                        | urvalet för | listgrupper         | n.                                                                | Aktier Mid Cap Oslo                     |  |
| istarupo37                                                                                                 | 43                                                | 2012-09-05 16                                              |             |                     |                                                                   | Index Stockholm                         |  |
| istgrupp63                                                                                                 | 193                                               | 2012-09-05 16:09:04                                        |             |                     | C(17)                                                             | Listgrupp63                             |  |
| istgrupp64                                                                                                 | 252                                               | 2012-09-05 16:09:04                                        |             |                     | CA(19)                                                            | Listgrupp63                             |  |
| istgrupp65                                                                                                 | 30                                                | 2012-09-05 16:09:04                                        |             |                     | CAST                                                              | Aktier LargeCap Sh                      |  |
| stgrupp /4                                                                                                 |                                                   | 2012 09-05 16:09:04                                        |             |                     | CAT(17)                                                           | Liston no63                             |  |
| lin portfölj                                                                                               | 3                                                 | 2012-05-30 10:48:35                                        |             | 11                  |                                                                   | Aldies Mid Can Only                     |  |
| Hillitomna aktion Sverige                                                                                  | C81                                               | 2012-09-05 16:09:04                                        |             | 11                  |                                                                   | Aktier Mid Cap Usio                     |  |
| ptioner Sthlm                                                                                              | 2                                                 | 2012-09-05 16:09:04                                        |             |                     | CELG(19)                                                          | Listgrupp63                             |  |
| slobörsen - index                                                                                          | 17                                                | 2012-09-05 16:09:04                                        |             |                     | CEQ(15)                                                           | Aktier Mid Cap Oslo                     |  |
| (BS Minifutures                                                                                            | 42                                                | 2012-06-08 17:01:08                                        |             |                     | CERN(19)                                                          | Listgrupp63                             |  |
| EB SpotR                                                                                                   | 2                                                 | 2012-09-04 13:43:14                                        |             |                     | CHKP(19)                                                          | Listgrupp63                             |  |
| taccato                                                                                                    | 27                                                | 2012-06-29 15:09:19                                        |             |                     | CUDWIN                                                            | 1111111111                              |  |
|                                                                                                    |                                                   | Σ                                                          |             |                     | <                                                                 | 2                                       |  |
## Lägg till instrument

#### Nya instrument i börslistor

Via menyn Starta > Sök upp nya instrument för att öppna en dialog dör du kan söka och lägga till nya instrument i AutoTrader Bas.

Välj land för att avgränsa sökningen:

|                                       | Hitta och länn u          | nn instrument/in        | dex i systemet     |                        |    |  |  |  |  |
|---------------------------------------|---------------------------|-------------------------|--------------------|------------------------|----|--|--|--|--|
|                                       | mitta och lagg u          | ppinserencent           | dex rayatemet      |                        |    |  |  |  |  |
| Land/område:                          | Filtrera instrument på    |                         |                    |                        |    |  |  |  |  |
| Sverige 💌                             | Marknadsplats:            | 1 1 1 1 1 1 1 1 1 1 1 1 |                    | Cat.                   |    |  |  |  |  |
| Listor:                               | Ingen lista/markna        | dsplats(sok pa typ o    | ch text nedan      | Sok Sok                |    |  |  |  |  |
| Listnamn                              | Innehåller text(min 2):   |                         |                    |                        |    |  |  |  |  |
| Large Cap Stockholm SEK               |                           | Sök                     |                    |                        |    |  |  |  |  |
| Mid Cap Stockholm SEK                 | Instrument enligt vilkor: |                         |                    |                        |    |  |  |  |  |
| First North STO                       | Kortnamn                  | Plats                   | Namn               | Upplagt                | _  |  |  |  |  |
| Aktie Torget-cotr                     |                           |                         |                    |                        |    |  |  |  |  |
| OMX Stockholm 30 Index                |                           |                         |                    |                        |    |  |  |  |  |
| · · · · · · · · · · · · · · · · · · · |                           |                         |                    |                        |    |  |  |  |  |
|                                       |                           |                         |                    |                        |    |  |  |  |  |
|                                       |                           |                         |                    |                        |    |  |  |  |  |
|                                       |                           |                         |                    |                        |    |  |  |  |  |
|                                       |                           |                         |                    |                        |    |  |  |  |  |
|                                       |                           |                         |                    |                        |    |  |  |  |  |
|                                       |                           |                         |                    |                        |    |  |  |  |  |
|                                       |                           |                         |                    |                        |    |  |  |  |  |
|                                       |                           |                         |                    |                        |    |  |  |  |  |
|                                       |                           |                         |                    |                        |    |  |  |  |  |
|                                       |                           |                         |                    |                        |    |  |  |  |  |
|                                       |                           |                         |                    |                        |    |  |  |  |  |
|                                       |                           |                         |                    |                        |    |  |  |  |  |
|                                       |                           |                         |                    |                        |    |  |  |  |  |
|                                       |                           |                         |                    |                        |    |  |  |  |  |
|                                       |                           |                         |                    |                        |    |  |  |  |  |
|                                       |                           |                         |                    |                        |    |  |  |  |  |
|                                       | Bocka för alla            | Bocka av alla           | 🔽 Lāmna upplagda o | rörda Lägg upp markera | de |  |  |  |  |

Du får nu några alterativ för att hitta just det instrument du är ute efter. Du kan antingen söka på lista du väljer till vänster, och får då endast upp instrument som tillhör den listan, samt den valda marknadsplatsen till höger, alterativt kan du söka på fritext om du väljer typ av instrument först. Tex enligt exemplet nedan, där sökning av terminen görs som heter "omxs306F".

Om du får fler än 100 sökresultat (max antal som visas) kan du lägga till en eller flera bokstäver i

kortnamnet för att specificera sökningen bättre. Sökmotorn använder sk Fuzzy Logic för att snabbt hitta närliggande instrument som kan vara relevanta.

Markera de instrument du vill lägga upp och klicka Lägg upp.

Var hamnar nytillagda instrument?

Nya instrument som söks upp och läggs till enligt ovan styrs till olika listgrupper beroende på vilken typ av instrument det rör sig om enligt följande:

• Aktier - LargeCap, MidCap och SmallCap styrs automatiskt till resp börslista. Nordiska aktier utanför dessa listor hamnar i

Nytillkomna aktier Sverige Nytillkomna aktier Norge

- Terminer på Stockholmsbörsen hamnar i listan Terminer Sthlm
- Aktier på New York-börsen hamnar i Nytillkomna aktier USA
- Amerikanska ETFer som tex SPY, QQQ och SQQQ hamnar i Nytillkomna ETFer USA
- Aktier på Toronto-börsen hamnar i Nytillkomna aktier Canada
- Aktier på Xetra-börsen hamnar i Nytillkomna aktier Tyskland
- Bull och Bear-certifikat hamnar i Nytillkomna ETNer Sverige
- ETFer som tex XACT eller SpotR hamnar i Nytillkomna ETFer Sverige
- Warranter hamnar i listan Nytillkomna warranter
- Minifutures hamnar i Nytillkomna minifutures Sverige
- Minifutures BEST och Unlimited Turbos hamnar i listan Nytillkomna Unlimitied Turbos Sverige

Från dessa listor kan man skapa nya listor, eller redigera in de nya aktierna i andra befintliga listor enligt avsnittet <u>Börslistor</u>

Titta på YouTube-klipp som visar hur man skapar en ny börslista

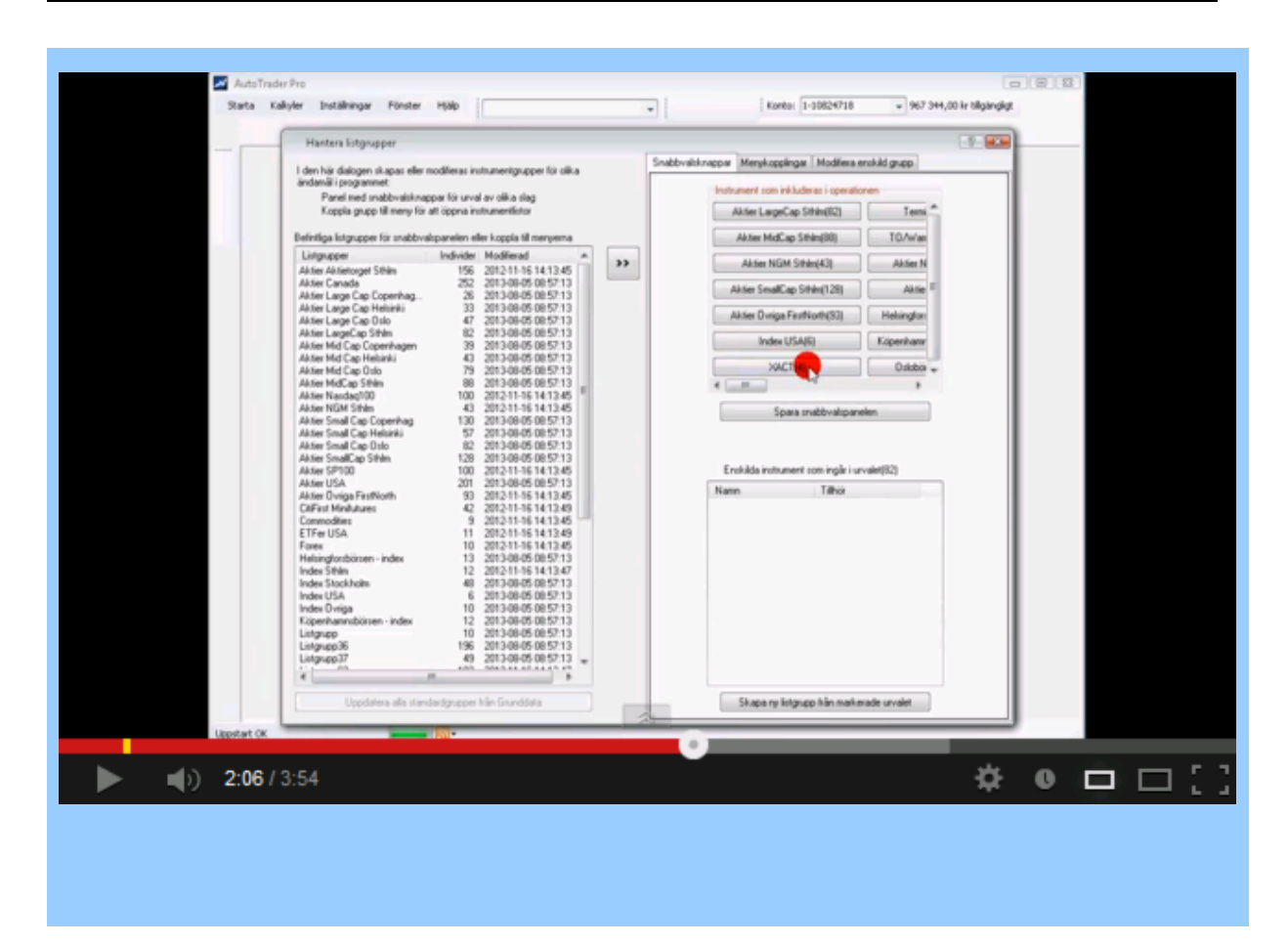

### Nyheter

### Att öppna nyhetsfönster

Du kan öppna fönstret för nyheter via Starta-menyn:

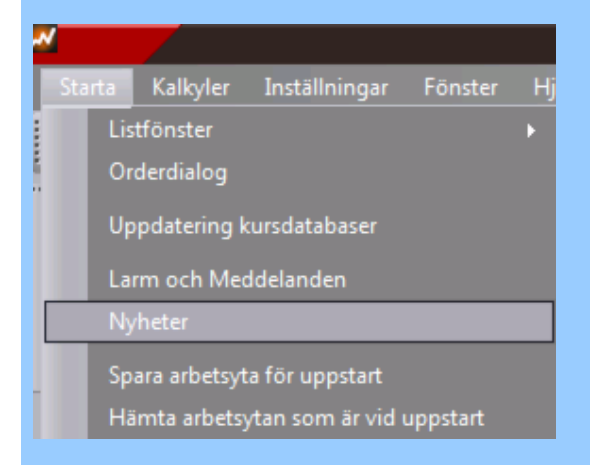

Du får upp ett fönster där nyhetsrubrikerna presenteras och markerad rubrik får innehållet i nedre delen av fönstret. Fönstret kan flyttas, anpassas och sparas i en arbetsyta.

|                                                                                                    | Nyheter                                                                                                    |   |
|----------------------------------------------------------------------------------------------------|----------------------------------------------------------------------------------------------------|---|
| Tid                                                                                                    | Rubrik                                                                                                    |   |
| 13:19:27                                                                                                    | DJ WestLB: Werden nächste Runde des Banken-Stresstests bestehen                                                                                                    |   |
| 13:22:13                                                                                                    | AstraZeneca: Studie visar Vimovo generellt väl tolererad                                                                                                    |   |
| 13:22:21                                                                                                    | DJ Hunderttausende versammeln sich zu Kundgebungen im Jemen                                                                                                    |   |
| 13:23:37                                                                                                    | Tom/dir: Klartil at udpytte ratebop                                                                                                    |   |
| 13:24:26                                                                                                    | ASTRAZENECA: POSITIVA RESULTAT VIMOVO-STUDIE (NY)                                                                                                    |   |
| 13:24:51                                                                                                    | Announcement of drawings                                                                                                    | - |
| 10.04.54                                                                                                    | 116 1 - 1111                                                                                                    |   |
| (SI)<br>långsiktig :<br>fas-III, visa<br>Det fram<br>Behandl<br>tolvmånad<br>Resultat<br>Pain Medi<br>Medical R<br>Vimovo<br>i april 2010<br>Magnus B<br>magnus by | () AstraZeneca meddelar att resultaten från PN400-304, en<br>säkerhetsstudie med Vimovo för behandling av artros i<br>ar på en generellt väl tolerans.<br>går av ett pressmeddelande.<br>ingen under studien skedde under en<br>lersperiod.<br>en från studien presenterades vid American Academy of<br>cines, AAPM, årliga kongress och publicerades i Current<br>esearch and Opinion.<br>godkändes av den amerikanska läkemedelsmyndigheten FDA<br>).<br>ermet, tel +46 8 586 163 85<br>ermet@six-group.se<br>ån SIX |   |

# Komplettera kursdatabaser

| Ladda ner historiskt kursdata           |                                                                                                    |        |
|-----------------------------------------|----------------------------------------------------------------------------------------------------|--------|
| Titta på YouTube-klipp som bl a         | ı visar hur man tankar hem kursdata                                                                                                    |        |
| Under hill Funderbalauer<br>Fyligk 1000 | Minuteria san Al-Adam (a specificaria)         Adam Markagari Shield Shi         Adam Markagari Shield Shield Shiel |        |
| Geptart (K                              | •                                                                                                    | *•□□[] |

För att ladda ner historiskt kursdata och komplettera dina kursdatabaser, öppna dialogen via Startamenyn:

|   | ~         |                       |              |           |        |    |       |           |         |
|---|-----------|-----------------------|--------------|-----------|--------|----|-------|-----------|---------|
| [ | Starta    | Kalkyler              | Inställning  | ar För    | ster   | Hj | älp   |           |         |
| : | Lis<br>Or | tfönster<br>derdialog |              |           |        | •  | 2269  |           | 1 23    |
|   | Ur        | nderhåll kurs         | sdatabaser   |           |        |    | Aktie | r LargeCa | o Sthir |
|   | La        | rm och Mer            | Idelanden    |           |        |    | lym   | Lägst     | Höţ     |
| M | 20        | ·                     | acianacii    |           |        |    | 7 884 | 140,50    | 14      |
|   | Ny        | /heter                |              |           |        |    | 6 026 | 137,60    | 14      |
| 0 | Lo        | ggade lokal           | a ordertrans | aktioner  |        |    | 8 297 | 429,70    | 43      |
|   |           |                       |              |           |        |    | 3 107 | 78,55     | 7       |
| e | Sp        | ara arbetsyt          |              | 4 640     | 181,50 | 18 |       |           |         |
|   | Ha        | imta arhets           |              | 6 930     | 161,30 | 16 |       |           |         |
| E | 110       | inita arbets          |              | ing appsi |        |    | 7 601 | 143,50    | 15      |
|   | 0         | ,28 0,70              | 248,00       | AXFO      |        | 4  | 6 428 | 246,50    | 24      |

Dialogen öppnas och du kan välja vilka börslistor eller instrument som ska kompletteras med kursdata. Det går även att välja om data ska skriva över det som redan finns, alterATivt endast hämta data för dagar då inga kurser finns sedan tidigare.

|                                              | Underhåll kursdatab    | aser               | 0 🖯                         |
|----------------------------------------------|------------------------|--------------------|-----------------------------|
|                                              | Instrument som inklude | eras i operationen |                             |
| Fyll på: 20 börsdagar bakåt                  | Aktier Aktietorget S   | thim(158)          | XACT(4) Tor                 |
| 2012-01-02                                   | Aktier LargeCap S      | thim(78) Term      | iner Sthlm(24)              |
| Fyll på enskild dag                          | Aktier MidCap Str      | hlm(81) TO/War     | rranter Sthim(13)           |
| den 1 december 2011                          | Aktier SmallCap St     | thim(116) Aktier I | Nasdaq100(100)              |
| Ersätt befintligt data                       | Aktier Övriga First    | North(93) Aktie    | er SP100(100)               |
| Operation att utföra                         | Index Stockhole        | m(59) Helsingfor   | rsbörsen - index(13)        |
| <ul> <li>Hämta data från Internet</li> </ul> | Index USA(             | 8) Köpenhamr       | nsbörsen - index(12) Aktier |
| Hämta data från annan källa:                 |                        |                    |                             |
| C:\programdata\nordnetautotrac               | Aktier NGM Stri        | m(43) Oslobo       | orsen - Index(10) Akti      |
| 🔘 Komprimera databaserna på disk             | Instrument(102)        |                    | .)+                         |
| Aumadera alla fäthookada ineta ment          | Namn                   | Tillhör            | Ă.                          |
|                                              | XACT BEAR 2            | Terminer Sthlm     |                             |
|                                              | XACT BULL 2            | Terminer Sthlm     |                             |
|                                              | MXS301D                | Terminer Sthlm     |                             |
| Avbryt pagaende operation                    | MCMXS301E              | Terminer Sthlm     |                             |
| Pohandia 102 et instrument                   | MCMXS301F              | Terminer Sthlm     |                             |
| benandia 102 st instrument                   | MCMXS301G              | Terminer Sthlm     |                             |
|                                              | MOMXS301H              | Terminer Sthlm     |                             |
| Verkställ vald operation                     | MOMXS301J              | Terminer Sthlm     |                             |
|                                              | MOMXS301K              | Terminer Sthlm     |                             |
|                                              | MOMXS301L              | Terminer Sthlm     |                             |
|                                              | MOMXS302A              | Terminer Sthlm     |                             |
|                                              |                        | Chiefer            |                             |

I exemplet ovan kommer data att laddas ner för en enskild dag, den 1 dec 2011. För de papper som redan har data händer inget eftersom kryssalterativet Ersätt befintligt data ej är förkryssat.

De listor som får data är de som markerats, dvs LargeCap samt Terminer Sthlm. I instrumentlistan nere till höger kan man kryssa i och ur enskilda instrument som man vill ska få data eller inte få data.

Om man kryssar bort Fyll på enskild dag hämtas istället det antal dagar som är angivet ovanför, räknat från gårdagen och bakåt.

Tips för att ladda ner data

Om du laddar ner många instrument och dagar i ett svep kan nedladdningen ta lång tid, flera timmar beroende på uppkopplingens hastiget samt datorns hårddiskprestanda. Vi rekommenderar att man laddar ner data medan börsen är stängd så att man inte "låser" programmet under tiden börsen är

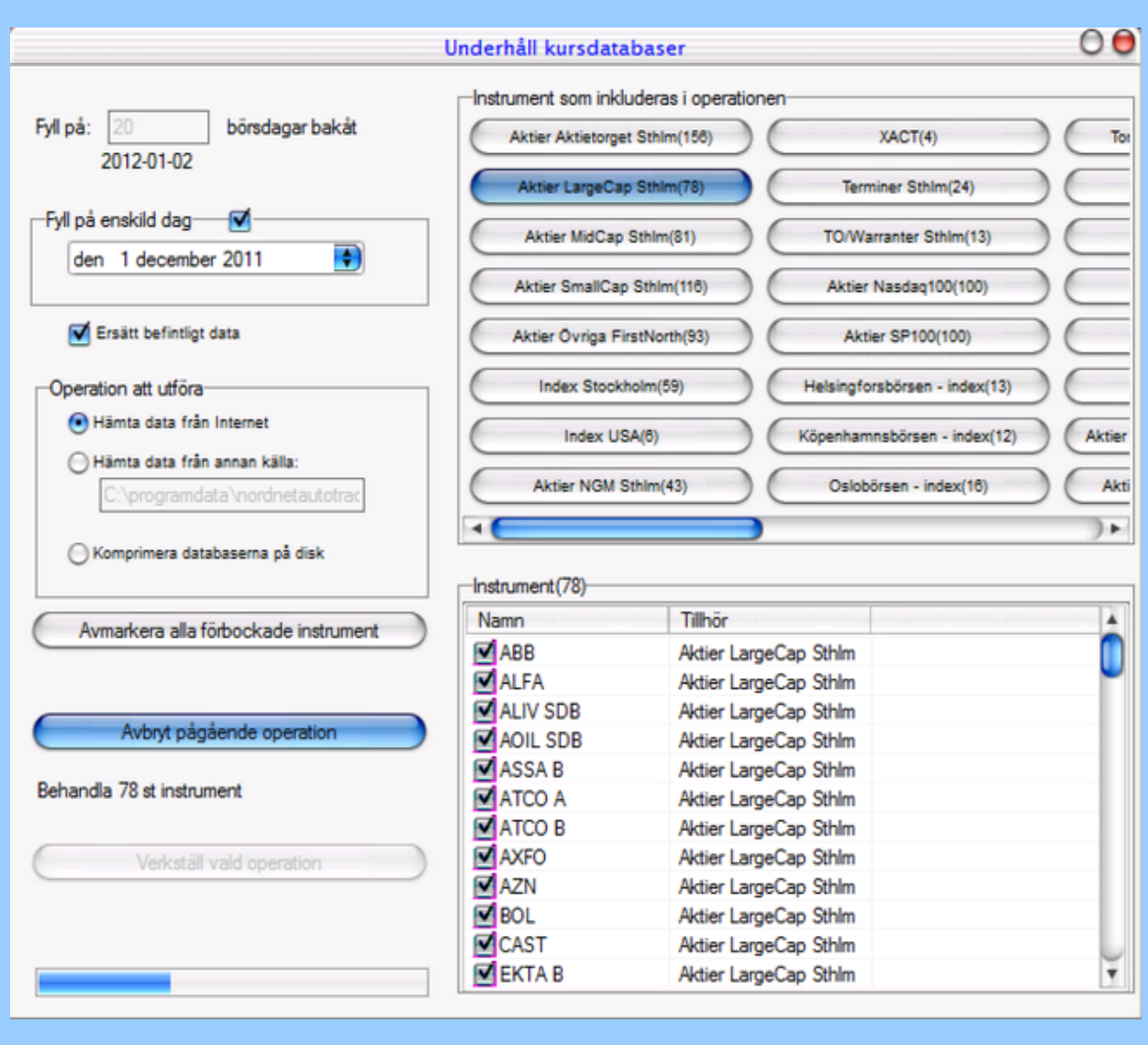

öppen. En förloppsindikator längst ner till vänster i dialogen visar hur långt nedladdningsprocessen har kommit.

#### Komprimera databaser

I dialogen finns även ett alterativ "Komprimera databaserna på disk". Kryssa man i det görs en komprimering där oanvänt diskutrymme frigörs och databasen komprimeras, samt ev defekta dagar tas bort. Nytt data för dessa dagar kan därefter laddas ner om det behövs. På så vis optimeras databasernas prestanda.

## Splithantering

Hantera daturm för aktiesplit

Om du vill lägga till ett brytdatum för en sk split hos en aktie görs detta i dialogan**Basuppgifter** för instrument som du kommer åt via diagram eller börslista genom att först markera instrumentet och därefter klicka ENTER. En dialog öppnas:

|                                          | Basuppgifter för instrument                                                                                                    |
|------------------------------------------|----------------------------------------------------------------------------------------------------|
| Grunddata Fundamenta Ir                  | ndata script Bevakade script och ordermodell                                                                                                    |
| Värdepapper:<br>SSAB A<br>Valuta:<br>SEK | Alias:       Grupp:         ID:       SSAB A       11         Företagsnamn:       SSAB A       11         Wed i mastertabellen och får kurser       Lamkod:         Lama (kursnivå):       Min:       0.00         Max:       0.00       11 |
| Radera                                   | -Senaste uppdatering                                                                                                    |
| Spara<br>Split/emission                  | Tidpunkt avslut:131202 13:48:49Senast betalt:47.4000Omsatt antal:505648Börshändelse:131202 13:48:49                                                                                                    |

Klicka på knappen Split/emission så öppnas en ny subdialog:

| SAB A             |                        | 4               |                 |                |             |
|-------------------|------------------------|-----------------|-----------------|----------------|-------------|
|                   |                        |                 |                 |                |             |
| Brytdatum         | Splitfaktor            | Slutlig faktor  | Berörd 1a datum | Status         |             |
| 2013-12-02        |                        | 1,0000          |                 | <<<            |             |
| 2006-06-26        | 3,0000                 | 0,3333          | 2006-06-22      | +++            |             |
| 2005-08-23        |                        |                 |                 | >>>            |             |
|                   |                        |                 |                 |                |             |
|                   |                        |                 |                 |                |             |
|                   |                        |                 |                 |                |             |
|                   |                        |                 |                 |                |             |
|                   |                        |                 |                 |                |             |
|                   |                        |                 |                 |                |             |
|                   |                        |                 |                 |                |             |
| Återställ al      | lla brytpunkter till 1 | 1.0000          |                 | Radera va      | d brytpunkt |
| Redigera brytpunl | d                      |                 |                 |                |             |
| Datum: den        | 26 iuni 20             | ns 2            | Ny              | Skriv till     | databas 2   |
| Datum:            | 20 juni 20             |                 |                 | Skilly th      |             |
| Splitfakor:       | 3 (kurs                | div/vol mult) 🕇 | Spara           | förbockade p   | åverkas och |
|                   |                        |                 |                 | alla datum där | emellan)    |
| o                 | 0,3333 (kurs           | mult/vol div)   |                 |                |             |
| Omvänd faktor     |                        |                 |                 |                |             |
| Omvänd faktor     |                        |                 |                 | 🔄 Logga skri   | vning       |
| Omvänd faktor     |                        |                 |                 | Logga skri     | vning       |

**1**. Första steget är att lägga dit önskad split-faktor och datum för brytpunkt. I exemplet ovan har vi valt SSAB-A där en split gjordes 26:e juni 2006 med omräkningsfaktor 3. Ställ först in dessa båda parametrar och tryck därefter på knappen Ny.

2. När du klickat på Ny läggs det nya splitdatumet till i listan överst enligt bilden ovan.

**3**. Klicka på **Skriv till databas** för att införa det nya split-datumet. Om du har diagram framme på arbetsytan ritas dessa om.

| CAD A                                                           |                                                                      |                                                          |                    |                                                                          |                                 |  |
|-----------------------------------------------------------------|----------------------------------------------------------------------|----------------------------------------------------------|--------------------|--------------------------------------------------------------------------|---------------------------------|--|
| SAB A                                                           |                                                                      | 2                                                        |                    |                                                                          |                                 |  |
| Brytdatum                                                       | Splitfaktor                                                          | Slutlig faktor                                           | Berörd 1a datum    | Status                                                                   |                                 |  |
| 2013-12-02                                                      |                                                                      | 1,0000                                                   |                    | <<<                                                                      |                                 |  |
| 2006-06-26                                                      | 3,0000                                                               | 0,3333                                                   | 2006-06-22         | +++                                                                      |                                 |  |
| 2005-08-23                                                      |                                                                      |                                                          |                    | >>>                                                                      |                                 |  |
| 2052 datum                                                      | n uppdaterade! Li                                                    | stan byggs nu                                            | om för att visa gå | illande status                                                           |                                 |  |
| 2052 datum<br>Red                                               | n uppdaterade! Li<br>26 iuni 200                                     | stan byggs nu                                            | om för att visa gå | illande status<br>OK                                                     | - t                             |  |
| 2052 datum<br>Red<br>Datum: den                                 | n uppdaterade! Li<br>26 juni 200                                     | stan byggs nu<br>6                                       | om för att visa gå | illande status<br>ОК<br>Skriv till d                                     | atabas                          |  |
| 2052 datum<br>Red<br>Datum: den<br>Splitfakor:                  | n uppdaterade! Li<br>26 juni 200<br>3.0000 (kurs (                   | istan byggs nu<br>6⊽_<br>div/vol mult)                   | om för att visa gå | illande status<br>OK<br>Skriv till d                                     | atabas<br>verkas och            |  |
| 2052 datum<br>Red<br>Datum: den<br>Splitfakor:<br>Omvänd faktor | n uppdaterade! Li<br>26 juni 200<br>3.0000 (kurs (<br>0,3333 (kurs r | stan byggs nu<br>6   ♥<br>div/vol mult)<br>mult/vol div) | om för att visa gå | illande status<br>OK<br>Skriv till o<br>förbockade på                    | atabas<br>verkas och<br>mellan) |  |
| 2052 datum<br>Red<br>Datum: den<br>Splitfakor:<br>Omvänd faktor | n uppdaterade! Li<br>26 juni 200<br>3.0000 (kurs (<br>0,3333 (kurs r | istan byggs nu<br>6<br>div∕vol mult)<br>mult∕vol div)    | om för att visa gå | illande status<br>OK<br>Skriv till d<br>förbockade på                    | atabas<br>verkas och<br>mellan) |  |
| 2052 datum<br>Red<br>Datum: den<br>Splitfakor:<br>Omvänd faktor | n uppdaterade! Li<br>26 juni 200<br>3.0000 (kurs (<br>0,3333 (kurs r | stan byggs nu<br>6<br>div/vol mult)<br>nult/vol div)     | om för att visa gå | illande status<br>ОК<br>Skriv till o<br>förbockade på<br>illa datum däre | atabas<br>verkas och<br>mellan) |  |

Notera att du kan radera samtliga tidigare splittar genom att markera dessa och klicka**Radera** vald brytpunkt. Det går också att återställa samtliga brytpunkter till 1 så att du får tillbaka obehandlat kursdata.

### Importera EOD Data

#### Importera dagsdatakurser från extern txt-fil

Det går att läsa in EOD-data för valfritt instrument, tex om du laddat hem som textfil från internet. Då kan man förlänga dagsupplösta diagram och göra analys så långt bakåt det finns data. Öppna importdialogen enligt:

### Starta > Underhåll kursdatabaser > Läs in EOD-data

|                                      | Underhåll kursdatabaser       |                              | ? X      |
|--------------------------------------|-------------------------------|------------------------------|----------|
|                                      | Instrument som inkluderas i o | perationen                   |          |
| Läs in EOD-kurser                    | Aktier Aktietorget Sthlm(585) | TO/Warranter Sthlm(439)      |          |
| Fyll på: 30 börsdagar bakåt          | Aktier LargeCap Sthlm(122)    | Aktier Nasdaq100(100)        |          |
| 2016-12-05                           | Aktier MidCap Sthlm(143)      | Aktier SP100(100)            |          |
| Fyll på enskild dag                  | Aktier SmallCap Sthlm(109)    | Helsingforsbörsen - index(2) |          |
| den 18 januari 2017 🕤                | Aktier Övriga FirstNorth(554) | Köpenhamnsbörsen - index(2)  | Aktier L |
|                                      | Index USA(11)                 | Oslobörsen - index(2)        | Aktie    |
| Ersatt befintligt data               | Aktier NGM Sthlm(43)          | Torontobörsen - aktier(207)  | Akt      |
| Operation att utföra                 | Terminer Sthlm(72)            | Treasuries(17)               | Aktier   |
| Hämta data från Internet             |                               |                              | Þ        |
|                                      | -Instrument(2628)             |                              |          |
| c. programatic datoridations a       | Namo                          | Tillbör                      |          |
| 🔿 Komprimera databaserna på disk     | - 1990                        | Aktier Aktietomet St         |          |
|                                      | V 1890 PTA                    | Altier Altietorget St        |          |
|                                      | 1890 TR                       | Aktier Aktietorget St        |          |
| Avmarkera alla förbockade instrument | 202                           | Aktier Aktieroliger St       |          |
|                                      | 203<br>202 PTU                | Aktier Övriga First No       |          |
| Avbryt pågående operation            | V 203 BTO                     | Aktier Ovriga First No       |          |
|                                      | 203 KV                        | Aktier Övriga First No       |          |
| Behandla 2628 st instrument          | V 205 0N                      | Aktier Aktietemet St         |          |
|                                      | V 2F                          | Aktier Övriga First No       |          |
| Verkställ vald operation             | V 2F                          | Aktier Ovriga First No       |          |
|                                      |                               | Aktier Övriga First No       |          |
|                                      |                               | Aktier Aktietomet St         | -        |
|                                      | LE AIM                        | Atter Atterorger of          |          |

Klicka därefter på Läs in EOD-kurser för att öppna importdialogen:

| EOD Import                                                                   |
|------------------------------------------------------------------------------|
| Textfil att läsa in från: 1                                                  |
| C:\Users\Autostock\OneDrive\E0D-data\SPY_20060102_20160411.txt Välj          |
|                                                                              |
| SPY,20060102,124.51,124.51,124.51,124.51,0                                   |
| SPY,20060103,125.1,127,124.39,126.7,73393904                                 |
| SPY,20060104,126.86,127.49,126.7,127.3,52243100                              |
| SPY,20060105,127.17,127.59,126.88,127.38,47310400                            |
| SPY,20060106,128.04,128.58,127.36,128.44,62893600                            |
| SPY,20060109,128.42,129.06,128.38,128.77,43534600                            |
| SPY,20060110,128.39,128.98,128.26,128.9,44964400                             |
| SPY,20060111,129.02,129.44,128.73,129.31,49607900                            |
| SPY,20060112,129.08,129.28,128.44,128.8,40509300                             |
| SPY,20060113,128.57,128.9,128.2,128.68,44861400                              |
| <u>«DV 20060116 128 68 128 68 128 68 128 68 0</u>                            |
| Kolumner separeras av: , och flyttal har . och datum formateras som yyyymmdd |
| 🕤 (blank=TAB) 🔤 🔤 (blank=decimalkomma)                                       |
| 2 5                                                                          |
| Instrumentets kortnamn: SPY(18)                                              |
|                                                                              |
| 4                                                                            |
| Ordningsföljd källdata kolumner enligt separator vald ovan                   |
|                                                                              |
| Ignore 🗸 Date 🗸 Open 🗸 High 🗣 Low 🗣 Close 🗣 Volume 🗣                         |
|                                                                              |
| 5                                                                            |
| 🔽 Ersätt befintligt på samma datum 🦰 Verkställ import                        |
| C Skriv där det inte finne deta                                              |
|                                                                              |

1. Första steget är att välja den textfil du vill importera data ifrån. Formatet ska vara 1 rad per börsdag, och det går att justera fältordning etc enligt punkt 5 nedan.

2. Här väljer vi den separator som används i filen, alltså vilket tecken som används som avdelare mellan fälten, i exemplet används kommatecken.

3. Ange om det är decimalpunkt eller decimalkomma som används för flyttal.

Tredje och sista parametern är datumformatet, standardformatet syns i bilden ovan. Ibland används bindestreck mellan år, mån och dag.

4. Fäll ned dropmenyn och välj instrument som du vill importera kurserna till.

5. Fältordningen väljs enligt samma ordning som den aktuella textfilen. I exemplet står det "SPY" i första fältet, vilket vi väljer att ignorera. Nästa fält

är Date för datum. Därefter följer Open, High, Low och Close. Fältet längst till höger är Volume. Andra textfiler kan ha annan fältorning.

6. Klicka Verktställ import för att läsa in datat. När det är klart kan du se datat i diagram, växla tex över till intradayupplösning och därefter

dagsupplösning för att refresha diagrammet.

Notera kryssalternativen längst ned till vänster där du kan bestämma om data ska skrivas endast på de dagar där data saknas, eller om det bara ska ersätta befintligt data, alternativt om båda är kryssade -

skriv över befintligt data och fyll även på tomma dagar.

**TIPS:** Fönstret där textfilens innehåll visas är redigeringsbart, dvs du kan själv ändra värden direkt i filen. Det kan vara användbart om man tex vill korrigera en felaktig dag eller liknande. Det går att använda textfiler med 1 enda rad för att rätta en felaktig dag hos något instrument.

# **Diagram**

## Navigera i diagram

### Öppna diagram

En användbar funktion är att associera diagram till någon börslista i arbetsytan. På så vis kan tex diagrammet uppdateras samtidigt som du dubbelklickar på en annan aktie i börslistan. För att öppna associerade fönster högerklickar du i börslistan och väljer Öppna associerat fönster:

|       | Aktier LargeCap Sthlm |             |                 |              |       |    |           |               |             |             | X           |   |
|-------|-----------------------|-------------|-----------------|--------------|-------|----|-----------|---------------|-------------|-------------|-------------|---|
| Diff% | Diff                  | Senast      | Namn            | Volym        | Lägst |    | Högst     | Кöр           | Sälj        | Tid         | Datum       | > |
| 0,00  | 0,00                  | 217,80      | HM B            | 2 694 803    | 216,  | 50 | 219,70    | 217,6000      | 217,8000    | 16:48:14    | 2011-10-24  |   |
| 1 60  | 2 00                  | 184.00      | HOLMA           | 164          | 178   | 20 | 184,00    | 182,0000      | 184,7000    | 11:39:56    | 2011-10-24  |   |
|       | Köp ins               | trumentet   |                 |              | (     | 60 | 179,00    | 177,8000      | 178,1000    | 16:48:26    | 2011-10-24  |   |
|       | Säli inst             | rumentet    |                 |              | 4     | 95 | 70,20     | 70,2000       | 70,2500     | 16:48:27    | 2011-10-24  |   |
|       |                       |             |                 |              |       |    | 440.00    | 400 4000      | 0.0000      | 40.54.50    | 2044 40 24  |   |
|       | Oppna                 | fönster ass | ocierade med    | denna listan | •     |    | Diagram   |               |             |             |             |   |
|       | Diagran               | n för enbar | t detta instrun | nentet       |       |    | Orderläg  | gning(komp    | lett med or | derdjup ocł | h depåinfo) |   |
| -     | Färgins               | tällningar  |                 |              |       |    | Avslutsli | sta 20 senast | e           |             |             |   |
| -0,08 | -0,10                 | 125,10      | INVE A          | 96 437       | 123,  |    | Nyheter   |               |             |             |             |   |
| 0,31  | 0,40                  | 130,20      | INVE B          | 1 458 762    | 128,  | 50 | 130,70    | 130,2000      | 130,3000    | 16:48:27    | 2011-10-24  |   |
| 1,54  | 2,10                  | 138,30      | KINV A          | 1 221        | 136,  | 20 | 138,30    | 136,4000      | 138,5000    | 15:48:32    | 2011-10-24  |   |
| 0,37  | 0,50                  | 136,90      | KINV B          | 579 041      | 135,  | 10 | 137,50    | 136,9000      | 137,0000    | 16:48:26    | 2011-10-24  |   |
| 2,64  | 2,80                  | 108,80      | LATO B          | 18 284       | 106,  | 70 | 109,80    | 108,8000      | 109,5000    | 16:43:33    | 2011-10-24  |   |
| 1.10  | 1.10                  | 00.04       |                 | 4 40 4 205   | 07.0  |    | 00.74     | 00.0400       | 00.4000     |             |             |   |

Om du tex väljer Diagram öppnas ett kursdiagram som följer den aktie du dubbelklickar på i börslistan. Du kan ha flera associerade diagram öppna samtidigt, tex i olika upplösning för maximal överblick. Nedan ett exempel på 30-minutersdiagram med candlestick-utseende:

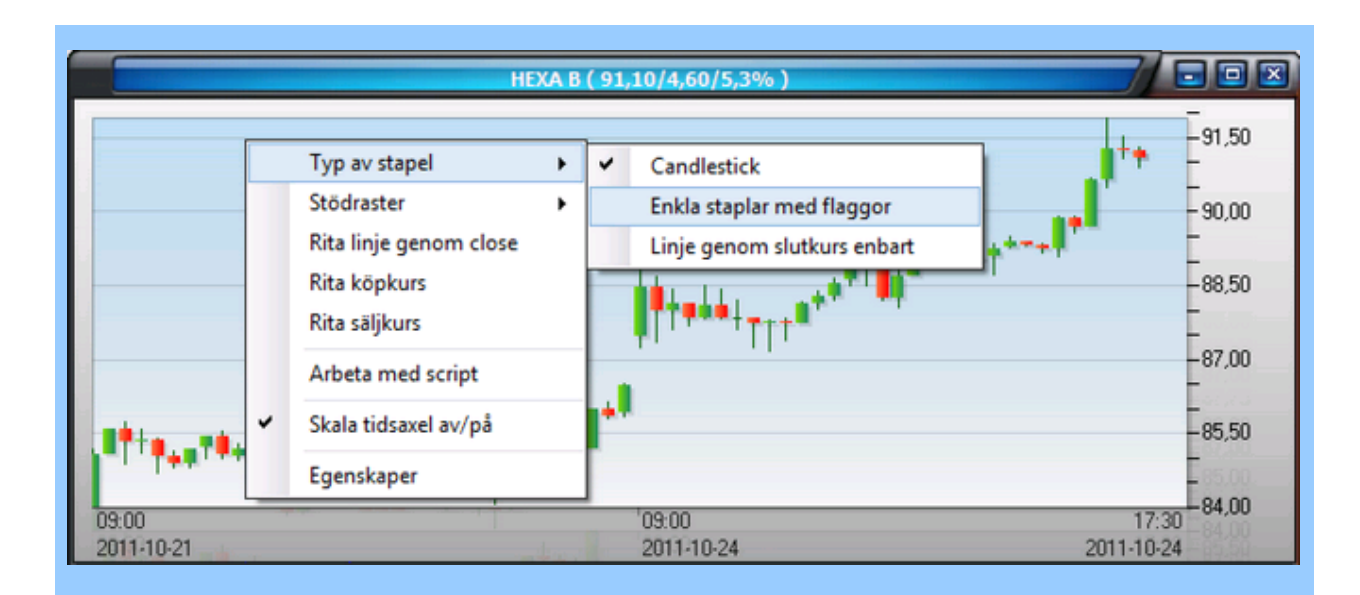

Du kan också ändra utseende på staplarna genom att högerklicka i diagrammet och välja Typ av stapel > Enkla staplar med flaggor och kanske samtidigt ändra upplösning genom att klicka på snabbvalsknapparna i verktygsfältet:

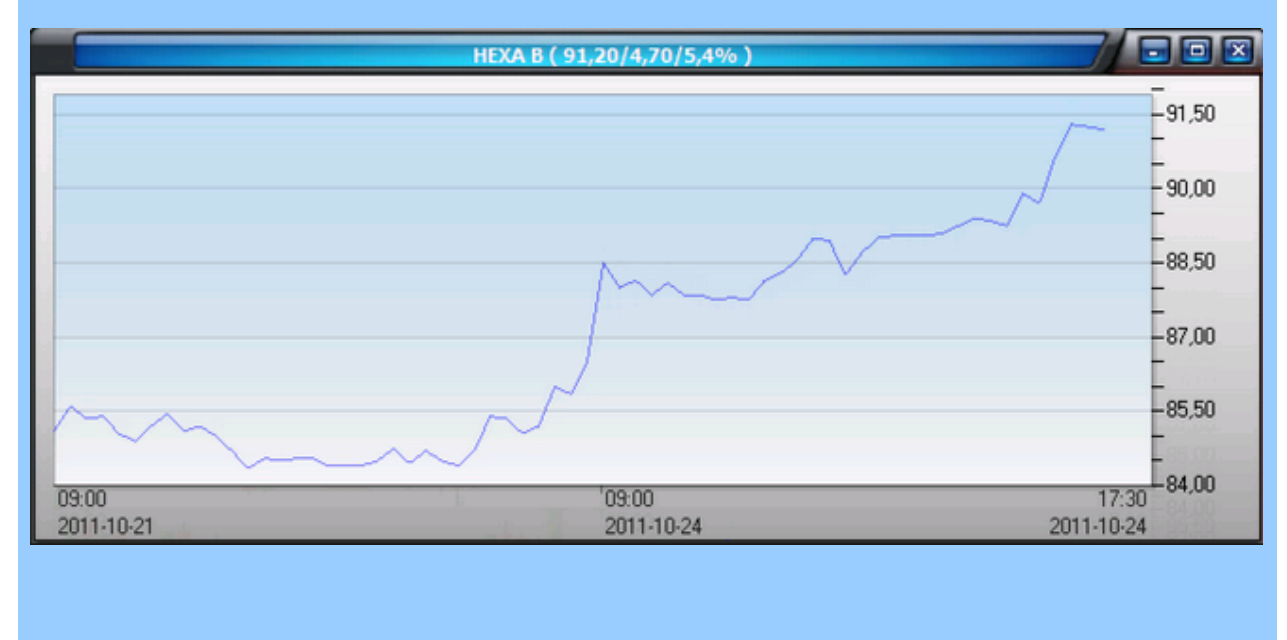

### Navigera i diagram

För att diagrammen ska bli användbara måste man kunna navigera, zooma och flytta skalor etc. Det är enkelt i AutoTrader Bas:

• För att tex flytta prisskalan uppåt eller nedåt klickar man bara i skalan till höger, håller ner

musknappen och "drar" skalan dit man vill ha den. Detsamma gäller för tidskalan nedtill. Du kan även använda piltangenterna.

- För att zooma in ett området i diagrammet, markera övre vänstra hörnet på det tänkta området, håll ner musknappen och dra en rektangel. När du släpper knappen zoomas diagrammet in till det markerade området
- För att återgå till ursprungsläget dubbelklickar man i diagrammet så ritas det om med ordinarie skalning.

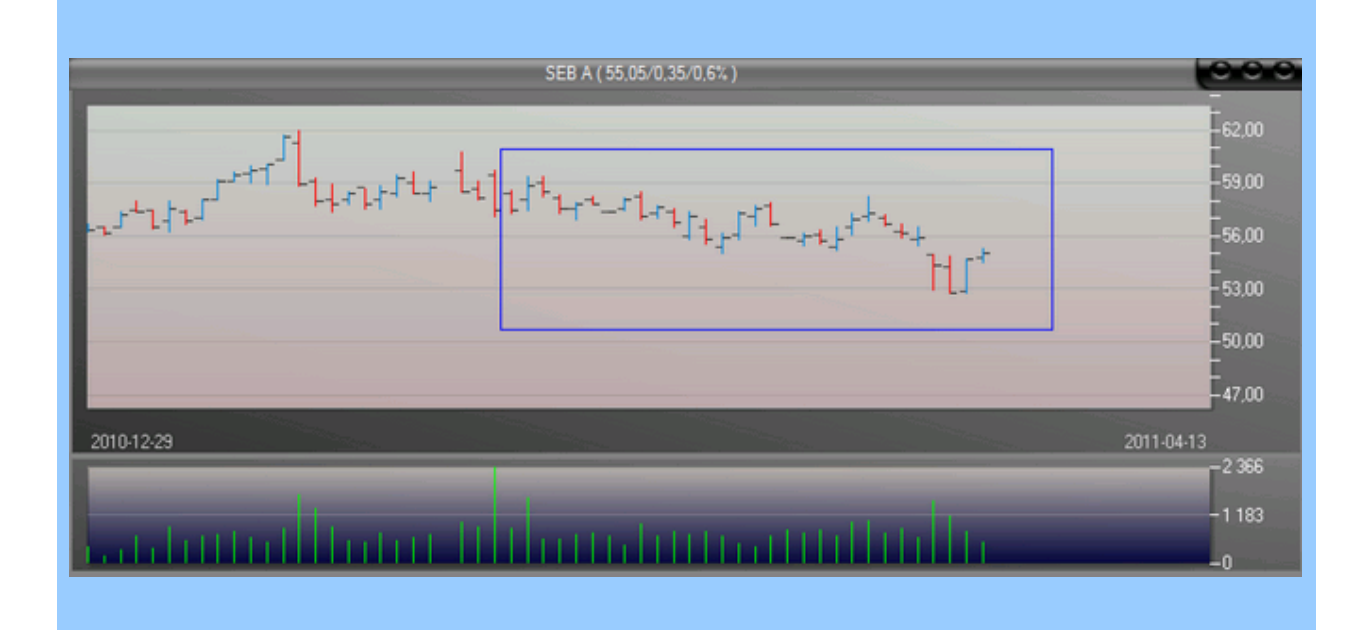

Zooma in i diagram

Förutom zoom-funktionen som beskrivs ovan kan du även använda fasta knappar i verktygsfältet för att zooma in och ur i ett diagram.

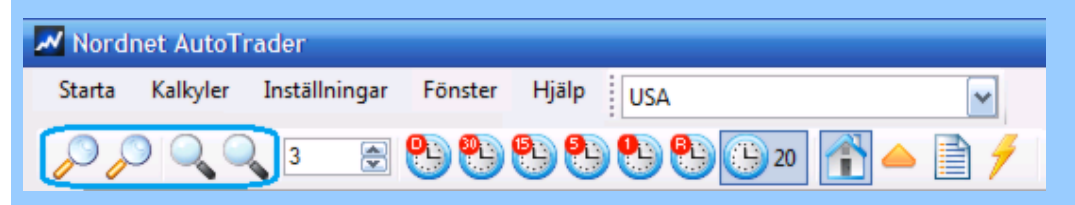

Det går också att använda mushjulet för zoomning:

- Om man placerar pekaren i prisskalan fungerar mushjulet som zoomfunktion i höjdled.
- Om man placerar pekaren i tidskalan fungerar mushjulet som zoomfunktion i sidled.

### Tid- och kursmarkering i diagram (hårkors)

Genom att hålla nere höger musknapp i diagrammet får du en tid- och kursmarkering som följer musen. Det kan vara användbart när man tex vill studera ett viss beteende hos en indikator just i den tidpunkt där något intressant händer med kursen. Om du vill aktivera hårkorsen permanent kan du hålla nere Ctrl + Shift när du högerklickar så stannar hårkorset aktivt tills du högerklickar nästa gång.

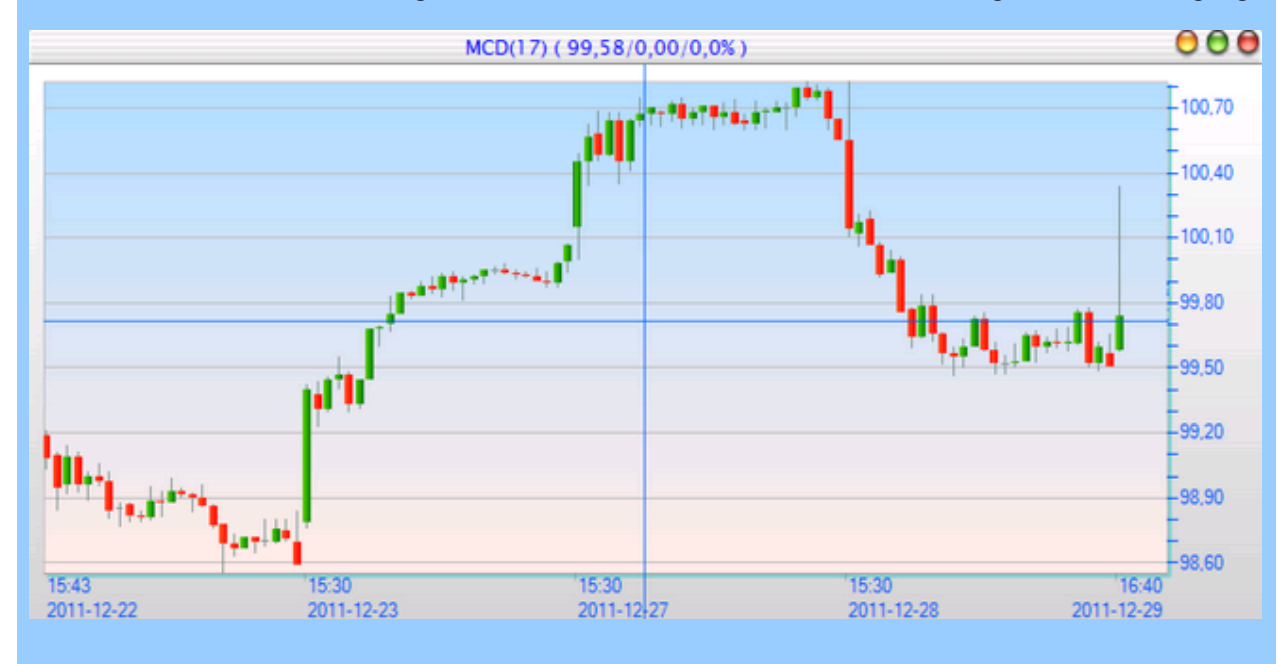

#### Ändra parametrar för nyöppnade diagram

Man kan ställa vilken upplösning ett diagram ska ha. Alla upplösningar från dagsstaplar ner till realtidstick finns tillgängliga. Grundinställningar för hur diagram öppnas finns i Inställningar > Egenskaper för hela programmet

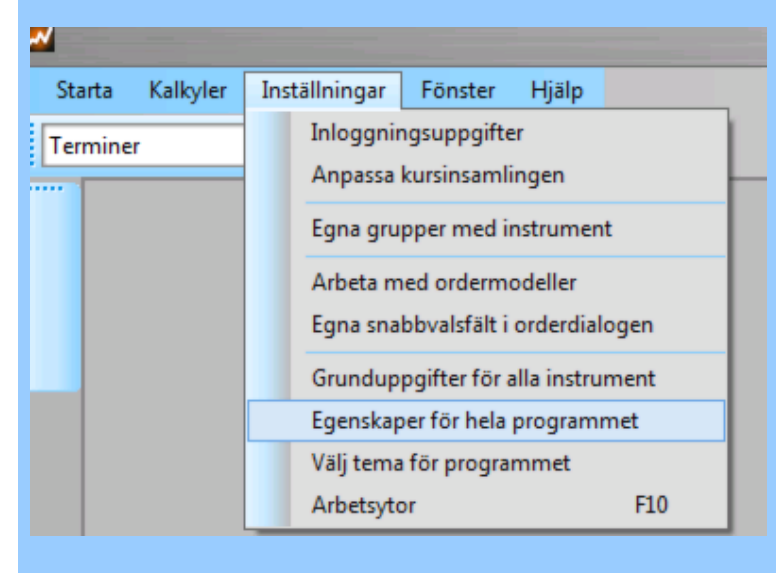

När dialogen öppnas kan man bestämma vilka egenskaper nyöppnade diagram får. I exemplet nedan öppnas diagram i intradayupplösning med 60 minutersstaplar, 3 dagars omfång samt Candlesticks. Både horisontellt och vertikalt stödraster används. Dagsdiagram öppnas med 260 dagars omfång. Parametrarna går att ändra även efter att diagrammet öppats.

| Eger           | nskaper                                     | för program                                               | met                |        | ? 🔀                                                                                          |
|----------------|---------------------------------------------|-----------------------------------------------------------|--------------------|--------|----------------------------------------------------------------------------------------------|
| Allmänt        | Handel                                      | Kursinsamling                                             | Programteman       | Exte   | ma lam/sms                                                                                   |
|                | opstart av<br>✓ Visa h<br>✓ Visa v          | nya diagram<br>orisontellt stödras<br>ertikalt stödraster | ster               |        | Larm autobevakade nivåer o trender<br>◯ Larma varje gång<br>ⓒ Larma max 1 ggr/dag            |
|                | Kursstap<br>Om<br>OCa                       | olar<br>ed flagga<br>andlesticks                          |                    |        | ⊂Ljudsignal vid larm<br>✓ Minkurs passeras<br>✓ Maxkurs passeras                             |
|                | Intraday<br>Upplösn<br>Omfång<br>Spara d    | ning (1-250 min):<br>(dagar):<br>gr bakåt(0-2000)         | 60<br>3<br>: 70    |        | <ul> <li>Bevakat script</li> <li>Bevakad ordermodell</li> <li>Trendlinje passeras</li> </ul> |
| Ny<br>In<br>Sj | EOD omf<br>heter<br>tervall(0=<br>para daga | ång (dagar):<br>stängd):<br>ar bakåt:                     | 260<br>60 (s)<br>1 | J      | Integritetskontroll databaser<br>(Resultat i deblog.txt)                                     |
| Ändra          | upplös                                      | ning och or                                               | nfång för öj       | opna   | nde diagram                                                                                  |
| Man ka         | n ändra                                     | a antal dagar                                             | ett diagram        | omf    | attar med inställningen i verktygsfältet:                                                    |
| Starta         |                                             | yler Inställni                                            | ngar Fönster       | ۲<br>• | ijälp USA 💽 🖓 🏠 🖓 🖓 🖓 🖓 🖓 🖓 🖓                                                                |
|                |                                             |                                                           |                    |        |                                                                                              |

Det går även att bestämma valfri upplösning via snabbknapparna samt den ställbara knappen:

| Nordnet AutoTrader |          |               |          |       |       |                     |          |  |
|--------------------|----------|---------------|----------|-------|-------|---------------------|----------|--|
| Starta             | Kalkyler | Inställningar | Fönster  | Hjälp | USA   |                     | <b>~</b> |  |
| PP                 |          | 3 🚔           | <u>8</u> | 00    | 0 🔁 🔁 | ) ( <u>)</u> 20 🚹 📥 | 1        |  |

För att ändra värdet i den ställbara knappen, högerklicka och stega upp eller ned. Klicka därefter på klocksymbolen så ändras diagrammet.

Inställningen sparas med arbetsytan separat för varje diagram som är öppnat.

## Associerade diagram

Associerat diagram

En användbar funktion är att associera diagram till någon börslista i arbetsytan. På så vis kan tex diagrammet uppdateras samtidigt som du dubbelklickar på en annan aktie i börslistan. För att öppna associerade fönster högerklickar du i börslistan och väljer Öppna associerat fönster:

| Aktier LargeCap Sthlm |       |        |               |                |             |         |          |                |            | 000                |         |
|-----------------------|-------|--------|---------------|----------------|-------------|---------|----------|----------------|------------|--------------------|---------|
| Diff%                 | Diff  | Senast | Namn          | △ Volym        | Lägst       | Högst   | Köp      | Sälj           | Tid        | Datum 🔒            |         |
| 0,14                  | 0,20  | 147,40 | ABB           | 1 202 91       | 146,50      | 148,80  | 147,4000 | 147,5000       | 12:02:07   | 2011-03-18         |         |
| 1,14                  | 1,40  | 124,70 | ALFA          | 486 605        | 123,70      | 125,30  | 124,7000 | 124,8000       | 12:02:07   | 2011-03-18         |         |
| 0,04                  | 0,20  | 456,00 | ALIV SDB      | 130 580        | 450,30      | 458,50  | 456,1000 | 456,6000       | 12:01:16   | 2011-03-18         |         |
| 3,19                  | 3,80  | 123,00 | AOIL SDB      | 681 457        | 121,50      | 124,30  | 122,8000 | 123,0000       | 11:55:13   | 2011-03-18         |         |
| 0,91                  | 1,50  | 166,60 | ASSA B        | 1 104 230      | 165,30      | 167,90  | 166,5000 | 166,6000       | 12:02:07   | 2011-03-18         |         |
| 0,91                  | 1,40  | 155.20 | ATCO A        | 1 196 850      | 154.50      | 156.40  | 155,2000 | 155,3000       | 12:02:08   | 2011-03-18         |         |
| 0,72                  | 1,00  | Kó     | õp instrume   | ntet           |             |         | 139,0000 | 139,2000       | 12:02:07   | 2011-03-18         |         |
| -0,13                 | -0,30 | Sa     | ili instrumer | ntet           |             |         | 231,5000 | 231,7000       | 12:02:03   | 2011-03-18         |         |
| 3,91                  | 5,00  |        |               |                |             |         | 400 5000 | 400 7500       | 12.02.04   | 2014 02 40         |         |
| -1,33                 | -3,90 | 0      | ppna tonste   | r associerade  | med denna i | istan 🕨 | Diagr    | am             |            |                    |         |
| 1,60                  | 2,00  | Di     | agram för e   | nbart detta in | strumentet  |         | Order    | läggning(ko    | omplett me | d orderdjup och de | påinfo) |
| 1,11                  | 1,00  | 91,00  | CAST          | 291 93         | 90.05       | 91,65   | Avelu    | telicta 20 car | acte       |                    |         |
| 2,93                  | 6,70  | 235,00 | EKTA B        | 147 916        | 229,70      | 236,40  | Avsiu    | 1511510 20 561 |            |                    |         |
| -0,69                 | -1,50 | 216,50 | ELUX A        | 205            | 210,00      | 216,50  | Nyhe     | ter            |            |                    |         |
| 0.19                  | 0.30  | 155.80 | ELUX B        | 750 134        | 155.50      | 157.70  | 155.7000 | 155.8000       | 12:02:12   | 2011-03-18         |         |

Om du tex väljer Diagram öppnas ett kursdiagram som följer den aktie du dubbelklickar på i börslistan. Du kan ha flera associerade diagram öppna samtidigt, tex i olika upplösning för maximal överblick.

#### Associerade fönster

En användbar funktion är att associera andra fönster till någon börslista i arbetsytan. På så vis kan tex diagram, avslutsticker och orderdialogen uppdateras samtidigt som du dubbelklickar på en annan aktie i börslistan. För att öppna associerade fönster högerklickar du i börslistan och väljer Öppna associerat fönster:

|       |       | _      |                 | Aktier          | LargeCap St | him    | _        | _             |           | 0.00                   |
|-------|-------|--------|-----------------|-----------------|-------------|--------|----------|---------------|-----------|------------------------|
| Diff% | Diff  | Senast | Namn 🛆          | Volym           | Lägst       | Högst  | Кöр      | Sälj          | Tid       | Datum 🚔                |
| 0,14  | 0,20  | 147,40 | ABB             | 1 202 911       | 146,50      | 148,80 | 147,4000 | 147,5000      | 12:02:07  | 2011-03-18             |
| 1,14  | 1,40  | 124,70 | ALFA            | 486 605         | 123,70      | 125,30 | 124,7000 | 124,8000      | 12:02:07  | 2011-03-18             |
| 0,04  | 0,20  | 456,00 | ALIV SDB        | 130 580         | 450,30      | 458,50 | 456,1000 | 456,6000      | 12:01:16  | 2011-03-18             |
| 3,19  | 3,80  | 123,00 | AOIL SDB        | 681 457         | 121,50      | 124,30 | 122,8000 | 123,0000      | 11:55:13  | 2011-03-18             |
| 0,91  | 1,50  | 166,60 | ASSA B          | 1 104 230       | 165,30      | 167,90 | 166,5000 | 166,6000      | 12:02:07  | 2011-03-18             |
| 0,91  | 1,40  | 155.20 | ATCO A          | 1 106 850       | 154.50      | 156.40 | 155,2000 | 155,3000      | 12:02:08  | 2011-03-18             |
| 0,72  | 1,00  | Kć     | öp instrument   | et              |             |        | 139,0000 | 139,2000      | 12:02:07  | 2011-03-18             |
| -0,13 | -0,30 | Sa     | ili instrumente |                 |             |        | 231,5000 | 231,7000      | 12:02:03  | 2011-03-18             |
| 3,91  | 5,00  |        | ing instrumente |                 |             |        | 433 5000 | 422 7500      | 42.02.04  | 2011 02 10             |
| -1,33 | -3,90 | 0      | ppna fönster a  | issocierade m   | ed denna li | stan 🕨 | Diagra   | Im            |           |                        |
| 1,60  | 2,00  | Di     | agram för enb   | art detta instr | rumentet    |        | Order    | läggning(ko   | mplett me | d orderdiup och depåir |
| 1,11  | 1,00  | 91,00  | CASI            | 291 931         | 90,05       | 91,65  | Austra   |               |           |                        |
| 2,93  | 6,70  | 235,00 | EKTA B          | 147 916         | 229,70      | 236,40 | Avslut   | siista 20 ser | laste     |                        |
| -0,69 | -1,50 | 216,50 | ELUX A          | 205             | 210,00      | 216,50 | Nyhet    |               |           |                        |
| 0.19  | 0,30  | 155.80 | ELUX B          | 750 134         | 155.50      | 157.70 | 155.7000 | 155.8000      | 12:02:12  | 2011-03-18             |

Om du tex väljer Avslutslista öppnas ett fönster med de senaste avsluten som följer den aktie du dubbelklickar på i börslistan. Det fungerar exakt likadant med avslutslista samt nyheter. Orderdialog får aktuellt instrument förvalt med orderdjup i realtid.

| SKF B ( 0,50/0,3% )      |       |          |        |         |  |  |  |  |  |
|--------------------------|-------|----------|--------|---------|--|--|--|--|--|
| Senaste marknadsavsluten |       |          |        |         |  |  |  |  |  |
| Tìd                      | Antal | Pris     | Köpare | Säljare |  |  |  |  |  |
| 12:07:05                 | 20    | 182,5000 | BRC    | SRE     |  |  |  |  |  |
| 12:07:05                 | 255   | 182,5000 | SGL    | SRE     |  |  |  |  |  |
| 12:07:05                 | 245   | 182,5000 | SGL    | DBL     |  |  |  |  |  |
| 12:03:46                 | 500   | 182,4000 | SGL    | REM     |  |  |  |  |  |
| 12:03:43                 | 340   | 182,4000 | SGL    | SHB     |  |  |  |  |  |
| 12:03:38                 | 1 689 | 182,4000 | NIP    | REM     |  |  |  |  |  |
| 12:03:38                 | 435   | 182,4000 | AVA    | REM     |  |  |  |  |  |
| 12:03:38                 | 1 565 | 182,4000 | AVA    | UBS     |  |  |  |  |  |
| 12:02:48                 | 18    | 182,4000 | SGL    | REM     |  |  |  |  |  |
| 12:02:48                 | 1 500 | 182,4000 | DIF    | REM     |  |  |  |  |  |
| 12:02:48                 | 393   | 182,4000 | CSB    | REM     |  |  |  |  |  |
| 12:02:47                 | 9     | 182,5000 | SGL    | SRE     |  |  |  |  |  |
| 12:02:43                 | 177   | 182,4000 | CSB    | CDG     |  |  |  |  |  |
| 12:02:43                 | 49    | 182,4000 | SWB    | CDG     |  |  |  |  |  |
| 12:02:43                 | 65    | 182,4000 | SWB    | CDG     |  |  |  |  |  |
| 12:02:43                 | 65    | 182,4000 | SWB    | CDG     |  |  |  |  |  |
| 12:02:43                 | 65    | 182 4000 | SWB    | CDG     |  |  |  |  |  |

## Ändra utseende i diagram

#### Utseende på staplar och diagram

Det går att ändra utseendet på tex staplar i diagrammen, man kan bla välja mellan candlestick-staplar eller vanliga staplar med och utan öppnings- och stängningsflaggor. Högerklicka i ett diagram så öppnas menyn för olika alterativ:

| ALFA (154,20/0,50/0,3         | 3%)  |                                                                |     | - 1                                                            | 55,30 |
|-------------------------------|------|----------------------------------------------------------------|-----|----------------------------------------------------------------|-------|
|                               |      |                                                                |     |                                                                | 54,80 |
|                               |      | Typ av stapel                                                  |     | Candlestick                                                    | 54,30 |
| 1 <sup>01</sup> 1011111111111 |      | Stödraster  Rita linje genom close                             |     | Enkla staplar med flaggor<br>Linje genom slutkurs enbart       | 53,80 |
|                               |      | Rita köpkurs                                                   |     | Linje genom slutkurs fylld till tidsaxel                       | 53,30 |
|                               |      | kita saijkurs                                                  | -   | Heikin Ashi candlestick                                        | 52,80 |
| -                             |      | Arbeta med script<br>Arbeta med anslutningar för ordermodeller |     | <sup>-5</sup> -89                                              | 52,30 |
|                               | *    | Skala tidsaxel av/på                                           | ł   | E18                                                            | 51,80 |
|                               | _    | Instrumentets egenskaper                                       |     |                                                                | 51,30 |
|                               |      | in alter a starter et                                          |     |                                                                | 50,80 |
| 09:00 12:00<br>2013-10-08     | 15:0 | 0 '09.00 '12:00 '15:00 '09:00<br>2013-10-09 2013-1             | 0-1 | 12:00 15:00 09:00 12:00 15:00 17:30<br>0 2013-10-11 2013-10-11 | 50,30 |

Här kan du enkelt skifta mellan de olika stapelvarianterna, samt slå av och på tidsaxeln. Det går även att välja ritning av linje mellan varje stapels slutkurs. Observera att när du väljer upplösning Realtid existerar inga staplar utan endast linje mellan tick. I exemplet nedan har vi även slagit på ritning av köp- och säljkurs i realtid:

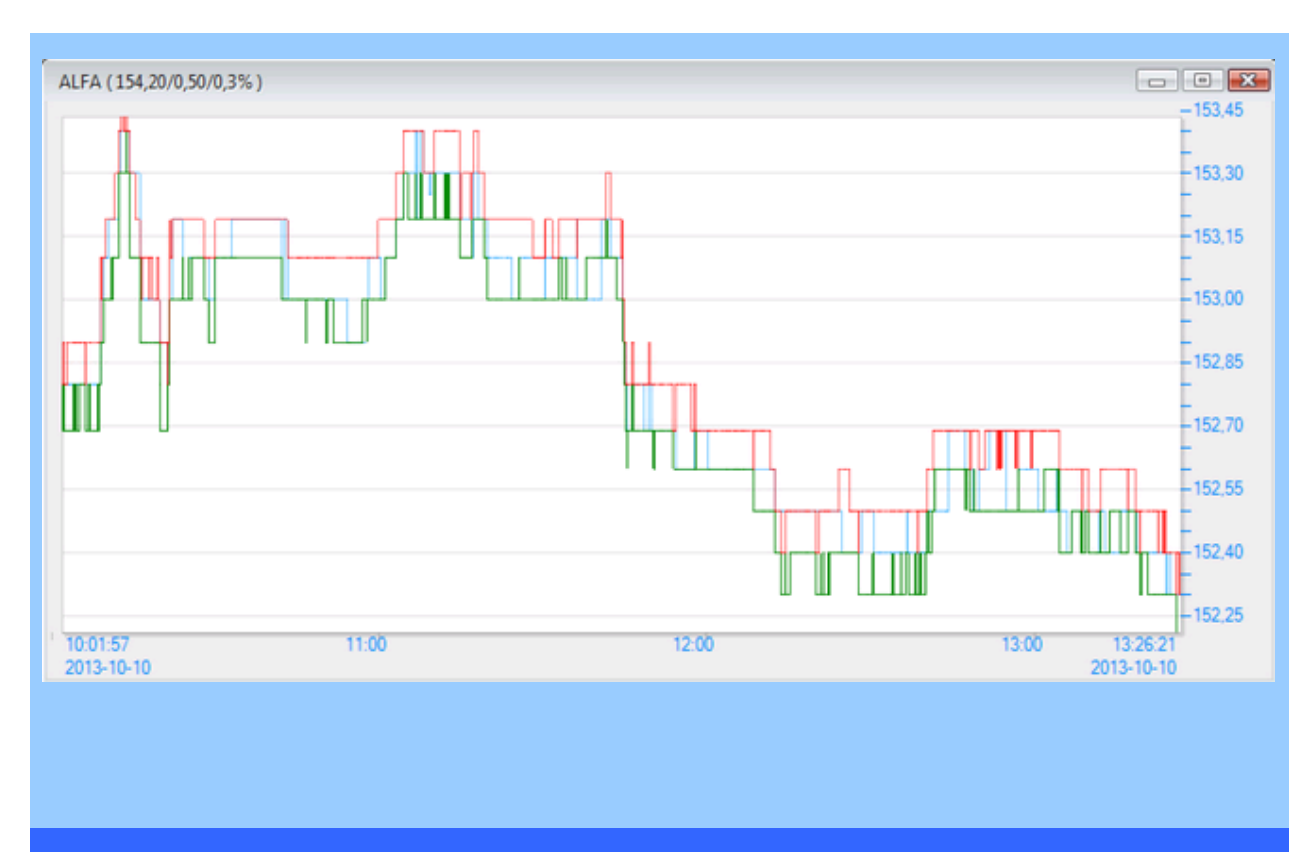

Visa köp- och säljkurser i diagram

För att slå på visning av köp- och säljkurser högerklickar man i diagrammet enligt ovan och kryssar för önskade alterativ. Nedan ett exempel på visning av köp- och säljnivåerna (grönt resp rött) i ett candlestick-diagram:

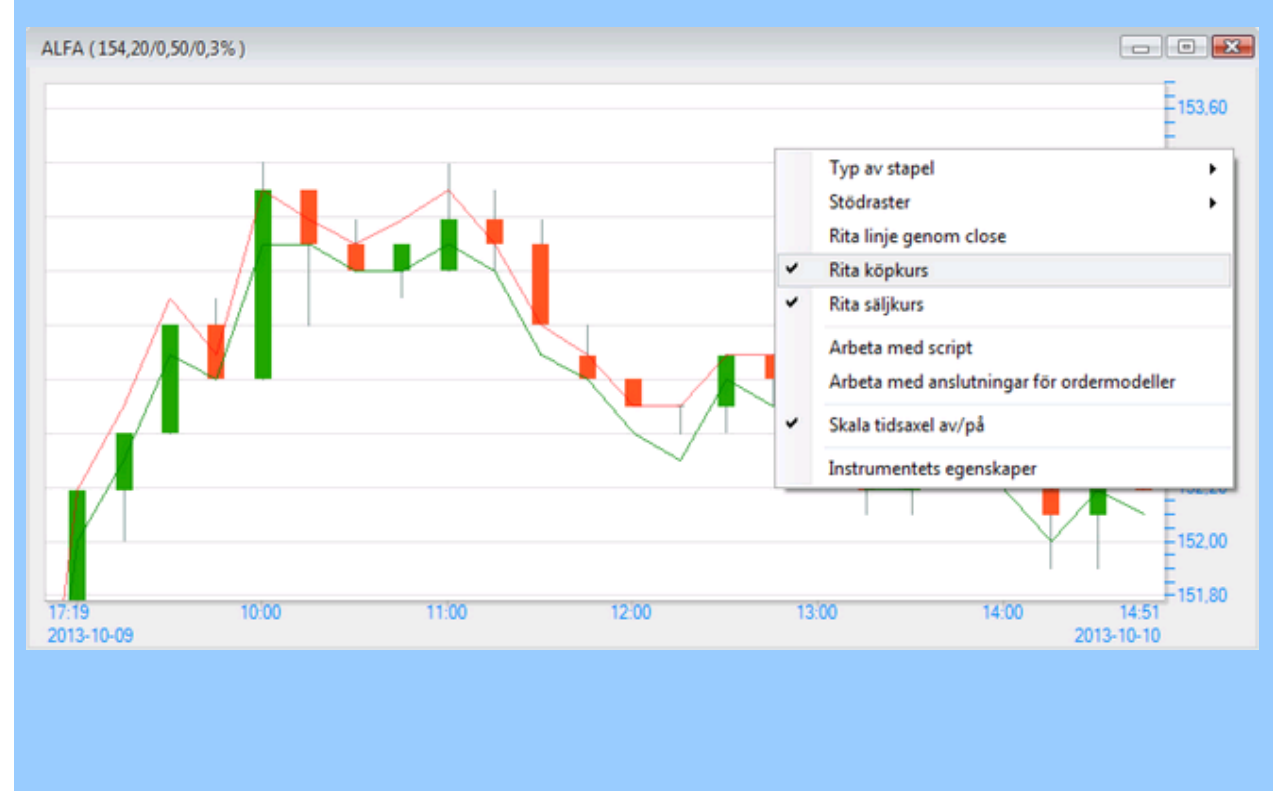

### **Mountain-Valley chart**

Ibland kan det vara tydligt med ett sk mountain valley-chart där området nedanför senaste betalt fylls med en transperant färg. I exemplet nedan visas ett sådant diagram, färgerna i det fyllda området kan ställas in via högerklick i skalan på diagrammet:

| ALFA (          | 154,20/0,50/0,3% )                                                                     |              | [                                                                                                    |                                      |
|-----------------|----------------------------------------------------------------------------------------|--------------|----------------------------------------------------------------------------------------------------|--------------------------------------|
|                 | Typ av stapel<br>Stödraster<br>Rita linje genom close<br>Rita köpkurs<br>Rita säljkurs | •            | Candlestick<br>Enkla staplar med flaggor<br>Linje genom slutkurs enbart<br>✓ Linje genom slutkurs fylld till tidsaxel<br>Heikin Ashi candlestick | 155.00<br>154.60<br>154.20<br>153.80 |
| - •             | Arbeta med script<br>Arbeta med anslutningar för ordermodeller<br>Skala tidsaxel av/på |              |                                                                                                    | 153,40<br>153,00<br>152,60           |
|                 |                                                                                        |              |                                                                                                    | 151,80<br>151,40<br>151,00           |
| 09:00<br>2013-1 | 11:00 13:00 15:00 09:00<br>0-09 2013-10                                                | 11:00<br>-10 | 0 13\00 15\00 09.00 11\00 13\00 15\00 11<br>2013-10-11 2013-10                                                                                   | 7:30<br>I-11                         |

## Fasta analysmetoder

Fasta analysmetoder i diagram

I knapplisten till vänster finns ett antal fasta analysmetoder tillgängliga som kan vara till stor hjälp och bra beslutsunderlag vid handel. De vanligaste och mest använda metoderna kan därmed snabbt slås på och av i diagrammet.

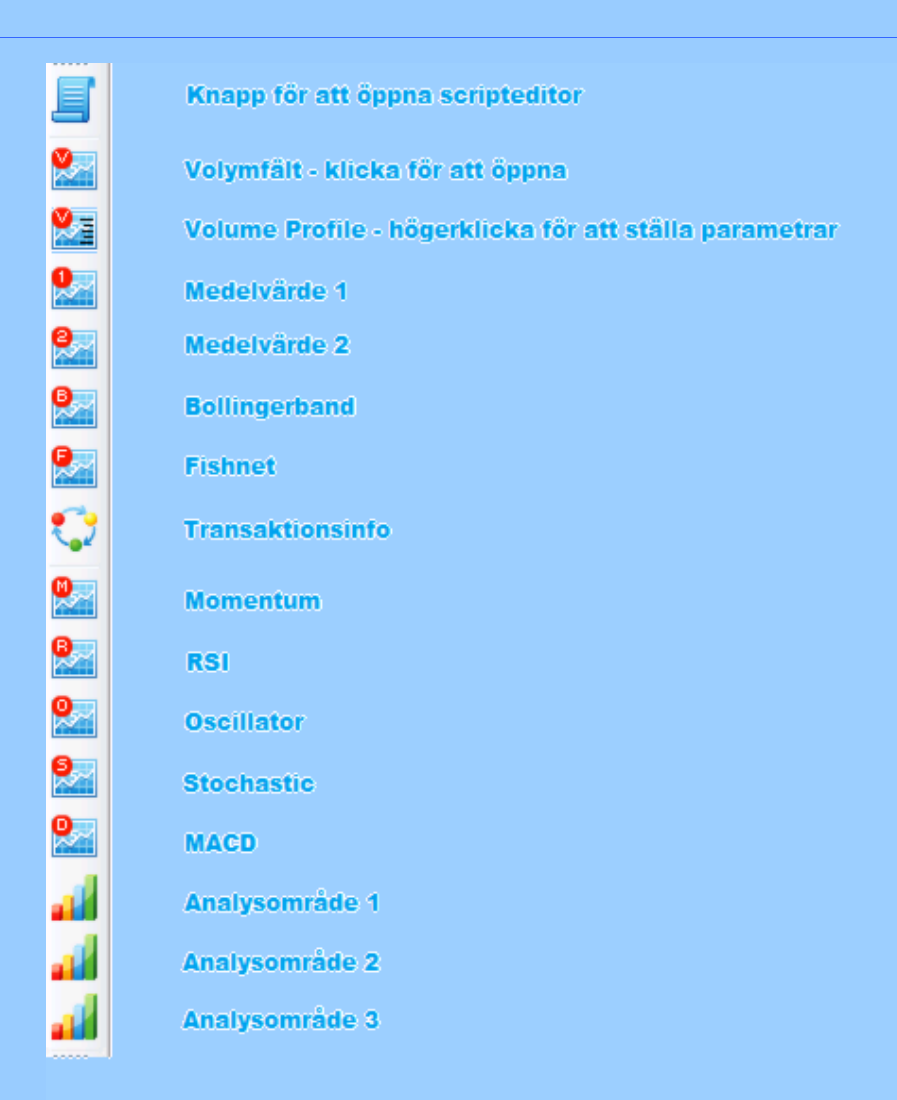

Ändra parametrar för fasta analysmetoder

Det är enkelt att ändra aktuella parametervärden för de fasta analysmetoderna. Högerklicka på resp knapp så kan du justera till önskat värde. Klicka på OK när du är klar. Flera analysmetoder kan vara påslagna samtidigt, i exemplet nedan är **Volym**, **Stochastic** samt **Glidande medelvärde 2** aktiverat.

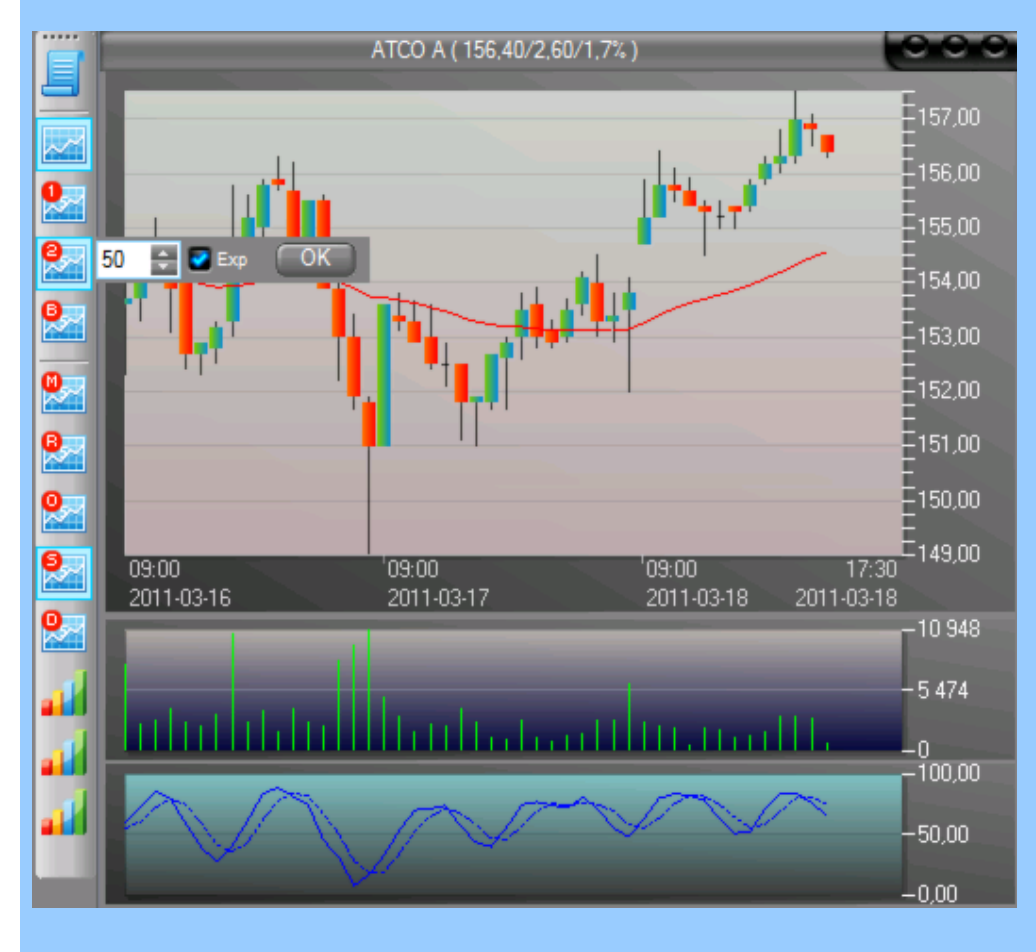

Medelvärde 1 och 2

Glidande medelvärden har endast 1 huvudparameter - antal perioder som ska omfattas. Det betyder att medelvärdet anpassar sig till den upplösning man har i diagrammet. Tex, om man valt dagsupplösning (D) i diagrammet kommer medelvärdena också att beräknas som medelvärde på dagsstaplar. Om man valt tex 30-minuters intradayupplösning blir även medelvärdena beräknade på 30-minutersstaplar.

Det finns ett kryssalternativ "Exp" för att välja exponentiell viktning av kurvorna.

**Volume Profile** 

**Volymprofilen** har två fält för huvudparametrar, det första är den procentuella skillnaden som definierar ett nytt prisområde, tex 0,10 betyder att volymprofilen ritas med staplar som är 0,10% i prisskillnad (eller närmast möjliga ticksize för instrumentet). Sätter man värdet till 0 innebär det att instrumentets ticksize används. Den andra parametern är antal dagar som profilen beräknas på bakåt.

#### Kryssalternativen:

Det första alternativet gör att volymprofilen ritas i högra delen av diagrammet. Urkryssat ritar över hela diagrammet.

Det andra alternativet tänder och släcker skuggat område så att man kan se hur stor volymprofilen är.

För index gäller att antal noteringare inom prisintervallet används istället för volym (index saknar volym i sig själv).

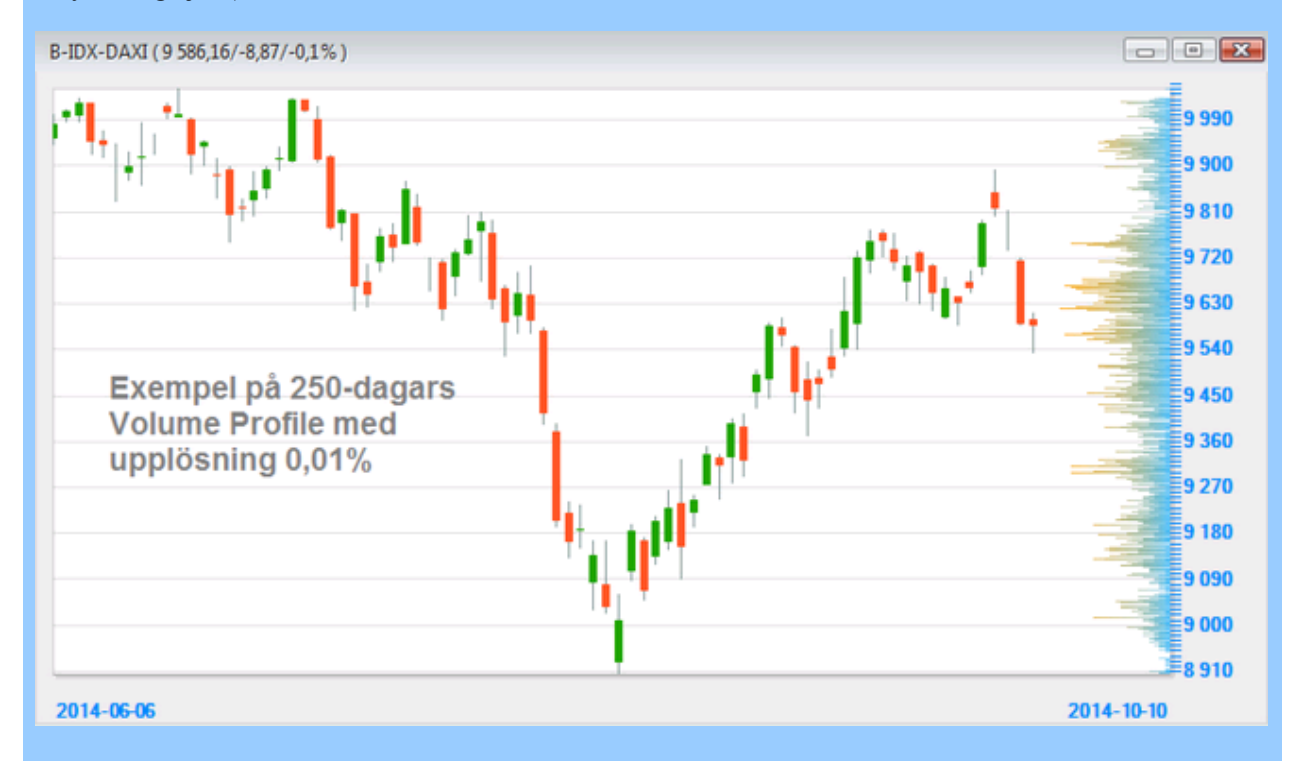

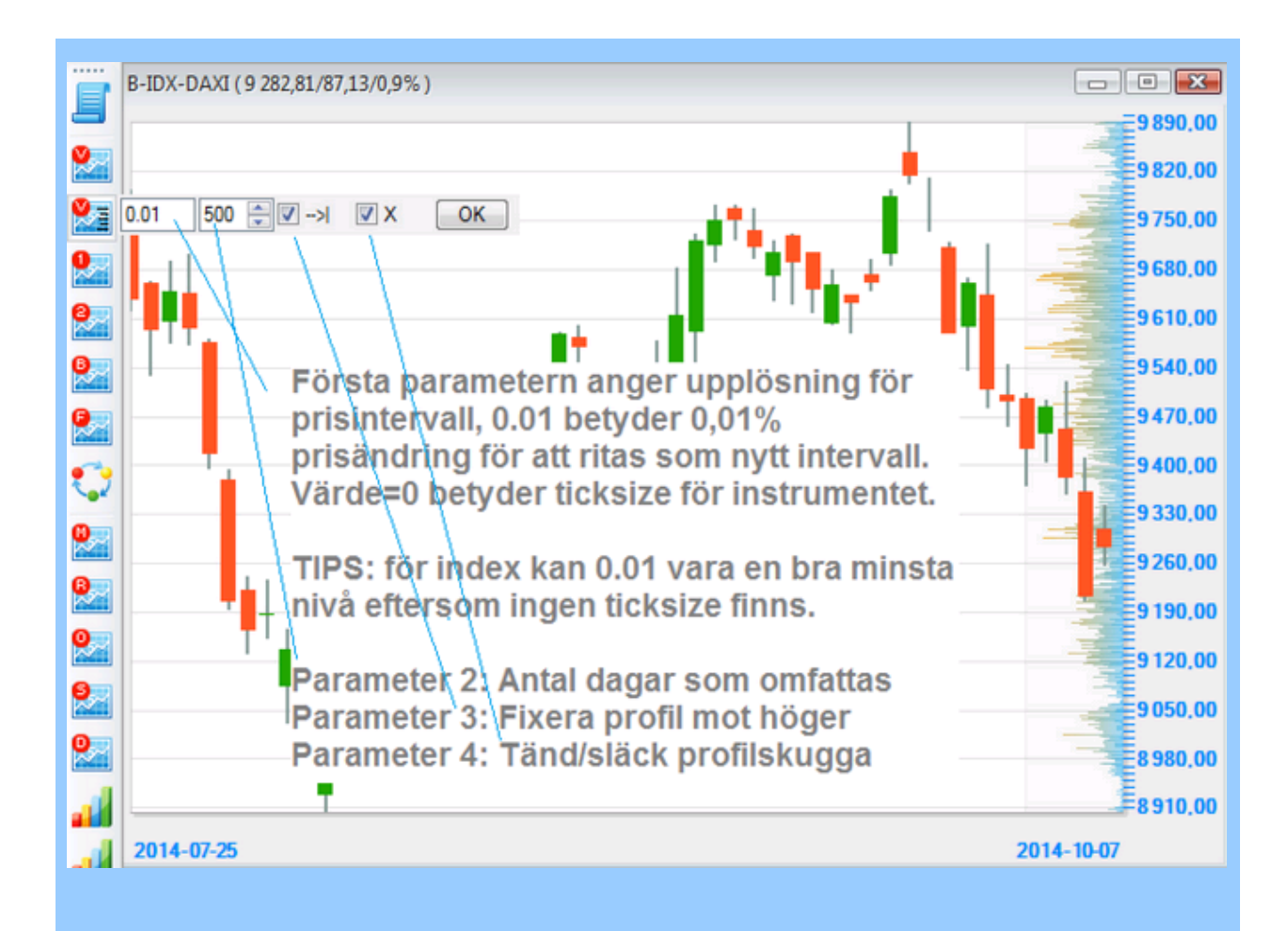

#### Bollingerband

**Bollingerband** har två inställbara parametrar, den första är periodicitet, den andra är hur många standardavvikelser banden ska få. Det går även att använda decimaltal.

#### Fishnet

**Fishnet** har två inställbara parametrar, den första är periodicitet för det längsta medelvärdet, den andra är hur glest det ska vara mellan alla kortare medelvärden. Exempel: parameterinställning 300,3 betyder att längsta medelvärde som används är 300 perioder, och var 3:e medelvärde ritas ut för att skapa lite luft i diagrammet.

Transaktionsinformation

**Transaktionsinfo** har tre inställbara parametrar, märkta P, A, V som står för handlat Profit = enskilda instrumentets vinstutveckling, Account = kontots värdeutveckling, V=handlad Volym. Högerklicka på knappen för att välja vilka av dessa tre som ska ritas i diagrammet. Du kan även kryssa ur samtliga så visas ändå köp- och säljtillfällen som gula resp blå markeringar i diagrammet.

Momentum

Momentum har en inställbar parametrar för periodicitet

**Relative Strength Index** 

**RSI** har tre inställbara parametrar, den första för periodicitet, den andra är period för putsande medelvärde (värde 1=ingen putsning), och den tredje är medelvärde på den putsade RSI-kurvan, ofta använd som triggkurva för signal. Det finns även ett kryssalternativ för exponentiella medelvärden.

#### Oscillator

**Oscillator** har två inställbara parametrar för periodicitet av de båda medelvärdena som formar oscillatorkurvan. Det finns även ett kryssalternativ för exponentiella medelvärden.

#### **Stochastic**

**Stochastic** har tre inställbara parametrar, den första för periodicitet, den andra är period för putsande medelvärde (värde 1=ingen putsning), och den tredje är medelvärde på den putsade Stochastic-kurvan, ofta använd som triggkurva för signal. Det finns även ett kryssalternativ för exponentiella medelvärden.

### MACD

MACD har tre inställbara parametrar, de två första för periodicitet för resp medelvärde, den tredje är period för putsande medelvärde, ofta använd som triggkurva för signal.

# Trendlinjer

#### Trendlinjer i diagram

En användbar funktion är att dra trendlinjer i diagram som kan användas för att trigga larm lokalt, via epost/sms eller automatisk order. För att dra en trendlinje i ett diagram, klicka först på triangel-symbolen för att gå över till "trendlinje-läge":

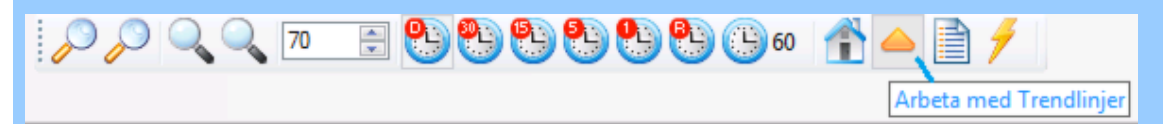

När du markerat triangeln kan du dra en trendlinje på samma sätt som man normalt zoomar in ett område i diagrammet, klicka på den tänkta början på linjen och dra markören till det tänkta slutet. Släpp musknappen så visas trendlinjen. Du får en fråga om den nya trendlinjen ska vara en larmad trendlinje, nr 1 eller nr2. Om du svarar nej tilldelas trendlinje första lediga ID som passiv linje. Skillnaden mellan larmad och passiv linje är att de larmade triggar larm i Egna larm samt email/SMS när kursen når utanför linjerna. De passiva larmar ej, men kan fortfarande läsas av inifrån ett script om du vill skapa larm den vägen tex.

#### Ändra ID, visning i diagram och radera trendlinjer

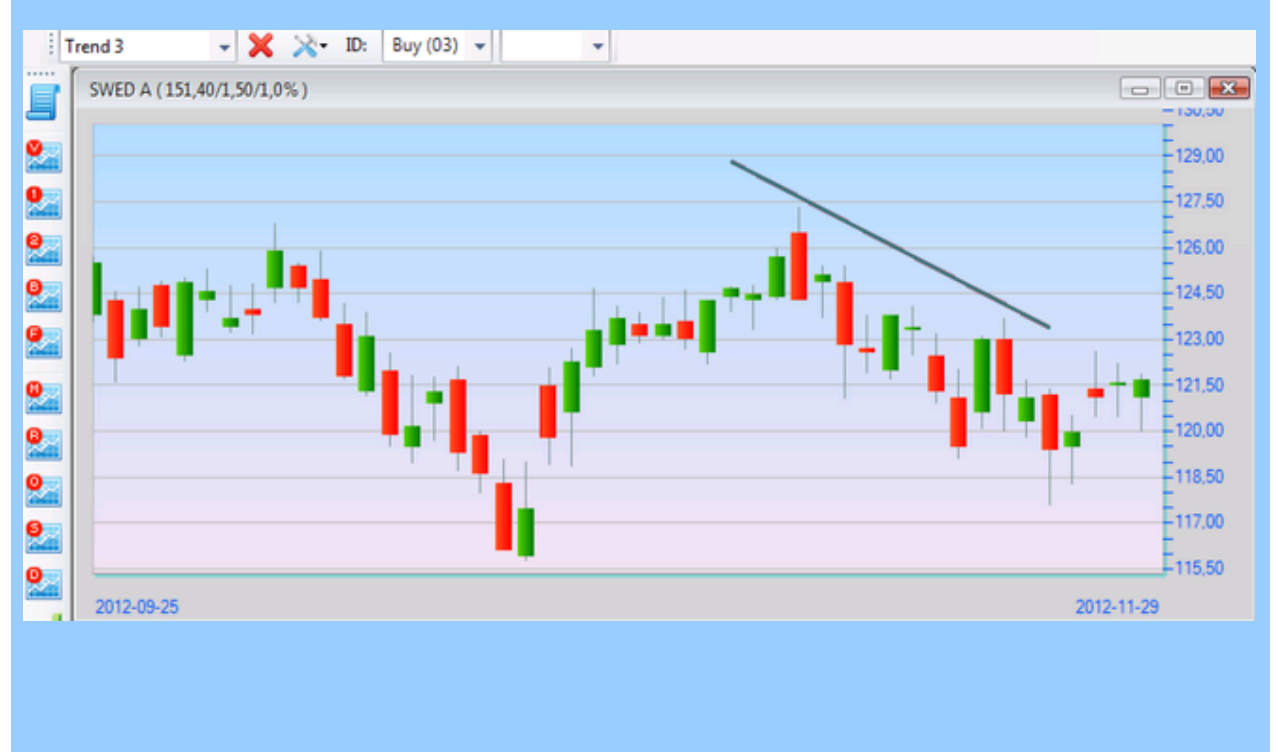

Varje trendlinje har ett ID som visas i ID-rutan när man markerat linjen, tex:

eller för en passiv trenlinje, ID=3 i det här fallet. Om du klickar på den blå verktygsknappen jämte ID kan du välja om visning ska ske även i dagsdiagram, (EOD = End Of Day-kurser).

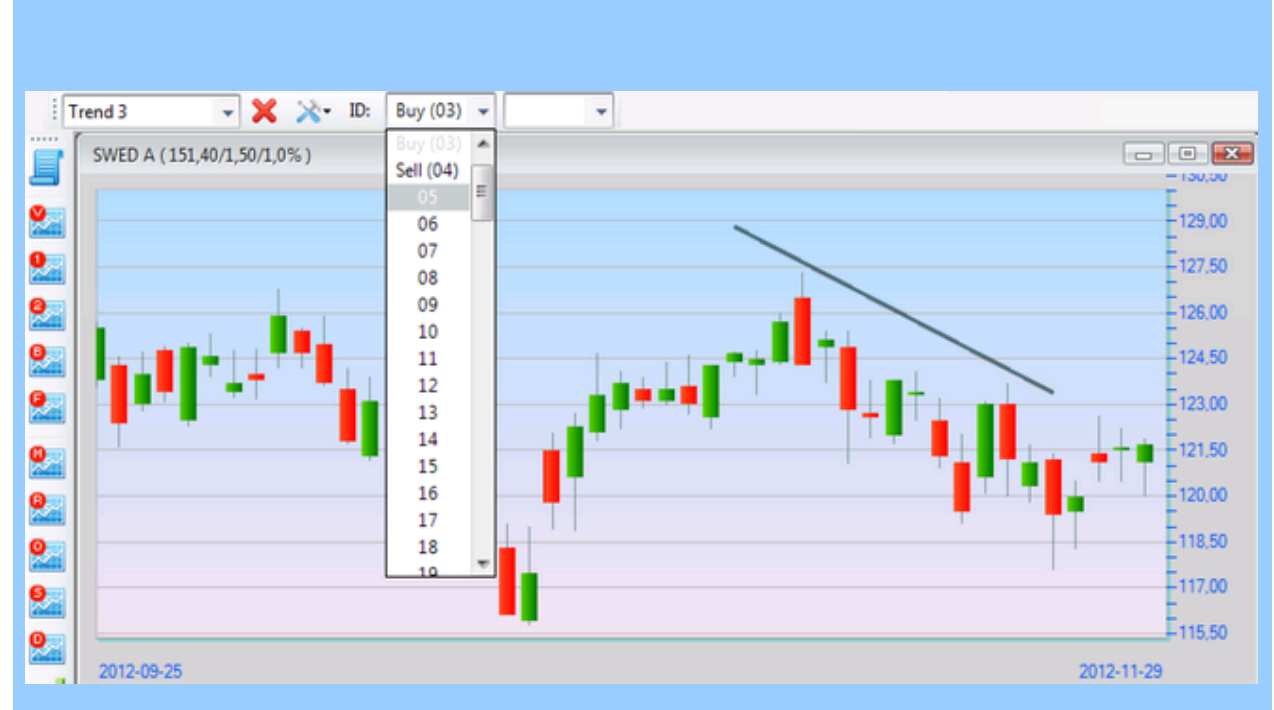

Om du vill byta ID på linjen, tex för att använda den tillsammans med Trend Entry/Exit, kan du enkelt fälla ner listan med IDn och välja ett nytt:

Du kan även ändra färg på trendlinjen så att det blir enklare att följa vilken trendlinje som är vilken om man har många igång samtidigt i ett diagram:

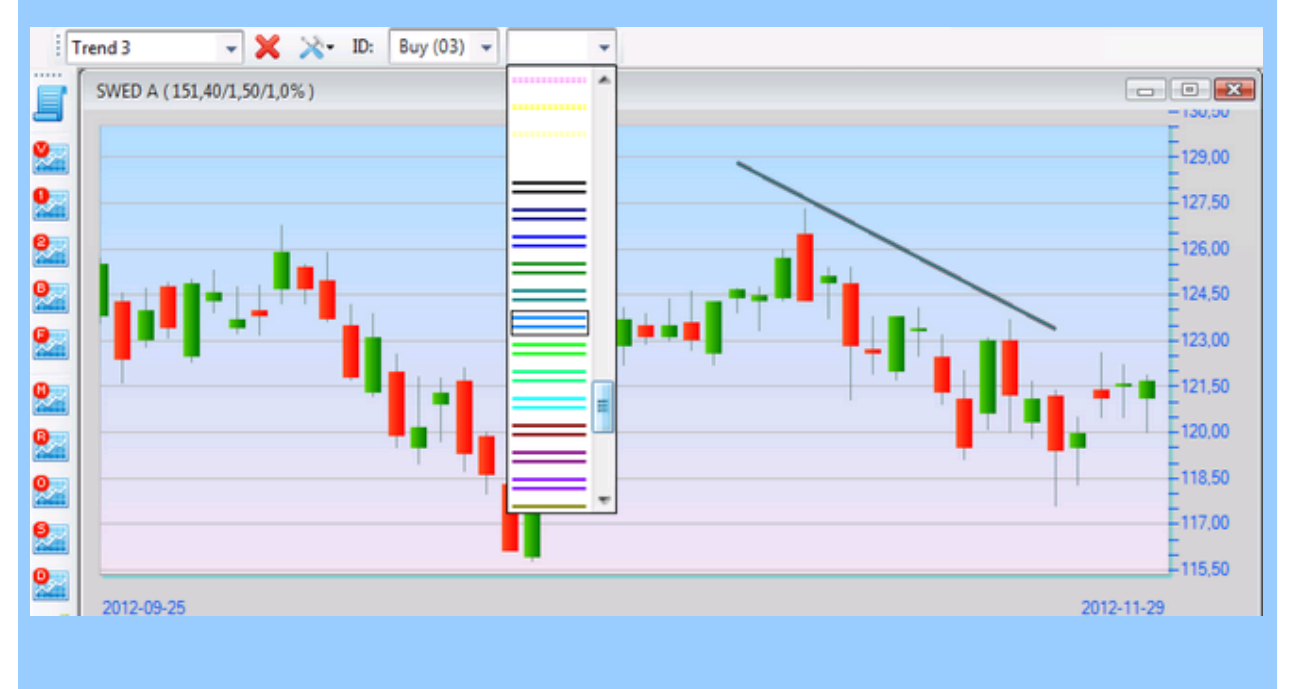

Om du vill radera en trendlinje, markera den först så att ID syns och klicka därefter på det röda krysset, alterativt på Delete-tangenten.
# Noteringar

#### Noteringar i diagram

Du kan göra noteringar i diagram, tex för att hålla reda på olika saker som vilken modell som är ansluten till just det instrumentet eller vilken insats som är satt för Trend Entry osv. För att göra en notering i ett diagram markerar man först diagrammet och klickar därefter på symbolen för noteringar i verktygsfältet:

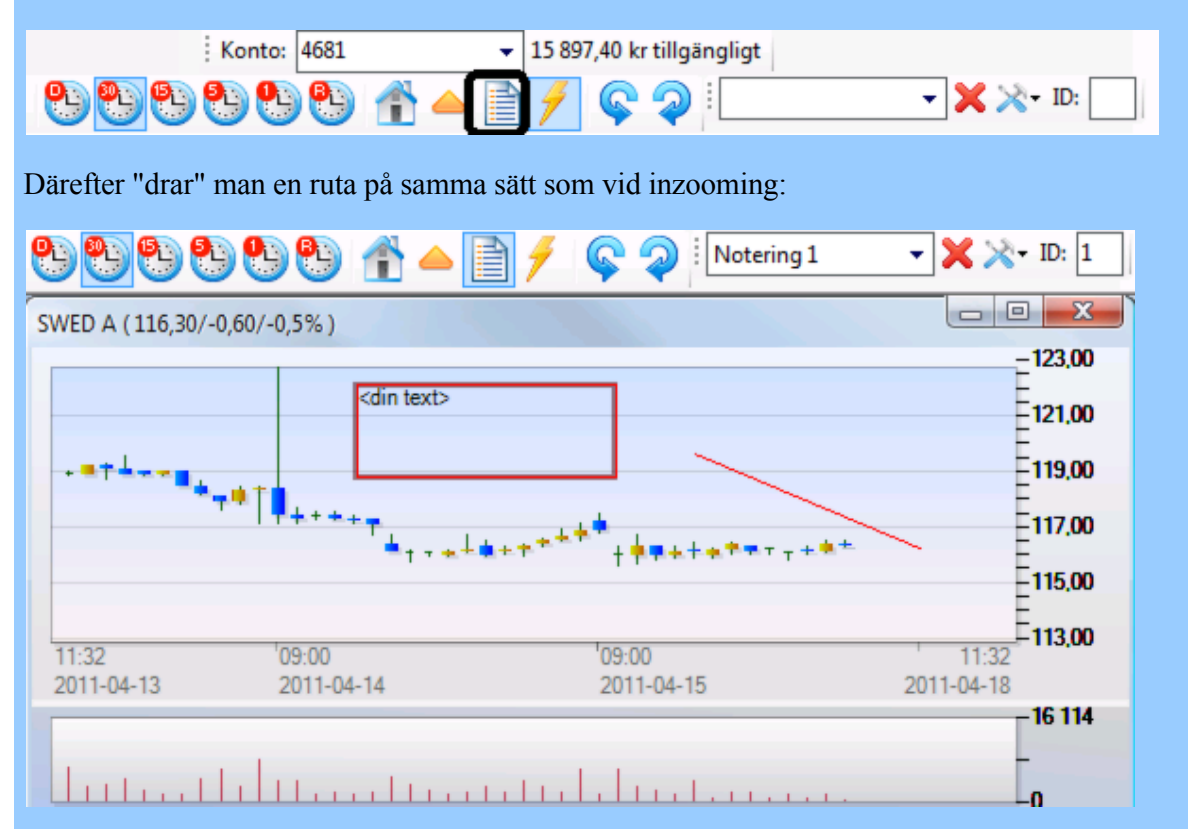

När du släpper markören är det bara att börja script texten. När du är klar kan du flytta runt rutan genom att markera ramen och dra den dit du vill placera den. Varje notering får sitt eget ID. För att radera, klicka på det röda krysset eller Delete-tangenten:

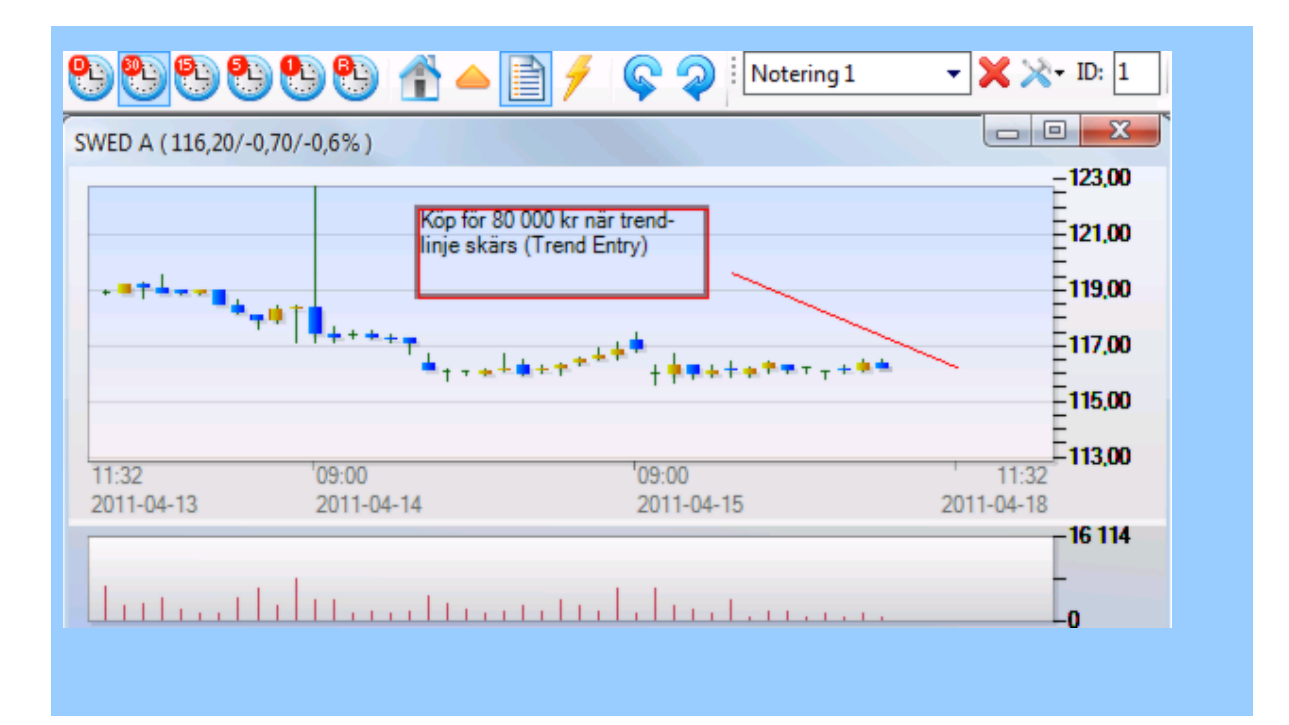

## Ställbara snabbknappar

#### Ställbara snabbknappar för analysmetoder i diagram

I AutoTrader Pro kan du själv definiera egna snabbknappar för fasta analysmetoder och koppla valfria script till valfria ikoner. På så vis kan du själv anpassa verktygsfältet enligt önskemål. Från installation ligger några exempel på hur knappar kan skapas med tillhörande script. På bilden nedan syns hur det kan se ut. Verktygsfältet kan flyttas runt och placeras på valfri sida i programmet.

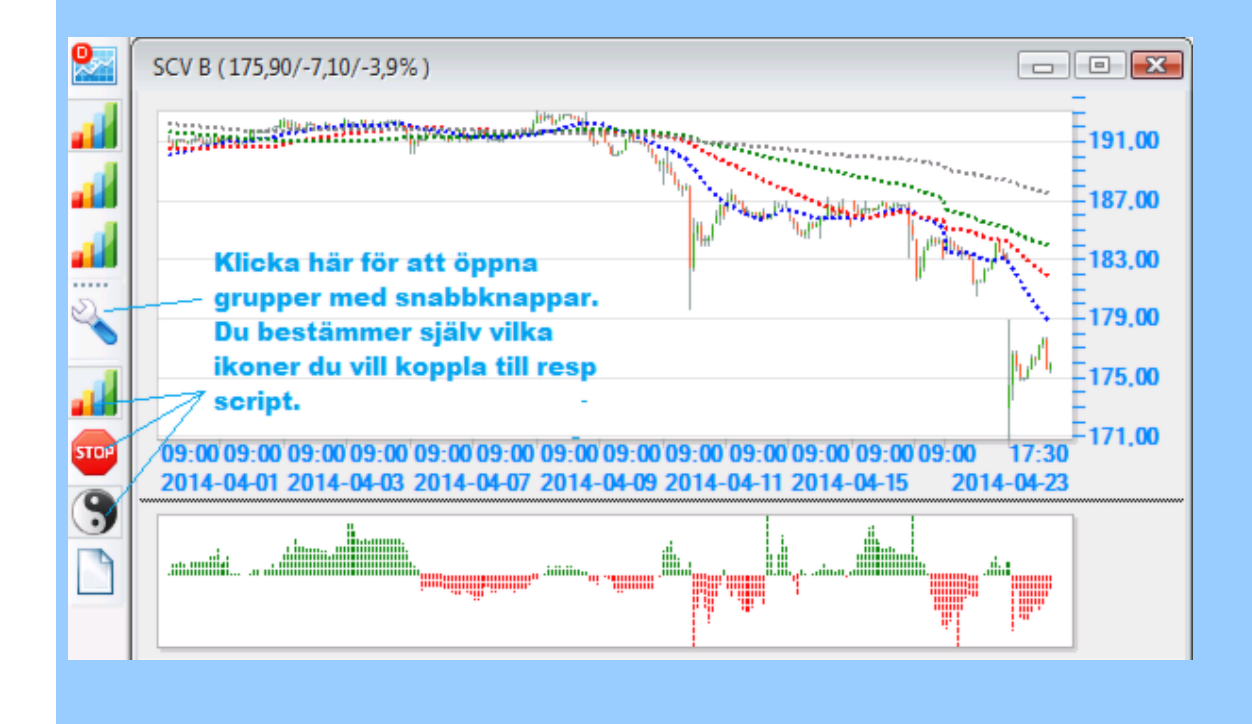

Redigera snabbknappar och script

Klicka på Inställningar > Egen toolbar med fasta scriptmetoder så kommer editorn upp.

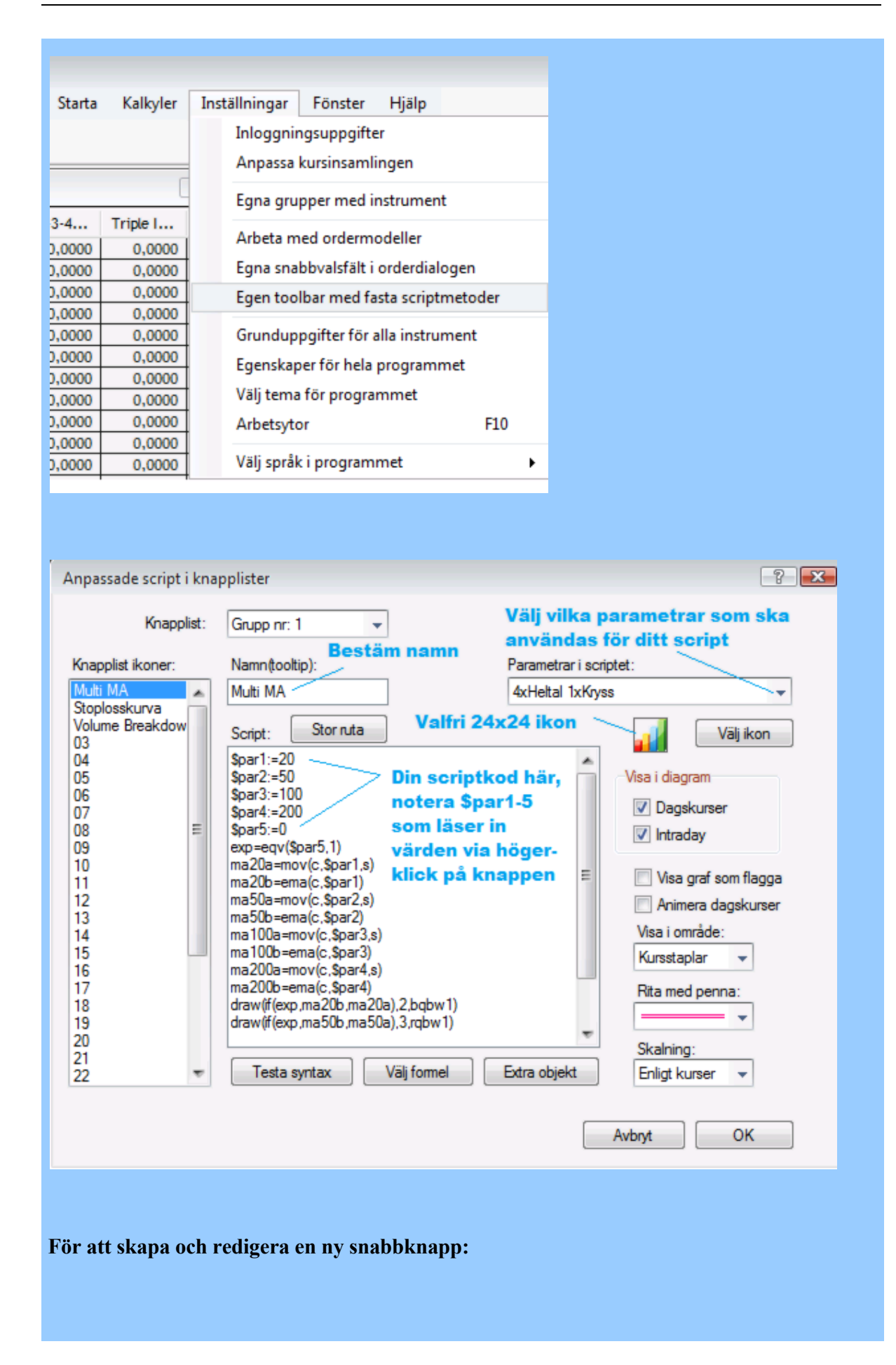

### 1. Välj Grupp överst i dialogen

2. Bestäm namn i fältet "Namn" och dubbelklicka på den plats till vänster du vill redigera

**3**. Ange scriptkod som ska användas och eventuella parametrar som ska kunna ställas via högerklick på knappen

4. Om du använder ställbara parametrar, tänk på syntax med tex \$par1 i exemplet ovan.

5. Fäll ned droplistan till höger och välj vilken konfiguration av parametrar du vill ha, tex 4xHeltal 1xKryss för att få 4 heltalsfält och 1 kryssfält

**6**. Välj ikon som ska associeras med knappen. Du kan själv lägga upp egna valfria ikoner (24x24) i subkatalogen /Images under databaskatalogen. (c:/programdata/autotraderbas/images)

7. Bestäm vilka ritegenskaper som scriptet ska användas med alternativen till höger, tex Visa graf som flagga och vilken skalning som ska användas.

Du kan även använda Draw()-kommandot inne i scriptet för att rita.

8. Testa syntax och klicka på knappens namn till vänster följt av OK för att spara. Nästa gång du laddar tillbaka arbetsytan finns din nya knapp på plats och kan börja användas.

Inställningar för parametrar är individuella för intradayupplösning och dagsupplösning så att det blir enklare att anpassa värden efter olika diagram i arbetsytan.

## Webfönster

#### Öppna webbplatser i arbetsytor

I AutoTrader kan du lägga upp ett eller flera webfönster i arbetsytor. Du öppnar fönstret via Starta > Webfönster. Överst i adressraden kan man skriva in web-adresser för sidor du vill visa. Det finns ett antal snabbkommandon för att hantera sidvisningen:

- Ctrl och + zoomar in innehållet i sidvisningen (klicka först någonstans på webbsidan)
- Ctrl och zoomar ut innehållet i sidvisningen (klicka först någonstans på webbsidan)
- Skriv adress och håll ner Ctrl och klicka ENTER för att spara en adress till en webbsida som bokmärke
- Välj adress i dropmenyn och håll ner Shift + ENTER för att radera bokmärke
- När du klickat någonstans på webbsidan kan piltangenterna användas för att flytta innehållet upp, ner eller åt sidorna (även i inzoomat läge)

Om du sparar arbetsytan med webfönstret öppet visas det igen när du laddar arbetsytan nästa gång.

#### Globala inställningar

Via menyn Egenskaper för hela programmet kan en dialog öppnas där olika inställningar hanteras.

| man Externa larm/sms                        |
|---------------------------------------------|
|                                             |
| Larm autobevakade nivåer o trender          |
| O Larma varje gång<br>⊙ Larma max 1 ggr/dag |
| Ljudsignal vid lam                          |
| Maxkurs passeras                            |
| Bevakat script                              |
| Bevakad ordermodell                         |
| Trendlinje passeras                         |
|                                             |
|                                             |
| (Resultat i deblog.txt)                     |
|                                             |

Här hanteras inställningar som rör öppnande av nya diagram, handel, kursinsamling, programteman samt externa larm. Allmänna inställningar samt inställningar för Handel beskrivs i avsnittet Inställningar. Övriga beskrivs på andra platser i manualen:

- <u>Kursinsamling beskrivs under Datainsamling</u>
- Programteman beskrivs under Arbetsytor och navigering
- Externa larm och sms beskrivs under Larm och meddelanden

## Handel

#### Inställningar för handel

Via menyn Egenskaper för hela programmet kan en dialog öppnas där olika inställningar hanteras. Klicka på fliken Handel för att öppna nedanstående sida.

|          |               | -generaper for programmer                         | • •        |
|----------|---------------|---------------------------------------------------|------------|
| lmänt Ha | ndel Kursins  | samling Programteman Externa larm/sms             |            |
|          | C .           | City och lägg und mits insta mont att bandla      | )          |
|          |               | sok och lagg upp nya instrument att handla        |            |
| (        | Loginuppgifte | er depå och lokalt                                |            |
|          | C             | Nordnet login                                     |            |
|          | -             |                                                   |            |
|          | _             | Lokalt login för programmet                       |            |
|          | (0            | m ej lokalt angivet galler Nordnet login)         |            |
|          | 🗹 Skä         | irmsläckaren aktiverar automatiskt obemannad säke | erhetsnivå |
|          | Obe           | emannad säkerhet påslagen nu                      |            |
|          | Automathanc   | del med ordermodeller                             |            |
|          | Stega +       | synk - script i ordemodeller                      |            |
|          | Tillå         | it användning                                     |            |
|          | Kör           | synka-script varje kursinsamling som ej order     |            |
|          | SMS           | S skickas även på order                           |            |
|          |               |                                                   |            |

- Stega-script körs endast om Tillåt användning är förkryssat. Vi rekommenderar starkt att låta alterativet vara ikryssat.
- Synka-script behöver endast vara ikryssat om man använder dessa i ordermodeller själv.
- SMS kan skickas vid automatisk orderläggning där larmande script ej används.

## Säkerhetsnivåer

#### Programmets olika säkerhetsnivåer

Programmet har olika säkerhetsnivåer som kan styras via menyn nedan.

Via menyn Egenskaper för hela programmet kan en dialog öppnas där olika inställningar hanteras. Klicka på fliken Handel för att öppna nedanstående sida. Kryssa för alterativet Obemannad säkerhet påslagen nu för att ställa in högsta säkerhet.

| Sök och lägg upp nya instrument att handla     Loginuppgifter depå och lokalt     Nordnet login     Lokalt login för programmet     (Om ej lokalt angivet gäller Nordnet login)     Skärmsläckaren aktiverar automatiskt obemannad säkerhetsnivå     Obemannad säkerhet påslagen nu     Automathandel med ordermodeller     Stega + synk - script i ordernodeller     Stega + synk - script i ordernodeller     Inität användning     Sins skickas även på order | mänt | Handel Kursinsamling Programteman Externa larm/sms           |  |
|----------------------------------------------------------------------------------------------------|------|--------------------------------------------------------------|--|
| Loginuppgifter depå och lokalt     Nordnet login   Lokalt login för programmet (Om ej lokalt angivet gäller Nordnet login) Skärmsläckaren aktiverar automatiskt obemannad säkerhetsnivå Sobemannad säkerhet påslagen nu Automathandel med ordermodeller Stega + synk - script i ordemodeller Stega + synk - script i ordemodeller Mit användning Kör synka-soript varje kursinsamling som ej order SMS skiokas även på order                                     |      | Sök och lägg upp nya instrument att handla                   |  |
| Nordnet login     Lokalt login för programmet     (Om ej lokalt angivet gäller Nordnet login)     Skärmsläckaren aktiverar automatiskt obemannad säkerhetsnivå     Sobemannad säkerhet påslagen nu     Automathandel med ordermodeller     Stega + synk - script i ordermodeller     Tillåt användning     Kör synka-script varje kursinsamling som ej order     SMS skickas även på order                                                                       |      | Loginuppgifter depå och lokalt                               |  |
| Lokalt login för programmet         (Om ej lokalt angivet gäller Nordnet login)         Skärmsläckaren aktiverar automatiskt obemannad säkerhetsnivå         Obemannad säkerhet påslagen nu         Automathandel med ordermodeller         Stega + synk - script i ordermodeller         Tillåt användning         Kör synka-script varje kursinsamling som ej order         SMS skickas även på order                                                          |      | Nordnet login                                                |  |
| (Om ej lokalt angivet gäller Nordnet login)<br>✓ Skärmsläckaren aktiverar automatiskt obemannad säkerhetsnivå<br>✓ Obemannad säkerhet påslagen nu<br>Automathandel med ordermodeller<br>Stega + synk - script i ordemodeller<br>✓ Tillåt användning<br>CKör synka-script varje kursinsamling som ej order<br>SMS skickas även på order                                                                                                    |      | Lokalt login för programmet                                  |  |
| <ul> <li>Skärmsläckaren aktiverar automatiskt obemannad säkerhetsnivå</li> <li>Obemannad säkerhet påslagen nu</li> <li>Automathandel med ordermodeller</li> <li>Stega + synk - script i ordermodeller</li> <li>Titlåt användning</li> <li>Kör synka-script varje kursinsamling som ej order</li> <li>SMS skickas även på order</li> </ul>                                                                                                    |      | (Om ej lokalt angivet gäller Nordnet login)                  |  |
| Obemannad säkerhet påslagen nu Automathandel med ordermodeller Stega + synk - script i ordermodeller  Tillåt användning  Kör synka-script varje kursinsamling som ej order  SMS skickas även på order                                                                                                    |      | Skärmsläckaren aktiverar automatiskt obemannad säkerhetsnivå |  |
| Automathandel med ordermodeller<br>Stega + synk - script i ordermodeller<br>Tillåt användning<br>Kör synka-script varje kursinsamling som ej order<br>SMS skickas även på order                                                                                                    |      | Obemannad säkerhet påslagen nu                               |  |
| Stega + synk - script i ordemodeller          Itilåt användning         Kör synka-script varje kursinsamling som ej order         SMS skickas även på order                                                                                                    |      | Automathandel med ordermodeller                              |  |
| <ul> <li>Tillåt användning</li> <li>Kör synka-script varje kursinsamling som ej order</li> <li>SMS skickas även på order</li> </ul>                                                                                                    |      | Stega + synk - script i ordemodeller                         |  |
| Kör synka-soript varje kursinsamling som ej order                                                                                                    |      | Tillåt användning                                            |  |
| SMS skickas även på order                                                                                                    |      | Kör synka-soript varje kursinsamling som ej order            |  |
|                                                                                                    |      | SMS skickas även på order                                    |  |
|                                                                                                    |      |                                                              |  |
|                                                                                                    |      |                                                              |  |
|                                                                                                    |      |                                                              |  |

Obemannad högsta säkerhetsnivå

När programmet ställts in för Obemannad högsta säkerhetsnivå betyder det att programfönstret inte visas utan att man anger korrekt lokalt lösenord. Ordermodeller och script körs däremot precis som vanligt. Från början är det lokala lösenordet samma som ditt Nordnet-lösen. För att byta lokalt lösen, klicka på knappen Lokalt login för programmet enligt dialogen ovan.

Programmet kommer också använda kompletta omstarter för fler felsituationer än under normalt driftläge, detta för att maximera driftsäkerheten när man kör obemannat.

För att ställa in högsta säkerhetsnivån kan man antingen använda dialogen enligt ovan, eller snabbmenyn i aktivitetsfältet längst ner.

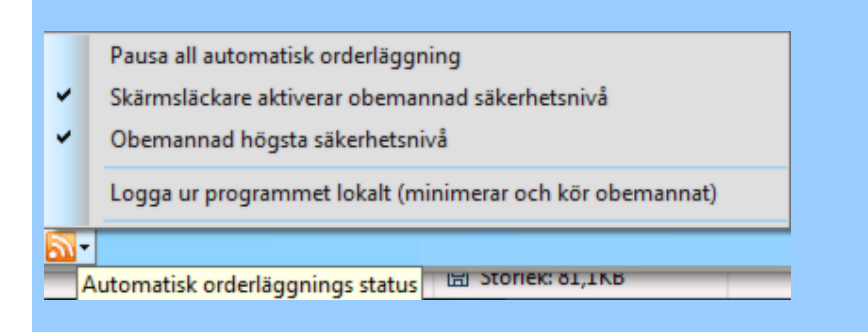

Om du klickar på Logga ur programmet lokalt minimeras programfönstret och det lokala lösenordet måste anges för att man ska kunna använda programmet. För att göra detta, klicka på programikonen i Aktivitetsfältet för att få upp dialogen där lokalt lösenord anges. Observera att programmet fortsätter arbeta under tiden man är urloggad lokalt, dvs alla automatiska ordermodeller etc fortsätter som vanligt. Funktionen är till för att hindra obehöriga från att kunna se kontoinnehåll och lägga manuella order osv.

Om du kryssar för alterativet **Skärmsläckare aktiverar obemannad säkerhetsnivå** betyder det att programmet automatiskt går över till högsta säkerhet när skärmsläckaren aktiveras. Det kräver att en skärmsläckare är vald i Windows kontrollpanel. Observera att skärmsläckare inte är samma sak om att stänga av skärmen efter en viss tid (power down).

Denna funktion är mycket användbar om man tex går på lunch men glömmer att logga ur lokalt och minimera programfönstret.

# Allmänna inställningar

#### Allmänna inställningar

Via menyn Egenskaper för hela programmet kan en dialog öppnas där olika inställningar hanteras. Klicka på fliken Allmänt för att öppna nedanstående sida.

| Uppstart av nya diagram      |     | Larm autobevakade nivåer o trender-     |
|------------------------------|-----|-----------------------------------------|
|                              |     | 🔿 Larma varje gång                      |
| Visa horisontellt stödraster |     | <ul> <li>Larma max 1 ggr/dag</li> </ul> |
| Visa vertikalt stödraster    |     |                                         |
| Kursstaplar                  |     |                                         |
| O med flagga                 |     | Ljudsignal vid lam                      |
| Candlesticks                 |     | Minkurs passeras                        |
|                              |     | Maxkurs passeras                        |
| Intraday                     |     |                                         |
| Upplösning (1-250 min):      | 5   | Bevakat script                          |
| Omfång (dagar):              | 1   | Bevakad ordermodell                     |
| Spara dgr bakåt(0-2000):     | 66  | Trendlinje passeras                     |
| EOD omfång (dagar):          | 200 |                                         |
| Nyheter                      |     |                                         |
| Nyheter                      |     |                                         |
| Spara dagar bakåt:           | 1   | (Described i deble a tra)               |

#### Uppstart nya diagram

Här bestämmer du vilka inställningar som ska användas när nya diagram öppnas.

• Visa horisonellt och vertikalt raster innebär helt enkelt att stödraster visas i diagrammet enligt inställningen.

- Kursstaplarnas utseende kan väljas som antingen vanliga klassiska med flagga, alternativt japanska candlesticks
- Intraday-upplösning och omfång
- EOD-omfång anger hur många dagar ett dagsdiagram ska omfatta. EOD=End Of Daykurser
- Nyheter sparas i angivet antal dagar bakåt
- Larm kan ställas in antingen för att larma varje gång tex en trendlinje skärs, eller endast en gång per dag om man tycker det blir många larm
- Ljudsignal kan genereras vid olika händelser som bestäms av kryssalternativen.
- Integritetskontroll kan begäras via knappen längst ner till höger. Det kan ta några minuter att scanna igenom databaserna och lagra resultatet i Deblog.txt på disk.

# **Orderläggning**

# Manuell orderläggning

#### Manuell orderläggning

En av målsättningarna med AutoTrader Bas är att det ska vara mycket enkelt och snabbt att lägga order på vilket som helst av dina anslutna Nordnetkonton. För att öppna orderdialogen kan du tex klicka på **Starta > Orderdialog**. Välj fliken **Manuel Orderläggning**.

| uell orderläggnin<br>lepåinnehav<br>lamn | Anpassa a<br>Antal | utomatisk ord  | erläggning<br>Värde | ן (<br>שו    |        |       |           |             |          |                      |       |       |       |
|------------------------------------------|--------------------|----------------|---------------------|--------------|--------|-------|-----------|-------------|----------|----------------------|-------|-------|-------|
| epåinnehav<br>Iamn                       | Antal              | GAV            | Värde               | 150          |        |       |           | -maaaaa     |          |                      |       |       |       |
| lamn                                     | Antal              | GAV            | Värde               | 1.56         |        |       |           | AVSIULSTICK | er       |                      |       |       |       |
|                                          |                    |                |                     |              | nst    |       | Vinst %   | Tid         | Order-ID | Namn                 | K/S   | Antal | Pr    |
|                                          |                    |                |                     |              |        |       |           | 09:59:32    | 109286   | B SHRTOMX OR CBK(35) | Silij | 19    | 71,35 |
|                                          |                    |                |                     |              |        |       |           | 10:00:00    | 109286   | B SHRTOMX OR CBK(35) | Köp   | 19    | 71,13 |
|                                          |                    |                |                     |              |        |       |           | 10:59:32    | 109297   | B SHRTOMX OR CBK(35) | SBIj  | 19    | 74,8  |
|                                          |                    |                |                     |              |        |       |           | 11:00:01    | 109297   | B SHRTOMX OR CBK(35) | Köp   | 19    | 75,4  |
|                                          |                    |                |                     |              |        |       |           | 11:59:34    | 109305   | B SHRTOMX OR CBK(35) | Sälj  | 19    | 75,7  |
|                                          |                    |                |                     |              |        |       |           | 12:00:05    | 109305   | B SHRTOMX OR CBK(35) | Köp   | 19    | 76,0  |
|                                          |                    |                |                     |              |        |       |           | 13:18:42    | 109315   | B SHRTOMX OR CBK(35) | S&lj  | 19    | 77,4  |
|                                          |                    |                |                     |              |        |       |           |             |          |                      |       |       |       |
| ktiva order                              |                    |                |                     |              |        |       |           |             |          |                      |       | _     |       |
|                                          |                    | hore           | I w                 | d new        |        |       |           |             |          |                      |       |       |       |
| 10 Namn                                  |                    | K/S            | Ant                 | al Kvi       | ari 🗆  | Limit | status    |             |          |                      |       |       |       |
|                                          |                    |                |                     |              |        |       |           |             |          |                      |       |       |       |
|                                          |                    |                |                     |              |        |       |           |             |          |                      |       |       |       |
|                                          |                    |                |                     |              |        |       |           |             |          |                      |       |       |       |
|                                          |                    |                |                     |              |        |       |           |             |          |                      |       |       |       |
|                                          |                    |                |                     | _            | _      | _     |           |             |          |                      |       |       |       |
| rderläggning                             |                    |                |                     |              |        |       |           | 1           |          |                      |       |       |       |
| Testkonton                               | 65 208,65          | kr tilgångligt |                     | Instrument   | att ha | ndla: | 2892      |             |          |                      |       |       |       |
| ktiv Depå/konto                          | 14866800           | -Autostock     |                     | SSAB A       |        |       |           |             |          |                      |       |       |       |
| Orderdjup                                |                    |                |                     | Antal:       |        |       |           |             |          |                      |       |       |       |
| Antal Kö                                 | s Saj              | Antal          |                     |              |        |       | •         |             |          |                      |       |       |       |
| 2 780 3                                  | 5,6400 35,         | ,6600          | 997                 | Delational   |        |       |           |             |          |                      |       |       |       |
| 10 290 3                                 | 5,6300 35,         | ,6700 6        | 573                 | Proserve.    |        |       |           |             |          |                      |       |       |       |
| 8 430 3                                  | 5,6200 35,         | ,6800 7        | 7 156               | L            |        |       | <u> </u>  |             |          |                      |       |       |       |
| 7 664 3                                  | 5,6100 35,         | ,6900 5        | 5 398               | Giltighetsti | d(0=id | ag):  |           |             |          |                      |       |       |       |
|                                          | 5,6000 35.         | ,7000 7        | 7 664               |              |        | 0     | bankdagar |             |          |                      |       |       |       |
| 5 2 3 1 3                                |                    |                |                     |              |        |       |           |             |          |                      |       |       |       |

I orderdialogen kan du se dina innehav för resp konto som väljs via drop-menyn. Även aktiva order samt dagens avslut syns. För att tex köpa en aktie väljer du instrument i listan Instrument att handla, antal, pris samt vilket konto som ordern ska gälla. När du klickar på Köp skickas ordern till Nordnet och du kan följa den direkt i orderdialogen.

Det går även att välja en viss summa att köpa för via dropmenyn vid Antal, och du kan även definiera egna formler för att bestämma antal som snabbval i Antals-menyn. Även prislimit kan bestämmas med script som du själv definierar.

Om du väljer att kryssa i rutan "Testkonton" listas endast fiktiva konton i dropmenyn, och samtidigt

utökas instrumentlistan även med index och råvaror eftersom dessa går att handla på fiktiva konton men ej skarpa konton.

Giltighetstiden för order kan ställas som antal dagar upp till 22 dagar max. 0 betyder att ordern är giltig endast innevarande dag och tas bort efter börsstängning.

Sälja en position manuellt

När du vill sälja en position är ofta det snabbaste sättet att ta upp Orderdialogen via Starta > Orderdialog:

1. Välj konto i listan

2. Dubbelklicka på den position du vill sälja - instrument och antal fylls då i i orderläggningsfälten

3. Dubbelklicka på översta orderdjupsraden - aktuellt marknadspris används då och det står Orderdjupsnivå 1 i limit-fältet

4. Klicka på Sälj-knappen och bekräfta ordern

5. Klart! (vid lyckad order skapas en transaktion i Avslutsticker till höger i Orderdialogen

# Egna snabbvalsfält för orderdialogen

#### Egna snabbvalsfält för orderdialogen

Det går att välja en viss summa att köpa för via dropmenyn vid Antal, och du kan även definiera egna formler för att bestämma antal som snabbval i Antals-menyn. Även prislimit kan bestämmas med script som du själv definierar. För att själv definiera ett snabbval för tex att köpa för 200 000 kr, klicka på Inställningar > Egna snabbvalsfält för orderdialogen:

| Sr                       | nabbkalkyler för fält i orderdialogen | 000       |
|--------------------------|---------------------------------------|-----------|
| Fälttyp kalkylen gäller: | Antal-fältet                          |           |
| Alternativ:              | Limit-fältet<br>Rubrik:               |           |
|                          | Kalkyl:                               | Stor ruta |
|                          |                                       |           |
|                          | Testa syntax Välj formel              | )         |
|                          | Avbryt                                | ОК        |

Klicka på dropmenyn för att välja Antal eller Limit

#### Definiera nytt snabbvalsalternativ

För att tex definiera ett alterATiv för att köpa för 200 000 kr vid manuell order klickar man först på det alternativ som valet gäller, Antal i det här fallet. Skriv därefter en lämplig Rubrik för snabbvalet, tex 200 000 kr. Fyll i scriptkoden som räknar ut hur många aktier 200 000 kr motsvarar:

#### Int(Div(20000,s))

vilket betyder att beloppet 200 000 kr divideras med aktuell säljkurs (s) samt avrundas till jämnt

heltal med Div(). (Script förklaras utförligt i Scriptreferensen)

Klicka på OK för att spara och stänga dialogen. Nästa gång du öppnar orderdialogen finns det nya alternativet att välja i Antal-fältet.

OBS! Script beskrivs mer utförligt i Scriptreferensen. Ovanstående är bara ett exempel.

| Sn                       | abbkalkyler för fält i orderdialogen                                                                  |
|--------------------------|----------------------------------------------------------------------------------------------------|
| Fälttyp kalkylen gäller: | Antalfältet                                                                                           |
| Alternativ:              | Rubrik:<br>200 000 kr<br>Kalkyl:<br>Int(Div(200000,s))<br>Testa syntax<br>Välj formel<br>Avbryt<br>OK |
|                          |                                                                                                    |

# Automatisk orderläggning

#### Att ansluta en ordermodell

För att ansluta en eller flera ordermodeller till ett eller flera instrument måste man först förvissa sig om vilket Nordnetkonto (alternativt testkonto) som ska användas. Välj önskat konto i droplisten i verktygsfältet:

|           |                      | Nordnet /                 |
|-----------|----------------------|---------------------------|
| Konto:    | <mark>4681</mark> \$ | 79 402,43 kr tillgängligt |
| 0 0 0 0 0 | 4681                 | 🖹 🥖 🔊 🤇                   |
|           | 4895                 |                           |
|           | 2167                 | LOLOLO                    |
|           | 5462                 | 0000                      |
| gst Köp   | 5642                 | Datum 🔒 Manuell or        |

# Därefter öppnar man **Orderdialogen** och väljer fliken **Anpassa automatisk orderläggning** så öppnas följande:

| Analut an modell i tanat 🔗 Analut flam modeller i tanat          | Reskrivning Frings alla konstinger               | Visa enbart anslutna | instrument            |
|------------------------------------------------------------------|--------------------------------------------------|----------------------|-----------------------|
| Ansiut en modell i taget Ansiut hera modeller i taget            | Deskilving Prigor alla koppingal                 | Instrument(4)        |                       |
| rdemodeller                                                      | Anslutna 🔺                                       | Namn                 | Tilhór                |
| mbinerad modell (köp med efterföljande sälj)                     | 0                                                | ABB                  | Aktier LargeCap Sthlm |
| rval Köp                                                         | 0                                                | ALFA                 | Aktier LargeCap Sthlm |
| rval Köp + Sälj                                                  | 0                                                | ALIV SDR             | Aktier LameCan Shim   |
| empelmodell Kop - Salj                                           | 0                                                | ASSA B               | Aktier LameCan Shim   |
| empelmodell Kop - Blanka                                         | 0                                                | ATCO A               | Aldier LargeCap Ohlm  |
| änn blankning innan hörstängning                                 | ő                                                | ATCO P               | Aldier LargeCap Shim  |
| empelmodell 1 sekvens köp                                        | ŏ                                                | AICO B               | Aktier LargeCap Strim |
| empelmodell 1 sekvens blanka                                     | 0                                                | AVEO                 | Aktier LargeCap Strim |
| ountain Valley Sell 15 min intra                                 | 0                                                | AZN                  | Aktier LargeCap Sthim |
| ountain Valley Long daily                                        | 0                                                | BOL                  | Aktier LargeCap Sthlm |
| ountain Valley Sell daily                                        | 0                                                | CAST                 | Aktier LargeCap Sthlm |
| mamisk trendlinje Long 15 min intra                              | 0                                                | EKTA B               | Aktier LargeCap Sthlm |
| namisk trendinje Long daly<br>namisk trendinje Sall 15 min intra | 8                                                | ELUX A               | Aktier LargeCap Sthlm |
| namisk trendinje Sell dalv                                       | ŏ                                                | ELUX B               | Aktier LargeCap Sthlm |
| minator Long                                                     | ŏ                                                | ERIC A               | Aktier LargeCap Sthlm |
| eminator Short                                                   | 0                                                | ERIC B               | Aktier LargeCap Sthlm |
| äng köp innan börsstängning                                      | 0                                                | FABG                 | Aktier LargeCap Sthlm |
| minator Exit long                                                | 0                                                | GETI B               | Aktier LargeCap Sthlm |
| eminator Exit short                                              | <u>,</u>                                         | HAKN                 | Aktier LargeCap Sthlm |
| poloss Mini kort                                                 | i l                                              | HEXA B               | Aktier LargeCap Shlm  |
| end Exit long                                                    | ŏ                                                | HMR                  | Aktier LameCan Shim   |
| end Exit short                                                   | 0 III                                            | HOLM A               | Aktier LargeCap Othim |
| end Entry long                                                   | 0                                                | PHOLM R              | Aldier LargeCap Ohlm  |
| end Entry short                                                  | 0                                                |                      | Aldier LargeCap Shim  |
| ke Profit Long                                                   | 0                                                | HUFVA                | Aktier LargeCap Strim |
| ke Profit Short                                                  |                                                  | HUFVC                | Aktier LargeCap Sthim |
|                                                                  |                                                  | HUSQ A               | Aktier LargeCap Sthlm |
| .ämna redan anslutna orörda vid Verkställ Verkställ a            | anslutning vald modell(er) till valda instrument |                      |                       |
|                                                                  |                                                  |                      |                       |
|                                                                  |                                                  |                      |                       |
|                                                                  |                                                  |                      |                       |
|                                                                  |                                                  |                      |                       |
|                                                                  |                                                  |                      |                       |
|                                                                  |                                                  |                      |                       |
|                                                                  |                                                  |                      |                       |

I exemplet ovan är ordermodellen Stoploss Mini lång vald, och kommer att anslutas till ABB, ALIV SDB, BOL samt ERIC B. För att utföra anslutningen klickar man på Verkställ anslutning vald modell(er) till valda instrument.

För att kontrollera anslutningen kan man kryssa för Visa enbart anslutna instrument så visas de instrument som är kopplade till den markerade ordermodellen.

|                                                                    | Ordenaggning                                    |                      | 00                    |
|--------------------------------------------------------------------|-------------------------------------------------|----------------------|-----------------------|
| nuel ordenläggning Anpassa automatisk ordenläggning                |                                                 |                      |                       |
|                                                                    |                                                 | -                    |                       |
| Anslut en modell i taget     Anslut flera modeller i taget         | Beskrivning Frigör alla kopplingar              | Visa enbart anslutna | instrument            |
|                                                                    |                                                 | Instrument(4)        |                       |
| Ordemodeller                                                       | Anslutna 🔺                                      | Namn                 | Tilhör                |
| Kombinerad modell (köp med efterfölande säll)                      | 0                                               | ABB                  | Aktier LargeCap Sthlm |
| Förval Köp                                                         | 0                                               | ALIV SDR             | Aktier LameCan Shim   |
| Förval Köp + Sälj                                                  | 0                                               | R BOI                | Aktier LangeCap Shim  |
| Exempelmodell Köp - Sälj                                           | 0                                               |                      | Altier LangeCap Shim  |
| Exempelmodell Köp - Blanka                                         | <u>0</u>                                        | Enic B               | Avoer LargeCap Strim  |
| Mountain Valley Long 15 min intra                                  | 0                                               |                      |                       |
| Stang blankning innan borsstangning<br>Everspelmodel 1 sekvens kön |                                                 |                      |                       |
| Exempelmodel 1 sekvens blanka                                      | ŏ                                               |                      |                       |
| Mountain Valley Sell 15 min intra                                  | ō                                               |                      |                       |
| Mountain Valley Long daily                                         | ō III                                           |                      |                       |
| Mountain Valley Sell daily                                         | 0                                               |                      |                       |
| Dynamisk trendlinje Long 15 min intra                              | 0                                               |                      |                       |
| Dynamisk trendlinje Long daily                                     | 0                                               |                      |                       |
| Dynamisk trendlinje Sell 15 min intra                              | 8                                               |                      |                       |
| Dynamisk trendlinje Sell daly                                      |                                                 |                      |                       |
| Teminator Long                                                     | 8                                               |                      |                       |
| Stäng köp innan börsstängning                                      | ŏ                                               |                      |                       |
| Terminator Exit long                                               | ŏ                                               |                      |                       |
| Terminator Exit short                                              | 0                                               |                      |                       |
| Stoploss Mini lång                                                 | 4                                               |                      |                       |
| Stoploss Mini kort                                                 | 0                                               |                      |                       |
| Trend Exit long                                                    | 0                                               |                      |                       |
| Trend Ext short                                                    | 0                                               |                      |                       |
| Trend Entry long                                                   |                                                 |                      |                       |
| Take Pmft Long                                                     | ň                                               |                      |                       |
| Take Profit Short                                                  | ŏ                                               |                      |                       |
|                                                                    |                                                 |                      |                       |
|                                                                    |                                                 |                      |                       |
| Lämna redan anslutna orörda vid Verkställ Verkställ an             | isiutning vaid modell(er) till vaida instrument |                      |                       |
|                                                                    |                                                 |                      |                       |
|                                                                    |                                                 |                      |                       |
|                                                                    |                                                 |                      |                       |
|                                                                    |                                                 |                      |                       |
|                                                                    |                                                 |                      |                       |
|                                                                    |                                                 |                      |                       |
|                                                                    |                                                 |                      |                       |
|                                                                    |                                                 |                      |                       |
| avaktivera en ordermodell                                          |                                                 |                      |                       |
|                                                                    |                                                 |                      |                       |

För att koppla loss en modell från instrument markerar man först aktuell modell, därefter kryssar man bort de instrument som inte längre ska vara anslutna till ordermodellen. Exempelvis nedan där vi kryssat bort ABB och ALIV SDB från exemplet ovan:

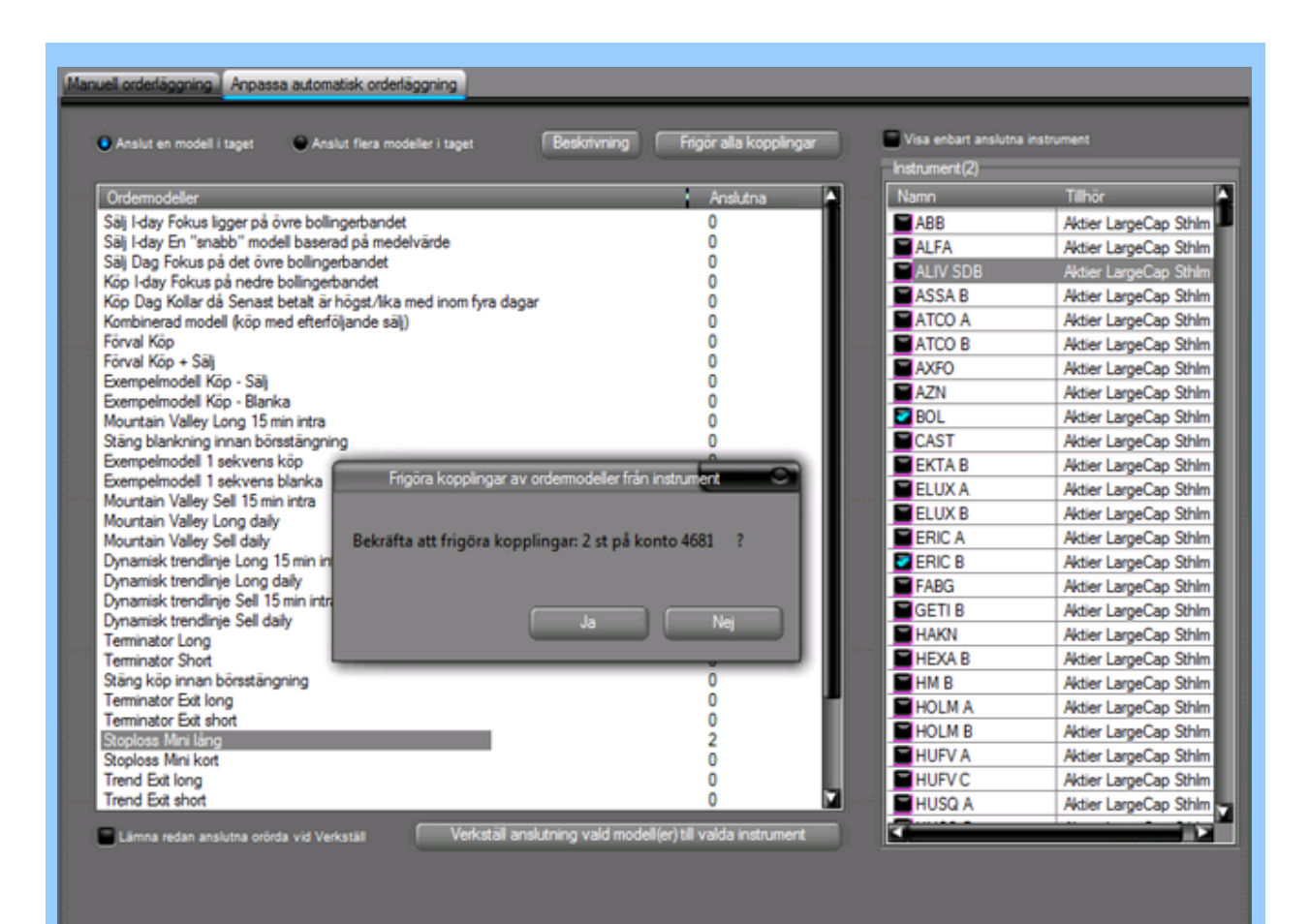

När vi klickar på Verkställ anslutning vald modell(er) till valda instrument kommer en ruta upp där man bekräftar valet. För att snabbt koppla bort alla instrument som är anslutna till en viss modell, markera modellen och klicka därefter på Frigör alla kopplingar. Alla kopplingar avmarkeras och du godkänner genom att klicka på Verkställ anslutning vald modell(er) till valda instrument igen.

Att ansluta flera ordermodeller samtidigt

Det går snabbt och enkelt att ansluta flera ordermodeller till tex ett urval av instrument. Markera första modellen du vill ansluta, kryssa för Anslut flera modeller i taget. Kryssa för resterande modeller du vill ansluta samt markera samtliga instrument som dessa modeller ska kopplas till. Klicka på **Verkställ anslutning vald modell(er) till valda instrument** för att ansluta.

| Anslut en modell i taget   Anslut flera modeller i taget | Beskrivning Frigör alla kopp                        | vingar Visa enbart anslutna | instrument            |
|----------------------------------------------------------|-----------------------------------------------------|-----------------------------|-----------------------|
| Vriemodeller                                             | L. Analistica                                       | Namo                        | Tilbér 🔺              |
| Kombinarad model (kiin med afterfilitanda alii)          | , Persidenta                                        | ARR                         | Actier LargeCap Shim  |
| Fonal Koo                                                | 0                                                   | P ALFA                      | Aktier LargeCap Shim  |
| Forval Kop + Sal                                         | 0                                                   | ALIV SDR                    | Aktier LargeCap Shim  |
| Fremnelmodell Kön - Säl                                  | ő                                                   | ASSAB                       | Aktier LargeCap Shim  |
| Exempelmodell Kön - Blanka                               | ő                                                   | ATCO A                      | Aktier LargeCap Sthlm |
| Mountain Valley Long 15 min intra                        | ena                                                 | ATCO B                      | Aktier LargeCap Shim  |
| Stand blackning innan börsstängning                      | 0                                                   | AXEO                        | Aktier LargeCap Shim  |
| Exempelmodel 1 sekvens kön                               | ő                                                   | AZN                         | Aktier LargeCap Sthlm |
| Exempelmodel 1 sekvens blanka                            | 0                                                   | E BOL                       | Aktier LargeCap Sthlm |
| Mountain Valley Sell 15 min intra                        | 0                                                   | CAST                        | Aktier LargeCap Sthlm |
| Mountain Valley Long daily                               | 10                                                  | EKTA B                      | Aktier LargeCap Sthlm |
| Mountain Valley Sell daily                               | 10                                                  | ELUX A                      | Aktier LargeCap Sthlm |
| Dynamisk trendlinie Long 15 min intra                    | 0                                                   | ELUX B                      | Aktier LargeCap Sthlm |
| Dynamisk trendlinje Long daily                           | 0                                                   | ERIC A                      | Aktier LargeCap Sthlm |
| Dynamisk trendlinje Sell 15 min intra                    | 0                                                   | ERIC B                      | Aktier LargeCap Sthlm |
| Dynamisk trendlinje Sell daily                           | 0                                                   | FABG                        | Aktier LargeCap Sthlm |
| Terminator Long                                          | 0                                                   | GETI B                      | Aktier LargeCap Sthlm |
| Terminator Short                                         | 0                                                   | HAKN                        | Aktier LargeCap Sthlm |
| Stäng köp innan börsstängning                            | 0                                                   | HEXA B                      | Aktier LargeCap Sthlm |
| Terminator Exit long                                     | 0                                                   | M HM B                      | Aktier LargeCap Sthlm |
| Terminator Exit short                                    | 0                                                   | HOLM A                      | Aktier LargeCap Sthlm |
| Stoploss Mini lång                                       | 2                                                   | HOLM B                      | Aktier LargeCap Sthlm |
| Stoploss Mini kort                                       | 0                                                   | HUFV A                      | Aktier LargeCap Sthlm |
| Trend Ext long                                           | 0                                                   | HUFV C                      | Aktier LargeCap Sthlm |
| Trend Evit short                                         | 0                                                   | HUSQ A                      | Aktier LargeCap Sthlm |
| Lämna radan analutea orõida uid Varkatäl                 | stāli anslutnino vaid modeli/er) tili vaida instrur | nent                        |                       |

#### **Snabbabslutning ordermodell**

Det går snabbt och enkelt att ansluta en eller flera ordermodeller direkt från en börslista eller från ett diagram. Högerklicka och välj Arbeta med anslutningar för ordermodeller:

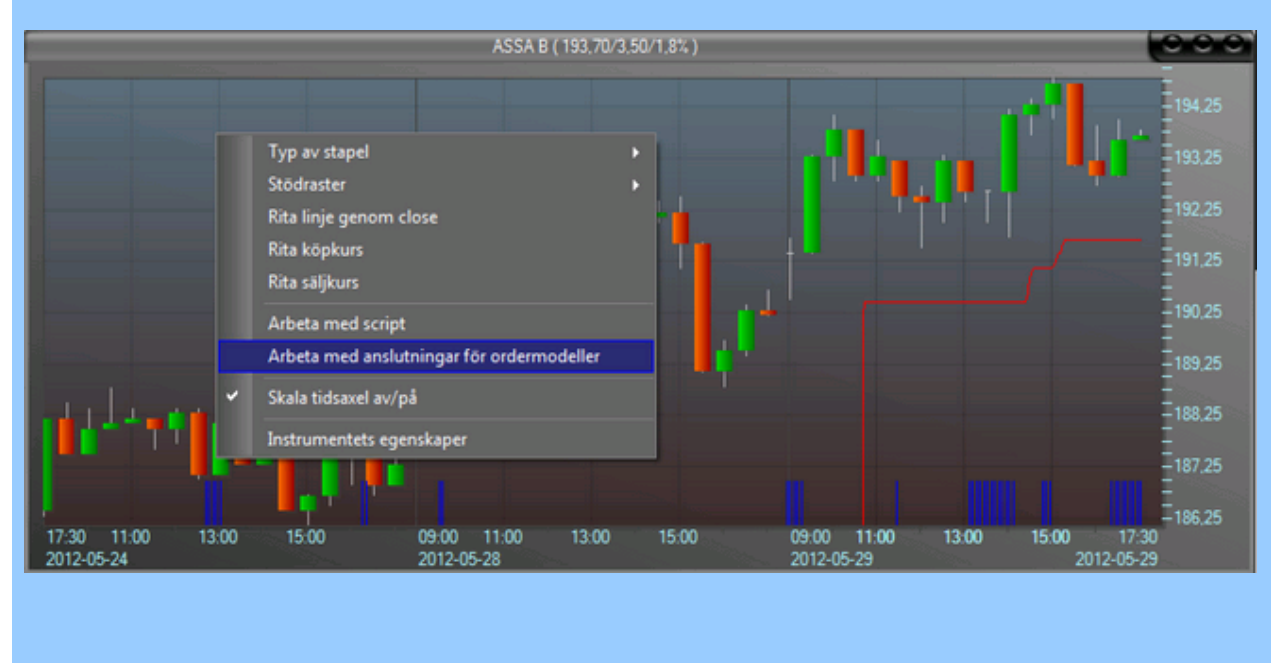

från så får du upp en ny dialog där konto och instrument redan är valt. Dvs, kontot som ansluts är det som visas i verktygsfältet, och instrumentet är det som du högerklickade på. Kryssa för den eller de ordermodeller du vill ansluta eller avaktivera och bekräfta med Verkställ anslutning.

| ASSA B ( 5642269 )                                   | 00                          |
|------------------------------------------------------|-----------------------------|
| Anslut ordemodeller för angivet instrument och konto |                             |
| Ordermodeller                                        | Anslutna 🔺                  |
| OMX Tracker Long                                     | 0                           |
| OMX Tracker Short                                    | 0                           |
| Standardmodell köp på 3 dgr RSI                      | 0                           |
| Standardmodell köp på kors MA                        | 0                           |
| Standardmodell köp på MACD                           | 0                           |
| Standardmodell köp på studs i bollinger              | 0                           |
| Standardmodell sälj på 3 dgr RSI                     | 0                           |
| Standardmodell sälj på kors MA                       | 0                           |
| Standardmodell sälj på MACD                          | 0                           |
| Stoploss Mini kort                                   | 0                           |
| Stoploss Mini kort EJ LOOP                           | 0                           |
| Stoploss Mini lång                                   | 0                           |
| Stoploss Mini lång EJ LOOP                           | 0                           |
| Stäng blankning innan börsstängning                  | 0                           |
| Stäng blankning innan börsstängning EJ LOOP          | 0                           |
| 🖿 Stäng köp innan börsstängning                      | 0                           |
| Stäng köp innan börsstängning EJ LOOP                | 0                           |
| Take Profit Long                                     | 0                           |
| Take Profit Long EJ LOOP                             | 0                           |
| Take Profit Short                                    | 0                           |
| Take Profit Short EJ LOOP                            | 0                           |
| Terminator Exit long                                 | 0                           |
| Terminator Exit short                                | 0                           |
| Terminator Long                                      | 0                           |
| Terminator Short                                     | 0                           |
| Trend Entry Iong                                     | <u>n M</u>                  |
| Visa beskrivning Frigör alla anslutningar            | Lämna redan anslutna orörda |
| Visa enbart anslutna modeller                        | Verkställ anslutningar      |

# Loggade transaktioner

#### Visa loggade transaktioner

För att titta på tidigare transaktioner kan man öpppna dialogen In- och utgående transaktioner via Starta > Loggade lokala ordertransaktioner:

| 5  | ~      |                         |                   |          |           |            |
|----|--------|-------------------------|-------------------|----------|-----------|------------|
|    | Starta | Kalkyler                | Inställningar     | Fönster  | Hjälp     |            |
|    | Lis    | stfönster<br>rderdialog |                   |          |           | 2 🕑        |
| 1  | U      | opdatering k            | ursdatabaser      |          | t<br>Akti | er LargeCa |
| 4  | La     | rm och Med              | delanden          |          | olym      | Lägst      |
| ¢  | N      | yheter                  |                   |          | 16 458    | 164,80     |
| Ľ  | Lo     | oggade lokal            | a ordertransakti  | oner     | 36 306    | 134,70     |
|    |        |                         |                   |          | 56 493    | 472,70     |
|    | Sp     | ara arbetsyt            | a för uppstart    |          | 49 025    | 171,40     |
| 6  | H      | ämta arbets             | /tan som är vid ( | uppstart | 34 981    | 162,40     |
| 14 |        |                         |                   | appress  | 24.000    | 4.45.00    |

Du får då upp en lista med tidigare transaktioner:

|        |                      |         | In- och utgåend | le orde | transaktioner |         |         |         |         |              |
|--------|----------------------|---------|-----------------|---------|---------------|---------|---------|---------|---------|--------------|
| Namn   | (Ala)                | Konto   | <ala></ala>     |         | ~             | V T     | V S V   | M       |         |              |
| Lokala | <ala></ala>          |         |                 |         |               |         |         |         | Ant     | al rader 160 |
| Namn   | REAR OWX X5 VON(35)  | T Konto | Antal           | Тур     | Pris          | Cel 1   | Cell 2  | Cell 3  | Cel 4   | Cel 5        |
| NCC B  | ALFA                 | S 16    | 97              | Köp     | 201,90        | 7,00000 | 0,00000 | 0,00000 | 0,00000 | 0,00000      |
| BEAR C | SWED A               | S 17    | 697             | Köp     | 35,86         | 0,00000 | 0,00000 | 0,00000 | 0,00000 | 0,00000      |
| ALFA   | OMX530               | 5 4     | 928             | Köp     | 124,90        | 0,00000 | 0,00000 | 0,00000 | 0,00000 | 0,00000      |
| SWED   | NDA SEK              | 54      | 843             | Köp     | 180,20        | 0,00000 | 0,00000 | 0,00000 | 0,00000 | 0,00000      |
| OWXS:  | SSAB A               | S 17    | 1               | Salj    | 1 346,00      | 0,00000 | 0,00000 | 0,00000 | 0,00000 | 0,00000      |
| OWXS   | BETS B               | S 15    | 565             | Salj    | 1 346,00      | 0,00000 | 0,00000 | 0,00000 | 0,00000 | 0,00000      |
| NDASE  | MINISHRT OMX BNP144( | S 4     | 1 700           | Köp     | 80,90         | 0,00000 | 0,00000 | 0,00000 | 0,00000 | 0,00000      |
| OWXS   | MINILONG OLJA BNP38( | S 5     | 61              | Salj    | 1 370,00      | 0,00000 | 0,00000 | 0,00000 | 0,00000 | 0,00000      |
| OWXS:  | ERIC B               | S 15    | 565             | Köp     | 1 370,00      | 0,00000 | 0,00000 | 0,00000 | 0,00000 | 0,00000      |
| OWXS   | CAST                 | S 15    | 560             | Köp     | 1 371,00      | 0,00000 | 0,00000 | 0,00000 | 0,00000 | 0,00000      |
| SSAB A | BEAR OMX X3 C(35)    | M. 7    | 20              | Кор     | 21,40         | 0,00000 | 0,00000 | 0,00000 | 0,00000 | 0,00000      |
| SSAB A | SWMA                 | M. 7    | 20              | Köp     | 21,40         | 0,00000 | 0,00000 | 0,00000 | 0,00000 | 0,00000      |
| SSAB A | MINILONG ABB BNP17(3 | M. 7    | 20              | Кор     | 21,40         | 0,00000 | 0,00000 | 0,00000 | 0,00000 | 0,00000      |
| SSAB A | ABB                  | M. 7    | 20              | Köp     | 21,40         | 0,00000 | 0,00000 | 0,00000 | 0,00000 | 0,00000      |
| SSAB A | BULL OMX X10 VON(35) | M. 7    | 20              | Кор     | 21,40         | 0,00000 | 0,00000 | 0,00000 | 0,00000 | 0,00000      |
| SSAB A | BEAR OMX X10 VON(35) | M. 7    | 20              | Köp     | 21,40         | 0,00000 | 0,00000 | 0,00000 | 0,00000 | 0,00000      |
| SSAB A | B-IDX-DAXI           | M. 7    | 20              | Köp     | 21,40         | 0,00000 | 0,00000 | 0,00000 | 0,00000 | 0,00000      |
| SSAB A | 2016-05-31 10:08:05  | M.7     | 20              | Кор     | 21,40         | 0,00000 | 0,00000 | 0,00000 | 0,00000 | 0,00000      |
| SSAB A | 2016-05-31 10:05:58  | M. 7    | 20              | Salj    | 21,37         | 0,00000 | 0,00000 | 0,00000 | 0,00000 | 0,00000      |
| SSAB A | 2016-05-31 10:05:57  | M. 7    | 20              | Salj    | 21,37         | 0,00000 | 0,00000 | 0,00000 | 0,00000 | 0,00000      |
| SSAB A | 2016-05-31 10:05:56  | M. 7    | 20              | Salj    | 21,37         | 0,00000 | 0,00000 | 0,00000 | 0,00000 | 0,00000      |
| SSAB A | 2016-05-31 09:43:58  | M. 7    | 10              | Salj    | 21,33         | 0,00000 | 0,00000 | 0,00000 | 0,00000 | 0,00000      |
| SSAB A | 2016-05-31 09:41:58  | M. 7    | 10              | Salj    | 21,36         | 0,00000 | 0,00000 | 0,00000 | 0,00000 | 0,00000      |
| SSAB A | 2016-05-31 09:41:57  | M. 7    | 10              | Salj    | 21,36         | 0,00000 | 0,00000 | 0,00000 | 0,00000 | 0,00000      |
| SSAB A | 2016-05-31 09:38:11  | M. 7    | 10              | Köp     | 21,45         | 0,00000 | 0,00000 | 0,00000 | 0,00000 | 0,00000      |
| SSAB A | 2016-05-31 09:37:22  | M. 7    | 10              | Köp     | 21,41         | 0,00000 | 0,00000 | 0,00000 | 0,00000 | 0,00000      |
| SSAB A | 2016-05-31 09:36:39  | M. 7    | 10              | Salj    | 21,36         | 0,00000 | 0,00000 | 0,00000 | 0,00000 | 0,00000 🔛    |

Här kan information studeras om vilka transaktioner som gjorts, samt vilken information automatiska ordermodeller har skickat till Nordnet osv. Fältet T anger typ av order enligt följande:

S=Sänd från ordermodell M=Manuell order L=Lokal (simulerad) T=transaktion (det verkliga avslutet)

Cell1 - Cell 5 till höger innehåller ev information som lagrats i tillhörande LastTrade()-celler (0-4).

Du kan också sortera transaktionerna med hjälp av de båda drop-menyerna överst i dialogen. Välj det kriterium du vill sortera på, tex ett visst instrument i listan till vänster, eller ett visst konto i listan till höger. Det finns även tre kryssalternativ märkta T, S resp M för att kunna välja att visa tex endast T-märkta transaktioner osv.

# Pausa alla automatiska order

| Snabbstoppa alla automatiska ordermodeller                                                                                                    |
|----------------------------------------------------------------------------------------------------|
| För att snabbt stoppa all automatisk orderläggning finns en funktion längst ner i statusfältet:                                                                                                    |
| 0000         00.00.00         0         0,000           2012-05-28 09:59:15         000.0000         000.0000         000.0000                                                                                                    |
| Högerklicka på den och kryssa för <b>Pausa all automatisk orderläggning</b> så skickas inga automatiska ordrar tills du kryssar bort pausen igen. Funktionen kan vara bra om man vill pausa allt tex i samband med statistik, bolagsrapporter osv, alternativt om man gjort fel i en ordermodell och behöver stoppa den direkt. |

# Fiktiva konton

Handla på fiktiva konton utan att riskera riktiga pengar

För att testa en ordermodell eller kanske bara prova att handla manuellt utan att riskera riktiga pengar finns möjlighet att skapa fiktiva konton i AutoTrader Bas/Pro. Öppna Orderdialogen via Startamenyn så kommer följande dialog upp:

| nuell orderläg | gning     | Anpas | sa automatis  | sk orderläggnir | 9               |            |         |         |        |          |        |       |        |     |
|----------------|-----------|-------|---------------|-----------------|-----------------|------------|---------|---------|--------|----------|--------|-------|--------|-----|
| Depåinneha     | v         |       |               |                 |                 |            |         | Avsluts | ticker |          |        |       |        |     |
| Namn           | Antal     |       | GAV           | Inköpt för      | Värde           | Vinst      | Vinst % | Depå    | Tid    | Order-ID | Namn   | K/S   | Antal  | Pri |
|                |           |       |               |                 |                 |            |         | -       |        |          |        |       |        |     |
| ABB            |           | 40    | 153,13        | 6 125           | 6 200           | 75         | 1,22    |         |        |          |        |       |        |     |
|                |           |       |               |                 |                 |            |         |         |        |          |        |       |        |     |
| -              |           |       |               | m               |                 |            | •       |         |        |          |        |       |        |     |
| Aktiva orde    | r         |       |               |                 |                 |            |         |         |        |          |        |       |        |     |
| Order-ID       | Tid       | Na    | mn K/S        | Antal           | Kvar Lir        | mit Status |         |         |        |          |        |       |        |     |
|                |           |       |               |                 |                 |            |         |         |        |          |        |       |        |     |
|                |           |       |               |                 |                 |            |         |         | Klick  | a här fö | ör att | han   | tera   |     |
| Orderläggnir   | lg<br>top | 473 3 | 1 kr tilainak | at              | losts ment att  | handla:    |         | 1       | fiktiv | a testk  | ontor  | ı. Du | kan    |     |
| Aktiv Depå/    | konto:    | 5642  | 269-Kapitali  | orsäkri 👻       |                 | narrana.   | -       |         | skap   | a och r  | edige  | ra te | est-   |     |
| Orderdjup      |           |       |               |                 | Antal:          | _          | _       |         | konte  | an och   | hestä  | mm    | a nivå |     |
| Antal          | Кор       |       | Sā)           | Antal           |                 |            | +       |         |        |          | 00310  |       |        |     |
| 0              | 0,0       | 000   | 0,0000        | 0               | Prislimit:      |            |         | -       | for co | ourtage  | , said | 10 00 | ;n     |     |
| 0              | 0,00      | 000   | 0,0000        | 0               |                 |            | -       |         | kredi  | tlimit.  |        |       |        |     |
| 0              | 0.00      | 000   | 0,0000        | 0               | Gillighetstid(0 | idag):     |         |         |        |          |        |       |        |     |
| 0              | 0,00      | 000   | 0,0000        | 0               |                 | 0 ban      | kd.     | -       | OBS    | nva koi  | nton   | svns  | först  |     |
|                |           |       | -             |                 |                 |            | _       | - · · · |        |          |        | ,     |        |     |

För att växla vy i orderdialogen så att de virtuella kontona syns istället för de verkliga kryssar man i rutan "Testkonton" så får du upp en lista med de testkonton du skapat. Därmed kan även manuella order läggas på testkontot. Innehavet syns i rutan precis som för riktiga konton. Transaktionen loggas också som vanligt i Starta > Loggade lokala ordertransaktioner.

För att skapa/redigera ett testkonto, klicka på knappen i bilden ovan så kommer följande dialog upp:

|                               | Konto<br>nr                                        | Kontonamn                                                                  | Saldo                                           | Krediter                                                            | Att handla<br>för                              | Min<br>courtage                     | Courtage<br>(%)                  |
|-------------------------------|----------------------------------------------------|----------------------------------------------------------------------------|-------------------------------------------------|---------------------------------------------------------------------|------------------------------------------------|-------------------------------------|----------------------------------|
|                               |                                                    |                                                                            |                                                 |                                                                     |                                                |                                     |                                  |
|                               | 002                                                | 200 000 kr utan courtage                                                   | 200000                                          | 0                                                                   | 200000                                         | 0                                   | 0                                |
|                               | 003                                                | 400 000 kr med courtage                                                    | 400000                                          | 0                                                                   | 400000                                         | 59                                  | 0.039                            |
|                               | 004                                                | 100 000 kr med courtage                                                    | 100000                                          | 0                                                                   | 100000                                         | 0                                   | 0.078                            |
|                               | 005                                                | 400 000 kr inkl kredit 400 k                                               | 400000                                          | 400000                                                              | 800000                                         | 59                                  | 0.039                            |
|                               | 006                                                | 2 MSEK inkl court                                                          | 2000000                                         | 0                                                                   | 2000000                                        | 59                                  | 0.039                            |
|                               | 007                                                | 50 000 kr inkl courtage                                                    | 50000                                           | 0                                                                   | 8 164,79                                       | 39                                  | 0.039                            |
|                               | 800                                                | Fear Greed                                                                 | 400000                                          | 400000                                                              | 800000                                         | 59                                  | 0.039                            |
|                               | 009                                                | RSI 5                                                                      | 400000                                          | 400000                                                              | 800000                                         | 59                                  | 0.039                            |
|                               |                                                    |                                                                            | 400000                                          | 400000                                                              | 000000                                         | 50                                  | 0.000                            |
|                               | 010                                                | Double 7                                                                   | 400000                                          | 40000                                                               | 800000                                         | 55                                  | 0.035                            |
|                               | 010<br>Nytt kor                                    | Double 7                                                                   | rkerat konto                                    | Avbryt                                                              |                                                | älj markerat k                      | conto                            |
| licka<br>tt st<br>xem<br>ch c | 010<br>Nytt kor<br>rategina<br>pel syns<br>ourtage | tt konto för att skapa<br>amn om du vill provhar<br>i bilden ovan. Dubbell | ett nytt test<br>ndla en order<br>klicka på ett | Avbryt<br>Avbryt<br>konto. Du ka<br>modell "live"<br>fält för att r | an sätta valf<br>' med fiktiva<br>edigera värd | ritt namn<br>pengar o<br>dena för s | på kont<br>osv. Någ<br>saldo, kr |

2. Inget skickas till Nordnet vid order till testkonto.

3. Du kan ha upp till 99 testkonton registrerade.

## Kalkylforskaren

#### Kalkylforskaren och begreppet screening

Kalkylforskaren är ett mycket kraftfullt verktyg för att filtrera fram vilka instrument som uppfyller villkoren i den valda kalkylen. Tex kan du snabbt få fram alla aktier från en eller flera börslistor som går bättre än index just idag osv. Det kallas ofta för screening - man scannar helt enkelt igenom ett stort antal instrument och letar efter vissa villkor. Därefter listas resultatet med möjligheter att sortera och ranka olika papper mot varandra. Du kan även koppla både diagram, ordedialog och avslutsticker till ett kalkylresultatfönster. När du klickar på ett instrument så visas det i de kopplade fönsterna.

#### Förutsättningar och möjligheter

Kalkylforskaren arbetar endast i dagsupplösning, dvs dagsstaplar i kursdiagram. Alla tekniska metoder som används körs i denna upplösning. Det går utmärkt att köra Kalkylforskaren när som helst under en börsdag och få fram resultatet som det ser ut "just nu". Förutom att få fram individuella instrument som kan vara intressanta att köpa eller sälja kan man utnyttja resultatet från en kalkyl som en generell indikator för förväntad utveckling hos börsen i stort. Tex kan man jämföra antalet köp- och säljkandidater hos flera kalkyler och därigenom få ett mått på hur stor sannolikheten är att börsen går upp eller ned närmaste dagarna.

Exempel på resultat och tolkning

Vi använder oss i exemplet nedan av resultatlistan från kalkylen Money Flow Index köp sälj för att få ett mått på börsens förväntade utveckling några data framöver. Kalkylen presenterar både köp- och säljkandidater enligt kriterierna vi valt. Genom att jämföra antalet aktier som får köpsignal samt säljsignal får vi ett mått på börsens generella förväntade riktning:

|       |       |        |          |           | _      | Money Flow | Index köp sälj |          |          |            |         |          | 0.00  |
|-------|-------|--------|----------|-----------|--------|------------|----------------|----------|----------|------------|---------|----------|-------|
| Diff% | Diff  | Senast | Namn     | Volym     | Lägst  | Högst      | Кёр            | SNj      | Tid      | Datum      | Köpläge | Säljläge | MFI   |
| 0,00  | 0,00  | 176,00 | AAK      | 8 931     | 173,50 | 176,00     | 175,5000       | 176,0000 | 12:19:23 | 2011-03-21 | 0,00    | 1,00     | 71,80 |
| 0,00  | 0,00  | 71,00  | DUNI     | 8 6 3 2   | 69,25  | 71,00      | 70,7500        | 71,0000  | 12:00:31 | 2011-03-21 | 0,00    | 1,00     | 64,55 |
| -0,61 | -0,30 | 49,20  | FPAR     | 1 000     | 49,20  | 49,20      | 48,5000        | 49,4000  | 11:45:07 | 2011-03-21 | 0,00    | 1,00     | 93,02 |
| -2,01 | -1,75 | 85,25  | LJGR B   | 5 839     | 85,25  | 87,00      | 85,5000        | 86,5000  | 12:19:11 | 2011-03-21 | 0,00    | 1,00     | 73,18 |
| 1,03  | 0,70  | 68,80  | NDA SEK  | 6 105 207 | 68,40  | 69,30      | 68,8000        | 68,8500  | 12:21:41 | 2011-03-21 | 1,00    | 0,00     | 38,67 |
| 1,07  | 0,40  | 37,70  | KAHL     | 115 850   | 37,40  | 38,10      | 37,7000        | 37,8000  | 12:21:50 | 2011-03-21 | 1,00    | 0,00     | 30,08 |
| 0,58  | 0,80  | 139,10 | TEL2 B   | 807 925   | 138,80 | 140,90     | 139,1000       | 139,2000 | 12:21:59 | 2011-03-21 | 1,00    | 0,00     | 35,73 |
| 0,54  | 0,50  | 93,50  | LOOM B   | 7 117     | 93,00  | 94,00      | 93,2500        | 93,5000  | 12:05:01 | 2011-03-21 | 1,00    | 0,00     | 21,08 |
| 1,44  | 1,80  | 127,10 | SKA B    | 722 244   | 126,50 | 127,90     | 127,0000       | 127,2000 | 12:20:09 | 2011-03-21 | 1,00    | 0,00     | 29,59 |
| 1,17  | 5,30  | 459,00 | ALIV SDB | 309 676   | 455,60 | 461,60     | 458,7000       | 459,0000 | 12:21:49 | 2011-03-21 | 1,00    | 0.00     | 36,96 |
| 1.20  | 0.65  | 54,75  | SEB C    | 12 235    | 54.55  | 55,00      | 54,8000        | 55,0000  | 12:04:07 | 2011-03-21 | 1,00    | 0.00     | 35,21 |
| 3.85  | 2,50  | 67.50  | BORG     | 24 187    | 65,50  | 68,25      | 67,2500        | 67,5000  | 12:20:37 | 2011-03-21 | 1,00    | 0.00     | 36.95 |
| 1.25  | 1.70  | 137.20 | KINV A   | 1 590     | 136.50 | 143,00     | 137,6000       | 138.2000 | 10:56:33 | 2011-03-21 | 1.00    | 0.00     | 21,99 |
| 0.19  | 0.25  | 130.25 | BETS B   | 77 413    | 129.25 | 131.25     | 130,2500       | 130,5000 | 12:19:21 | 2011-03-21 | 0.00    | 0.00     | 38,10 |
| 0.00  | 0.00  | 145.00 | BILI A   | 44 505    | 144.50 | 147,50     | 145,0000       | 145.2500 | 12:17:38 | 2011-03-21 | 0.00    | 0.00     | 63.58 |
| 2.32  | 1,50  | 66.25  | BILL     | 60 596    | 65.00  | 66,25      | 66,0000        | 66.2500  | 12:11:21 | 2011-03-21 | 0.00    | 0,00     | 46,49 |
| 0.73  | 0,20  | 27,50  | BINV     | 43 519    | 26,90  | 27,60      | 27,4000        | 27,5000  | 12:02:25 | 2011-03-21 | 0.00    | 0,00     | 60,42 |

Genom att klicka på kolumnerna Köpläge resp Säljläge sorteras instrumenten och vi kan snabbt konstatera att det finns 9 köpkandidater men bara 4 säljkandidater. Det kan tolkas som att börsen kan förväntas stiga åtminstone någon dag ytterligare. Mycket användbart om man tex handlar i XACT Bull och Bear.

-0-

## Arbetsytor med associerad kalkyl

Att använda Kalkylforskaren i en arbetsyta

Kalkylresultatfönster kan inkluderas arbetsytor så att de körs automatiskt varje gång en arbetsytan laddas. Det gör att du väldigt enkelt och bekvämt kan få fram intressanta kandidater samt granska tex kursdiagram i olika upplösning för att värdera resultaten grafiskt.

Öppna Kalkylforskaren via menyn Kalkyler > Kalkylforskaren:

| Kalkytforskaren                        |                     |
|----------------------------------------|---------------------|
|                                        | Visa redigering >>> |
| Kalkyl att köra eller arbeta med: (75) | 2.7                 |
|                                        | ÷                   |
| Operera enbart på öppnade papper       | Beskrivning         |
|                                        |                     |
| Kolumner i kalkylen                    |                     |
|                                        |                     |
|                                        |                     |
| 📃 Visa denna kalkylen i Kalkyl-menyn   |                     |
| Autokör                                | Import/Export       |
| Kõr på 332 st ins                      | trument             |

I drop-menyn väljer man vilken kalkyl man vill köra. Tex, Money Flow Index köp sälj. Klicka på Kör på xx st instrument så får du efter någon sekund fram en börslista där alla instrumenten ingår. Det konto (och tillhörande namn) som är valt vid körtillfället kommer även att synas inom parenteser. Detta är vesäntlig information för Tex. aktuellt innehav kalkylen.

|       | -      |        |        | М         | oney Flow k | õp∙och säljd | ivergens (64 | 34 <b>000</b> Skatt) |          |            |         |          | 000     |
|-------|--------|--------|--------|-----------|-------------|--------------|--------------|----------------------|----------|------------|---------|----------|---------|
| Diff% | Diff   | Senast | Namn   | Volym     | Lägst       | Högst        | Кор          | Sälj                 | Tid      | Datum      | Köpläge | Säljläge | MEI 🛉   |
| -4,11 | -9,10  | 212,50 | KINV B | 1 512 684 | 209,40      | 220,70       | 212,5000     | 212,5000             | 18:00:00 | 2018-12-17 | 0,0000  | 1,0000   | 45,2155 |
| 2,03  | 1,20   | 60,20  | HUM    | 35 188    | 58,50       | 60,20        | 60,2000      | 60,2000              | 18:00:00 | 2018-12-17 | 0,0000  | 1,0000   | 39,0001 |
| -5,60 | -4,30  | 72,50  | CHER B | 308 949   | 72,50       | 76,50        | 72,5000      | 72,5000              | 18:00:00 | 2018-12-17 | 0,0000  | 1,0000   | 37,2081 |
| -0,59 | -1,90  | 321,10 | ICA    | 390 639   | 319,70      | 323,60       | 321,1000     | 321,1000             | 18:00:00 | 2018-12-17 | 0,0000  | 1,0000   | 37,0053 |
| -0,91 | -4,20  | 455,00 | AZA    | 29 019    | 454,20      | 462,40       | 455,0000     | 455,0000             | 18:00:00 | 2018-12-17 | 0,0000  | 1,0000   | 35,3398 |
| -8,83 | -14,40 | 148,60 | ONCO   | 166 276   | 147,40      | 165,60       | 148,6000     | 148,6000             | 18:00:00 | 2018-12-17 | 0,0000  | 1,0000   | 46,1069 |
| -3,60 | -8,00  | 214,50 | KINV A | 6 705     | 211,00      | 220,50       | 213,0000     | 215,0000             | 18:00:00 | 2018-12-17 | 0,0000  | 1,0000   | 65,2591 |
| -1,67 | -3,80  | 223,50 | INTRUM | 301 640   | 221,80      | 229,10       | 223,5000     | 223,5000             | 18:00:00 | 2018-12-17 | 0,0000  | 1,0000   | 30,1900 |
| -1,17 | -1,80  | 152,60 | DCAR B | 24 075    | 148,40      | 154,60       | 152,6000     | 152,6000             | 18:00:00 | 2018-12-17 | 0,0000  | 1,0000   | 32,8078 |
| -3,50 | -7,00  | 193,00 | ELUX A | 474       | 193,00      | 200,00       | 193,0000     | 193,0000             | 18:00:00 | 2018-12-17 | 0,0000  | 1,0000   | 23,1302 |
| -2,28 | -3,60  | 154,62 | VITR   | 112 605   | 153,44      | 159,00       | 154,6200     | 154,6200             | 18:00:00 | 2018-12-17 | 0,0000  | 1,0000   | 45,6088 |
| -6,81 | -15,50 | 212,00 | SKIS B | 57 310    | 210,50      | 221,50       | 212,0000     | 212,0000             | 18:00:00 | 2018-12-17 | 0,0000  | 1,0000   | 25,3346 |
| 0,00  | 18,45  | 18,45  | AWP    | 8 457     | 17,85       | 18,45        | 16,8000      | 16,9000              | 13:26:00 | 2018-12-17 | 0,0000  | 1,0000   | 32,4862 |
| -1,68 | -1,48  | 86,76  | GETI B | 844 315   | 86,14       | 88,52        | 86,7600      | 86,7600              | 18:00:00 | 2018-12-17 | 0,0000  | 1,0000   | 45,5741 |
| -1,46 | -1,50  | 101,00 | ANOD B | 35 862    | 100,50      | 102,50       | 101,0000     | 101,0000             | 18:00:00 | 2018-12-17 | 0,0000  | 0,0000   | 41,7752 |
| -2,16 | -0,16  | 7.25   | AOI    | 1 282 317 | 7,17        | 7,44         | 7,2500       | 7,2500               | 18:00:00 | 2018-12-17 | 0,0000  | 0,0000   | 37,0975 |
| 1.66  | 2.40   | 147.00 | AO     | 5 743     | 140.00      | 147.00       | 145.0000     | 147.0000             | 18:00:00 | 2018-12-17 | 0.0000  | 0.0000   | 69.6934 |

Högerklick på en godtycklig rad poppar upp en meny där du bland annat kan associera kursdiagram, orderdialog eller avslutsticker till den valda raden i listan. När du klickar på ett annat instrument på en annan rad, så visas dess data i de associerade fönstrenrna.

|                |        |        |          | Money     | Flow köp- o  | ch säljdiverg | ens (       | KÖHLER T    | HOMAS)   |              |             |              | 00          |
|----------------|--------|--------|----------|-----------|--------------|---------------|-------------|-------------|----------|--------------|-------------|--------------|-------------|
| Diff%          | Diff   | Senast | Namn     | Volym     | Lägst        | Högst         | Кор         | Salj        | Tid      | Datum        | Köpläge     | Säljläge     | MFI         |
| -0,14          | -0,25  | 172,85 | ABB      | 869 145   | 171,45       | 173,35        | 172,8500    | 172,9000    | 17:03:17 | 2019-01-14   | 0,0000      | 0,0000       | 46,7319     |
| -1,64          | -3,25  | 194,60 | ALFA     | 606 546   | 194,40       | 196,95        | 194,5500    | 194,6500    | 17:03:04 | 2019-01-14   | 0,0000      | 0,0000       | 60,5543     |
| 2,09           | 14,00  | 683,20 | ALIV SDB | 244 692   | 662,20       | 685,00        | 683,2000    | 683,4000    | 17:03:01 | 2019-01-14   | 0,0000      | 0,0000       | 46,4491     |
|                | -0,20  | 159,05 | ASSA B   | 697 907   | 157,90       | 160,45        | 159,0500    | 159,1500    | 17:02:59 | 2019-01-14   | 0,0000      | 0,0000       | 41,4543     |
| -0,20          | -0,45  | 223,00 | ATCO A   | 1 160 050 | 218,25       | 224,20        | 222,9000    | 222,9500    | 17:02:24 | 2019-01-14   | 0,0000      | 0,0000       | 63,7836     |
| -0,05          | -0,10  | 206,25 | ATCO B   | 699 391   | 201,65       | 207,25        | 206,1500    | 206,2500    | 17:02:45 | 2019-01-14   | 0,0000      | 0,0000       | 46,5842     |
| -3,51          | -23,40 | 643,70 | AZN      | 542 642   | 643,30       | 661,30        | 643,7000    | 643,8000    | 17:03:17 | 2019-01-14   | 0,0000      | 0,0000       | 28,2042     |
| 0,22           | 0,45   | 203,80 | BOL      |           |              |               |             |             | 43       | 2019-01-14   | 0,0000      | 0,0000       | 50,0304     |
| -0,34          | -0,70  | 202,90 | ELUX B   | Кор       | instrumen    | tet           |             |             | 29       | 2019-01-14   | 0,0000      | 0,0000       | 54,6973     |
| -0,74          | -0,56  | 75,44  | ERIC B   | i Sälj    | instrument   | et            |             |             | 18       | 2019-01-14   | 0.0000      | 0,0000       | 36,1058     |
| 7,47           | 0,84   | 12,09  | FING B   |           |              |               |             |             | 11       | 2019-01-14   | 0,0000      | 0,0000       | 66,0094     |
| -0,44          | -0,36  | 81,98  | GETI B   | Arb       | eta med ins  | trumentets    | anslutna or | lermodeller | 13       | 2019-01-14   | 0,0000      | 0,0000       | 44,9700     |
| -1,90          | -2,56  | 132,28 | HM B     | Arb       | eta med scr  | ipt           |             |             | 59       | 2019-01-14   | 0,0000      | 0,0000       | 41,8693     |
| -0,41          | -1,60  | 392,40 | INVE B   |           |              |               |             |             | 19       | 2019-01-14   | 0.0000      | 0.0000       | 56.9768     |
| -1,33          | -3,00  | 222,00 | KINV B   | Öpp       | ona fönster  | associerado   | e med denna | listan      | •        | Diagram      |             |              |             |
| -0,20          | -0,50  | 249,90 | LUPE     | Diac      | aram för en  | bart detta i  | nstrumentet |             |          | Orderläggn   | inalkomplet | t med ordere | liup och de |
| 0,46           | 0,37   | 80,14  | NDA SE   |           |              |               |             |             |          |              | 20          |              |             |
| -0,37          | -0,50  | 134,00 | SAND     | Färg      | ginställning | ar            |             |             |          | Avslutslista | 20 senaste  |              |             |
| -0,32          | -0,24  | 73,88  | SCA B    | Inst      | rumentets    | egenskaper    |             |             |          | Nyheter      |             |              |             |
| 0,42           | 0,38   | 89,92  | SEB A    | 1         |              | -             |             |             |          | 2019/01/14   | 0.0000      | 0,0000       | 21.11/2     |
| -0,87          | -1,25  | 143,10 | SECU B   | 360 000   | 141,95       | 143,90        | 143,0000    | 143,1000    | 17:02:49 | 2019-01-14   | 0,0000      | 0,0000       | 52,9010     |
| -0,12          | -0,12  | 99,88  | SHB A    | 2 124 906 | 99,16        | 100,35        | 99,8600     | 99,8800     | 17:03:09 | 2019-01-14   | 0,0000      | 1,0000       | 36,8565     |
| -0,78          | -1,20  | 152,75 | SKA B    | 474 599   | 152,25       | 153,75        | 152,7500    | 152,8000    | 17:02:06 | 2019-01-14   | 0,0000      | 0,0000       | 59,5226     |
| -0,45          | -0,65  | 144,30 | SKF B    | 1 409 399 | 140,95       | 144,65        | 144,2500    | 144,3500    | 17:02:24 | 2019-01-14   | 0,0000      | 0,0000       | 63,0194     |
| -0,18          | -0,06  | 32,55  | SSAB A   | 999 377   | 32,14        | 32,80         | 32,5500     | 32,5800     | 17:01:55 | 2019-01-14   | 0,0000      | 0,0000       | 44,9562     |
| 0,57           | 1,20   | 210,60 | SWED A   | 1 277 866 | 209,20       | 211,10        | 210,5000    | 210,7000    | 17:03:01 | 2019-01-14   | 0,0000      | 0,0000       | 55,0157     |
| -0,23          | -0,90  | 387.60 | SWINA    | 275 650   | 385,00       | 388,60        | 387,5000    | 387,7000    | 17:03:10 | 2019-01-14   | 0,0000      | 0,0000       | 60,7252     |
|                | 1.00   | 111.70 | TEL2 B   | 721 292   | 111,55       | 112,75        | 111,6500    | 111,7000    | 17:01:29 | 2019-01-14   | 0,0000      | 0,0000       | 53,7612     |
| -0,89          | -1,00  |        |          |           |              |               |             |             |          |              |             |              |             |
| -0,89<br>-0,66 | -0,28  | 42,32  | TELIA    | 7 237 529 | 42,29        | 42,76         | 42,3100     | 42,3200     | 17:03:21 | 2019-01-14   | 0,0000      | 1,0000       | 42,3678     |

Du kan även associera tex Avslutslista samt Nyheter med börslistan från kalkylen. Genom att öppna några diagram och välja olika upplösning på dessa kan man snabbt skapa en ny arbetsyta för just den här kalkylen, samt spara den för snabbval via Inställningar > Arbetsytor

Att köra en kalkyl direkt från menyn

Det går även att kryssa för alterATivet Visa denna kalkylen i Kalkyl-menyn så finns den tillgänglig direkt i menyn utan att först öppna Kalkylforskaren.

|                                                              | Visa redigering >>> |
|--------------------------------------------------------------|---------------------|
| Kalkyl att kora eller arbeta med: (39 / /6)<br>MACD-rankning | )<br>•              |
| Operera enbart på öppnade papper                             | Beskrivning         |
|                                                              |                     |
| Visa denna kalkylen i Kalkyl-menyn<br>Autokör                | Import/Export       |
|                                                              |                     |

Nästa gång du öppnar Kalkylmenyn ligger alla förkryssade kalkyler på plats för snabbval:

| Star   | ta | Kalkyler | Inställi   | ningar    | Fönste | r Hjälp    |
|--------|----|----------|------------|-----------|--------|------------|
|        |    | Kalk     | ylforskar  | en F      | 11     |            |
| _      | -  | Aktu     | iellt inne | hav       |        | 16 SL -++) |
|        |    | ETP      | Link ID    |           |        | HO SKall)  |
| p      | S  | MAG      | CD-rankr   | ning      |        | 1 week     |
| 2,8000 | 1  | Droc     | listing An |           |        | -1,7590    |
| 4,6000 | 1  | Pred     | lictive Av | erage     |        | 0,2228     |
| 1,4000 | 6  | ROC      | and Rol    | I Investo | )r     | -1,3144    |
| 9,2000 | 1: | 1000,000 | 0:04:00    | 2019-0    | 1-14   | -1,0971    |

Exempel på arbetsyta med integrerad kalkyl

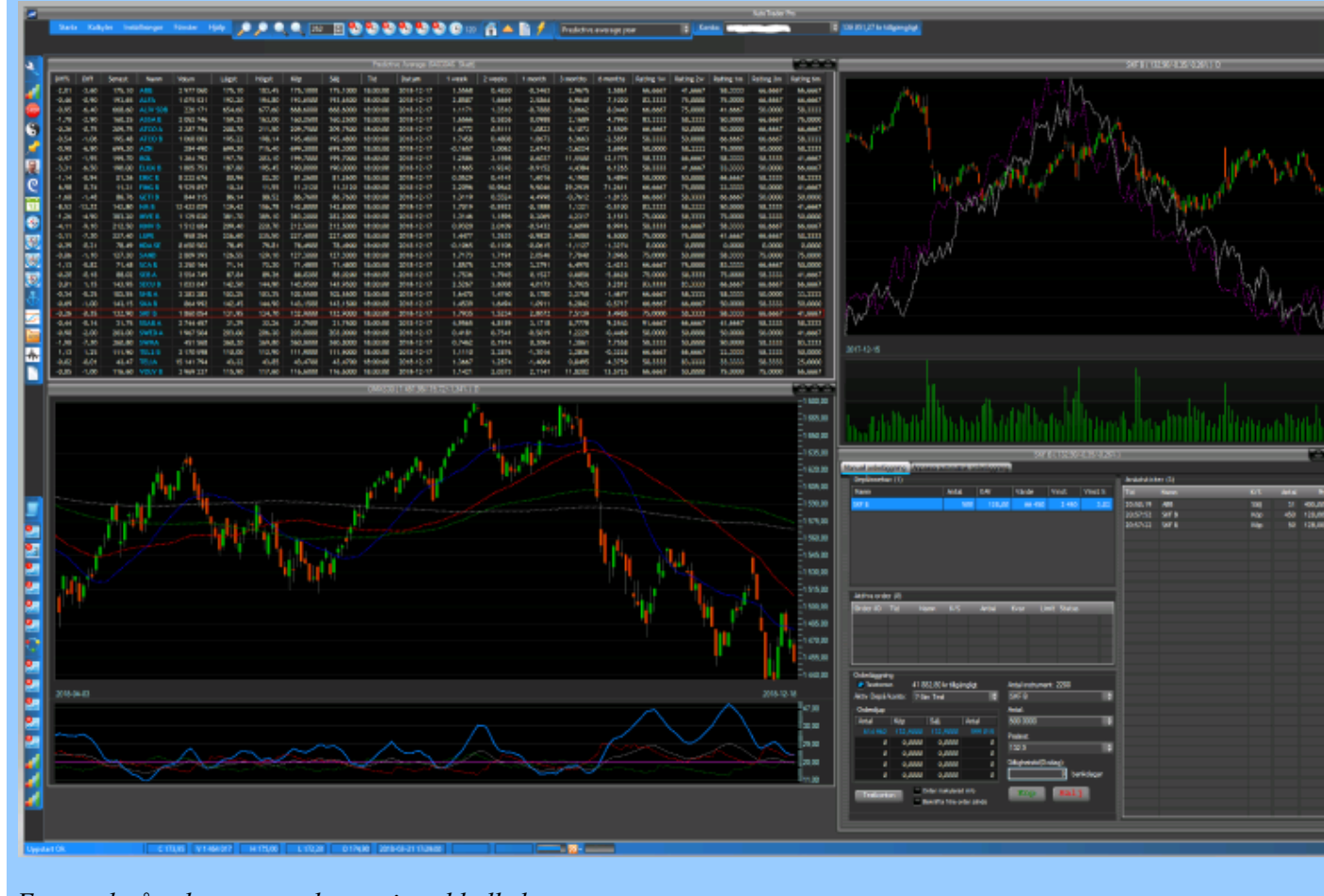

Exempel på arbetsyta med associerad kalkyl

# Att använda Kalkylforskaren

#### Att använda Kalkylforskaren

Kalkylforskaren är ett mycket kraftfullt och effektivt verktyg. Du kan snabbt scanna igenom hela börslistor för att hitta de papper som uppfyller de valda kriterierna, samt ranka dessa enligt olika parametrar. För att hitta intressanta köpkandidater tex kan man göra så här:

Öppna Kalkylforskaren via menyn Kalkyler > Kalkylforskaren:

| Kalkylforskarer                        |                     |
|----------------------------------------|---------------------|
|                                        | Visa redigering >>> |
| Kalkyl att köra eller arbeta med: (75) |                     |
|                                        | \$                  |
| Operera enbart på öppnade papper       | Beskrivning         |
|                                        |                     |
| – Kolumner i kalkvlen                  |                     |
|                                        |                     |
|                                        |                     |
| Visa denna kalkylen i Kalkyl-menyn     | 2<br>               |
| Autokör                                | Import/Export       |
|                                        |                     |
| Kör på 332 st ins                      | strument            |
|                                        |                     |

I drop-menyn väljer man vilken kalkyl man vill köra. Tex, Money Flow Index köp sälj. Klicka på Kör på xx st instrument så får du efter någon sekund fram en börslista där alla instrumenten ingår. Längst ut till höger syns de tre kolumner som ingår i just den här kalkylen - Köpläge, Säljläge samt MFIvärdet just nu (i dagsupplösning). Genom att klicka på resp kolumn kan du sortera instrumenten. Tex för att sortera fram de instrument som uppfyller kalkylens kriterier för köpläge, klicka påKöpläge ( ev två gånger för att listan ska sorteras med köpkandidaterna överst).

|       | Money Row Index köp sälj |        |          |           |        |        |          |          |          |            |         | 006     |       |
|-------|--------------------------|--------|----------|-----------|--------|--------|----------|----------|----------|------------|---------|---------|-------|
| Diff% | Diff                     | Senast | Namn     | Volym     | Lägst  | Högst  | Кор      | SNj      | Tid      | Datum      | Köpläge | Säjläge | MFI   |
| -0,57 | -0,50                    | 86,50  | LJGR B   | 4 009     | 85,25  | 87,00  | 86,0000  | 87,0000  | 11:00:12 | 2011-03-21 | 0,00    | 1,00    | 73,52 |
| 0,00  | 0,00                     | 0,00   | FAG      | 0         | 0,00   | 0,00   | 166,0000 | 169,5000 | 10:29:52 | 2011-03-21 | 0,00    | 1,00    | 73,96 |
| 0,00  | 0.00                     | 176,00 | AAK      | 4 551     | 173,50 | 176,00 | 175,5000 | 176,0000 | 11:00:34 | 2011-03-21 | 0,00    | 1,00    | 72,32 |
| -0,70 | -0.50                    | 70,50  | DUNI     | 5 688     | 69.25  | 71,00  | 70,5000  | 71,0000  | 10:55:26 | 2011-03-21 | 0.00    | 1,00    | 64.80 |
| -10   | -0.30                    | 0.00   | FPAR     | 0         | 0.00   | 0.00   | 49,2000  | 49,5000  | 08:45:00 | 2011-03-21 | 0.00    | 1,00    | 93,76 |
| 1,70  | 4,00                     | 239,00 | EKTA B   | 89 730    | 235,90 | 240,50 | 239,0000 | 239,2000 | 11:04:34 | 2011-03-21 | 1.00    | 0.00    | 33,96 |
| -0,47 | -0,35                    | 74,00  | ERIC A   | 7 111     | 73,20  | 74,60  | 73,7500  | 74,0000  | 11:07:05 | 2011-03-21 | 1,00    | 0,00    | 19,14 |
| 0,51  | 0,35                     | 68,45  | NDA SEK  | 5 165 605 | 68,40  | 69,30  | 68,4500  | 68,5500  | 11:07:05 | 2011-03-21 | 1,00    | 0,00    | 38,37 |
| 1,34  | 0,50                     | 37,80  | KAHL     | 108 144   | 37,40  | 38,10  | 37,7000  | 37,9000  | 11:07:05 | 2011-03-21 | 1,00    | 0,00    | 29,99 |
| 0,68  | 0,90                     | 133,80 | SAAB B   | 7 097     | 133,50 | 135,30 | 133,5000 | 134,0000 | 10:57:23 | 2011-03-21 | 1,00    | 0,00    | 33,55 |
| 0,27  | 0,25                     | 93,25  | LOOM B   | 4 448     | 93,00  | 94,00  | 93,2500  | 93,7500  | 11:07:50 | 2011-03-21 | 1,00    | 0,00    | 20,84 |
| 0,90  | 4,10                     | 457,80 | ALIV SDB | 285 450   | 455,60 | 461,60 | 457,1000 | 457,8000 | 11:04:47 | 2011-03-21 | 1,00    | 0,00    | 36,73 |
| 2,80  | 2,90                     | 106,40 | VOLV A   | 118 933   | 105,10 | 106,60 | 106,4000 | 106,5000 | 11:07:05 | 2011-03-21 | 1,00    | 0,00    | 29,78 |
| 1,39  | 0,75                     | 54,85  | SEB C    | 9 397     | 54,55  | 55,00  | 54,7000  | 54,9500  | 10:48:40 | 2011-03-21 | 1,00    | 0,00    | 34,88 |
| +0.33 | -0.25                    | 76,50  | ERIC B   | 12 829    | 76,35  | 77,40  | 76,4500  | 76,5000  | 11:07:15 | 2011-03-21 | 0,00    | 0,00    | 54,68 |
| 2,35  | 1,60                     | 69.75  | FABG     | 61 970    | 68.30  | 70.00  | 69.5500  | 69,7000  | 11:00:11 | 2011-03-21 | 0.00    | 0.00    | 46.38 |
| 0.67  | 1.00                     | 149.60 | GETI B   | 160 975   | 149.40 | 150.90 | 149.6000 | 149.9000 | 11:07:31 | 2011-03-21 | 0.00    | 0.00    | 54.25 |

På samma sätt kan du få fram säljkandidaterna genom att klicka på kolumnen Säljläge, eller sortera instrumenten på själva värdet på Money Flow Index genom att klicka på kolumnen MFI.

Redigeringsläget i Kalkylforskaren

Kalkylforskaren har två lägen, ett enkelt "snabbläge" för att köra en kalkyl på samma listor som förra gången kalkylen kördes, samt ett Redigerings-läge där du kan bestämma vilka listor som ska ingå i körningen, redigera kalkylen i sig eller skapa helt nya egna kalkyler.

| Kalkyfforskaren (class: Calcu                                               | lationExplorerForm)                                                                                                    |
|-----------------------------------------------------------------------------|----------------------------------------------------------------------------------------------------|
| <                                                                           | Filtertext: \$ Sök<br>Arbeta med kalkylen invald till vänster<br>\$ Spara Ny Kopiera<br>Radera Andra namn                            |
| Kolumner i kalkylen<br>1 week 2 weeks 3 weeks Rating 1w Rating 2w Rating 3w | Arbeta med beräknade kolumner Unval för kömingen<br>Instrument som inkluderas i operationen                                          |
| Visa denna kalkylen i Kalkyl-menyn<br>Autokör Import/Export                 | Aktier LargeCap Sthlm(143) Index USA(1<br>Aktier MidCap Sthlm(184) Terminer Sthlm                                                    |
| Kõr på 30 st instrument<br>Insamlingsurval Avmarkera alla Testa syntax      | Aktier NGM Sthlm(43) TO/Warranter Str<br>Aktier SmallCap Sthlm(120) Aktier Nasdaq100<br>Aktier Övriga FirstNorth(809) Aktier SP100(1 |
|                                                                             | Beräknar för 30 st instrument<br>Fill editor<br>Filterscript som begränsar urvalet ytterligare<br>Stor ruta                          |
|                                                                             | Testa syntax Extra objekt Välj formel                                                                                                |

I bilden visas hur LargeCap samt MidCap är valda att ingå i körningen för kalkylen Money Flow Index

För att ändra vilka listor som ingår klickar du bara "i" och "ur" dessa efter önskemål. Om du klickar på Arbeta med beräknade kolumner visas de kolumner som ingår i kalkylen samt tillhörande script.
#### © Autostock Ab, 2011

| Kalkyforskaren (class: Calculatio                                                                                                   | n ExplorerForm)                                                                                                    | 0                                                                                                    |
|----------------------------------------------------------------------------------------------------|----------------------------------------------------------------------------------------------------|----------------------------------------------------------------------------------------------------|
| Kalkyl att köra eller arbeta med: (49 / 76)       Predictive Average Month       Operera enbart på öppnade papper       Beskrivning | Filtertext:<br>Arbeta med kalkylen i<br>Spara                                                                                                    | Sök nvald till vänster Ny Kopiera Radera Ändra namn                                                                                                    |
| Kolumner i kalkylen                                                                                                    | Arbeta med beräknade l                                                                                                    | kolumner Unval för kömingen                                                                                                    |
| 1 week 2 weeks 3 weeks Rating 1 w Rating 2 w Rating 3 w                                                                             | Kolumn:                                                                                                    | Rubrik:                                                                                                    |
| Visa denna kalkylen i Kalkyl-menyn<br>Autokör<br>Kör på 30 st instrument<br>Insamlingsurval Avmarkera alla Testa syntax             | 3 weeks<br>Rating 1w<br>Rating 2w<br>Rating 3w                                                                                                    | Lägg till kolumn<br>Ta bort kolumn<br>Full editor<br>Stor ruta                                                                                                    |
|                                                                                                    | dgr:=5<br>w2=roc(aref(c.sub(mx(<br>(d),30)),25))),add(1,dgr<br>w3=roc(aref(c.sub(mx(<br>(d),61)),50))),add(1,dgr<br>,dgr.?.)<br>w4=roc(aref(c.sub(mx(<br>(d),91)),75))),add(1,dgr | 20,const(hhvbars(lt(d.sub(const<br>))),dgr,%)<br>41,const(hhvbars(lt(d.sub(const<br>)))<br>62,const(hhvbars(lt(d.sub(const<br>))),dgr,%)<br>Extra objekt Välj formel |

Genom att klicka på de olika definierade kolumnerna visas tillhörande script i editorn. Tex kan det vara användbart att använda scripten som utgångsmaterial för att skapa egna triggerscript i ordermodeller osv.

# Automatisk kalkylexekvering

#### Exekvera kalkyler automatiskt med jämna tidsintervall (endast Pro)

Kalkylforskaren kan ställas in att exekvera en eller flera kalkyler automatiskt med ett förbestämt tidsintervall. Det är användbart och praktiskt om man vill ha aktuell status i en arbetsyta som ligger konstant laddad och liknande. Kalkylen körs på det bestämda urvalet av börslistor och resultatet uppdateras kontinuerligt i arbetsytan utan att du behöver ladda om den.

Bilden nedan visar ett exempel där vi öppnat Kalkylforskaren, valt en kalkyl (Double 7 i det här fallet) och kryssat i "Visa denna kalkylen i Kalkyl-menyn".

| Kalkyfforskaren (class: Calculatio                                                        | n ExplorerForm)                                  |
|-------------------------------------------------------------------------------------------|--------------------------------------------------|
| Kalkyl att köra eller arbeta med: (19 / 76)                                               | Filtertext: Sök Sök                              |
| Double 7                                                                                  | Spara Ny Kopiera                                 |
| Operera enbart på öppnade papper Beskrivning                                              | Radera Andra namn                                |
| Kolumner i kalkylen                                                                       | Arbeta med beräknade kolumner Urval för kömingen |
| Koplage Saljlage                                                                          | Instrument som inkluderas i operationen          |
|                                                                                           | Aktier Aktietorget Sthlm(325) Index Stockholm    |
| Visa denna kalkylen i Kalkyl-menyn Import/Export                                          | Aktier LargeCap Sthim(143) Index USA(1           |
| ALLOKOF                                                                                   | Aktier MidCap Sthim(184) Terminer Sthim          |
| Kör på 30 st instrument                                                                   | Aktier NGM Sthlm(43) TO/Warranter Sth            |
|                                                                                           | Aktier SmallCap Sthlm(120) Aktier Nasdaq100      |
| rinsamlingsurvai i Avmarkera alia i reska synkax                                          | Aktier Övriga FirstNorth(809) Aktier SP100(1     |
|                                                                                           | Beräknar för 30 st instrument Full editor        |
|                                                                                           | Fiterscript som begränsar urvalet ytterligare    |
| Bocka för här för att kunna ställa in<br>önskat tidsintervall mellan<br>kalkylkörningarna | Testa syntax Extra objekt Välj formel            |
|                                                                                           |                                                  |
|                                                                                           |                                                  |
|                                                                                           |                                                  |
|                                                                                           |                                                  |
|                                                                                           |                                                  |

Nästa steg är att köra kalkylen en gång så att den hamnar i Kalkyl-menyn. Gå därefter in igen i Kalkylforskaren och kryssa för Visa denna kalkylen i Kalkyl-menyn och klicka påAutokör:

| Automatisk körning kalkyler                                    | ? 💌                           |
|----------------------------------------------------------------|-------------------------------|
| Kalkyler att välja på:                                         | Intervali (s):                |
| Cell 894 och 888                                               | Uppdatera arbetsyta           |
| Double 7<br>Gap-öppning 0,5%                                   |                               |
| MFI-rating<br>Oms > 1 MSEK och stig kurs<br>Staccato Solo Exit | terar Senast körd<br>14:55:42 |
| Markera kalkyl so                                              | om du vill                    |
| lägga till i listan ö                                          | ver auto-                     |
| exekverade kalky                                               | ler                           |
| Ta bort                                                        | Intervall (s): Uppdatera      |
|                                                                |                               |
|                                                                |                               |

Ange önskat antal sekunder i fältet Intervall mellan körningarna av kalkylen och klicka påLägg till. Kalkylen hamnar i listan nederst och du kan bestämma vilka kalkyler som ska skicka sina svar till arbetsytan så att denna hålls uppdaterad automatiskt.

| amn                     | Uppdaterar     | Senast körd   |
|-------------------------|----------------|---------------|
| AutoSignals AB(5642269) | 600            | 14:55:42      |
| Double 7(5642269)       | 1200           |               |
|                         |                |               |
|                         |                |               |
|                         |                |               |
|                         |                |               |
|                         |                |               |
| Ta bort                 | Intervall (s): | 600 Uppdatera |
|                         |                |               |
|                         |                |               |

# Uppdatera standardkalkyler

Uppdatera standardkalkyler

Kalkylforskaren kan uppdateras med de senaste standardkalkylerna genom att klickaHjälp > Uppdatera standardkalkyler.

| Starta | Kalkyler | Inställninga | ar Fönster | Hjälp Hjälpindex                     |
|--------|----------|--------------|------------|--------------------------------------|
|        |          |              |            | Om AutoTrader                        |
| month  | 3 months | 6 months     | Rating 1w  | Autostock Approved produkter         |
| -0,03  | 0,32     | 3,71         | 16,67      | Uppdatera standardkalkyler           |
| -1,16  | 5,26     | 17,01        | 33,33      | llandeters äurige stenderdere deller |
| 17,72  | 37,20    | 50,63        | 75,00      | Oppdatera ovriga standardmodeller    |
| 0,72   | 1,17     | 9,14         | 41,67      | Uppdatera Trend Entry-Exit           |
| -0,41  | 2,09     | -0,87        | 8,33       | Uppdatera Take Profit                |
| 0,15   | 9,39     | 12,99        | 25,00      |                                      |
| 1,71   | 4,85     | 12,56        | 41,67      | Uppdatera aktiemodeller              |
| 0,60   | 1,37     | 4,98         | 16,67      | Uppdatera Tracker Evolution          |
| 1,32   | 8,10     | 11,92        | 58,33      | Unndatera Stonloss Mini              |
| 5,07   | 16,55    | 24,89        | 50,00      |                                      |
| -1,91  | -0,63    | -2,90        | 75,00      | Uppdatera TOM-modellen               |
| 3,64   | 8,76     | 14,30        | 75,00      | Uppdatera exitstrategier             |
| -0,96  | 4,38     | 25,26        | 41,67      |                                      |
| 0,89   | 3,01     | 7,47         | 16,67      | Uppdatera programversion             |
| 0,00   | 0,00     | 0,00         | 0,00       | Fiärrsupport                         |
| -4 06  | -5 78    | 0.25         | 83.33      |                                      |

När du bekräftat att du vill uppdatera kommer nedanstående dialog fram där du kan välja vilka kalkyler som ska uppdateras. De som har en nyare tidstämpel än de som ligger i installationen markeras med grönt. Kryssa för de du vill uppdatera och stäng dialogen > klart. Om du kryssar för icke grönmarkerade kalkyler ignoreras dessa eftersom du redan har senaste versionen.

| Kalkvler i lokala systemet             |                     |   |
|----------------------------------------|---------------------|---|
| Namn                                   | Ăndrad              |   |
| Money Flow extremvärde köp och säli    | 2014-08-25 13:27:19 |   |
| Money Flow Index köp sälj              | 2014-04-04 13:44:39 |   |
| Money Flow köp- och säljdivergens      | 2014-08-25 13:27:19 |   |
| Månadens vinnare och förlorare markets | 2014-06-11 11:51:02 |   |
| 🖉 Månadens vinnare-förlorare           | 2014-06-11 11:46:55 |   |
| 🕅 Ny årshögsta kurs                    | 2014-08-25 13:02:59 |   |
| 🖉 Ny årshögsta kurs idag               | 2014-04-04 13:44:39 |   |
| Oms > 1 MSEK och stig kurs             | 2014-08-25 13:27:19 |   |
| Phase Locked Loop köp-säljläge         | 2014-08-25 13:27:20 |   |
| Predictive Average                     | 2014-08-25 13:53:36 |   |
| Predictive History Average             | 2014-08-21 17:30:29 |   |
| 🗖 Ranka veckans förlorare, <5%         | 2013-08-09 13:25:31 |   |
| 🗖 Ranka veckans vinnare, >5%           | 2013-08-09 13:25:31 |   |
| 🖉 RSI extremvärde köp och sälj         | 2013-09-05 11:13:50 |   |
|                                        | 2014-08-25 13:27:20 |   |
| 🖻 Staccato Solo Exit                   | 2013-08-09 13:25:31 |   |
| 🖻 Staccato Solo Long                   | 2013-08-09 13:25:31 |   |
| Standardmodell 3 dgr MFI               | 2014-08-25 13:27:21 |   |
| Standardmodell 5 dgr RSI               | 2014-08-25 13:27:21 | Ξ |
| 🖻 Säljläge pga hög RSI                 | 2014-04-04 13:44:39 |   |
| Test cell 602                          | 2013-10-04 12:27:43 |   |
| 🖻 Test SetGVarlF                       | 2013-08-09 13:25:31 |   |
| Trend Ner, MA10<50<100<200             | 2013-08-09 13:25:31 |   |
| Trend Upp, MA10>50>100>200             | 2013-08-09 13:25:31 |   |
| P W5                                   | 2014-01-24 16:49:51 | - |

## Skapa egna kalkyler

#### Skapa egna kalkyler

Kalkylforskaren kan användas till otaliga saker, tex leta efter aktier som uppvisar ett speciellt beteende just nu, eller rangordna aktier/tillgångar enligt något indikatorvärde som du själv skapar. Nedan visar vi ett enkelt exempel på hur man kan skapa sina egna kalkyler.

Öppna kalkylforskaren från menyn, och klicka på Visa redigering så öppnas hela dialogen. Klicka på Ny och sätt ett namn på din kalkyl.

| (yi att kora eiler arbeta med. (32)   | Arbeta med Ka     Spara | Ny                    | Kopiera            |
|---------------------------------------|-------------------------|-----------------------|--------------------|
| Operera enbart på öppnade papper Besk | ning                    | Radera                | Ändra namn         |
| olumner i kalkylen                    | Arbeta med berä         | knade kolumner U      | rval för körningen |
|                                       | Instrument son          | n inkluderas i operat | onen (48)          |
|                                       | Aktier Aktie            | torget Sthlm(569)     | ] [ Index Stockho  |
| Visa denna kalkylen i Kalkyl-menyn    | den 🔽                   | Sthlm(157)            | ] [ Index USA      |
| Autokör                               |                         | Sthlm(190)            | ] Terminer Sth     |
|                                       |                         | Sthlm(43)             | T0/Warranter S     |
|                                       | Avbryt OK               | p Sthlm(137)          | Aktier Nasdag      |
| Insamlingsurval Avmarkera alla        | Aktier Üvrig            | a FirstNorth(1090)    | Aktier SP10        |
|                                       |                         |                       | j <u> </u>         |
|                                       | •                       |                       |                    |
|                                       | Beräknar för 0 s        | t instrument          | Full editor        |
|                                       | Filterscript som l      | begränsar urvalet ytt | erligare Stor ruta |
|                                       |                         |                       |                    |
|                                       |                         |                       |                    |
|                                       |                         |                       |                    |
|                                       | Testa syntax            | Extra objek           | t Välj formel      |
|                                       |                         |                       |                    |

| Nästa steg är att välja fliken Arbeta med beräknade<br>kolumner som innehåller ett varsitt script som "hittar<br>som exempel välja tex Gap-öppning, och låta första l<br>från gårdagens stängningskurs till dagens öppningsk | kolumner och skapa en eller flera (max 10)<br>r" eller mäter det du vill söka efter. Vi kan<br>kolumnen visa hur stort prisavståndet är<br>urs: |
|----------------------------------------------------------------------------------------------------|----------------------------------------------------------------------------------------------------|
| Kalkylforskaren                                                                                                    | ? 🗙                                                                                                    |
|                                                                                                    |                                                                                                    |
| <<< Göm redigering                                                                                                    | Filtertext: Sök                                                                                                    |
| Kalkyl att köra eller arbeta med: (6 / 33)                                                                                                    | Arbeta med kalkylen invald till vänster                                                                                                    |
| Gap-öppning sortera på prisavstånd                                                                                                    | Spara Ny Kopiera                                                                                                    |
| Operera enbart på öppnade papper     Beskrivning                                                                                                    | Radera Ändra namn                                                                                                    |
| Kolumner i kalkylen         Visa denna kalkylen i Kalkyl-menyn         Autokör         Import/Export         Kör på 0 st instrument         Insamlingsurval         Avmarkera alla       Syntaxtest i alla kalkyler          | Arbeta med beräknade kolumner<br>Kolumn:<br>Fubrik:<br>Lägg till kolumn<br>Ta bort kolumn<br>Full editor<br>Kalkyl för kolumnen:<br>Stor ruta   |
| Skriv namnet på kolumnen du vill skapa i "Rubrik" o<br>nedan:                                                                                                    | Testa syntax Extra objekt Välj formel                                                                                                    |
|                                                                                                    |                                                                                                    |

| Arbeta med beräknade kolumner | Urval för körningen |
|-------------------------------|---------------------|
| Kolumn: Bi                    | brik:               |
| Gap Ga                        | P                   |
|                               | 1                   |
|                               | Lagg till kolumn    |
|                               | Ta bort kolumn      |
|                               | Full editor         |
|                               | Stor ruta           |
| Kalkyl för kolumnen:          |                     |
| Add(0,0)                      |                     |
| Här lägger v                  | ri in               |
| scriptkoden                   | som                 |
| mäter gap-ö                   | ippningen           |
|                               |                     |
|                               |                     |
| Testa syntax Extra c          | objekt Välj formel  |
|                               |                     |

Vi lägger in scriptkod som beräknar avståndet mellan stängningskursen igår och öppningskursen idag:

| Arbeta med beräknade ko                                                                   | lumner Urval för körningen |  |
|-------------------------------------------------------------------------------------------|----------------------------|--|
| Kolumn:                                                                                   | Rubrik:                    |  |
| ыар                                                                                       | Gap                        |  |
|                                                                                           | Lägg till kolumn           |  |
|                                                                                           | Ta bort kolumn             |  |
|                                                                                           | Full editor                |  |
| Kalkyl för kolumnen:                                                                      | Stor ruta                  |  |
| close_igår=aref(c,1)<br>öppning_idag=add(0,o)<br>avstånd=sub(öppning_id<br>add(avstånd,0) | ag,close_igår)             |  |
|                                                                                           |                            |  |
|                                                                                           |                            |  |
|                                                                                           |                            |  |
| Testa syntax                                                                              | Extra objekt Välj formel   |  |
|                                                                                           |                            |  |
|                                                                                           |                            |  |

Slutligen väljer vi vilket urval av börslistor som kalkylen ska skanna igenom. Klicka på fliken " Urval för körningen" och markera de listor du vill använda. Det går att skapa egna listor enligt avsnittet <u>Börslistor</u> under <u>Datainsamling</u>.

| Kalkylforskaren                                                                                                    |                                                                                                    |                                                                                                    |  |
|----------------------------------------------------------------------------------------------------|----------------------------------------------------------------------------------------------------|----------------------------------------------------------------------------------------------------|--|
| Kalkyl att köra eller arbeta med: (6/33)<br>Gap-öppning sortera på prisavstånd<br>Operera enbart på öppnade papper | <<< Göm redigering       The sector of the sector of the sect | Filtertext: Sök<br>Arbeta med kalkylen invald till vänster<br>Spara Ny Kopiera<br>Radera Ändra namn                                            |  |
| Kolumner i kalkylen<br>Gap                                                                                         |                                                                                                    | Arbeta med beräknade kolumner Urval för körningen<br>Instrument som inkluderas i operationen (48)<br>Aktier Aktietorget Sthlm(569) Index Stock |  |
| Visa denna kalkylen i Kalkyl-menyn<br>Autokör                                                                      | Import/Export                                                                                                    | Aktier LargeCap Sthlm(157) Index US Aktier MidCap Sthlm(190) Terminer S                                                                        |  |
| Kör på 0 st instrument<br>Insamlingsurval Avmarkera alla Syntaxtest i alla kalkyler                                |                                                                                                    | Aktier NGM Sthlm(43) TO/Warran<br>Aktier SmallCap Sthlm(137) Aktier Nas<br>Aktier Övriga FirstNorth(1090) Aktier St                            |  |
|                                                                                                    |                                                                                                    | Beräknar för 0 st instrument Full editor<br>Filterscript som begränsar urvalet ytterligare Stor ruta                                           |  |
|                                                                                                    |                                                                                                    | Testa syntax Extra objekt Välj formel                                                                                                    |  |

# Generellt om script

## Vad kan jag göra med script?

Script används i AutoTrader Bas till många olika saker, det kan vara som tekniska indikatorer i diagram, triggerscript i ordermodeller eller som filter i Kalkylforskaren osv. Script öppnar många möjligheter, det är nästan bara fantasin som sätter gränserna för vad man kan göra med script.

För att studera scriptspråket mer grundligt rekommenderar vi en titt i AutoTrader Bas Scriptreferens.

Några exempel på vad script används till generellt i AutoTrader Bas:

Grafiska script - tekniska analysmetoder i kursdiagram

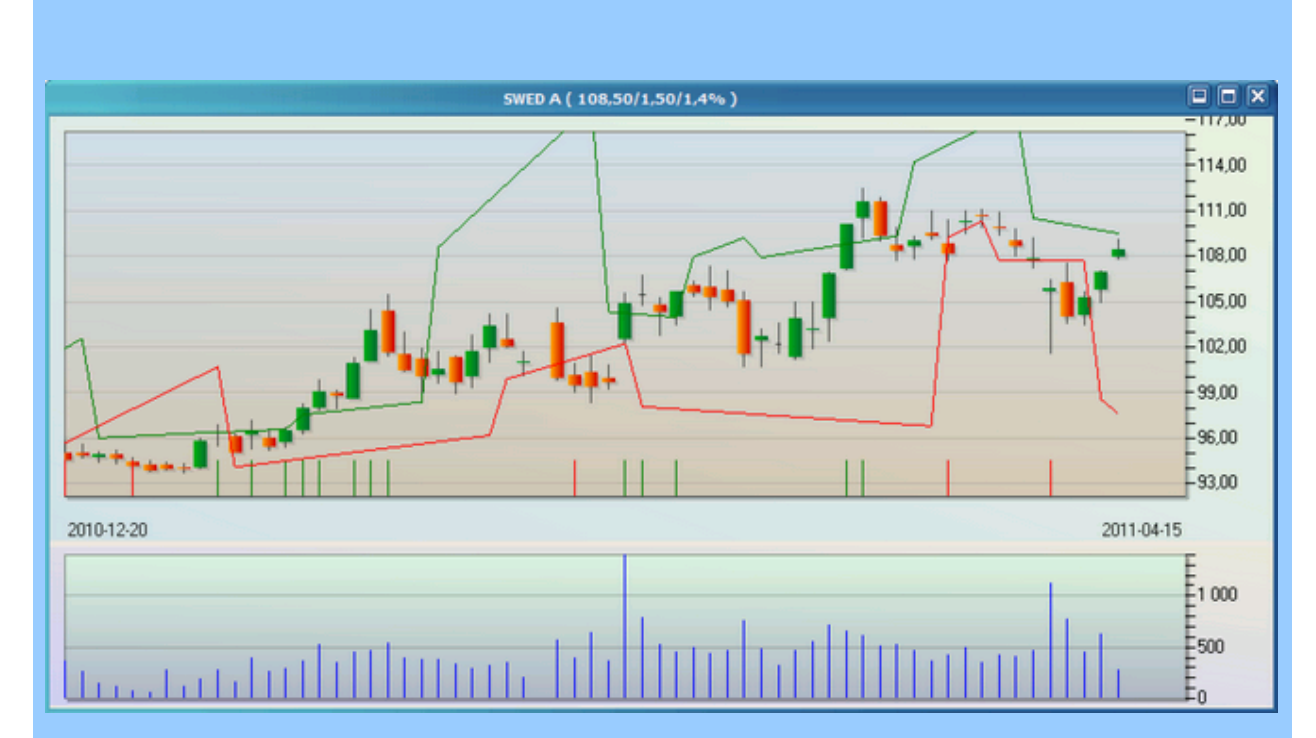

Här syns tex två script som ritar dynamiska trendlinjer för SWED-A i dagsupplösning. Den gröna och röda kurvan dras mellan de två senaste topparna resp bottnarna hos kursstaplarna. När kursen skär någon av dem visas en grön eller röd flagga i nederkanten som signal för köp eller sälj.

### Grafiska script - pivot-nivåer i kursdiagram

Här syns ett annat exempel med dagspivoter som ritas av ett och samma script. Pivot-nivåer är ett vanligt använt och populärt sätt att hitta lämpliga köp- och säljnivåer.

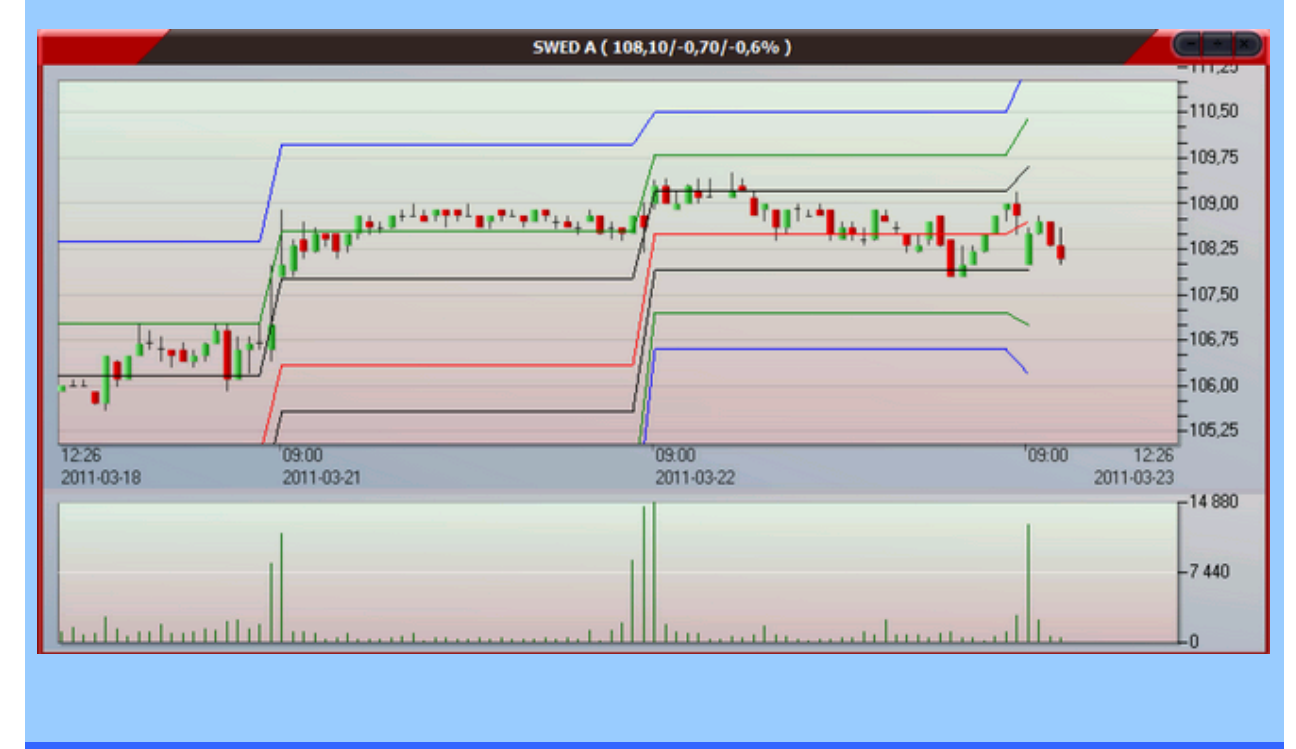

Grafiska script - trendindikator

En effektiv trendindikator som kan användas vid manuell handel är tex Trix - ett sätt att väga samman tre olika glidande medelvärden för att få en enkel grafisk indikation på hur trenden pekar. En fördel med Trix är det snabba omslaget vid trendskiftningar.

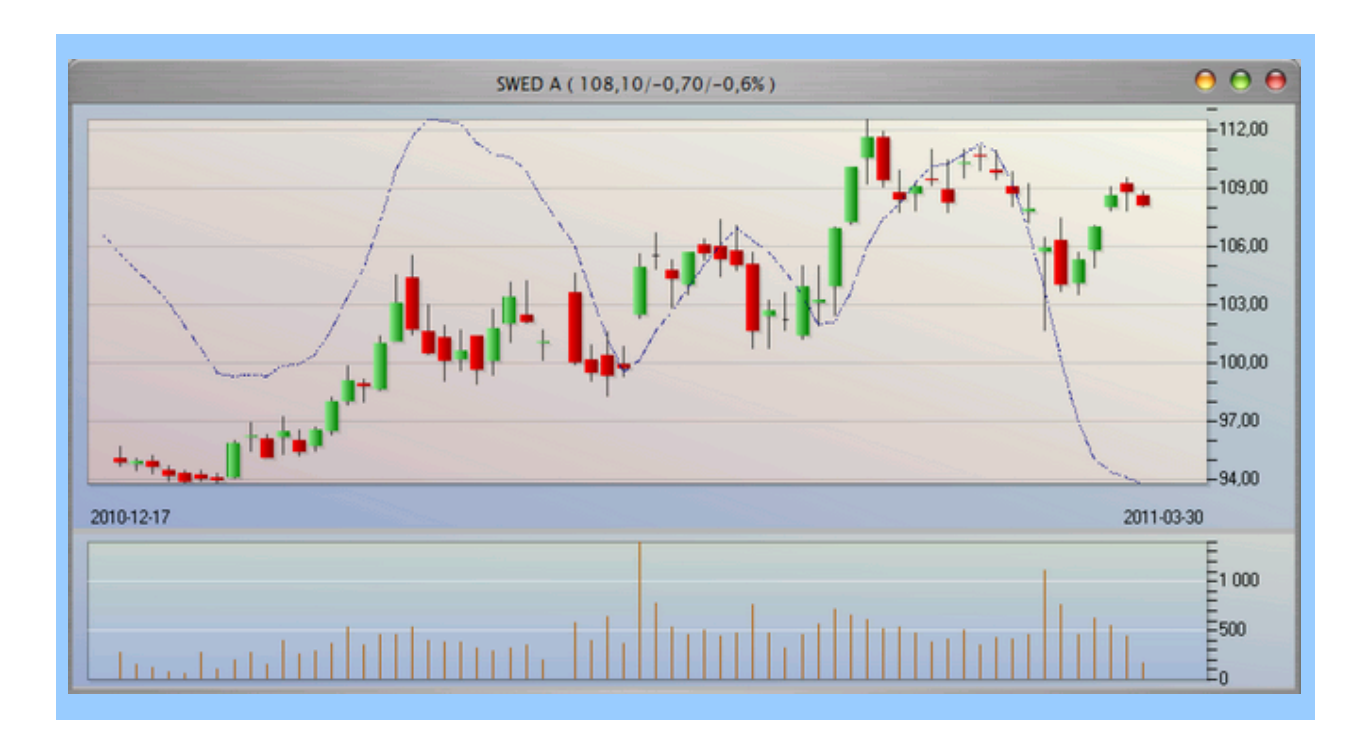

-0-

# Att ansluta script i diagram

## Att ansluta script i diagram

För att ansluta ett script, tex en indikator, i ett diagram markerar man först diagrammet och klickar på knappen i knapplisten till vänster för att öppna scriptdatabasen. Alternativt kan du högerklicka i diagrammet och välja Arbeta med script.

|       | Diff%    | Diff | Senast | Namn     |
|-------|----------|------|--------|----------|
|       | 4 57     | 2,30 | 149,00 | ABB      |
| Scrip | tdatabas | 3,40 | 128,90 | ALFA     |
| 0     | 0,95     | 4,30 | 458,00 | ALIV SDE |
|       | 1,14     | 1,40 | 123,90 | AOIL SDE |

En dialog öppnas där du kan se vilka script som är anslutna och visas. Det finns även möjlighet att ö ppna redigeringsläget för att byta script, ändra parametrar för anslutning samt redigera själva scriptet etc.

| A                                                                             | Inslutna script                                                                                                    |
|-------------------------------------------------------------------------------|----------------------------------------------------------------------------------------------------|
| Script som är anslutna till instrumentet förbockade visas i diagram)          | Egenskaper soript Anslut til flera instrument samtidigt                                                                                                    |
| <ul> <li>g) Bill Williams Awesome Cacillator</li> <li>g) Parabolic</li> </ul> | Filtertext:                                                                                                    |
| OK Avbryt <<< Göm redigering                                                  | Nats     Script anslutet     Scriptomler:     Störe nuta     Full editor       02<br>03<br>04<br>05<br>05<br>05<br>05<br>05<br>05<br>05<br>05<br>05<br>05<br>05<br>05<br>05 |

I exemplet ovan är två script anslutna till diagrammet. Plats 1 är anslutet till det grafiska scriptet Bill Williams Awesome Oscillator. Både Dagskurser samt Intraday är förkryssat så att scriptet kan rita i bå de dagsdiagram samt intraday.

Visa i område bestämmer var scriptet ritar, och i det här fallet har vi valt Oscillator-fältet. Det betyder att oscillator-området måste vara öppAT för att man ska kunna se scriptets kurva. Blå penna används, samt Skalning= Automatisk.

I exemplet nedan syns resultatet. Bland kursstaplarna syns även parabolic-scriptets kurva (anslutet till plats 2).

© Autostock Ab, 2011

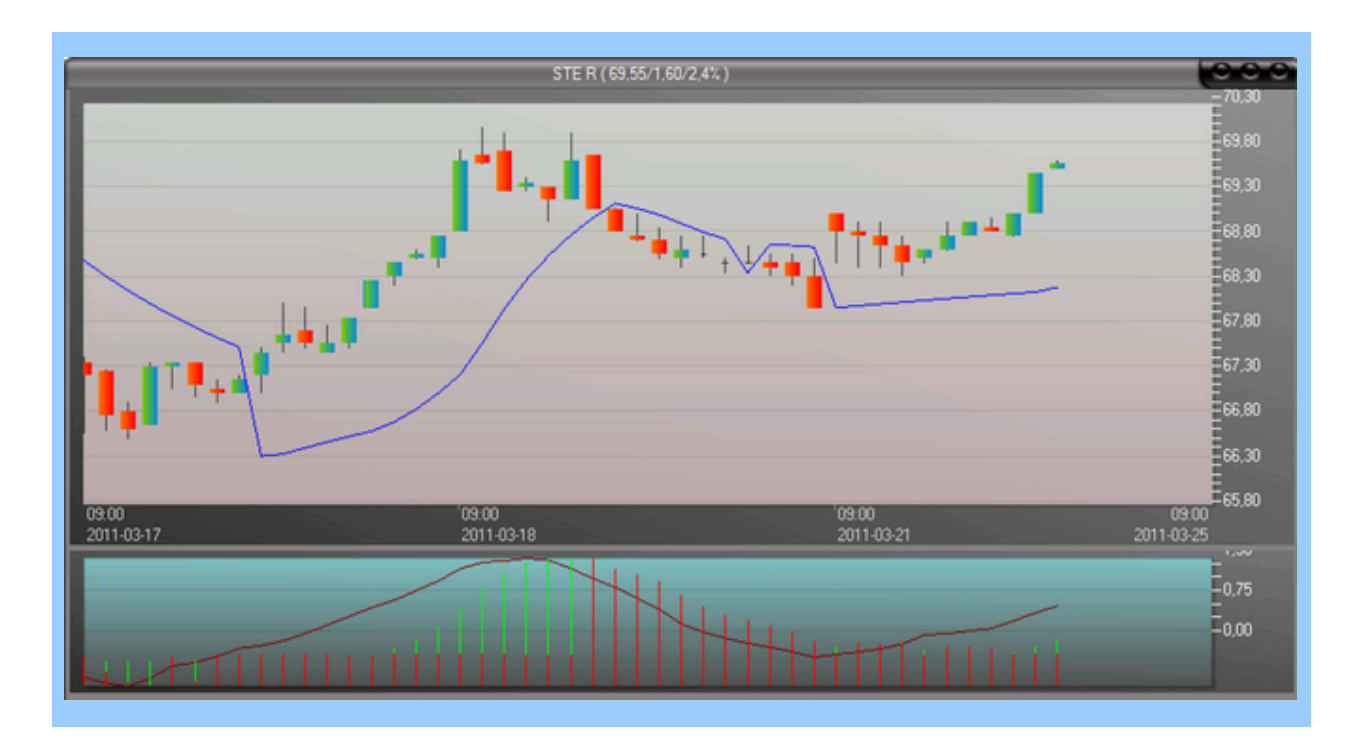

## Inkludera scripteditor i arbetsyta

### Att inkludera scripteditor i arbetsyta

När man redigerar script och vill studera resultatet tex i ett diagram direkt kan det vara behändigt att ha en större editor integrerad direkt i arbetsytan medan man provar ut olika signaler tex. Öppna scriptdialogen som vanligt genom att markera diagrammet för det instrument du vill koppla scriptet till:

|       | Diff%    | Diff | Senast | Namn     |
|-------|----------|------|--------|----------|
|       | 4 57     | 2,30 | 149,00 | ABB      |
| Scrip | tdatabas | 3,40 | 128,90 | ALFA     |
| 0     | 0,95     | 4,30 | 458,00 | ALIV SDE |
|       | 1,14     | 1,40 | 123,90 | AOIL SDE |

### Scriptdialogen öppnas:

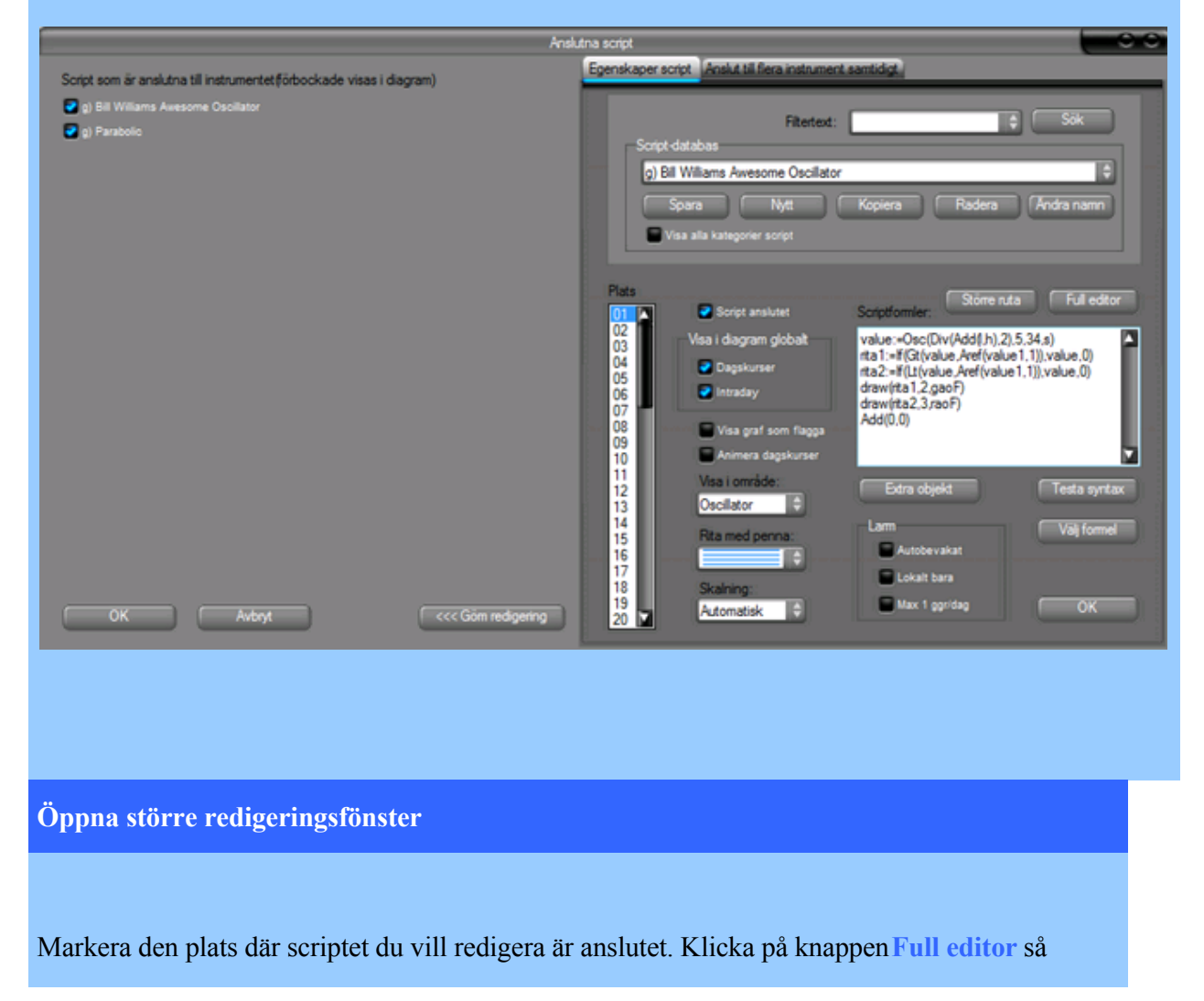

öppnas en ny editor i fullstorlek: Script: g) Vontobel inside bar Long i30( inside=and(lt(h, aref(h, 1)), gt(l, aref(l, 1))) break h=find(inside,50,h,1) break\_l=find(inside,50,1,1) rs1=rsiws(3) draw(break\_h,2,dgqbw2) draw(break\_1,3,rqbw2) draw(rs1,4,dcsaw) draw(90,5,rsaw2) draw(10,6,dgsaw2) long1=and(lt(o,break\_h),gt(c,break\_h)) long2=and(lt(rs1,10),gt(sub(h,l),sub(break\_h,break\_l))) long3=or(long1,long2) mult(long3,10) Extra objekt Välj formel Testa syntax Avbry

Klicka på **OK** i scriptdialogen så stängs denna och kvar blir endast editorn. Detta fönster kan flyttas runt och sparas i en arbetsyta. Om du ändrar något i scriptet och klickar på **Spara** så syns resultatet av ändringen direkt i diagrammet. På så vis är det lättare att experimentera fram script som fångar just de händelser man vill komma åt osv.

Du får också omfattande hjälp via **Testa syntax** som letar upp fel i koden och visar var dessa ligger tillsammans med information i klartext om felet.

En lista med snabbkommandon tillgängliga i editorn:

Ctrl + något av nedanstående:

G=visa kortkommandon i dialog A=Välj all text S=Spara T=TestaSyntax O=ExtraObjekt - öppna Extra objekt-menyn F=VäljFormel - öppnar formelsamlingen D=Ange ord att leta efter N=Välj nästa förekomst av valt ord Q=Minska fontstorlek ett heltal W=Öka fontstorlek ett heltal

# Indataparametrar för script

### Att läsa in parametrar från instrument till script

När man arbetar med script som ska anslutas till flera olika instrument samtidigt är det ofta väldigt användbart att kunna ange olika parametrar för indata som är indiviuella per instrument. Dvs, du kan använda samma script till olika instrument men med unika indata för varje instrument.

Tex scriptet för Stoploss Mini lång som läser in den önskade flytstoppnivån från fältet Flytnivå Stoploss Mini i Indata. Du hittar fliken för Indata i Grunddata-dialogen som öppnas genom att markera ett instrument i en börslista och klicka Enter.

| Basuppgifter för instrument |                         |                         |                        |  |  |  |  |  |
|-----------------------------|-------------------------|-------------------------|------------------------|--|--|--|--|--|
| Grunddata Fundamen          | ta Indata script Beval  | kade script och ordermo | deller                 |  |  |  |  |  |
| Flytnivå Stoploss Mini      | Klassisk Stoploss Multi | Flytande Stoploss Multi | Larmkod Stoploss Multi |  |  |  |  |  |
| 0,00000                     | 0,00000                 | 0,00000                 | 0,00000                |  |  |  |  |  |
| Fält 5:                     | Fält 6:                 | Fält 7:                 | Fält 8:                |  |  |  |  |  |
| 0,00000                     | 0,00000                 | 0,00000                 | 0,00000                |  |  |  |  |  |
| Fält 9:                     | Fält 10:                | Fält 11:                | Fält 12:               |  |  |  |  |  |
| 0,00000                     | 0,00000                 | 0,00000                 | 0,00000                |  |  |  |  |  |
| Fält 13:                    | Fält 14:                | Fält 15:                | Fält 16:               |  |  |  |  |  |
| 0,00000                     | 0,00000                 | 0,00000                 | 0,00000                |  |  |  |  |  |
|                             |                         |                         |                        |  |  |  |  |  |
| Fält 17:                    | Fält 18:                | Fält 19:                | Fält 20:               |  |  |  |  |  |
| 0,00000                     | 0,00000                 | 0,00000                 | 0,00000                |  |  |  |  |  |
| Fält 21:                    | Fält 22:                | Fält 23:                | Fält 24:               |  |  |  |  |  |
| 0,00000                     | 0,00000                 | 0,00000                 | 0,00000                |  |  |  |  |  |
| Fält 25:                    | Fält 26:                | Fält 27:                | Fält 28:               |  |  |  |  |  |
| 0,00000                     | 0,00000                 | 0,00000                 | 0,00000                |  |  |  |  |  |
| Fält 29:                    | Fält 30:                | Fält 31:                | Fält 32:               |  |  |  |  |  |
| 0,00000                     | 0,00000                 | 0,00000                 | 0,00000                |  |  |  |  |  |
|                             |                         |                         |                        |  |  |  |  |  |

### Att använda parametrar i script

För att läsa in en parameter i ditt eget script används scriptfunktionen ScrPar(n) där n motsvarar ett av de 32 fälten, numrerade 1-32. För att tex använda fält 18 i ett script kan du skriva:

#### value:=ScrPar(18)

Variabeln value får därmed värdet som angetts i fältet.

#### Namnge fälten (överkurs)

Det går att namnge de olika fälten så att du lättare kan se snabbt vad de är tänkta att användas till. Tex har vi fördefinierat några av de första för våra förinstallerade ordermodeller. Namnen lagras i filen AutostockTrader.ini under avdelning:

[ScriptParameters]

Label01=Flytnivå Stoploss Mini

Label02=Klassisk Stoploss Multi

Label03=Flytande Stoploss Multi

Label04=Larmkod Stoploss Multi

Label05=Trend Entry insats

Label06=TermiATor insats

Label07=M Valley insats

Label08=DynTrend insats

Label09=ditt eget fält 1

Label10=ditt eget fält 2

osv

## Massansluta script

### Att ansluta script till flera instrument samtidigt

När man arbetar med script som ska anslutas till flera olika instrument samtidigt kan det underlätta att använda Massanslutning i scriptredigeringsdialogen. Börja med att öppna scriptdialogen genom att markera ett diagram och klicka på Scriptdatabas:

|       | _        | _    | _      |          |
|-------|----------|------|--------|----------|
|       | Diff%    | Diff | Senast | Namn     |
|       | 4 57     | 2,30 | 149,00 | ABB      |
| Scrip | tdatabas | 3,40 | 128,90 | ALFA     |
| 0     | 0,95     | 4,30 | 458,00 | ALIV SDE |
|       | 1,14     | 1,40 | 123,90 | AOIL SDE |
| -     |          |      |        |          |

Dialogen öppnar sig enligt nedan.

Klicka på fliken Anslut till flera instrument samtidigt:

|                                                                                 | Anslutna script                                                                                           |                                                          |                                                                                                    |  |  |  |
|---------------------------------------------------------------------------------|----------------------------------------------------------------------------------------------------|----------------------------------------------------------|----------------------------------------------------------------------------------------------------|--|--|--|
| Script som är anslutna till instrumentet(förbockade visas i diagram)            | Egenskaper script Anslut til flera in                                                                     | nstrument samtidigt(213/                                 | 68)                                                                                                    |  |  |  |
| <ul> <li>si) Test grön HK(5642289)</li> <li>si) Test röd HK(5642289)</li> </ul> | Filtertext:                                                                                               |                                                          |                                                                                                    |  |  |  |
|                                                                                 | <ul> <li>Koppling skapas/frigörs</li> <li>Visa i diagram</li> <li>Dagskurser</li> <li>Intraday</li> </ul> | Instrument(1915)<br>Namn<br>2E                           | Väljinstrument enligt lista<br>Tillhör<br>Unofficial list                                                                             |  |  |  |
|                                                                                 | Larm<br>Carmbevakat<br>Carmbevakat<br>Cokalt bara<br>Max 1 goridag                                        | AA(17)<br>AAK<br>AAK(30)<br>AAPL(19)<br>ABB<br>ABB(30)   | Listgrupp63<br>Aktier LargeCap Shim<br>Nytilkomna aktier Sv<br>Listgrupp63<br>Aktier LargeCap Shim<br>Nytilkomna aktier Sv            |  |  |  |
|                                                                                 | Plats för anslutning<br>Första lediga 🔶<br>Ersätt befintlig koppling                                      | ABT(15)<br>ABT(17)<br>ACAD B(30)<br>ACAN B<br>ACAN B(30) | Nytilkomna aktier Sv<br>Listgrupp63<br>Nytilkomna aktier Sv<br>Aktier SmallCap Sthim<br>Nytilkomna aktier Sv<br>Aktier SmallCan Sthim |  |  |  |

Här kan du välja ett script som sedan kopplas till samtliga ikryssade instrument till höger. Inställningarna som görs gäller för samtliga kopplingar, tex om du vill att ett triggerscript ska generera larm vid signal för resp anslutet instrument. Drop-menyn **Plats för anslutning** kan användas för att styra vilken scriptplats som ska användas, eller om programmet ska välja första lediga plats att lägga scriptet i. Notera att samma funktion kan användas för att koppla bort script från ett större antal instrument samtidigt. Kryssalternativet **Koppling skapas/frigörs** bestämmer om script ska anslutas (ikryssat) eller kopplas bort (urkryssat).

Om du vill ansluta till hela börslistor av instrument kan du klicka på knappen Välj instrument enligt lista för att enkelt markera alla de instrument du vill ansluta eller frigöra:

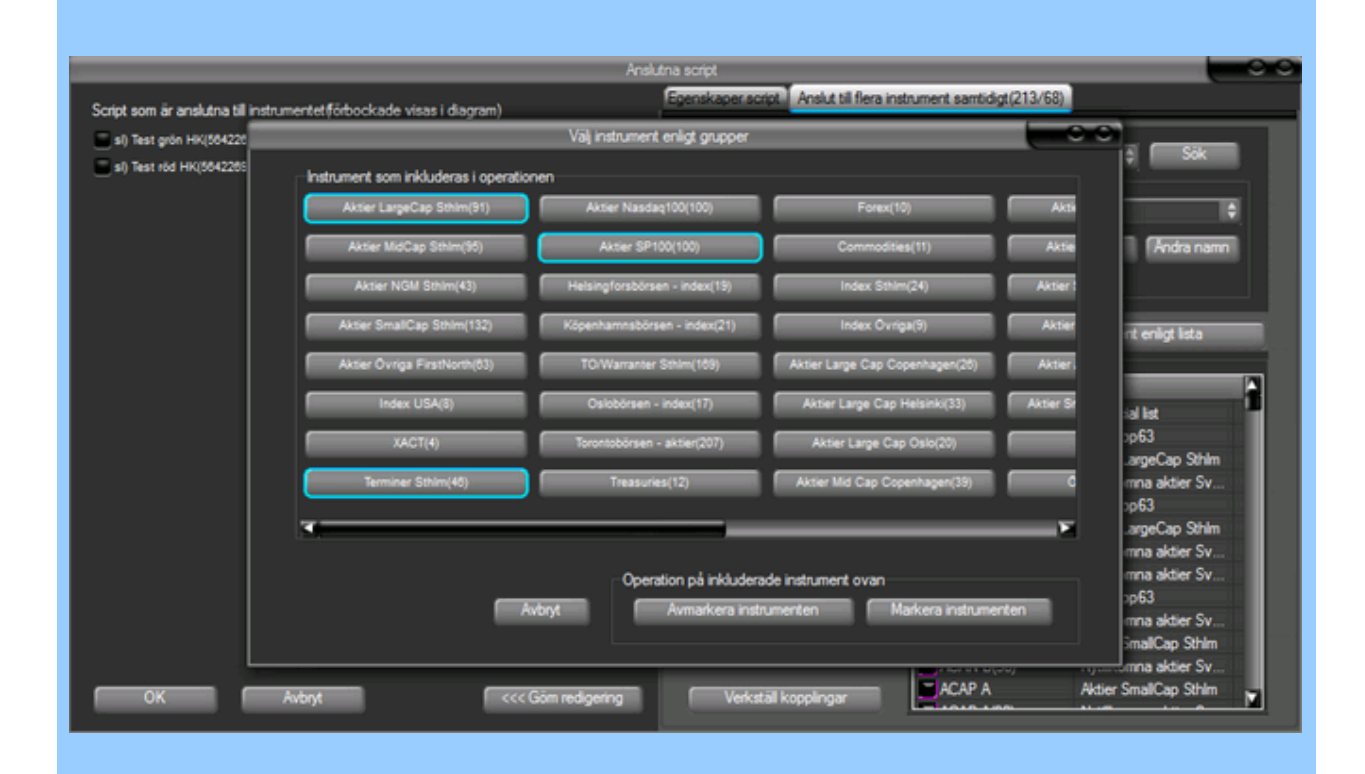

Markera de listor du vill ansluta, och klicka slutligen på Markera eller Avmarkera enligt önskemål. Dialogen stängs och du kan Verkställa kopplingar.

## Scriptrapport

### Att ansluta script till flera instrument samtidigt

När man arbetar med script kan det vara praktiskt med en översikt över vilka script som ingår i vilka ordermodeller eller vilka script som skriver och läser från olika globala celler. Klicka på Starta > Scriptrapport så öppnas en dialog med en lista över alla script som använder globala celler.

| Script rapport                         |                                         |                                                |                                             |                            | ? ×      |
|----------------------------------------|-----------------------------------------|------------------------------------------------|---------------------------------------------|----------------------------|----------|
|                                        | <ul> <li>Skr</li> <li>Läster</li> </ul> | iver till ini och gvar<br>ær från ini och gvar | Syntax testa alla script Visa script        | kod, för valt script Antal | rader 35 |
| Script namn                            | Skriver till ini                        | Skriver til gvar                               | Används i ordermodel                        | Kopplat till instrument    | ~        |
| sl) CodaOMX Bear buy                   |                                         |                                                | Standardmodell Coda OMX Bear buy (1)        |                            |          |
| sl) CodaOMX Bear sell                  |                                         |                                                | Standardmodell Coda OMX Bear sell (1)       |                            |          |
| sl) CodaOMX Bull huy                   |                                         |                                                | Standardmodell Coda OMX Bull buy (1)        |                            | E        |
| sl) CodaOMX Bull sell                  |                                         |                                                | Standardmodell Coda OMX Bull sell (1)       |                            |          |
| sl) Standardmodel_Coda_index_exit_shrt |                                         | 881                                            | Standardmodell Coda OMX index exit shrt (1) |                            |          |
| sl) Standardmodel_Coda_index_long      |                                         | 881                                            | Standardmodell Coda OMX index long (1)      |                            |          |
| sl) Standardmodel_Coda_index_sell      |                                         | 881                                            | Standardmodell Coda OMX index sell (1)      |                            |          |
| sl) Standardmodel Coda_index_shrt      |                                         | 881                                            | Standardmodell Coda OMX index shrt (1)      |                            |          |
| sl) Stoploss Mini kort                 |                                         |                                                | Stoploss Mini kort EJ LOOP (1)              |                            |          |
| sl) Stoploss Mini kort                 |                                         |                                                | Stoploss Mini kort (1)                      |                            |          |
| sl) Stoploss Mini lång                 |                                         |                                                | Stoploss Mini lång (1)                      |                            |          |
| sl) Stoploss Mini lång                 |                                         |                                                | Stoploss Mini lång EJ LOOP (1)              |                            |          |
| sl) Take Profit Long                   |                                         |                                                | Take Profit Long (1)                        |                            |          |
| d) Take Profit Long                    |                                         |                                                | Take Profit Long FTLOOP (1)                 |                            |          |

Scriptnamnet visas tillsammans med de globala celler som eventuellt används. Siffran till höger om ordermodellnamnen visar antal sekvenser som modellen innehåller.

På så vis får man en lättöverskådlig överblick med vilka celler som används osv. Markera en rad så kan du se scriptkoden för det valda scriptet, och även redigera om så önskas. KnappenSyntax testa alla script läser snabbt igenom samtliga script och rapporterar de syntaxfel som hittas.

Det går att sortera hela listan av script enligt rubriker i kolumner, dvs om du vill sortera tex globala celler i nummerorderning - klicka på kolumnen så byggs listan om.

## Scriptutveckling

### Att debugga script

När man arbetar med script kan det vara praktiskt med en översikt för varje rad i koden där aktuellt värde visas. Det gäller både logiska villkor som returnerar tex 1 eller 0, men också variabler som returnerar numeriska värden. I bilden nedan syns ett exempel med scriptet sl) Stoploss Mini lång kopplat till TSLA(19)-aktien på ett testkonto, nr 3.

De olika variablernas värden visas i realtid i kolumnen **Värde**, och om man redigerar scriptet i tex Full editor och klickar **Spara** uppdateras även dialogen **Scriptutveckling** med nya värden. Även nya scriptrader tas med i realtid. I högra kolumnen **Kod med värden** visas compilerns översatta kod och kan vara till hjälp för att se vad den baserar värdena på för varje rad.

| Script                       |                  | nstrument                                                                                                    |
|------------------------------|------------------|----------------------------------------------------------------------------------------------------|
| sl) Stoploss Mini lång       | -                | TSLA(19)  Testkonton 3-ROC and Roll                                                                                                    |
| Eget uttryck eller separator | Full editor      | Oppna diagram Göm rad Endast egna ut                                                                                                    |
|                              |                  | Lagg til Upp Ner                                                                                                    |
| Variabelnamn                 | Värde            | Kod med värden                                                                                                    |
| elastisk                     | 0                | 0                                                                                                    |
| tid_innan_stäng              | 4                | 4                                                                                                    |
| max_spread_procent           | 4                | 4                                                                                                    |
| tidspärr1                    | 0.33             | 0.33                                                                                                    |
| öppet                        | 0                | i1(se(mult(1440,sub(market(c),frac(d))).4))                                                                                                    |
| stoppgräns1                  | 15               | 11(ScrPar(1))                                                                                                    |
| stopperans?                  | 0.85             | 11(g/b)(1.div(abs(15),100)))                                                                                                    |
| målantal                     | 0                | i1(ScrPar(2))                                                                                                    |
| lacthur                      | 0                | (1(LastTrade(R.P))                                                                                                    |
| innehav                      | 0                | ((Portfolio(v))                                                                                                    |
| index                        | 0                | illandiandied                                                                                                    |
| mut                          | 602.83           | TSLA(19) (248,32/-0,52/-0,21%) D                                                                                                    |
| factmfi                      | 67.4055123916314 | 11/Hov(IIIO)C                                                                                                    |
| mfiner                       | 0                | (1/1+/1).Parc/                                                                                                    |
| HILLOT                       | 0                | 11(LetTrade)                                                                                                    |
| minCadanKän                  | 2541220500       | 11(Ldst11dde)                                                                                                    |
| delau ek                     | 4                | 11(marc(sab)(a) = 540,0                                                                                                    |
| delay_ok                     | 4                | 11(gt(3541230                                                                                                    |
| inpadagen                    | -                | 11(gc(rrac)dat                                                                                                    |
| spreadcheck1                 | 1                |                                                                                                    |
| spreadcheck2                 | 1                | interformation and interformation and interformatio |
| start                        | U                | 11(IT(and(U)ge                                                                                                    |
| maxhittills                  | 605,66           | 11(hhv(0,2000                                                                                                    |
| level1                       | 590,66           | 11(Sub(605.66                                                                                                    |
| level2                       | 514,811          | 11(Mult(605.64                                                                                                    |
| level3                       | 590,66           | 11(ff()t(scrpar 2020-10-02 2020-12-07                                                                                                    |
| nytstopp1                    | 0                | 11(And(Lt(if(0)-,-,,,,,,,//                                                                                                    |
| flytstopp2                   | 0                | 11(Lt(If(0,c,b),590.66))                                                                                                    |
| flytstopp3                   | 0                | 11(If(0,0,0))                                                                                                    |
| signal1                      | 0                | 11(And(And(or(0,Not(0)),0),Gt(0,0)),Gt(0,0)))                                                                                                    |
| signal2                      | Ó                | 11(And(And(0,xor(15,0)),1))                                                                                                    |
| signal3                      | 0                | i1(and(and(and(0,1),0),1),or(0,gt(b,0))))                                                                                                    |
| Script-output                | 0                | Hela scriptets returvärde                                                                                                    |

Man har också möjlighet att lägga till egna rader kod för momentana tester direkt i Scriptutveckling. Dessa sparas inte med scriptet, men kan vara till hjälp vid debugging. Likaså kan det vara intressant att se vad returvärden blir om man simulerar anslutning av scriptet till ett annat testkonto, eller annat instrument genom att välja i dropmenyerna. Notera att globala celler alltid visar sina värden momentant, och att de också kan skrivas från script i debug-dialogen. Det betyder att man måste iaktta speciell försiktighet om man debuggar script som redan är anslutna för skarp orderläggning. Rekommenderas ej.

OBS. De rader som visar Inget värde betyder att parentesdjupet i koden är för stort för att kunna processas i Scriptutvecklingsdialogen. I det läget kan man bryta ut uttryck och lägga som egna rader för att minska parentesdjupet och därmed få ut värden.

## Vad är en ordermodell?

#### Vad kan jag göra med ordermodeller?

Ordermodeller som används i AutoTrader Bas är mycket kraftulla verktyg för att automatisera din handel enligt de kriterier du bestämmer. Det kan vara allt från att bara sälja ett innehav om tex ett kort glidande medelvärde vänder nedåt, eller köpa någon aktie när kursen tex skär en trendlinje - till att exekvera komplexa handelsstrategier som kan utföra ett enormt analysarbete med sekundupplösning så att du själv slipper sitta och bevaka utvecklingen hela tiden.

En ordermodell kan tex anslutas till ABB och tex köpa aktier för ett visst belopp när två glidande medelvärden korsar varandra. En annan ordermodell kan därefter ta hand om bevakningen av innehavet och sälja ABB när en flytande stoploss löser ut.

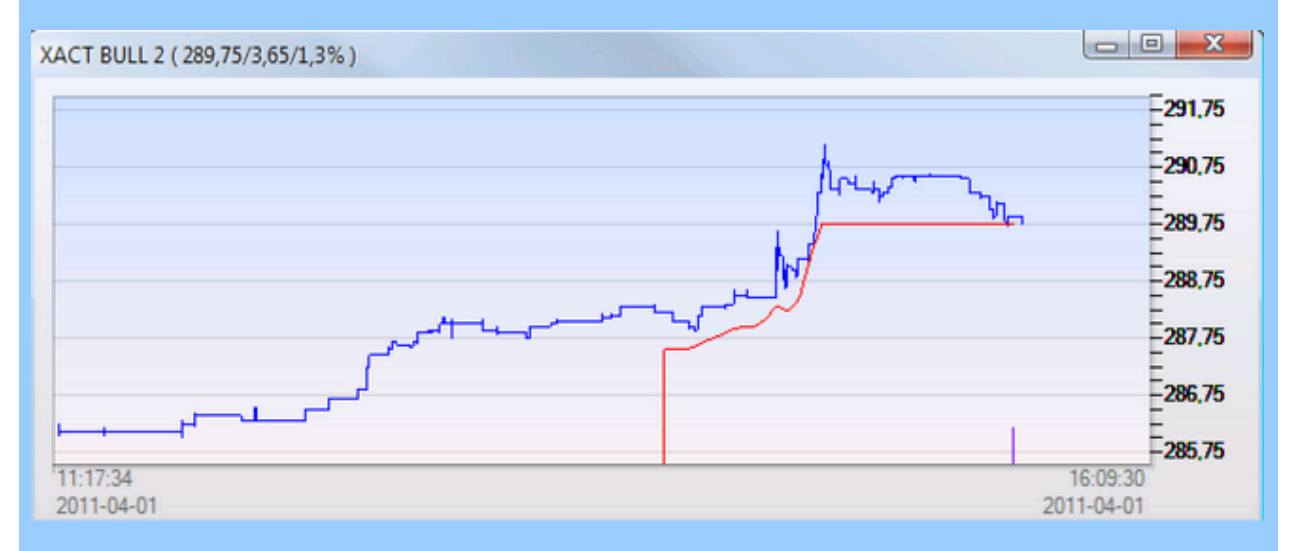

Exempel nedan där Stoploss Mini bevakar en position med XACT BULL 2:

Vi kan se hur en säljsignal precis triggats när kursen faller igenom den flytande stoploss-gränsen.

OBS! För utförlig information om hur ordermodeller konstrueras och redigeras hänvisas till Scriptskolan:

Gå till Scriptskolan

Vad är skillnaden mellan script och ordermodeller?

Ordermodeller och script förväxlas ofta, men det är egentligen väldigt enkelt:

Ordermodeller består av ett antal script som tillsammans beräknar de olika parametrarna som behövs skickas med en order för att den ska kunna tolkas av Nordnets ordersystem. Ett script i sig kan alltså inte direkt skicka en order utan måste stoppas in i en ordermodell för att det ska bli komplett. Däremot kan script i sig själva användas för att utföra delar av jobbet, tex rita en kurva, skapa ett larm när något villkor uppfylls osv.

- Script enskilda script kan bara göra enskilda saker som tex rita i graf, larma vid händelser eller beräkna något
- Ordermodeller en komplett modell bestående av alla nödvändiga script för att kunna skicka en order

-0-

## Installera ordermodeller

Installera kommersiella handelsstrategier

Det finns ett antal kommersiella handelsstrategier man kan abonnera på. Det är färdiga strategier som exekveras centralt hos Autostock alternativt partner. Köp- och säljsignalerna från dessa skickas online till abonnenterna vars AutoTrader Bas kan lägga order helt automatiskt. För att installera en ordermodell du valt att abonnera på, klicka på Hjälp > Autostock Approved-produkter

| Starta   | Kalkyler    | Inställningar | Fönster | Hjä | ilp 💭 💭 🔍 😡 🗊                     | 0   |           | 9 9 🖗 |   |
|----------|-------------|---------------|---------|-----|-----------------------------------|-----|-----------|-------|---|
|          |             |               |         |     | Hjälpindex                        |     |           |       | _ |
|          | AutoSignal  | ς ΔR          |         |     | Om AutoTrader                     |     |           |       | e |
|          | Autobiginai | 3 40          |         |     | Autostock Approved produkter      | •   | Installer | a 🗕   |   |
| Sälj     | Tid         | Datum         | Revers  |     |                                   | -   |           |       | D |
| 437,0000 | 10:09:00    | 2014-05-30    | 0,00    |     | Uppdatera standardkalkyler        |     | 0,00      | 0,00  |   |
| 158,1000 | 10:08:16    | 2014-05-30    | 0,00    |     | Uppdatera övriga standardmodeller |     | 0,00      | 0,00  |   |
| 175,3000 | 10:08:52    | 2014-05-30    | 0,00    |     |                                   |     | 0,00      | 0,00  |   |
| 707,0000 | 10:09:08    | 2014-05-30    | 0,00    |     | Uppdatera Trend Entry-Exit        |     | 0,00      | 0,00  |   |
| 345,4000 | 10:09:04    | 2014-05-30    | 0,00    |     | Uppdatera Take Profit             |     | 0,00      | 0,00  |   |
| 196,9000 | 10:09:05    | 2014-05-30    | 0,00    |     | Uppdatera aktiomodeller           |     | 0,00      | 0,00  |   |
| 184,5000 | 10:08:41    | 2014-05-30    | 0,00    |     | oppuatera aktientodeller          |     | 0,00      | 0,00  |   |
| 365,9000 | 09:38:16    | 2014-05-30    | 0,00    |     | Uppdatera Tracker Evolution       |     | 0,00      | 0,00  |   |
| 197,6000 | 10:05:28    | 2014-05-30    | 0,00    |     | Uppdatera Stoploss Mini           |     | 0,00      | 0,00  |   |
| 477,2000 | 10:09:05    | 2014-05-30    | 0,00    |     |                                   |     | 0,00      | 0,00  |   |
| 99,9500  | 10:09:04    | 2014-05-30    | 0,00    |     | Uppdatera IOM-modellen            |     | 0,00      | 0,00  |   |
| 94,1000  | 10:09:09    | 2014-05-30    | 0,00    |     | Uppdatera exitstrategier          |     | 0,00      | 0,00  |   |
| 116,1000 | 10:06:51    | 2014-05-30    | 0,00    |     |                                   | -   | 0,00      | 0,00  |   |
| 85,7000  | 10:08:49    | 2014-05-30    | 0,00    |     | Uppdatera programversion          |     | 0,00      | 0,00  |   |
| 175,0000 | 09:00:36    | 2014-05-30    | 0,00    |     | Fjärrsupport                      |     | 0,00      | 0,00  |   |
| 169,5000 | 10:05:41    | 2014-05-30    | 0,00    | _   | 0,00 0,00 0                       | ,00 | 0,00      | 0,00  |   |

så öppnas en dialogruta där du anger den produktkod samt lösen du fått från Autostock efter beställning av strategi. När du klickat på Hämta produkten visas följande. Klicka på Installera så slutförs installationen och de nya ordermodellerna blir synliga i Inställningar > Arbeta med ordermodeller.

| Install                                                                                                    | era Trading-produl                                                                                     | ter                                                  | • •  |  |  |  |  |
|----------------------------------------------------------------------------------------------------|----------------------------------------------------------------------------------------------------|------------------------------------------------------|------|--|--|--|--|
| ISTEP                                                                                                    | II A                                                                                                   | utostock<br>pprovei                                  |      |  |  |  |  |
|                                                                                                    |                                                                                                    | Version 1                                            | 1.0  |  |  |  |  |
| Autostock Approved-symbolen verifierar att produkten har genomgått en<br>omfattande kvalitetskontroll av Autostock och därmed uppfyller våra<br>säkerhetskrav. Vi rekommenderar inte att installera produkter från tredje part<br>som ej fått Autostock Approved-status. |                                                                                                    |                                                      |      |  |  |  |  |
| omfattande kvalitetskontrol<br>säkerhetskrav. Vi rekomme<br>som ej fått Autostock Appr                                                                                                    | l av Autostock och o<br>enderar inte att insta<br>oved-status.                                         | lärmed uppfyller våra<br>llera produkter från tredje | part |  |  |  |  |
| omfattande kvalitetskontrol<br>säkerhetskrav. Vi rekomme<br>som ej fått Autostock Appr<br>Din produktkod:<br>Lösenord:                                                                                                    | I av Autostock och denderar inte att insta         oved-status.         151515         Hämta produkten | larmed uppfyller våra<br>llera produkter från tredje | part |  |  |  |  |
| omfattande kvalitetskontrol<br>säkerhetskrav. Vi rekomme<br>som ej fått Autostock Appr<br>Din produktkod:<br>Lösenord:                                                                                                    | I av Autostock och denderar inte att insta<br>oved-status.         151515         Hämta produkten      | liera produkter från tredje                          | part |  |  |  |  |

Klicka på Inställningar > Arbeta med ordermodeller för att kontrollera att produkten skapats.

| ~    |                             |         |     |            |                                                                    |             |        |    |           |       |       |                |          |            |    |
|------|-----------------------------|---------|-----|------------|--------------------------------------------------------------------|-------------|--------|----|-----------|-------|-------|----------------|----------|------------|----|
| Star | rta K                       | alkyler | Ins | tällningar | Fönster                                                            | Hjälp       | Konto: | 46 | 81        | \$    | 72 74 | 0,14 kr tillgi | ingligt  |            |    |
|      |                             |         |     | Inloggnin  | ngsuppgifte<br>kursinsamli                                         | er<br>ingen |        |    | <b>BB</b> | 98    |       | 1              | 1        | <b>\$</b>  |    |
|      | Egna grupper med instrument |         |     |            |                                                                    | Sthlm       | -      |    |           | -     | 00    | 0              |          |            |    |
|      | Diff%                       | Diff    |     |            |                                                                    |             |        | -  | Högst     | Köp   |       | Sälj           | Tid      | Datum      |    |
| ~~   | 0,66                        | 1,00    |     | Arbeta m   | ed orderm                                                          | odeller     |        |    | 154,30    | 153,5 | 000   | 153,6000       | 11:11:32 | 2011-04-01 | שנ |
|      | 0,22                        | 0,30    |     | Egna sna   | bbvalsfält i                                                       | orderdia    | logen  |    | 137,80    | 137,4 | 000   | 137,5000       | 11:12:01 | 2011-04-01 | 11 |
|      | -0,04                       | -0,20   |     |            |                                                                    |             |        |    | 470,00    | 464,7 | 000   | 465,2000       | 11:11:54 | 2011-04-01 | 11 |
|      | 0,83                        | 1,00    |     | Grundup    | runduppgifter för alla instrument<br>genskaper för hela programmet |             |        |    | 121,90    | 121,2 | 000   | 121,3000       | 11:11:07 | 2011-04-01 | 11 |
|      | 0,11                        | 0,20    |     | Egenskap   |                                                                    |             |        |    | 183,60    | 181,6 | 000   | 181,7000       | 11:11:52 | 2011-04-01 | 11 |
|      | -0,12                       | -0,20   |     | Välitema   | för progra                                                         | mmet        |        |    | 168,80    | 167,6 | 000   | 167,7000       | 11:11:29 | 2011-04-01 | 11 |
|      | -0,33                       | -0,50   |     | vaj terna  | nor progra                                                         | minet       |        |    | 153,20    | 152,1 | 000   | 152,2000       | 11:11:07 | 2011-04-01 | 11 |
|      | 0,04                        | 0,10    |     | Arbetsyto  | or                                                                 |             | F10    |    | 236,50    | 235,2 | 000   | 235,5000       | 11:11:29 | 2011-04-01 | 11 |

I listan över ordermodeller ska du nu kunna hitta de modeller som hör till den nyinstallerad handalsstrategin. Utförligare installationsinformation hittar du under resp handelsstrategi på vår Autostocks webbplats.

| Trend Exit sho<br>Trend Entry lo                   | nt<br>ng                              |     |            |   |
|----------------------------------------------------|---------------------------------------|-----|------------|---|
| Trend Entry sh<br>Take Profit Lo<br>Take Profit Sh | nort<br>ng<br>iort                    |     |            |   |
| Custom iStep                                       | II Bull buy<br>II sell<br>II Bear buy |     |            | 0 |
| Namn                                               | Stega nar utford                      | lyp | Fore order |   |
|                                                    |                                       |     |            |   |
|                                                    |                                       |     |            |   |
|                                                    |                                       |     |            |   |
|                                                    |                                       |     |            |   |
|                                                    |                                       |     |            |   |
|                                                    |                                       |     |            |   |

# Uppdatera standardmodeller

Uppdatera standardmodeller och script

De olika ordermodeller som ingår som standard i AutoTrader Bas uppdateras kontinuerligt. För att hämta senaste versionerna av ett modellpaket finns en uppdateringsfunktion i Hjälp-menyn:

|     |        |        | \$       | Starta   | Kalkyler   | Inställningar | Fönster | Hjālp 💭 💭 🔍 50 🗊 😜                |
|-----|--------|--------|----------|----------|------------|---------------|---------|-----------------------------------|
|     |        |        |          |          |            |               |         | Hjälpindex                        |
|     |        |        |          |          |            |               |         | Om AutoTrader                     |
| 1   |        |        |          |          | AutoSignal | s AB          |         | Autostock Approved produkter      |
| /m  | Lägst  | Högst  | Кöр      | Sälj     | Tid        | Datum         | Revers  | 1-                                |
| 679 | 437,00 | 439,50 | 436,9000 | 437,0000 | 10:06:20   | 2014-05-30    | 0,00    | Uppdatera standardkalkyler        |
| 756 | 157,40 | 158,40 | 157,9000 | 158,0000 | 10:05:24   | 2014-05-30    | 0,00    | Uppdatera övriga standardmodeller |
| 475 | 173,90 | 175,40 | 175,2000 | 175,4000 | 10:05:36   | 2014-05-30    | 0,00    | oppuatera ovriga standardinodener |
| 313 | 698,00 | 708,00 | 706,5000 | 707,0000 | 10:06:31   | 2014-05-30    | 0,00    | Uppdatera Trend Entry-Exit        |
| 612 | 340,30 | 346,00 | 345,3000 | 345,5000 | 10:06:01   | 2014-05-30    | 0,00    | Uppdatera Take Profit             |
| 236 | 195,00 | 196,70 | 196,7000 | 196,8000 | 10:06:23   | 2014-05-30    | 0,00    | Use debers addisoned allos        |
| 037 | 183,00 | 184,40 | 184,3000 | 184,5000 | 10:04:01   | 2014-05-30    | 0,00    | Uppdatera aktiemodeller           |
| 903 | 365,00 | 366,90 | 365,7000 | 365,9000 | 09:38:16   | 2014-05-30    | 0,00    | Uppdatera Tracker Evolution       |
| 553 | 197,30 | 200,00 | 197,3000 | 197,6000 | 10:05:28   | 2014-05-30    | 0,00    | Uppdatera Stoploss Mini           |
| 533 | 475,20 | 478,80 | 476,6000 | 476,9000 | 10:05:36   | 2014-05-30    | 0,00    | opposition stopics min            |
| 584 | 99,10  | 100,40 | 99,4500  | 99,5000  | 10:06:49   | 2014-05-30    | 0,00    | Uppdatera TOM-modellen            |
| 854 | 93,90  | 94,85  | 94,1000  | 94,2000  | 10:06:50   | 2014-05-30    | 0,00    | Uppdatera exitstrategier          |
| 181 | 115,60 | 116,20 | 116,0000 | 116,1000 | 10:06:51   | 2014-05-30    | 0,00    |                                   |
| 597 | 84,50  | 85,70  | 85,6000  | 85,7000  | 10:06:53   | 2014-05-30    | 0,00    | Uppdatera programversion          |
| 105 | 175,50 | 175,50 | 171,6000 | 175,0000 | 09:00:36   | 2014-05-30    | 0,00    | Fiärrsupport                      |
| 025 | 166,60 | 169,60 | 169,4000 | 169,5000 | 10:05:41   | 2014-05-30    | 0,00    | 0,00 0,00 0,00 0,00               |

|                                                 | Aktiemodeller                                      |
|-------------------------------------------------|----------------------------------------------------|
|                                                 | ingår i<br>utoTrader Bas                           |
| enna neo<br>Double<br>RSI 5<br>MFI 3<br>Fear/Gr | addning omfattar uppdatering av följande modeller: |
|                                                 | Din produktkod: ****<br>Lösenord: ****             |

# Redigera ordermodeller

### Att sätta samman olika script till en ordermodell

För en mer utförlig beskrivning av ordermodeller och script hänvisas till Scriptskolan:

www.autostock.se/NATscriptref/Lektion1.html

För att en sekvens i en ordermodell ska bli komplett behövs som bekant script för att sköta själva handlessignalen, antal och pris. När dessa skapats är det enkelt att stoppa in dem i en ordersekvens i en ordermodell. Öppna orderdialogen via Inställningar > Arbeta med ordermodeller

| Starta | Kalkyler | Inställningar | Fönster       | Hjälp       |          |    |
|--------|----------|---------------|---------------|-------------|----------|----|
|        |          | Inloggni      | ngsuppgifte   | r           |          |    |
|        |          | Anpassa       | kursinsamli   | ngen        |          |    |
|        |          | E             |               |             |          | 23 |
| Lägst  | Högst    | Egna gru      | ipper med ir  | istrument   |          | ~  |
| 126,20 | 128,00   | Arbeta n      | ned ordermo   | odeller     |          |    |
| 119,40 | 121,40   | Egna sna      | bbvalsfält i  | orderdialo  | aen      | Ξ  |
| 407,70 | 414,90   | -9            |               |             | J        |    |
| 214,40 | 218,20   | Grundup       | pgifter för a | Ila instrun | nent     |    |
| 152,50 | 154,40   | Egenska       | oer för hela  | programm    | net      |    |
| 137,20 | 139,00   | - general     | <i></i>       |             |          |    |
| 247,50 | 250,00   | Välj tem      | a för progra  | mmet        |          |    |
| 307,60 | 312,00   | Arbetsyt      | or            |             | F10      |    |
| 113,10 | 114,60   |               |               |             |          |    |
| 87,75  | 88,90    | Välj språ     | k i programi  | met         | •        |    |
| 92,20  | 93,40    | 93,3000       | 93,4000       | 16:20:46    | 2012-10- | 16 |

En dialog öppnas där vi kan skapa vår nya ordermodell. Klicka på Ny och sätt ett namn på din nya modell:

| Spara               | Ny na modellen publikt | Kopiera | Åndra namn | Radera |  |
|---------------------|------------------------|---------|------------|--------|--|
| div sekvens<br>Namn | Testmodell             | Avbryt  | ] ОК       | rder   |  |
|                     |                        |         |            |        |  |

Nästa steg är att skapa en sekvens, tex en köpsekvens om vi vill köpa en aktie. Klicka på Ny i nedre gruppen och sätt ett namn på sekvensen:

| Arbeta med o          | ordermodeller<br>🔻   | Sök         | 📄 🔲 Visa enba  | art publika i | nodeller |  |
|-----------------------|----------------------|-------------|----------------|---------------|----------|--|
| Aktiv ordermo         | odell                |             |                |               |          |  |
| Spara                 | Ny                   | Kopiera     | Åndra namn     | Radera        | •        |  |
| Visa der              | nna modellen publikt |             | Beskriv        | rning         |          |  |
| Aktiv sekvens<br>Namn | Köpsekvens           | Avbryt      | ОК             | )<br>prder    |          |  |
| Redigera              | Ny                   | Kopiera ) ( | Ăndra namn ] [ | Radera        |          |  |
|                       |                      |             |                |               |          |  |

#### Bestäm sekvensens beteende och välj in script

Den nyskapade sekvensens beteende kan bestämmas via högerklick, tex om befintliga order i marknaden ska makuleras innan ny order läggs eller ej, eller vilket belopp som ska handlas för osv. Första steget är att välja om ordern ska vara en automatorder (Simulera-läge kan användas om man vill prova en ordersekvens utan att skicka skarp order). Högerklicka på sekvensen så kommer en liten meny upp där man kan välja parametrar, tex kryssa för Autoorder:
| Aktiv or<br>Testr | dermodell<br>nodell      |                              |            |            | <b>–</b> |  |
|-------------------|--------------------------|------------------------------|------------|------------|----------|--|
| Sp                | bara Ny                  | Kopiera                      | Ändra namr | Radera     |          |  |
| Vis Vis           | a denna modellen publikt | [                            | Be         | skrivning  |          |  |
| letiv eele        | Vens                     |                              |            |            |          |  |
| Namn              | Stega nä                 | r utförd                     | Тур        | Före order |          |  |
| Köpsek            | Makulera aktiv           | ân                           | Simulera   |            |          |  |
|                   | Avancerat                |                              |            |            |          |  |
|                   | Flytta sekvens           |                              |            |            |          |  |
|                   | Typ av sekvens           | <ul> <li>Simulera</li> </ul> |            |            |          |  |
|                   |                          | Autoorde                     | r –        |            |          |  |
|                   |                          | Autoorde                     |            |            |          |  |

Vi kan tex passa på att även bestämma att sekvensen ska loopa tillbaka till början efter att ordern lagts:

| rbeta med o<br>tertext:<br>Aktiv ordermoo<br>Testmodell | rdermodeller<br>Sök<br>dell                         | Visa e                                           | enbart publika modeller      |
|---------------------------------------------------------|-----------------------------------------------------|--------------------------------------------------|------------------------------|
| Spara<br>Visa denr<br>tiv sekvens                       | na modellen publikt                                 | Andra namn<br>Bes                                | krivning                     |
| Namn                                                    | Stega när utförd                                    | Тур                                              | Före order                   |
| Köpsekvens                                              | Makulera aktiv       Avancerat       Flytta sekvens | Simulera<br>oopa till första<br>(älja sekvens at | a sekvensen<br>tt stega till |
| Redigera                                                | Ny Kopiera                                          | Ándra namn                                       | Radera                       |

Alternativet Makulera aktiv styr om sekvensen ska makulera eventuell befintlig order i marknaden innan en ny läggs. Det kan vara användbart om man tex har en ordermodell som postar ordrar en bit ner i pris i ett försök att köpa "billigt" osv. För att undvika att få många ordrar i marknaden samtidigt kan man använda funktionen Makulera aktiv för att först ta bort eventuella order i marknaden.

#### Välj in script i sekvensen

Markera sekvensen och klicka **Redigera** så öppnas dialogen där vi väljer om det ska vara en köpeller säljsekvens, samt vilket triggerscript som ska användas, i det här fallet en köpsekvens och triggerscriptet

sl) Utbildningsmodell köp

| Redigerar sekvens: Köpsekver                                                                                      | IS                                                                                                    |
|----------------------------------------------------------------------------------------------------|----------------------------------------------------------------------------------------------------|
| Ordertyp:<br>Köp ▼<br>Antal<br><styrs av="" script=""><br/>Prislimit:<br/><styrs av="" script=""></styrs></styrs> | Triggerscript       Sekvensens beteende         Extra kontrollscript som körs före automatisk order verkställs xk)         1       xk) Delay köp         ···· Används ej ····         ···· Används ej ····         Script för beräkningar av enskilda orderfältvärden         Antal:       va) Standardmodell insats         J       wi) Aktuell Säljkurs + 0.5 kr |
| Giltighetstid:<br>0 bankdagar                                                                                     | Script för beräkning av nästa sekvens att utföra i modellen efter denna<br>Stega Stega till nästa sekvens<br>Synk Används ej                                                                                                    |
|                                                                                                    | << Backa << Spara sekvensen                                                                                                    |

Ett extra kontrollscript har valts (Delay köp), samt antalscriptet va) Standardmodell insats som beräknar det antal aktier som ska köpas, och slutligen prisscriptet vl) Aktuell säljkurs +0,5 kr vilket gör att köpordern postas på säljarnas pris + 50 öre. Det är ett effektivt sätt att få snabbt avslut, till risken att översta säljarna kanske inte räcker att fylla hela ordern och vi får betala max 50 öre mer för de sista andelarna.

När sekvensen (eller sekvenserna) är färdigkonfgifurerade och sparade måste hela ordermodellen sparas i sin helhet.

**OBS!** Tänk också på att varje gång du sparar en ändring i en ordermodell måste den kopplas loss och återanslutas till instrumenten för att ändringen ska slå igenom.

| Arbeta med order<br>Filtertext:<br>Aktiv ordermodell<br>Testmodell<br>Spara<br>Visa denna m<br>Aktiv sekvens | modeller<br>Sök Ny Kopiera odellen publikt | Xisa e<br>Ándra namn<br>Bes | enbart publika modeller Radera krivning |
|----------------------------------------------------------------------------------------------------|--------------------------------------------|-----------------------------|-----------------------------------------|
| Namn<br>Köpsekvens                                                                                           | Stega när utförd<br>LoopStart              | Typ<br>Autoorder            | Före order                              |
| Redigera                                                                                                    | Ny Kopiera                                 | Åndra namn                  | Radera                                  |

## Analysmetoder

### Att använda standardanalysmetoder

AutoTrader Bas har ett antal färdiga analysscript och ordermodeller från installation. En kort förklaring om hur de fungerar följer nedan för ett urval av dessa. En snabbsammanställning över det mest använda modellerna visar i vilket läge var och en av dessa kan användas.

Detaljerad information hur anslutningen görs finns under resp ordermodell till vänster i menyn. Några exempel presenteras nedan.

**Stoploss Mini** 

Stoploss Mini - när du vill ha en flytande stoploss kopplad till valfritt instrument, tex aktier, terminer eller minifutures. Du kan använda Stoploss Mini samtidigt till flera olika papper på flera olika marknader samtidigt. Inställningarna är individuella per instrument.

- Stoploss Mini Long kopplas till en köpt position
- Stoploss Mini Short kopplas till en blankad position

### **Trend Entry/Exit**

Trend Entry/Exit - dra en trendlinje och koppla automatiskt köp eller sälj. Fungerar med valfria instrument, tex aktier, terminer eller minifutures. Du kan använda Trend Entry/Exit samtidigt till flera olika papper på flera olika marknader samtidigt. Inställningarna är individuella per instrument förutom för de slavstyrda versionerna som använder en global inställning.

- Trend Entry Long för att ta en köpt position (trendlinje ska ha ID=3)
- Trend Entry Short för att ta en blankad position (trendlinje ska ha ID=4)
- Trend Exit Long för att stänga en köpt position (trendlinje ska ha ID=4)
- Trend Exit Short för att stäng en blankad position (trendlinje ska ha ID=3)

Modellerna ovan finns även i versioner som heter EJ LOOP. Det betyder att endast en order skickas, och därefter kopplar ordermodellen bort sig själv.

### **Take Profit**

Take Profit - automatisk vinsthemtagning vid en viss procentuell vinst. Fungerar med valfria instrument, tex aktier, terminer eller minifutures. Du kan använda Take profit samtidigt till flera olika papper på flera olika marknader samtidigt. Inställningarna är individuella per instrument.

- Take Profit Long för att automatiskt stänga en köpt position vid en viss vinst
- Take Proit Short för att automatiskt stänga en blankad position vid en viss vinst

Modellerna ovan finns även i versioner som heter EJ LOOP. Det betyder att endast en order skickas, och därefter kopplar ordermodellen bort sig själv.

-0-

# Stoploss Mini

Att programmera Stoploss Mini

De inställningar som kan göras är tillgängliga i Grunddata under fliken Indata script. Dialogen ö ppnas genom att markera aktuellt papper i en börslista och trycka ENTER. I fälten "SL Mini flytnivå", "SL Mini Long rest " och "SL Mini Short rest" kan man ange önskade värden enligt fö ljande:

- SL Mini flytnivå antal kronor eller punkter som den flytande stoplossnivån ska ligga
- SL Mini long rest målantal som bestämmer hur stor del av positionen som ska säljas
- SL Mini short rest målantal som bestämmer hur stor del av positionen som ska säljas
- SL Min Level om en minsta vinstnivå önskas för att stoppen ska få lösa ut anges den i detta fält

**Exempel** : Du köper 6 terminskontrakt på 890 punkter, och vill ha en flytande stoploss på 5 punkter under högsta notering sedan köp, och när stoplossen löser ut ska 4 av kontrakten säljas. Då blir värdena i

**Grunddata > Indata script**:

SL Mini flytnivå=5 SL Mini Long rest=2 (du vill ha två kontrakt kvar efter försäljning)

Om kursen stiger till 907, och därefter börjar falla tillbaka kommer stopplossen att lösa strax under 907 - 5 = 902 punkter där kontrakten säljs. På motsvarande sätt fungerar även blankade positioner.

**Procentuell flytnivå:** Om du anger ett negativt tal i fältet SL Mini flytnivå räknas det istället som en procentsats. Tex betyder

SL Mini flytnivå=-3 (flytnivån beräknas som högsta köpkursnotering sedan köp -3%)

Att programmera Stoploss Mini's beteende

Det finns en parameter för maximalt tillåten spread, dvs skillnaden mellan köp- och säljkurs i procent. Denna parameter förhindrar att stoplossen löser ut under marknadsförhållanden då spreaden är onormalt stor, tex om en emittent har tekniska problem med minifutures eller liknande.

max\_spread\_procent:=2

betyder alltså att maximalt 2% skillnad mellan köp- och säljkursen är tillåten för att stoppen ska lösa ut.

### **Anslut Stoploss Mini**

- Första steget är att skapa bevakningslinjen du vill använda. För att ansluta scripten som Stoploss Mini använder göra man enligt följande:
- Markera diagrammet och klicka på Scriptknappen överst i vänster knapplist
- Scriptdialogen öppnas, klicka på Öppna redigering
- Markera en ledig plats, tex Plats 1
- Leta upp scriptet sl) Stoploss Mini Long osv
- Markera nästa lediga plats, tex Plats 2
- Leta upp scriptet sl) Stoploss Mini Short osv

OBS! Om ingen transaktion finns i programmet för det aktuella instrumentet, tex om du köpt det medan AT varit avstängt eller liknande, triggas en order omedelbart när ordermodellerna ansluts. Denna order skickar ett antal på -1 som antal och makuleras av Nordnet. När ordern skickats används den tidpunkten som transaktion och Stoploss Mini utgår från den.

### Markera instrumentet i börslistan

- Klicka ENTER så att Grunddata kommer upp
- Klicka på fliken Indata script
- Fyll i önskade värden i fälten för Stoploss Mini och klicka på Spara
- Kontrollera i diagrammet så att en stoplosskurva ritas (endast om du har innehav)

#### Anslut ordermodellerna

- Välj det Nordnetkonto du vill använda i verktygslisten överst
- Öppna en orderdialog om du inte redan har den öppen
- Klicka på fliken Anpassa automatisk orderläggning
- Markera ordermodellen **Stoploss Mini Long** i vänster lista (välj EJ LOOP-versionen om du vill att stoppen ska kopplas bort efter försäljning)
- Markera önskade aktier du vill ansluta Stoploss Mini till
- Klicka på Verkställ anslutning så skapas kopplingarna
- Upprepa med Stoploss Mini Short om du tänker handla även med blankade positioner
- Klart!

# Trend Exit

### **Trend Exit**

## Titta på YouTube-klipp som visar hur Trend Entry och Exit ansluts

### Att ansluta och använda Trend Exit

Första steget är att skapa trendlinjen du vill använda för bevakning. där order ska skickas för att ta hem vinsten. För att nå scripten som Trend Exit använder göra man enligt följande:

- Markera det instrument du vill bevaka i börslistan
- Klicka ENTER så att Grunddata kommer upp
- Klicka på fliken Indata script
- Fyll i önskat antal aktier du vill ha kvar efter försäljning i fältet **Trend Exit Long** rest alterativt **Trend Exit Short** om du har en blankad position
- Klicka på Spara och stäng dialogen

### För att dra eller ändra en trendlinje:

- Markera kursdiagrammet du vill arbeta med
- Klicka på "triangelsymbolen" i verktygsfältet överst i programmet för att gå över i trendlinjelä ge

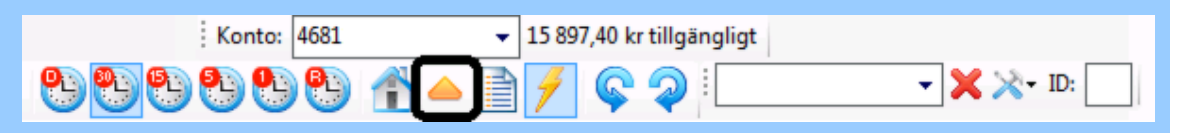

• Dubbelklicka vid startpunkten för din trendlinje och dra ungefär dit du vill ha den

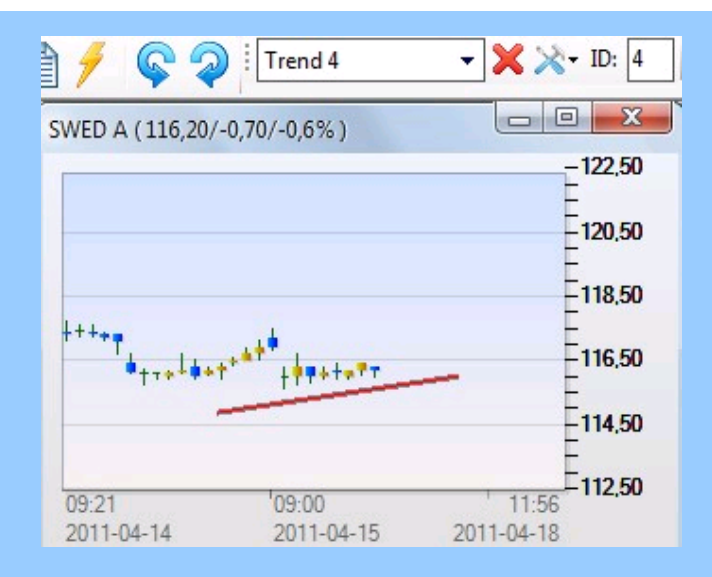

- Markera därefter linjen och ändra ID till 4 eller 6 (Sell alt Stop L) om du vill sälja en aktie eller ID=3 eller 9 (Cover alt Stop S) om du vill stänga en blankad position. (skriv 4 och tryck ENTER)
- Du kan nu markera ena eller andra änden av linjen och "dra" i den för att justera läget
- Det går också att markera mitten av linjen för att flytta hela linjen åt något håll

Anslut ordermodellerna

- Välj det Nordnetkonto du vill använda i verktygslisten överst
- Högerklicka i instrumentets diagram och välj Arbeta med instrumentets anslutna ordermodeller
- Markera ordermodellen **Trend Exit Long** om du vill sälja ett köpt instrument (välj EJ LOOP-versionen om du vill att Trend Exit ska kopplas bort efter försäljning)
- Markera ordermodellen **Trend Exit Short** om du vill köpa tillbaka ett blankat instrument (välj EJ LOOP-versionen om du vill att Trend Exit ska kopplas bort efter försäljning)
- Klicka på Verkställ anslutning så skapas kopplingarna
- **Tips!** Du kan ha alla fyra ordermodellerna (**Trtend Entry Long/Short och Trend Exit Long/Short**) ständigt kopplade till instrumentet och välja scenario helt genom att dra eller ta bort önskade trendlinjer.
- Klart!

# Trend Entry

### **Trend Entry**

### Bestäm insats

Du kan bestämma insatsen som Trend Entry ska använda vid köp. Beloppet anges individuellt för varje instrument. Trend Entry räknar automatiskt ut det antal aktier som kan köpas för beloppet.

- Markera det instrument i börslistan som du vill handla
- Klicka ENTER för att få upp dialogen med grunddata
- Klicka på fliken Indata script och fyll i önskat belopp (instrumentets aktuella valuta ) \* antal beräknas som insats dividerat med aktuell kurs - vid terminshandel exempelvis 5000 kr / 1100 punkter = 4 kontrakt avrundat
- Klicka på Spara och stäng dialogen

#### För att dra eller ändra en trendlinje:

- Markera kursdiagrammet du vill arbeta med
- Klicka på "triangelsymbolen" i verktygsfältet överst i programmet för att gå över i trendlinjelä ge

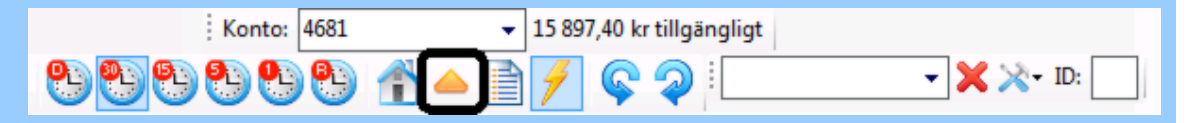

• Dubbelklicka vid startpunkten för din trendlinje och dra ungefär dit du vill ha den

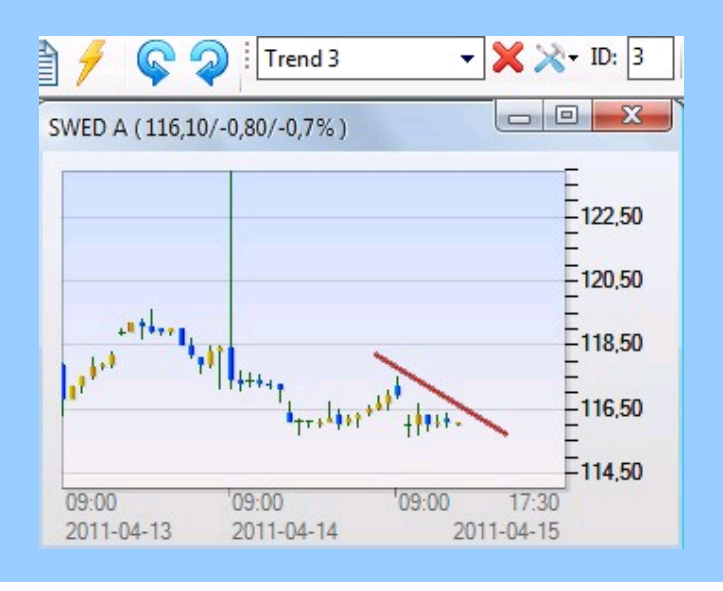

- Markera därefter linjen och ändra ID till 7 (Long) om du vill köpa en aktie eller ID=8 (Short) om du vill blanka. (skriv 7 el 8 och tryck ENTER)
- Du kan nu markera ena eller andra änden av linjen och "dra" i den för att justera läget
- Det går också att markera mitten av linjen för att flytta hela linjen åt något håll

### Gå vidare med att ansluta ordermodellen till det instrument du handlar

- Välj det Nordnetkonto du vill använda i verktygslisten överst
- Högerklicka i instrumentets diagram och välj Arbeta med instrumentets anslutna ordermodeller
- Markera ordermodellen **Trend Entry Long** om du vill köpa ett instrument (välj EJ LOOP-versionen om du vill att Trend Entry ska kopplas bort efter försäljning)
- Markera ordermodellen **Trend Entry Short** om du vill blanka ett instrument (välj EJ LOOP-versionen om du vill att Trend Entry ska kopplas bort efter försäljning)
- Klicka på Verkställ anslutning så skapas kopplingarna
- **Tips!** Du kan ha alla fyra ordermodellerna (**Trtend Entry Long/Short och Trend Exit Long/Short**) ständigt kopplade till instrumentet och välja scenario helt genom att dra eller ta bort önskade trendlinjer.
- Klart!

Ordermodellen är ansluten och trendlinjen bevakas. Så snart kursen skär linjen och Trend Entry detekterar en stigande kort trend skickas en order till Nordnet och en position köps. **OBS! Order kan alltså skickas flera gånger ifall värdet av positionen understiger inställt värde i fältet Trend Entry Long insats samtidigt som trendlinjen korsas.** 

För att radera en trendlinje markerar man den och klickar på det röda krysset i trendlinjeverktyget.

Om du redan ligger blankad och en trendlinje för köp korsas kommer Trend Entry att köpa rätt antal för att hamna på den insats du angivit, och vice versa. Om du redan har ett innehav men har ändrat insatsbeloppet till ett högre belopp kommer Trend Entry att köpa på sig mer nästa gång trendlinjen korsas, för att nå målvärdet av innehavet.

# Take Profit

### **Take Profit**

### Att ansluta och använda Take Profit

Första steget är att ange den önskade vinstnivån där order ska skickas för att ta hem vinsten. För att nå scripten som Take Profit använder göra man enligt följande:

- Markera det instrument du vill bevaka i börslistan
- Klicka ENTER så att Grunddata kommer upp
- Klicka på fliken Indata script
- Fyll i önskat värde i fältet Take Profit procent
- Fyll i önskat värde i fältet **Take Profit Long rest** (alltså det antal du vill ha kvar efter förs äljning)
- Fyll i önskat värde i fältet **Take Profit Short rest** (alltså det antal du vill ha kvar efter tä ckning av blankad position)

### Gå vidare med att ansluta ordermodellen till det instrument du handlar

- Välj det Nordnetkonto du vill använda i verktygslisten överst
- Öppna en orderdialog om du inte redan har den öppen
- Klicka på fliken Anpassa automatisk orderläggning
- Markera ordermodellen Take profit Long i vänster lista om du vill köpa ett instrument (välj EJ LOOP-versionen om du vill att Take Profit ska kopplas bort efter försäljning)
- Markera ordermodellen Take Profit Short i vänster lista om du vill blanka ett instrument (välj EJ LOOP-versionen om du vill att Take Profit ska kopplas bort efter försäljning)
- Markera önskade aktier du vill ansluta Take Profit till
- Klicka på Verkställ anslutning så skapas kopplingarna
- Klart!

Ordermodellen är ansluten och takeprofit-nivån bevakas. Så snart kursen når vinstmålet skickas en order till Nordnet och positionen stängs.

# Stäng visst klockslag

Ange tidpunkt när positionen ska stängas

- Markera diagrammet för instrumentet
- Klicka på Scriptknappen längst upp till vänster i knapplisten
- Klicka på Öppna redigering
- Välj en ledig plats till vänster och leta upp scriptet sl) Signal sälj innan stängning resp Signal cover innan stängning och klicka OK.
- På översta raden i scriptet anges antal minuter innan marknadsstängning man vill få larm.

### Stäng visst klockslag

### Att ansluta och använda ordermodellerna

Börja med att ansluta ordermodellerna **Sälj innan börsstängning** och **Stäng blankning innan b**örsstängning till det instrument du handlar:

- Öppna Orderdialogen (Starta > Orderdialog)
- Klicka Anpassa automatisk orderläggning
- Markera Sälj innan börsstängning (välj EJ LOOP-versionen om du vill att modellen ska kopplas bort efter 1 orderförsök)
- Kryssa för de instrument du vill ansluta ordermodellen till
- Gör likadant med **Stäng blankning innan börsstängning** (för blankning) ( välj EJ LOOP-versionen om du vill att modellen ska kopplas bort efter 1 orderförsök)
- Klicka på Verkställ anslutning valda instrument
- Klart!

# Buy Stop köp

### Buy Stop - lägg in köpnivp och låt AutoTrader bevaka automatiskt

Ibland vill man kanske vänta med köp tills en viss prisnivå tagits ut, tex för att bekräfta ett positivt trendomslag eller liknande. Den här modellen kan assistera dig med just det. Lägg in din önskade prisnivå för resp instrument och anslut modellen så bevakas aktuellt säljpris hela tiden, och när priset skär den förutbestämnda prisnivån skickas en köporder till Nordnet omedelbart. Det fungerar även för minifutures och andra instrument där omsättningen kanske är mycket låg eftersom det är just säljpriset som bevakas.

Att ställa in och ansluta ordermodellen

Det är enkelt att ställa in nivån för Buy Stop :

- Markera instrumentets diagram och klicka ENTER
- Välj fliken Indata script och fyll i önskat köppris i fältet Buy Stop pris
- Fyll i önskat belopp som modellen ska köpa för i fältet **Standardmodell insats**. Du kan ange antingen antal kr eller den valuta instrumentet handlas i alternativt procentuellt belopp av depåvärdet, tex -30 som betyder 30% av depåvärdet exklusive krediter.
- För att aktivera automatisk orderläggning kan det vara praktiskt att ansluta ett större antal instrument samtidigt där man vet att man kommar använda Buy Stop-modellen vid något tillfälle. Den blir inte aktiverad förrän man lagt in sina nivåer i Indata script.
- Öppna Orderdialogen via Starta > Orderdialog.
- Välj Nordnetkonto i verktygsfältet
- Markera ordermodellen Standardmodell Buy Stop köp, och kryssa för de instrument till höger du vill ansluta.
- Klicka Verkställ och bekräfta så är modellerna förberedda när du lägger in bevakningsnivåerna i diagrammet
- Notera att du alltid kan inaktivera den automatiska bevakningen genom att ta bort nivån i **Indata script**.
- För att ta bort klicka på ENTER i diagrammet, välj Indata script och ändra den inlagda prisnivån i fältet Buy Stop pris till 0.

TIPS: Om du vill se den inlagda prisnivån i diagrammet för resp instrument kan du ansluta scriptet sl) Standardmodell Buy Stop köp till de instrument du tänker handla.

Tex går det fint att massansluta scriptet till hela listor med instrument enligt den här sidan  $\geq$ 

- För att ansluta script till enstaka instrument går det enklare att öppna scriptredigeringsdialogen
- Markera diagrammet och klicka på Scriptknappen överst i vänster knapplist
- Scriptdialogen öppnas, klicka på Öppna redigering
- Markera en ledig plats, tex Plats 1
- Leta upp scriptet sl) Standardmodell Buy Stop köp
- Klicka OK klart!
- Nu ritas den inlagda prisnivån i diagrammet

# Target / Stoploss

Analysmetoder som ingår från installation

AutoTrader Bas har ett antal färdiga analysscript och ordermodeller från installation. En kort förklaring om hur de fungerar följer nedan för ett urval av dessa.

Target / Stoploss - markera direkt i diagram och låt AutoTrader bevaka automatiskt

En väldigt användbar och enkel metod att aktivera bevakning enligt en manuellt inlagd nivå för Target där vinsthemtagning sker automatiskt, samt en Stoploss-nivå där sälj också sker automatiskt. Du kan preparera ordermodellerna i förväg så att du endast behöver lägga dit nivåerna i diagrammet för att blixtsnabbt aktivera automatisk bevakning. Det går lika snabbt att inaktivera bevakningen genom att helt enkelt markera och ta bort bevakningslinjen.

Dessa nivåer kan enkelt flyttas när som helst. Target / Stoploss fungerar endast för köpta positioner, och kan användas för såväl aktier som minifutures och certifikat eller terminskontrakt eftersom det är köpkursen som bevakas. När köpkursen skär någon av de båda nivåerna skickar ordermodellen säljorder direkt till Nordnet.

Att ställa in och ansluta ordermodellen

Det är enkelt att ställa in nivåerna för Target / Stoploss:

- Markera instrumentets diagram och klicka ENTER
- I fältet Min fyller du i kursen där Stoploss-gränsen ska ligga. Tänk på att det är instrumentets köpkurs som bevakas.
- I fältet Max fyller du i kursen där Target-gränsen ska ligga. Tänk på att det är instrumentets köpkurs som bevakas.

| irunddata Fundament | Indata script Bevakade script och ordermodell |
|---------------------|-----------------------------------------------|
| Värdananar          |                                               |
| Vardepapper:        | Alias: Grupp:                                 |
| ALIV JUD            |                                               |
|                     | Företagsnamn: ALIV SDB                        |
|                     | Med i mastertabellen och får kurser           |
|                     | Lamkod:                                       |
|                     | Larma (kursnivå): Min: 583.40                 |
|                     |                                               |
|                     | Max: 598.17                                   |
| Valuta:             |                                               |
| SEK 4               |                                               |
|                     |                                               |
| Ny                  |                                               |
| Radera              |                                               |
|                     | -Senaste uppdatering                          |
|                     | Tidpunkt avslut: 140115 16:46:53              |
| Spara               | Senast betalt: 594.0000                       |
| Spara               | Omsatt antal: 216616                          |
| Split/emission      | Börshändelse:                                 |
| Spilveniission      | Tidpunkt data: 140115 16:46:53                |

- Stäng dialogen så kommer de båda linjerna upp i diagrammet. För att justera nivåerna med "drag and drop", klicka på knappen Larmade nivåer i verktygsfältet enligt bilden nedan. Markera nivån du vill flytta och "dra" den till önskat pris. När du är klar, klicka på Hemsymbolen igen klart!
- För att aktivera automatisk orderläggning kan det vara praktiskt att ansluta ett större antal instrument samtidigt där man vet att man kommar använda Target / Stoploss-modellen vid något tillfälle. Den blir inte aktiverad förrän man lagt in sina nivåer i diagrammet.
- Öppna Orderdialogen via Starta > Orderdialog.
- Välj Nordnetkonto i verktygsfältet
- Markera ordermodellen **Standardmodell Target / Stoploss**, och kryssa för de instrument till höger du vill ansluta.
- Klicka Verkställ och bekräfta så är modellerna förberedda när du lägger in bevakningsnivåerna i diagrammet
- Notera att du alltid kan inaktivera den automatiska bevakningen genom att ta bort nivån i diagrammet.
- För att ta bort klicka på Larmade nivåer i verktygsfältet, markera den aktuella nivån och klicka Delete.

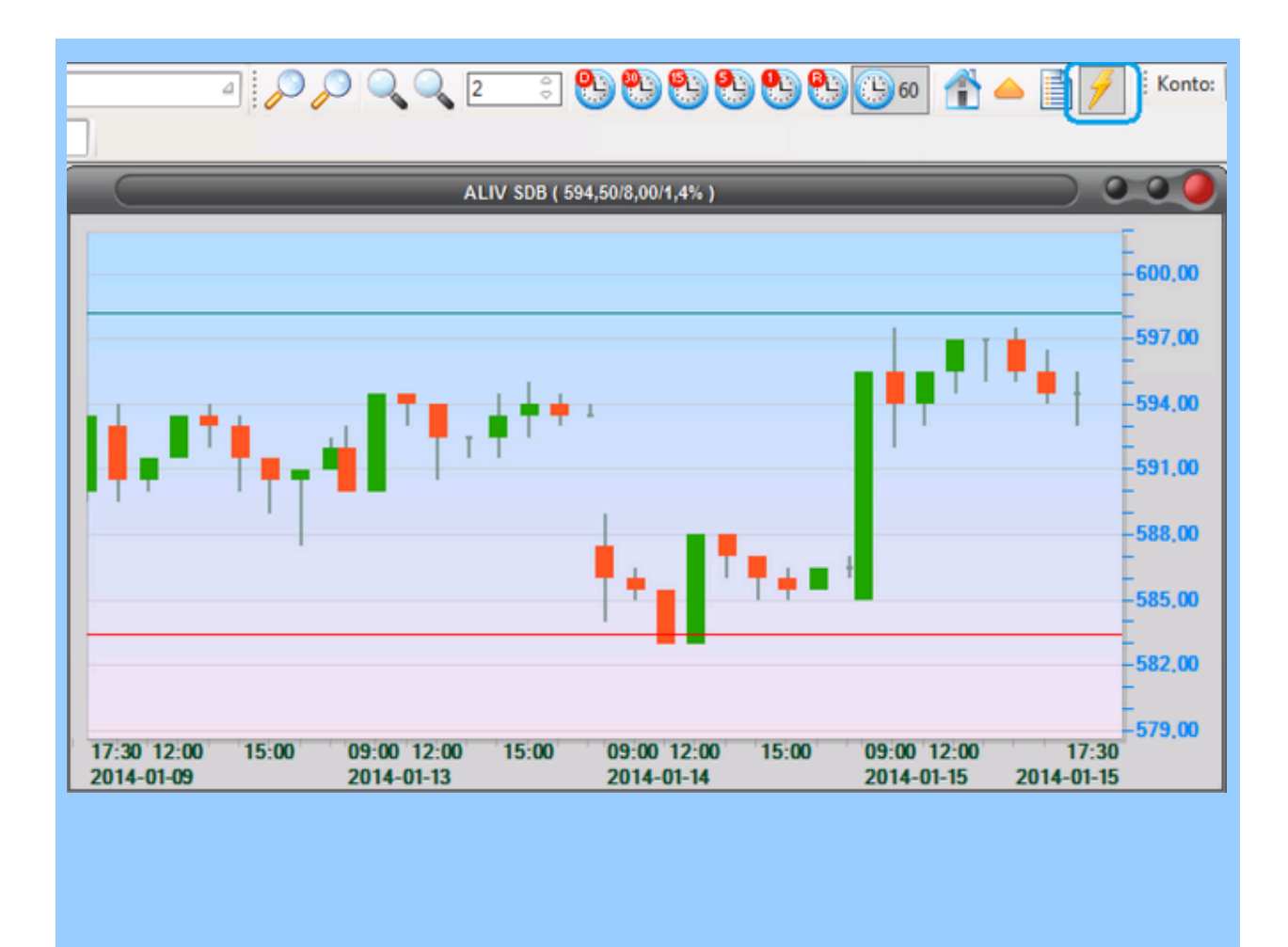

## Fast stoploss

#### Fast stoploss - förinställ en fast stoploss i kronor eller procent

Fast stoploss är mycket enkel att använda och kan hjälpa till att skydda mot onödigt stora förluster samtidigt som du låter en vinnande position löpa. Du kan preparera ordermodellerna i förväg så att du endast behöver lägga dit nivåerna i Indata script för att blixtsnabbt aktivera automatisk bevakning. Det går lika snabbt att inaktivera bevakningen genom att helt enkelt ta bort stoplossvärdet i fältet i Indata script.

Fast stoploss fungerar för både köpta och blankade positioner, och kan användas för såväl aktier som minifutures och certifikat eller terminskontrakt eftersom det är köpkursen som bevakas. Det fungerar också direkt på index kopplade till virtuella konton.

Att ställa in och ansluta ordermodellen

Det är enkelt att ställa in nivåerna för Standardmodell Fast stoploss:

- Markera instrumentets diagram och klicka ENTER
- Välj fliken Indata script
- I fältet **Fast stoploss** fyller du i hur många kronor från köp/blankningsnivån stoplossgränsen ska ligga. Tänk på att det är instrumentets köpkurs som bevakas. Du kan också ange ett minustecken före siffran, vilket tolkas som en procentsats. Tex -2 tolkas som 2%.
- För att aktivera automatisk orderläggning kan det vara praktiskt att ansluta ett större antal instrument samtidigt där man vet att man kommar använda Fast stoploss-modellen vid något tillfälle. Den blir inte aktiverad förrän man lagt in sina nivåer i diagrammet.
- Öppna Orderdialogen via Starta > Orderdialog.
- Välj Nordnetkonto i verktygsfältet
- Markera ordermodellen **Standardmodell Fast stoploss**, och kryssa för de instrument till höger du vill ansluta.
- Klicka Verkställ och bekräfta så är modellerna förberedda när du lägger in bevakningsnivåerna i Indata script
- Notera att du alltid kan inaktivera den automatiska bevakningen genom att ta bort nivån i Indata script.

## 3 / 5 dagars exit

### 3 / 5 - dagars exit

En populär metod att sälja en position köpt med någon modell för kortsiktiga positioner, kanske köpt baserad på ett översålt börsläge, är 3 eller 5-dagars hålltid där man helt enkelt väntar 3 eller 5 dagar efter köp och säljer strax innan stängning.

3 / 5-dagars exitmodellen fungerar endast för köpta positioner, och kan användas för såväl aktier som minifutures och certifikat eller terminskontrakt. När man närmar sig börsstängning på 3:e respektive 5:e dagen efter köp skickar ordermodellen säljorder direkt till Nordnet.

Att ställa in och ansluta ordermodellen

Det är enkelt att ansluta 3 / 5-dagars exit:

- Öppna Orderdialogen via Starta > Orderdialog.
- Välj Nordnetkonto i verktygsfältet
- Markera tex ordermodellen **Standardmodell sälj efter 3 dagar**, och kryssa för de instrument till höger du vill ansluta.
- Klicka Verkställ och bekräfta så är modellerna aktiva och inväntar nästa position.

## 5-dagar eller vinst

Analysmetoder som ingår från installation

AutoTrader Bas har ett antal färdiga analysscript och ordermodeller från installation. En kort förklaring om hur de fungerar följer nedan för ett urval av dessa.

Sälj efter 5 - dagar eller vinst

En populär metod att sälja en position köpt med någon modell för kortsiktiga positioner, kanske köpt baserad på ett översålt börsläge, är 3 eller 5-dagars hålltid där man helt enkelt väntar 3 eller 5 dagar efter köp och säljer strax innan stängning. Den här versionen av 5-dagarsmodellen har ett extra villkor som gör att den kan sälja redan andra dagen under förutsättning att positionen visar vinst.

Exitmodellen fungerar endast för köpta positioner, och kan användas för såväl aktier som minifutures och certifikat eller terminskontrakt.

Att ställa in och ansluta ordermodellen

Det är enkelt att ansluta 5-dagars exit:

- Öppna Orderdialogen via Starta > Orderdialog.
- Välj Nordnetkonto i verktygsfältet
- Markera ordermodellen Standardmodell sälj efter 5 dgr alt vinst, och kryssa för de instrument till höger du vill ansluta.
- Klicka Verkställ och bekräfta så är modellerna förberedda när du lägger in bevakningsnivåerna i diagrammet

## ETP Link

### **Replikera aktiepositioner i minifutures**

**ETP Link** kan assistera dig i din handel och låter dig på ett enkelt sätt utnyttja fördelarna med minifutures. Du kan alltså handla aktier och index som vanligt men med skillnaden att du handlar på ett fiktivt konto i AutoTrader. Positionen replikeras av ETP Link till skarpa positioner i de minifutures du valt ut för respektive aktie. Du kan ladda ner ETP Link via Hjälp > Uppdatera ETP Link

Börja med att skapa ett virtuellt konto enligt avsnittet i manualen >

### Handla "korgar" med ETP Link

**TIPS!** Du kan ansluta flera instrument till en gemensam underliggande tillgång och på så vis få samtidiga ordrar i alla "slav"-kopplade instrument. Ange samma ID för alla instrument du vill ansluta till den gemensamma tillgången.

#### Låt ETP Link själv välja den minifuture som ligger närmast ditt önskade pris

För att underlätta handel med minifutures som ligger närmare stoplossnivån har ETP Link utrustats med en möjlighet att själv välja bland ett antal "incheckade" minifutures med olika hävstång, och lägga handeln i den som ligger närmast ditt önskade pris. På så vis minskas risken att man blir utstoppad. Dessutom sorteras slutsålda minifutures automatiskt bort. Funktionen **Autoselect** beskrivs i detalj längst ned på sidan.

### Associera ETP med tex en aktie på virtuellt konto

- Välj Starta > Listfönster > den aktielista du vill handla med
- Välj konto du vill handla på i menylisten
- Klicka ENTER på en aktie (tex ABB), välj fliken Indata script
- Fyll i ett unikt ID i fältet ETP Link det kan vara ett nummer mellan 10 och 799 som inte används av någon annan modell med ETP-koppling
- Nästa steg är att välja det konto i menyn som minifuturerna ska handlas på
- Öppna en börslista för de minifutures du lagt upp som du vill använda.
- Klicka ENTER på motsvarande minifuture (tex ABB) och välj fliken Indata script
- Fyll i samma ID för den minilong och minishrt som hör till ABB-aktien
- Om den minifuture du valt har en annan "paritet" än 1 kan du ange önskad Multiplier i fältet ETP Multiplier

- ABB och dess tillhörande minifutures är nu sammankopplade
- Fortsätt med övriga aktier och minifutures och tilldela unika ID. Det kan vara en bra ide att föra loggbok i tex Excel så att man vet vilken aktie som har vilket ID.
- Om du vill knyta tex ABB till olika ETPer på olika konton kan du göra det genom att byta konto i menyraden, och därefter öppna Indata script igen och byta till ett annat ID-nummer som hör till en annan ETP.

### Anslut ordermodellerna

### Att ansluta och använda ordermodellerna

För att skarp handel ska kunna ske måste ordermodellerna anslutas enligt nedanstående:

- Markera det virtuella kontot i menyraden
- Klicka Anpassa automatisk orderläggning
- Markera ETP Link trigger
- Kryssa för de aktier du vill ansluta ordermodellen till
- Klicka Verkställ längst ned så kopplas ordermodellerna till aktierna
- Stäng Orderdialogen och välj det skarpa Nordnetkonto du vill handla på
- Öppna Orderdialogen på nytt och välj Anpassa automatisk orderläggning
- Markera ordermodellen ETP Link Minilong köp
- Markera de minifutures för uppgång som du vill handla
- Gör likadant för ordermodellen ETP Link Minilong sälj
- Verkställ kopplingarna
- Markera ordermodellen ETP Link Minishrt köp
- Markera de minifutures för nedgång du vill ansluta
- Gör likadant för ordermodellen ETP Link Minishrt sälj
- Verkställ anslutningarna
- Klicka på Verkställ anslutning valda instrument
- Klart! Nu ska Minilong-modellerna vara anslutna till endast Minilong, och Minishrtmodellerna endast till Minishrt.

### Ange fast eller procentuellt investeringsbelopp

### ETP Link har stöd för fast eller procentuellt investeringsbelopp

Om du föredrar att låta ETP handla för ett fast belopp eller procentuellt värde av depån istället för att replikera den fiktiva positionen strikt som antal kan du välja att ställa in beloppet per ETP enligt följande:

- Markera det önskade instrumentet i en börslista eller diagram
- Klicka ENTER och välj fliken Indata script
- I fältet Standardmodell insats kan du ange ett fast belopp, tex 20000 vilket motsvarar 20000 kr. Alternativt, ange en procentsats med minustecken framför, tex -20 för att handla för 20% av depåvärdet inkl öppna positioner.
- Nu kommer ETP Link att endast känna om det fiktiva innehavet är positivt, negativt eller inget alls, och därefter handla till sig motsvarande position i den anslutna ETPn enligt beloppsinställningen ovan.

Det här underlättar för alla som vill handla fasta belopp, eller kanske har skapat egna ordermodeller för aktier men vill handla ETPer skarpt.

### Konfigurera Autoselect-funktionen för att låta ETP Link välja minifuture automatiskt

### ETP Link har stöd för att själv välja den minifuture som ligger närmast önskat pris

Om du föredrar att låta ETP Link själv välja minifuture med avseende på hävstång kan du enkelt konfigurera det enligt följande:

- Lägg upp några minifutures till din underliggande tillgång med olika pris i närheten av ditt önskade pris
   Exempel: OMXS30 som underliggande tillgång och minifutures som kostar:

   a) Minilong OMX A 40 kr
   b) Minilong OMX B 60 kr
   c) Minilong OMX C 80 kr
   d) Minilong OMX D 100 kr
- Klicka ENTER på OMXS30-diagrammet (eller den underliggande tillgång du valt)
- I fältet ETP Pref price under fliken Indata script anger du ditt önskade pris för associerade minifutures, tex 75 för 75 kr
- Klicka ENTER på varje associerad minifuture som du vill ska ingå i Autoselectfunktionen, välj fliken Indata script och skriv värdet 1 i fältet ETP Check In
- Detta gör att minifuturerna "checkas in" i Autoselect och ingår i urvalet som ETP Link

#### gör varje timme

Varje hel timme kommer ETP Link att scanna igenom de incheckade minifuturerna och hitta den som ligger närmast priset som angivits ovan, tex 75kr. Om priserna har ändrats sedan senaste scanning och en ny minifuture ligger närmare ditt angivna pris kommer ev öppen position säljas och istället köpas via den nya minifuturen. Om en minifuture skulle bli "slutsåld" försvinner säljpriset, och då sorteras den bort som kandidat vid nästascanning. Närmaste minifuture som har både köp- och säljpris väljs då istället.

### Att tänka på vid användning av Autoselect:

- Lägg inte minifutures med för "täta" prisintervall då detta orsakar att ompositionering görs onödigt ofta
- För glest avstånd mellan priserna kan istället öka risken att minifuturen blir utstoppad innan en ny kandidat hittas
- Första gången man lägger upp Autoselect har ingen scanning gjorts och därmed finns ingen vald kandidat. Köp kommer istället göras nästa "hel" timme då en scanning har gjorts.
- För att undanta en minifuture från Autoselect-urvalet, skriv helt enkelt 0 som värde i fältet ETP Check In i Indata script.
   (Minifuturen köps då oavsett selekteringsfunktionen, dvs samma antal som den underliggande tillgången.)
- Det angivna önskade priset gäller för både Long- och Short-minifutures.
- Observera att Autoselect-funktionen inte är kontounik utan gäller för den underliggande tillgången på samtliga konton.

# Larm och meddelanden

# Larm från script och ordermodeller

## Att koppla larm till ett script

Du kan få script att larma när en händelse detekteras, tex när två medelvärden korsar varandra eller liknande. På så vis kan du fånga de kriterier du är intresserad av och bli meddelad lokalt på skärmen, eller via email samt sms. För att ansluta larm till ett script kryssar du bara för Autobevakat i scriptdialogen:

|                                                                      | Anslutna script                                                                                                    | θ €                                                                                                    |
|----------------------------------------------------------------------|----------------------------------------------------------------------------------------------------|----------------------------------------------------------------------------------------------------|
| Script som är anslutna till instrumentet(förbockade visas i diagram) | Egenskaper script Anslut til flera instrument samtidig                                                                                                    | æ                                                                                                    |
|                                                                      | Filtertext:                                                                                                    | Sök                                                                                                    |
| S) terminator Exit ong                                               | sl) Terminator Long                                                                                                    | •                                                                                                    |
|                                                                      | Spara Nytt Kopier                                                                                                    | a Radera Andra namn                                                                                                    |
|                                                                      | Visa alla kategorier script                                                                                                    |                                                                                                    |
|                                                                      |                                                                                                    |                                                                                                    |
|                                                                      | Plats                                                                                                    | ormier: Stôrre ruta Full editor                                                                                                    |
|                                                                      | 02<br>03<br>04<br>05<br>06<br>Visa i diagram globat period<br>oppet<br>06<br>Visa i diagram globat (date)<br>06<br>Visa i diagram globat (date)<br>07<br>Visa i diagram globat (date)<br>08<br>Visa i diagram globat (date)<br>09<br>Visa i diagram globat (date)<br>09<br>Visa i diagram globat (date)<br>09<br>Visa i diagram globat (date)<br>09<br>Visa i diagram globat (date)<br>09<br>Visa i diagram globat (date)<br>09<br>Visa i diagram globat (date)<br>09<br>Visa i diagram globat (date)<br>00<br>Visa i diagram globat (date) | 2:=eqv(int(ref(d, 2));int(d))<br>=ge(mult(1440,sub(market(c))frac<br>())),14)<br>ietk:=And(Lt(Aref(),1),Aref(),2)),Lt(Aref<br>ietf(b, 2))) |
|                                                                      | 08<br>09<br>10<br>09<br>09<br>09<br>00<br>00<br>00<br>00<br>00<br>00<br>0                                                                                                    | blockerar vid låg volatiltet }<br>v(h,10)<br>v(.10)                                                                                        |
|                                                                      | 11<br>12<br>13 Kursstaplar                                                                                                    | tra objekt (Testa syntax)                                                                                                    |
|                                                                      | 14<br>15 Rita med penna:                                                                                                    | Autobevakat Välj formel                                                                                                    |
|                                                                      | 17<br>18 Skalning:                                                                                                    | Lokait bara<br>Max 1 ggridag OK                                                                                                    |
| OK Avbryt CCC Gom red                                                |                                                                                                    |                                                                                                    |

Du har även möjlighet att kryssa för Lokalt bara för att endast få larm på skärmen i fönstret Larm och meddelanden som öppnas via Starta-menyn:

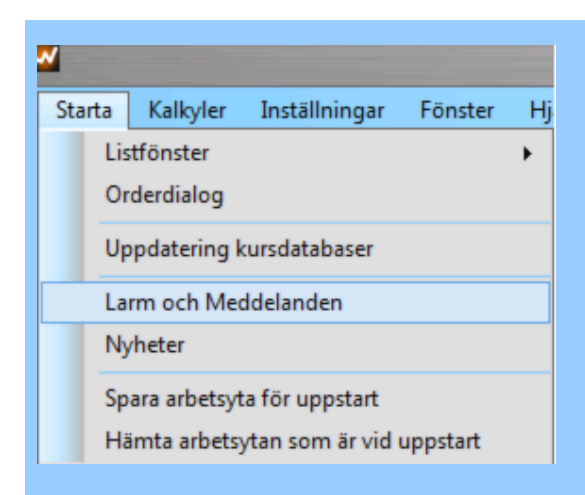

AlterATivet Max 1 ggr/dag kan vara bra att använda om man inte vill skicka "skurar" av sms i samband med att ett script löser ut vars larm kanske bara är intressant en enda gång den dagen.

Ett exempel på hur larm kan se ut:

| Larm/Meddelanden                                                                                                    | 00       |
|----------------------------------------------------------------------------------------------------|----------|
| Larm Meddelanden                                                                                                    |          |
| 09:57 ORDER "sl) Terminator Long OMXS301D" kurs 1113.7500<br>09:57 GSM larm sänt!<br>09:57 ORDER "sl) Terminator Long OMXS301D" kurs 1113.7500<br>09:57 GSM larm sänt! | <b>^</b> |
|                                                                                                    |          |
|                                                                                                    |          |
|                                                                                                    |          |
|                                                                                                    |          |
|                                                                                                    | ¥        |

## Larm via epost och till mobil

Larm från script via epost eller pushmeddelande till mobil-app

Du kan få script att larma när en händelse detekteras, tex när två medelvärden korsar varandra eller liknande. På så vis kan du fånga de kriterier du är intresserad av och bli meddelad lokalt på skärmen, eller via email samt sms. För att ansluta larm till ett script kryssar du bara för Autobevakat i scriptdialogen:

|                                                                      | Anslutna script                                                                                                    |
|----------------------------------------------------------------------|----------------------------------------------------------------------------------------------------|
| Script som är anslutna till instrumentet förbockade visas i diagram) | Egenskaper script Anslut till flera instrument samtidigt                                                                                                    |
| SI) Terminator Long<br>SI) Terminator Short<br>SI) Terminator Short  | Filtertext: Sök                                                                                                    |
| s) terminator Exit long                                              | sl) Terminator Long                                                                                                    |
| S) Terminator Exit short                                             | Spara Nytt Kopiera Radera Andra namn                                                                                                    |
|                                                                      | Visa alla kategorier soript                                                                                                    |
| OK Avbyt <<<< Göm redge                                              | Plats       Soript anslutet       Soript anslutet         02<br>03<br>04<br>05<br>06<br>07<br>07<br>08<br>09<br>07<br>08<br>09<br>00<br>10<br>11<br>12<br>12<br>14<br>15<br>16<br>16<br>17<br>18<br>19<br>0<br>10<br>10<br>11<br>12<br>10<br>10<br>10<br>11<br>12<br>10<br>10<br>10<br>10<br>10<br>10<br>10<br>10<br>10<br>10<br>10<br>10<br>10 |

För att även aktivera larm via epost eller sms öppnar man dialogen Externa larm/sms via Inställningar > Egenskaper för hela programmet

| ~        |          |      |                      |               |             |      |
|----------|----------|------|----------------------|---------------|-------------|------|
| Starta   | Kalkyler | Inst | ällningar            | Fönster       | Hjälp       |      |
| Terminer |          |      | Inloggnir<br>Anpassa |               |             |      |
|          |          |      | Egna gru             | pper med i    | nstrumen    | t    |
|          |          |      | Arbeta m             | ed ordermo    | odeller     |      |
|          |          |      | Egna sna             | bbvalsfält i  | orderdial   | ogen |
|          |          |      | Grundup              | pgifter för a | alla instru | ment |
|          |          |      | Egenskap             | oer för hela  | program     | met  |
|          |          |      | Välj tema            | för progra    | mmet        |      |
|          |          |      | Arbetsyte            | or            |             | F10  |

Välj fliken Externa larm/sms i dialogen som kommer upp:

|                                          | MainPreferenceForm                              | θ θ                   |
|------------------------------------------|-------------------------------------------------|-----------------------|
| Allmänt Databaser Ha<br>Externa larm/sms | ndel    Internet    Övrigt    Diagram    Kursir | isamling Programteman |
|                                          | Vald tjänst:                                    |                       |
|                                          | Autostock e-larm                                | •                     |
|                                          | Användare:                                      |                       |
|                                          | Lösen:                                          |                       |
|                                          | Mobilnr(format 0046xxx):                        |                       |
|                                          | dinadress@domain.se                             |                       |
|                                          | Externt larm/sms aktivt                         |                       |
|                                          |                                                 |                       |
|                                          |                                                 |                       |
|                                          |                                                 |                       |
|                                          |                                                 |                       |
|                                          |                                                 |                       |

Fyll i din epostadress i fältet och aktivera larm genom att kryssa för Extern larm/sms aktivt

### Larm till mobil-app (iPhone och Android)

Du kan även få larm som pushmeddelande till din mobiltelefon. Mobil-apparna är gratis att ladda ner och även meddelandena är gratis att skicka.

Allt du behöver göra i AutoTrader Bas är att använda alternativet Autostock App i larmmenyn:

| Imant [Handal]   |                                            |  |
|------------------|--------------------------------------------|--|
| ilmant    Handel | Kursinsaming Programteman Externa larmysms |  |
|                  |                                            |  |
|                  | Vald tiänst:                               |  |
|                  |                                            |  |
|                  | Autostock App                              |  |
|                  |                                            |  |
|                  | Användare:                                 |  |
|                  |                                            |  |
|                  |                                            |  |
|                  | Lösen:                                     |  |
|                  |                                            |  |
|                  |                                            |  |
|                  | Mobiler(format 0046vov):                   |  |
|                  |                                            |  |
|                  | 2a65ff4cd48111f93f8ded61a6c5e              |  |
|                  |                                            |  |
|                  | Externt larm/sms aktivt                    |  |
|                  |                                            |  |
|                  |                                            |  |
|                  |                                            |  |
|                  |                                            |  |
|                  |                                            |  |
|                  |                                            |  |
|                  |                                            |  |
|                  |                                            |  |
|                  |                                            |  |
|                  |                                            |  |
|                  |                                            |  |

I fältet för Mobilnr anges sk "device ID" som du får fram genom att ladda ner och installera mobil-appen från Apple App Store alternativt Google Play beroende på vilken mobiltelefon du har. Appen kan skicka den aktuella telefonens ID via epost, och därefter klistrar man in ID i fältet enligt bilden ovan.

iPhone-appen kan endast visa ett meddelande åt gången, men du kan enkelt se alla mottagna meddelanden genom "swipe" över skärmen så att alla push-meddelanden kommer upp. Dra fingret från toppen av skärmen och nedåt så fälls en "rullgardin" ner där alla push-meddelanden visas sorterade per app. För att lämna listan, dra fingret uppåt igen:
### Felmeddelanden

#### Att öppna fönster för felmeddelanden

Fönstret för felmeddelanden öppnas via Starta-menyn på samma sätt som man öppnar fönster för larm:

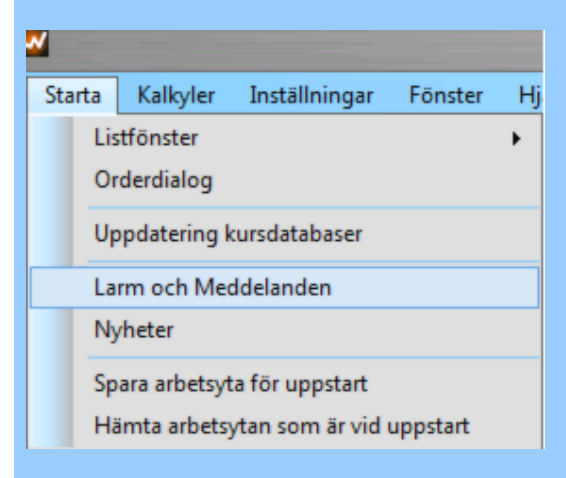

Om du klickar på fliken Meddelanden visas en logg från programmet som talar vilken status olika saker har, tex om det uppstår störningar eller andra problem samt annan driftmässig information.

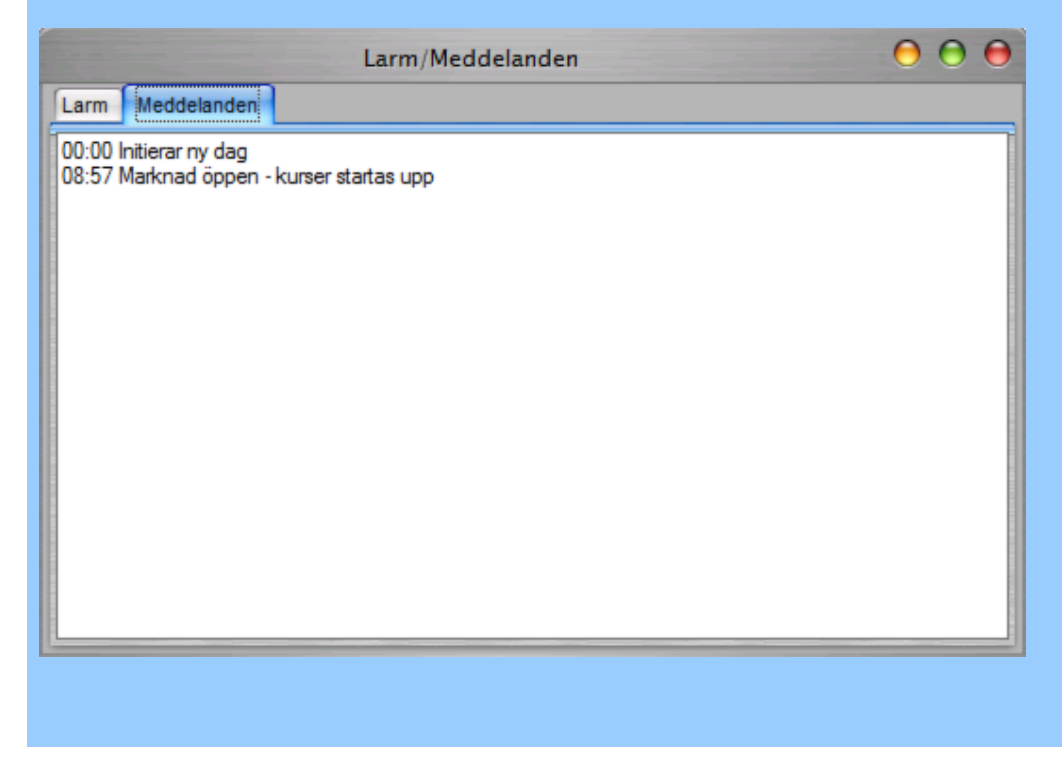

# Bevakad larmnivå

### Larmad kursnivå

Om du vill få ett larm lokalt, via email eller SMS när en viss kursnivå passeras kan du enkelt definiera larmet direkt i diagrammet. Börja med att markera det aktuella kursdiagrammet och klicka därefter på larm-knappen i verktygsfältet:

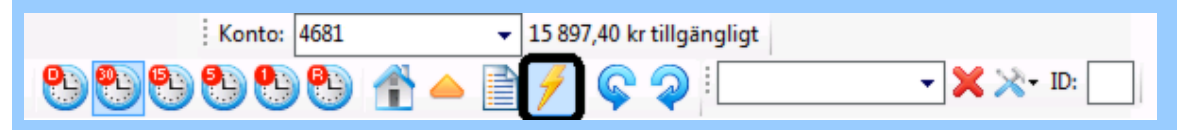

Nu kan du markera den nivå i kursdiagrammet där du vill att larmet ska lösa ut. En bevakningslinje bildas och du får en fråga om det ska vara en Max eller Min-nivå. I exemplet nedan har vi valt en Max- och en Min-nivå för LUMI där vi vill ha ett larm:

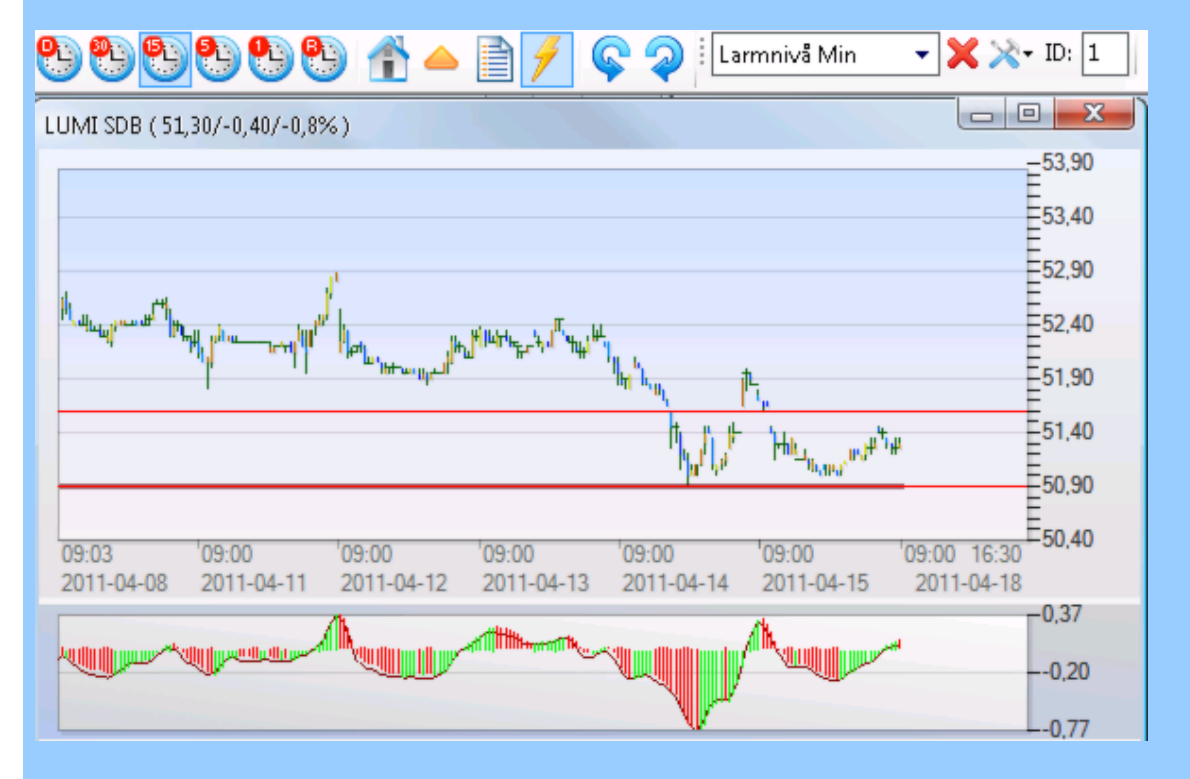

Om du vill justera nivån kan du markera linjen och "dra" den upp eller ner. Du kan även ha en Min-nivå definierad samtidigt i samma diagram. Du får nu larm lokalt i Egna larm-fönstret när nivån passeras, och om du aktiverat larm vi email eller SMS skickas även det samtidigt.

Om du vill radera en larmnivå markerar du bara linjen och klickar på det röda krysset, alternativt Delete-tangenten.

### Analysbänken - simulerad handel på historiskt data (avancerat)

I AutoTrader Pro finns en kraftfull simulatorfunktion. Den är mycket användbar när du provar fram en handelsstrategi, eller tex för att hitta en bra kombination av ordermodeller och instä llningar - inte minst bland de nyckelfärdiga ordermodeller som finns inkluderade från installation.

Du kan tex välja in en ordermodell för att köpa en aktie (tex Double 7), och prova den på historiskt data tillsammans med en flytande stoploss (tex Stoploss Mini). På så vis går det snabbt att hitta ett vinnande koncept och komma igång med helautomatisk handel utan att behöva studera scriptspråket etc.

### Detaljerad beskrivning

Analyzern är en server i en egen process, som är frikopplad från AutoTrader Bas som inte behö ver vara igång alls. Flera analyser kan pågå samtidigt, över 100 st på samma dator.

Analyzerns strategier kan direkt användas i drift och verklig handel - normalt sett behövs inga för ändringar i script/ordermodeller.

Analyzern kan prova ut och optimera parametrar åt dig

Analyzern kan animera fram alla data i realtidsupplösning, sekund för sekund, oavsett vilken upplösning du kör dina strategier, för att åstadkomma en verklig körning som om den vore i drift "live". Du får signaler i samma position i tex en 15-minuters stapel som i verklig drift. Analyzern har en kalkylator för att på förhand ge dig besked hur mycket resurser ett projekt kräver i form av minne och disk. Några viktiga egenskaper:

- Analysprojekt har alla nödvändiga data inkapslade i ett fåtal filer som kan flyttas till andra datorer och köras där.
- Analysprojekt kan enkelt startas för att köra på upp till 2000 instrument, samtidigt som en körning eller separata körningar med egen statistik
- Ett analysprojekt kan innehålla över 200 extra informationskolumner (script) som berättar om speciella egenskaper för varje signal som genereras.
- Verktyg för att utvärdera analys, både i form av statistik och grafiska hjälpmedel såsom vinstkurvor och signaler
- Du kan enkelt bläddra mellan analysrapporter.
- Du har hela tiden koppling från analysrapport till grafisk presentation med hårkors för att studera signaler och resultat. Zooma in ytterligare genom enkelt dubbelklick i signallistan, låt markören löpa i listan och se hur hårkorset visar aktuell position och rullar diagrammet för att alltid vara synligt.
- Du kan arbeta med flera analysresultat parallellt på arbetsytan så många du vill.

- Hög interaktivitet du kan starta med enkelt analysprojekt med ett script för köp och ett f ör sälj för att komma igång. Ha en editor med script på arbetsytan, spara och ev. analysprojekt du har framme uppdateras och körs direkt och ger dig resultatet i siffror och grafiskt.
- Du kan göra analyser med eller utan hänsyn till courtage, och bestämma startkapital och f år resultat både som procentuell utdelning och i kronor.

-0-

# Översikt projekt

Analysbänken - översikt (avancerat)

Börja med att öppna Analysbänkens resultatfönster genom att klicka påStarta > Analysbänken

| Starta | Kalkyler     | Inställningar     | Fönster  | Hjälp |
|--------|--------------|-------------------|----------|-------|
| Lis    | stfönster    |                   |          | •     |
| 0      | rderdialog   |                   |          |       |
| Ur     | nderhåll kur | sdatabaser        |          |       |
| La     | rm och Me    | ddelanden         |          |       |
| N      | yheter       |                   |          |       |
| Lo     | oggade loka  | la ordertransakti | oner     |       |
| Ar     | nalysbänken  | 1                 | F12      |       |
| Sp     | ara arbetsyt | a för uppstart    |          |       |
| н      | ämta arbets  | ytan som är vid   | uppstart |       |

En dialog öppnas enligt nedan. Här kommer simuleringens resultat att presenteras senare. Markera fönstret så tänds knapparna i verktygsfältet som hanterar Analysbänkens olika funktioner.

| F                                                                                                    |                                                                                                    |                                                                                                    |
|----------------------------------------------------------------------------------------------------|----------------------------------------------------------------------------------------------------|----------------------------------------------------------------------------------------------------|
| Analysbänkens resultat                                                                               | Sammand Brinn                                                                                                    |                                                                                                    |
| A                                                                                                    | Utfall Postioner Antal varav Blankade                                                                                                    | Artal                                                                                                    |
|                                                                                                    | Vinstaffärer: 0 0 0                                                                                                    | 0                                                                                                    |
|                                                                                                    | Förlustaffärer: 0 0 0                                                                                                    | 0                                                                                                    |
|                                                                                                    | Falska Köp: 0                                                                                                    |                                                                                                    |
|                                                                                                    | Falska Säl: 0                                                                                                    |                                                                                                    |
|                                                                                                    | Bista affár 0<br>Sámsta affár 0                                                                                                    |                                                                                                    |
|                                                                                                    | Senaste: 0                                                                                                    | 4 *                                                                                                    |
| Perodindelad statistik                                                                               |                                                                                                    |                                                                                                    |
| Tidaperiod %Wnat Tid Innehav Tid Blankad                                                             | Tidi Tid %Tid %Tid %Tidi %Tid<br>marknaden kontant innehav Blankad marknader Kontant                                                                                                    |                                                                                                    |
|                                                                                                    |                                                                                                    |                                                                                                    |
|                                                                                                    |                                                                                                    |                                                                                                    |
|                                                                                                    |                                                                                                    |                                                                                                    |
| Detajerat resultat                                                                                   |                                                                                                    |                                                                                                    |
| Tidpunkt Typ Antal Pris Diff %                                                                       | Diff marknaden Info Kommentar                                                                                                    |                                                                                                    |
|                                                                                                    |                                                                                                    |                                                                                                    |
|                                                                                                    |                                                                                                    |                                                                                                    |
|                                                                                                    |                                                                                                    |                                                                                                    |
|                                                                                                    |                                                                                                    |                                                                                                    |
|                                                                                                    |                                                                                                    |                                                                                                    |
|                                                                                                    |                                                                                                    |                                                                                                    |
|                                                                                                    |                                                                                                    |                                                                                                    |
| L                                                                                                    |                                                                                                    |                                                                                                    |
|                                                                                                    |                                                                                                    |                                                                                                    |
|                                                                                                    |                                                                                                    |                                                                                                    |
|                                                                                                    |                                                                                                    |                                                                                                    |
|                                                                                                    |                                                                                                    |                                                                                                    |
|                                                                                                    |                                                                                                    |                                                                                                    |
|                                                                                                    |                                                                                                    |                                                                                                    |
|                                                                                                    |                                                                                                    |                                                                                                    |
| Analysbanken - verktygslisten                                                                        |                                                                                                    |                                                                                                    |
| Markera det nyöppnade fönstret<br>alternativen används efter en sin                                  | Analysbänkens resultat för att tä<br>nulerad körning för att utvärdera                                                                                                    | nda verktygslisten nedan. De olika<br>resultaten.                                                                                                    |
| Analysbanken - verktygslisten<br>Markera det nyöppnade fönstret<br>alternativen används efter en sin | Analysbänkens resultat för att tä<br>nulerad körning för att utvärdera                                                                                                    | nda verktygslisten nedan. De olika<br>resultaten.                                                                                                    |
| Analysbanken - verktygslisten<br>Markera det nyöppnade fönstret<br>alternativen används efter en sin | Analysbänkens resultat för att tä<br>nulerad körning för att utvärdera                                                                                                    | nda verktygslisten nedan. De olika<br>resultaten.                                                                                                    |
| Anarysbanken - verktygslisten<br>Markera det nyöppnade fönstret<br>alternativen används efter en sir | Analysbänkens resultat för att tä<br>nulerad körning för att utvärdera                                                                                                    | nda verktygslisten nedan. De olika<br>resultaten.                                                                                                    |
| Analysbanken - verktygslisten<br>Markera det nyöppnade fönstret<br>alternativen används efter en sin | Analysbänkens resultat för att tä<br>nulerad körning för att utvärdera                                                                                                    | nda verktygslisten nedan. De olika<br>resultaten.                                                                                                    |
| Anarysbanken - verktygslisten<br>Markera det nyöppnade fönstret<br>alternativen används efter en sir | Analysbänkens resultat för att tä<br>nulerad körning för att utvärdera                                                                                                    | nda verktygslisten nedan. De olika<br>resultaten.                                                                                                    |
| Anarysbanken - verktygslisten<br>Markera det nyöppnade fönstret<br>alternativen används efter en sin | Analysbänkens resultat för att tä<br>nulerad körning för att utvärdera                                                                                                    | nda verktygslisten nedan. De olika<br>resultaten.                                                                                                    |
| Anarysbanken - verktygslisten<br>Markera det nyöppnade fönstret<br>alternativen används efter en sin | Analysbänkens resultat för att tä<br>nulerad körning för att utvärdera                                                                                                    | nda verktygslisten nedan. De olika<br>resultaten.                                                                                                    |
| Anarysbanken - verktygslisten<br>Markera det nyöppnade fönstret<br>alternativen används efter en sin | Analysbänkens resultat för att tä<br>nulerad körning för att utvärdera<br>Alternativ för<br>uppdatering av projekt<br>edigera ordermodeller                                                                                                    | nda verktygslisten nedan. De olika<br>resultaten.                                                                                                    |
| Anarysbanken - verktygslisten<br>Markera det nyöppnade fönstret<br>alternativen används efter en sin | Analysbänkens resultat för att tä<br>nulerad körning för att utvärdera<br>Alternativ för<br>uppdatering av projekt<br>edigera ordermodeller<br>ira kommentarer                                                                                                    | nda verktygslisten nedan. De olika<br>resultaten.                                                                                                    |
| Anarysbanken - verktygslisten<br>Markera det nyöppnade fönstret<br>alternativen används efter en sin | Analysbänkens resultat för att tä<br>nulerad körning för att utvärdera<br>Alternativ för<br>uppdatering av projekt<br>edigera ordermodeller<br>ira kommentarer                                                                                                    | nda verktygslisten nedan. De olika<br>resultaten.                                                                                                    |
| Analysbanken - verktygslisten<br>Markera det nyöppnade fönstret<br>alternativen används efter en sin | Analysbänkens resultat för att tä<br>nulerad körning för att utvärdera<br>Alternativ för<br>uppdatering av projekt<br>edigera ordermodeller<br>ira kommentarer<br>ler dölj detaljer                                                                                                    | nda verktygslisten nedan. De olika<br>resultaten.                                                                                                    |
| Analysbanken - verktygslisten<br>Markera det nyöppnade fönstret<br>alternativen används efter en sin | Analysbänkens resultat för att tä<br>nulerad körning för att utvärdera<br>Alternativ för<br>uppdatering av projekt<br>edigera ordermodeller<br>ura kommentarer<br>ler dölj detaljer<br>ulerad<br>i diagram                                                                                               | nda verktygslisten nedan. De olika<br>resultaten.<br>Senaste Senaste<br>Välj period för<br>ackumulerat resultat<br>a vinstrapport för                              |
| Analysbanken - verktygslisten<br>Markera det nyöppnade fönstret<br>alternativen används efter en sin | Analysbänkens resultat för att tä<br>nulerad körning för att utvärdera<br>Alternativ för<br>uppdatering av projekt<br>edigera ordermodeller<br>ura kommentarer<br>ler dölj detaljer<br>ulerad<br>i diagram                                                                                               | nda verktygslisten nedan. De olika<br>resultaten.<br>Senaste Senaste<br>Välj period för<br>ackumulerat resultat<br>a vinstrapport för<br>g<br>Välj handelsstrategi |
| Analysbanken - verktygslisten<br>Markera det nyöppnade fönstret<br>alternativen används efter en sin | Analysbänkens resultat för att tä<br>nulerad körning för att utvärdera<br>Alternativ för<br>uppdatering av projekt<br>edigera ordermodeller<br>ira kommentarer<br>ller dölj detaljer<br>julerad<br>i diagram<br>Visa eller dö<br>om affärer                                                              | nda verktygslisten nedan. De olika<br>resultaten.<br>Senaste Senaste<br>Välj period för<br>ackumulerat resultat<br>a vinstrapport för<br>g<br>Välj handelsstrategi |
| Analysbanken - verktygslisten<br>Markera det nyöppnade fönstret<br>alternativen används efter en sin | Analysbänkens resultat för att tä<br>nulerad körning för att utvärdera<br>Alternativ för<br>uppdatering av projekt<br>edigera ordermodeller<br>ira kommentarer<br>ller dölj detaljer<br>sulerad<br>i diagram<br>Visa eller dö<br>om affärer<br>Bläddra bland vinst-                                      | nda verktygslisten nedan. De olika<br>resultaten.<br>Senaste Senaste<br>Välj period för<br>ackumulerat resultat<br>a vinstrapport för<br>g<br>Välj handelsstrategi |
| Analysbanken - verktygslisten<br>Markera det nyöppnade fönstret<br>alternativen används efter en sin | Analysbänkens resultat för att tär<br>nulerad körning för att utvärdera<br>Alternativ för<br>uppdatering av projekt<br>edigera ordermodeller<br>ira kommentarer<br>ller dölj detaljer<br>sulerad<br>i i diagram<br>Visa eller dö<br>om affärer<br>Bläddra bland vinst-<br>rapporter                      | nda verktygslisten nedan. De olika<br>resultaten.<br>Senaste Senaste<br>Välj period för<br>ackumulerat resultat<br>a vinstrapport för<br>g<br>Välj handelsstrategi |
| Analysbanken - verktygslisten<br>Markera det nyöppnade fönstret<br>alternativen används efter en sin | Analysbänkens resultat för att tär<br>nulerad körning för att utvärdera<br>Alternativ för<br>uppdatering av projekt<br>edigera ordermodeller<br>ira kommentarer<br>ller dölj detaljer<br>sulerad<br>i i diagram<br>Visa eller dö<br>om affärer<br>Bläddra bland vinst-<br>rapporter                      | nda verktygslisten nedan. De olika<br>resultaten.<br>Senaste Senaste<br>Välj period för<br>ackumulerat resultat<br>a vinstrapport för<br>g<br>Välj handelsstrategi |
| Analysbanken - verktygslisten<br>Markera det nyöppnade fönstret<br>alternativen används efter en sin | Analysbänkens resultat för att tär<br>nulerad körning för att utvärdera<br>Alternativ för<br>uppdatering av projekt<br>edigera ordermodeller<br>ira kommentarer<br>ller dölj detaljer<br>julerad<br>i i diagram<br>Visa eller dö<br>om affärer<br>Bläddra bland vinst-<br>rapporter<br>Välj vinstrapport | nda verktygslisten nedan. De olika<br>resultaten.<br>Senaste Senaste<br>Välj period för<br>ackumulerat resultat<br>a vinstrapport för<br>g<br>lj detaljer          |
| Analysbanken - verktygslisten<br>Markera det nyöppnade fönstret<br>alternativen används efter en sin | Analysbänkens resultat för att tär<br>nulerad körning för att utvärdera<br>Alternativ för<br>uppdatering av projekt<br>edigera ordermodeller<br>ira kommentarer<br>ller dölj detaljer<br>julerad<br>i i diagram<br>Visa eller dö<br>om affärer<br>Bläddra bland vinst-<br>rapporter<br>Välj vinstrapport | nda verktygslisten nedan. De olika<br>resultaten.<br>Senaste Senaste<br>Välj period för<br>ackumulerat resultat<br>a vinstrapport för<br>g<br>lj detaljer          |
| Analysbanken - verktygslisten<br>Markera det nyöppnade fönstret<br>alternativen används efter en sin | Alternativ för<br>uppdatering av projekt<br>edigera ordermodeller<br>ira kommentarer<br>ller dölj detaljer<br>julerad<br>; i diagram<br>Visa eller dö<br>om affärer<br>Bläddra bland vinst-<br>rapporter                                                                                                 | nda verktygslisten nedan. De olika<br>resultaten.<br>Välj period för<br>ackumulerat resultat<br>a vinstrapport för<br>g<br>lj detaljer                             |
| Analysbanken - verktygslisten<br>Markera det nyöppnade fönstret<br>alternativen används efter en sin | Analysbänkens resultat för att tänulerad körning för att utvärdera<br>Alternativ för<br>uppdatering av projekt<br>edigera ordermodeller<br>ira kommentarer<br>ller dölj detaljer<br>sulerad<br>i i diagram<br>Visa eller dö<br>om affärer<br>Bläddra bland vinst-<br>rapporter<br>Välj vinstrapport      | nda verktygslisten nedan. De olika<br>resultaten.<br>Välj period för<br>ackumulerat resultat<br>a vinstrapport för<br>g<br>lj detaljer                             |
| Analysbanken - verktygslisten<br>Markera det nyöppnade fönstret<br>alternativen används efter en sin | Analysbänkens resultat för att tä<br>nulerad körning för att utvärdera<br>Alternativ för<br>uppdatering av projekt<br>edigera ordermodeller<br>ira kommentarer<br>ller dölj detaljer<br>julerad<br>i i diagram<br>Visa eller dö<br>om affärer<br>Bläddra bland vinst-<br>rapporter<br>Välj vinstrapport  | nda verktygslisten nedan. De olika<br>resultaten.<br>Välj period för<br>ackumulerat resultat<br>a vinstrapport för<br>g<br>lj detaljer                             |
| Analysbanken - verktygslisten<br>Markera det nyöppnade fönstret<br>alternativen används efter en sin | Alternativ för<br>uppdatering av projekt<br>edigera ordermodeller<br>ira kommentarer<br>ller dölj detaljer<br>vulerad<br>; i diagram<br>Visa eller dö<br>om affärer<br>Bläddra bland vinst-<br>rapporter<br>Välj vinstrapport                                                                            | nda verktygslisten nedan. De olika<br>resultaten.<br>Välj period för<br>ackumulerat resultat<br>a vinstrapport för<br>g<br>lj detaljer                             |
| Analysbanken - verktygslisten<br>Markera det nyöppnade fönstret<br>alternativen används efter en sin | Analysbänkens resultat för att tä<br>nulerad körning för att utvärdera<br>Alternativ för<br>uppdatering av projekt<br>edigera ordermodeller<br>ira kommentarer<br>ller dölj detaljer<br>sulerad<br>; i diagram<br>Visa eller dö<br>om affärer<br>Bläddra bland vinst-<br>rapporter<br>Välj vinstrapport  | nda verktygslisten nedan. De olika<br>resultaten.<br>Välj period för<br>ackumulerat resultat<br>a vinstrapport för<br>g<br>lj detaljer                             |
| Analysbanken - verktygslisten<br>Markera det nyöppnade fönstret<br>alternativen används efter en sin | Alternativ för<br>uppdatering av projekt<br>edigera ordermodeller<br>ura kommentarer<br>ller dölj detaljer<br>sulerad<br>; i diagram<br>Visa eller dö<br>om affärer<br>Bläddra bland vinst-<br>rapporter<br>Välj vinstrapport                                                                            | nda verktygslisten nedan. De olika<br>resultaten.                                                                                                    |

### Redigera projekt

Analysbänken - redigera projekt (avancerat)

När man skapar ett projekt finns ett antal olika valmöjligheter för vilka script eller ordermodeller som ska användas osv. Nedan går vi igenom vilka valmöjligheter som finns. Först måste vi välja simuleringskonto, och om inget konto finns skapat kan vi skapa ett nytt med valfritt belopp, kredit och courtage. Klicka på Välj-knappen jämte Simulerakonto, och dialogen nedan kommer upp:

| Välj te                                | stkonto                           |                                                                              |                                                 |                                                  |                                              |                                     | 7                                 | x                      |
|----------------------------------------|-----------------------------------|------------------------------------------------------------------------------|-------------------------------------------------|--------------------------------------------------|----------------------------------------------|-------------------------------------|-----------------------------------|------------------------|
|                                        | Konto<br>nr                       | Kontonamn                                                                    | Saldo                                           | Krediter                                         | Att handla<br>för                            | Min<br>courtage                     | Courtage<br>(%)                   |                        |
| ►                                      |                                   | 200 000 kr med courtage                                                      |                                                 |                                                  |                                              |                                     |                                   |                        |
|                                        |                                   |                                                                              |                                                 |                                                  |                                              |                                     |                                   |                        |
|                                        | Nytt kont                         | to                                                                           |                                                 | Avbryt                                           | V                                            | /älj markerat k                     | conto                             |                        |
| Om ing<br>tex 200<br>och kra<br>nedan: | get kont<br>) 000 kr<br>edit 0 kr | o finns kan du skapa ett<br>med courtage. Dubbell<br>onor. Fyll i önskad cou | t nytt genom<br>klicka på resj<br>rtagenivå, te | att klicka på<br>p fält för att a<br>x minimicou | Nytt konto.<br>ange värden,<br>rtage 59 kr o | Välj nam<br>tex Saldo<br>och 0.0399 | n på kon<br>200 000<br>% enligt l | tot,<br>) kr<br>pilder |

| Välite            | stkonto          |                          |                                 |                             |                                |                           | 2 🗙                         |
|-------------------|------------------|--------------------------|---------------------------------|-----------------------------|--------------------------------|---------------------------|-----------------------------|
|                   | Konto            | Kontonamn                | Saldo                           | Krediter                    | Att handla                     | Min                       | Courtage                    |
|                   | nr<br>001        | 200 000 kr med courtage  | 30,00                           | 0                           | för<br>0.00                    | courtage<br>59            | (%)<br>0.039                |
| 1°                |                  |                          |                                 |                             |                                |                           |                             |
|                   |                  |                          |                                 |                             |                                |                           |                             |
|                   |                  |                          |                                 |                             |                                |                           |                             |
|                   |                  |                          |                                 |                             |                                |                           |                             |
|                   |                  |                          |                                 |                             |                                |                           |                             |
|                   |                  |                          |                                 |                             |                                |                           |                             |
|                   |                  |                          |                                 |                             |                                |                           |                             |
|                   |                  |                          |                                 |                             |                                |                           |                             |
|                   |                  |                          |                                 |                             |                                |                           |                             |
|                   | Nhtt kont        | to                       |                                 | Aubat                       |                                | äli markorat l            | conto                       |
|                   | Nytt Kori        |                          |                                 | Avbryt                      | v                              | aij markeral r            |                             |
|                   |                  |                          |                                 |                             |                                |                           |                             |
|                   |                  |                          |                                 |                             |                                |                           |                             |
| Analys            | sbänkei          | n - redigera projekt (a  | vancerat)                       |                             |                                |                           |                             |
|                   |                  |                          |                                 |                             |                                |                           |                             |
| Vi anta           | ar att vi        | ska simulera två paralle | ella ordermod                   | leller, en för              | köp och en f                   | ör sälj - t               | ex Mountain                 |
| Valley<br>Flera p | arallella        | a singelsekvens ordermo  | att sälja. När<br>odeller kan v | dialogen är<br>i välja mode | öppnad och v<br>ller för köp r | vi har val<br>resp sälj e | t alternativ<br>nligt sidan |
| <u>Skapa</u>      | <u>projekt</u> . | Dialogen som öppnas s    | ser ut enligt 1                 | nedan:                      | -                              |                           | -                           |
|                   |                  |                          |                                 |                             |                                |                           |                             |
|                   |                  |                          |                                 |                             |                                |                           |                             |
|                   |                  |                          |                                 |                             |                                |                           |                             |
|                   |                  |                          |                                 |                             |                                |                           |                             |
|                   |                  |                          |                                 |                             |                                |                           |                             |
|                   |                  |                          |                                 |                             |                                |                           |                             |
|                   |                  |                          |                                 |                             |                                |                           |                             |
|                   |                  |                          |                                 |                             |                                |                           |                             |
|                   |                  |                          |                                 |                             |                                |                           |                             |
|                   |                  |                          |                                 |                             |                                |                           |                             |

| Sp | Mountain Valley + Stoploss Mini (2012-12-28 10:16:43) |
|----|-------------------------------------------------------|
|    | Val av trigger                                        |
|    | Script Ordemodeller                                   |
|    | Anslut ordermodeller for angivet instrument och konto |
|    |                                                       |
|    | Lennar Sjögren sälj                                   |
|    | Mountain Valley Long 15 min intra                     |
|    | Mountain Valley Long 15 min intra kopia               |
|    | Mountain Valley Long daily                            |
|    | Mountain Valley Sell 15 min intra                     |
|    |                                                       |
|    | Månadseffekt säli                                     |
|    | OMX Raptor exit long                                  |
|    | CMX Raptor exit long copy                             |
|    | OMX Raptor exit short                                 |
|    | OMX Raptor Long     OMX Papter Long conv              |
|    | OMX Raptor minilong buy                               |
| na | OMX Raptor minilong sell                              |
|    | OMX Raptor minishrt buy                               |
|    | OMX Raptor minishrt sell                              |
|    | OMX Raptor Short                                      |
| L  |                                                       |
|    | Läs beskrivning Redigera modell                       |
|    | Avbryt OK                                             |
| 5  | Analyzem ej längre aktiv på detta jobbet              |
|    |                                                       |
|    |                                                       |
|    |                                                       |
|    |                                                       |
|    |                                                       |
|    |                                                       |

Vi har bockat för Mountain Valley Long 15 min intra som kommer att användas för att generera köpaffärer. Notera att vi måste välja önskad insats att handla för precis som om vi skulle handlat "skarpt", samt önskad flytstoppnivå för att Stoploss Mini ska kunna agera. Simulatorn tar hänsyn till hela ordermodellen inkl vald insats i Indata script-fliken för resp instrument. Nästa steg blir att välja säljmodell på samma vis. När den är vald går vi vidare och väljer Strategi:

| Köpsida:                                                                                                    | Mountain Valley Long 15 min intra                                                                                                    |                                                                                                    |                                                                                                    | Välj                                                                                                    |
|----------------------------------------------------------------------------------------------------|----------------------------------------------------------------------------------------------------|----------------------------------------------------------------------------------------------------|----------------------------------------------------------------------------------------------------|----------------------------------------------------------------------------------------------------|
| Säljsida:                                                                                                    | Stoploss Mini lång                                                                                                    |                                                                                                    |                                                                                                    | Välj                                                                                                    |
| Strategi:                                                                                                    | Köp - Kontant - Köp (med falska signale                                                                                                    | er)                                                                                                    | Optimera para                                                                                                    | ametrar                                                                                                    |
| Tidsomfång                                                                                                    | Köp - Kontant - Köp (med falska signale<br>f Köp - Blanka - Köp (med falska signaler                                                                                                    | er)<br>r)                                                                                                    |                                                                                                    |                                                                                                    |
| Start:                                                                                                    | Styrs helt av valda modeller (inga falska<br>den 1 januari 2011                                                                                                    | signaler)<br>Stopp:                                                                                                    | den 28 december 2012                                                                                                    | •                                                                                                    |
| ermodeller                                                                                                    | na gör.                                                                                                    |                                                                                                    | in tai nansyn tin ant s                                                                                                    | om                                                                                                    |
| välja att k<br>tivt snabbt<br>det i princ<br>rsom mer<br>t tänkt att<br>den funkt                                            | er vi alternativ för hur simuleri<br>ryssa för Animera fram per t<br>och ger en lite grövre fingerv<br>ip samma sak som under en "l<br>kursdata används. Alternativet<br>användas om man avser att kö<br>ionen blir tillgänglig).                                                                                    | ngen ska köras.<br>ick (vald upple<br>isning om hur re<br>ive"-situation. I<br>"per sekund" ä<br>ra scripten och                                  | En viktig detalj är uj<br>isning). Animering p<br>esultatet blir. Väljer r<br>Det tar lite längre tid<br>r den allra mest exak<br>ordermodellerna synl                                           | pplösningen, dä<br>er minut går<br>man 5 sek-interv<br>att simulera<br>ta varianten och<br>kron med tickda |
| välja att k<br>välja att k<br>tivt snabbt<br>det i princ<br>rsom mer<br>st tänkt att<br>den funkt                            | er vi alternativ för hur simuleri<br>ryssa för Animera fram per t<br>och ger en lite grövre fingerv<br>ip samma sak som under en "l<br>kursdata används. Alternativet<br>användas om man avser att kö<br>ionen blir tillgänglig).                                                                                    | ngen ska köras.<br>ick (vald upplö<br>isning om hur r<br>ive"-situation. I<br>"per sekund" ä<br>ra scripten och                                   | En viktig detalj är up<br>isning). Animering p<br>esultatet blir. Väljer r<br>Det tar lite längre tid<br>r den allra mest exak<br>ordermodellerna synl                                           | pplösningen, dä<br>er minut går<br>man 5 sek-interv<br>att simulera<br>ta varianten och<br>kron med tickda |
| välja att k<br>välja att k<br>tivt snabbt<br>det i princ<br>rsom mer<br>st tänkt att<br>den funkt<br>alys tillämpas p        | er vi alternativ för hur simuleri<br>ryssa för Animera fram per t<br>och ger en lite grövre fingerv<br>ip samma sak som under en "l<br>kursdata används. Alternativet<br>användas om man avser att kö<br>ionen blir tillgänglig).<br>Analysens jobbstatus                                                            | ngen ska köras.<br>ick (vald upplö<br>isning om hur ro<br>ive"-situation. I<br>"per sekund" ä<br>ra scripten och<br>t från disk (nytt resula      | En viktig detalj är up<br>isning). Animering p<br>esultatet blir. Väljer r<br>Det tar lite längre tid<br>r den allra mest exak<br>ordermodellerna synl                                           | pplösningen, dä<br>er minut går<br>man 5 sek-interv<br>att simulera<br>ta varianten och<br>kron med tickda |
| välja att k<br>välja att k<br>tivt snabbt<br>det i princ<br>rsom mer<br>st tänkt att<br>den funkt<br>alys tillämpas p<br>Avb | er vi alternativ för hur simuleri<br>ryssa för Animera fram per t<br>och ger en lite grövre fingerv<br>ip samma sak som under en "l<br>kursdata används. Alternativet<br>användas om man avser att kö<br>ionen blir tillgänglig).<br>Analysens jobbstatus<br>nyt jobb Kör projekt direk<br>isa jobb Starta analysjob | ngen ska köras.<br>ick (vald upplö<br>isning om hur ro<br>ive"-situation. I<br>"per sekund" ä<br>ra scripten och<br>t från disk (nytt resula<br>b | En viktig detalj är up<br>isning). Animering p<br>esultatet blir. Väljer r<br>Det tar lite längre tid<br>r den allra mest exak<br>ordermodellerna synl<br>t, men samma projektfiler)<br>para CPU | pplösningen, dä<br>er minut går<br>man 5 sek-interv<br>att simulera<br>ta varianten och<br>kron med tickda |

Analysbänken - redigera script och ordermodeller inifrån Analysbänken (avancerat)

När man arbetar med script eller ordermodeller kan det vara mycket smidigt att göra det direkt inifrån Analysbänken. När dialogen för val av script eller ordermodeller är öppnad finns möjligheten att redigera modellen:

| alysbänken                                             | <u>γ</u> Σ      |
|--------------------------------------------------------|-----------------|
| Mountain Valley + Stoploss Mini (2012-12-28 10:41:29Z) | Spara Ny Radera |
| Val av trigger                                         |                 |
| Seriet Ordermedeller                                   |                 |
| Schpt Ordermodeller                                    |                 |
| Anslut ordermodeller for angivet instrument och konto  |                 |
| Ordermodeller                                          | ^               |
| Tresultat Long                                         |                 |
|                                                        |                 |
|                                                        |                 |
| Lennart Sjogren long                                   |                 |
| I Lennart Sjogren salj                                 | E               |
| Mountain Valley Long 15 min intra                      |                 |
| Mountain Valley Long 15 min Intra Kopia                |                 |
| Mountain Valley Cong Gally                             |                 |
| Mountain Valley Sell daily                             |                 |
|                                                        |                 |
| Manadseffekt säli                                      |                 |
| OMX Raptor exit long                                   |                 |
| OMX Raptor exit long copy                              |                 |
| OMX Raptor exit short                                  |                 |
| OMX Raptor Long                                        |                 |
| OMX Raptor Long copy                                   |                 |
| OMX Raptor minilong buy                                |                 |
| CMX Raptor minilong sell                               |                 |
| MY Rantor minisht hing                                 | •               |
|                                                        | ן ר             |
| Läs beskrivning Redigera modell                        |                 |
|                                                        |                 |
|                                                        |                 |
|                                                        | Avbryt OK       |
| 1id:20121228 10:44:11                                  |                 |
| Analyzem ej längre aktiv på detta jobbet               | per minut       |
| Ψ                                                      |                 |

Markera den ordermodell du vill redigera och klicka på Redigera modell så öppnas dialogen:

© Autostock Ab, 2011

| Val av trigge<br>Script Orde<br>Anslut o<br>Orderm              | er<br>emodeller<br>Arbeta med ordern                                                            | nodeller                                                                                            |                               | ? <b>.</b>                                |    |
|-----------------------------------------------------------------|-------------------------------------------------------------------------------------------------|----------------------------------------------------------------------------------------------------|-------------------------------|-------------------------------------------|----|
| IT-re IT-re IT-re IT-re IT-re ILenr Mou Mou Mou Mou Mou Mou Mou | Filtertext:<br>Aktiv ordemodell<br>Mountain Valley L<br>Spara<br>Visa denna mo<br>Aktiv sekvens | <ul> <li>Sök</li> <li>ong 15 min intra kopia</li> <li>Ny Kopiera</li> <li>dellen publikt</li> </ul> | Visa e     Ändra namn     Bes | enbart publika modeller  Radera  krivning | E  |
|                                                                 | Namn<br>Sekvens 01                                                                              | Stega när utförd<br>st) Stega till sekvens 1                                                        | Typ<br>Autoorder              | Före order<br>Mak. befintlig              |    |
|                                                                 | Redigera                                                                                        | Ny Kopiera                                                                                          | Ándra namn                    | Radera       Avbryt                       | OK |

Välj sekvens och klicka på **Redigera** för att öppna sekvensen. Alla parametrar för ordermodellen är tillgängliga, men vi väljer att öppna en editor för att redigera triggerscriptet:

| Radiana ala any Cal                                                                                                    | 9 <b>1</b>                                                                                                    |
|----------------------------------------------------------------------------------------------------|----------------------------------------------------------------------------------------------------|
| Redigerar sekvens: Sek                                                                                                    | Vens 01                                                                                                    |
| Ordertyp:<br>Köp   Artal <styrs av="" script="">   Prislimit:   <styrs av="" script="">   Giltighetstid:   0   (bankdagar)</styrs></styrs> | Triggerscript Sekvensen beteende<br>Filtertext: Sök<br>Ordersekvensen triggas av<br>s) Mourtain Valley Long 15 min intra copy<br>Spara Nytt Kopiera Radera Ändra namn<br>Visa alla kategorier script<br>Scriptformler:<br>higher_closings:=3<br>botten:=Eqv(c.Llv(Aref(c, 1).5))<br>bakåt:=Add(TopBars(botten.20.1).3)<br>i60(<br>köp1=Ge(Upsteps(c, bakåt.0),higher_closings)<br>köp2=And(köp2.Gth, Aref(n.1)))<br>Draw(Mult(köp3.5).2 gsbF)<br>köp4=And(köp3.Le(Portfolio(v).0))<br>Mult(köp4.2)<br>}<br>Nästa steg >> |
| En editor läggs på a<br>se vilka resultat de g                                                                                             | rbetsytan, och här kan vi redigera scriptet för att tex prova olika inställningar och<br>zer i backsimulering.                                                                                                    |
| Analysbänken - ak                                                                                                    | tivera automatisk uppdatering av projekt (avancerat)                                                                                                    |
| Klicka på knappen                                                                                                    | Fillåt autorefresh av aktiv analys i verktygslisten:                                                                                                    |
| i 📰 🔒 👄 📪 (                                                                                                    | D 🏲 📑 🚔 💽 Mountain_Valley_Stoploss_MiniHOLM_B (2012-12 🔹 🌄 📄 🛃 Månad 🔹                                                                                                    |
|                                                                                                    |                                                                                                    |

Du kan nu spara ändringar i script etc och analysprojektet uppdateras automatiskt. Det gör det enklare att snabbt hitta rätt inställningar på tex flytande stopploss eller andra script som ingår i projektet. Det finns ytterligare ett alternativ, du kan dubbelklicka på knappen (från oaktiverat läge) och får då frågan:

Bekräfta att uppdatering av script och grunduppgifter för detta projektet startar aktiv analys?

Svarar du Ja aktiveras automatisk körning av projektet. När ett script uppdateras eller någon parameter ändras i Indata script aktiveras omedelbart en ny körning.

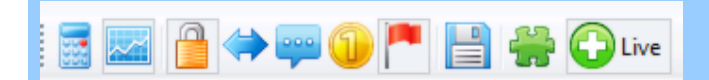

Man kan följa förloppet längst ner i programmets aktivitetsfält där det finns en förloppsindikator. När körningen är klar uppdateras resultatfönstret och eventuella diagram automatiskt.

| ٠           |  |
|-------------|--|
| Uppstart OK |  |
|             |  |
|             |  |

|   | - |   |
|---|---|---|
| - | n | • |
|   | ~ |   |

### Hantera testkonton

### Analysbänken - hantera testkonton (avancerat)

AT Pro kan hantera valfritt antal testkonton, dvs virtuella konton där du bestämmer tillgängligt belopp, courtage osv. Det är användbart inte minst vid simulering av handelsstrategier, men även vid "live"-drift av en handelsstrategi där du kan låta ordermodeller handla mot ett virtuellt konto och se hur det fungerar under vanliga förhållanden - helt utan att riskera en enda krona.

För att hantera testkonton behöver du först öppna Analysbänken via Starta-menyn. Klicka på Kalkylator, så kommer följande dialog upp:

|                                                                                                    |                                                                                                    |                                                                                                    |      |                                                                                                    |                                                                      | ?                                                                   |
|----------------------------------------------------------------------------------------------------|----------------------------------------------------------------------------------------------------|----------------------------------------------------------------------------------------------------|------|----------------------------------------------------------------------------------------------------|----------------------------------------------------------------------|---------------------------------------------------------------------|
| Sparada analu                                                                                                    | enmield                                                                                                    |                                                                                                    |      |                                                                                                    |                                                                      | 1                                                                   |
| Sparaue analy                                                                                                    | sprojekt                                                                                                    |                                                                                                    |      |                                                                                                    |                                                                      |                                                                     |
|                                                                                                    |                                                                                                    |                                                                                                    |      |                                                                                                    | Spara                                                                | Ny Radera                                                           |
|                                                                                                    |                                                                                                    |                                                                                                    |      |                                                                                                    | Skrivskyg                                                            | ddad (låst)                                                         |
| Förutsättningar                                                                                                    | r för analysen                                                                                                    |                                                                                                    |      | 2                                                                                                  |                                                                      |                                                                     |
| Simulerakont                                                                                                    | to:                                                                                                    |                                                                                                    |      | Välj                                                                                               | Fömya u                                                              | opdaterat från systemet                                             |
| Analys styrs                                                                                                    | av                                                                                                    |                                                                                                    |      |                                                                                                    |                                                                      |                                                                     |
| Alternativ:                                                                                                    |                                                                                                    |                                                                                                    |      |                                                                                                    | <b>~</b> 3                                                           |                                                                     |
| Köpsida:                                                                                                    | <köpsidans td="" trigge<=""><td>er&gt;</td><td></td><td></td><td></td><td>Välj 4</td></köpsidans>                                                                         | er>                                                                                                    |      |                                                                                                    |                                                                      | Välj 4                                                              |
| Säljsida:                                                                                                    | <säljsidans td="" trigger<=""><td>r&gt;</td><td></td><td></td><td></td><td>Välj 5</td></säljsidans>                                                                       | r>                                                                                                    |      |                                                                                                    |                                                                      | Välj 5                                                              |
| Strategi:                                                                                                    |                                                                                                    |                                                                                                    |      | <b>-</b> 6                                                                                         | Optime                                                               | ra parametrar                                                       |
| Tideomfång                                                                                                    | för data man beräk                                                                                                    | nar nå                                                                                                    |      |                                                                                                    |                                                                      |                                                                     |
| nusonnang                                                                                                    |                                                                                                    |                                                                                                    |      | 7                                                                                                  |                                                                      |                                                                     |
| Start:                                                                                                    | den 19 december                                                                                                    | r 2012                                                                                                    | •    | Stopp:                                                                                             | den 19 december                                                      | 2012 👻                                                              |
| Scriptkolum                                                                                                    | ner för extra informa                                                                                                    | ation om varje si                                                                                                    | gnal |                                                                                                    |                                                                      |                                                                     |
| Antal: 0                                                                                                    |                                                                                                    | Väli                                                                                                    |      |                                                                                                    | Periodrapport:                                                       |                                                                     |
| CHILD V                                                                                                    | st                                                                                                    |                                                                                                    |      |                                                                                                    | r enearappent.                                                       | •                                                                   |
| And. U                                                                                                    | st                                                                                                    |                                                                                                    |      |                                                                                                    |                                                                      | 0                                                                   |
|                                                                                                    | st                                                                                                    |                                                                                                    |      |                                                                                                    |                                                                      | 9                                                                   |
| alys tillämpas p                                                                                                    | a Analysens jobbs                                                                                                    | status 10                                                                                                    |      |                                                                                                    |                                                                      | 9                                                                   |
| alys tillämpas p<br>strument (1535                                                                                                    | st<br>a Analysens jobbs<br>i)                                                                                                    | status 10                                                                                                    |      | Visa enbart va                                                                                     | lda instrument                                                       | 9<br>Rensa förbockade                                               |
| alys tillämpas p<br>istrument (1535<br>lamn                                                                                                    | st<br>å Analysens jobbs<br>i)<br>Tillhör                                                                                                    | status 10                                                                                                    | -    | Visa enbart va                                                                                     | Ida instrument                                                       | 9<br>Rensa förbockade                                               |
| alys tillämpas p<br>strument (1535<br>lamn                                                                                                    | st<br>à Analysens jobbs<br>)<br>Tillhör<br>Listgrupp                                                                                                    | status 10                                                                                                    |      | 🔲 Visa enbart va                                                                                   | Ida instrument                                                       | 9<br>Rensa förbockade                                               |
| alys tillämpas p<br>strument (1535<br>Jamn<br>] AA(17)<br>] AAK 8                                                                                                    | st<br>Analysens jobbs<br>)<br>Tillhör<br>Listgrupp<br>Aktier Mid                                                                                                    | status 10<br>63<br>dCap SthIm                                                                                                    |      | Visa enbart va                                                                                     | ilda instrument<br>digt kopplade (annar                              | 9<br>Rensa förbockade<br>s körs separat för varje)                  |
| alys tillämpas p<br>istrument (1535<br>lamn<br>] AA(17)<br>] AAK 8<br>] AAK 8                                                                                                    | st<br>a Analysens jobbs<br>)<br>Tillhör<br>Listgrupp<br>Aktier Mic<br>Nytillkom                                                                                           | status 10<br>163<br>dCap Sthlm<br>na aktier Sv                                                                                        |      | <ul> <li>Visa enbart va</li> <li>Kör som samtia</li> </ul>                                         | ilda instrument<br>digt kopplade (annar<br>såtgång                   | 9<br>Rensa förbockade<br>s körs separat för varje)                  |
| alys tillämpas p<br>strument (1535<br>lamn<br>] AA(17)<br>] AAK<br>] AAK<br>] AAK<br>] AAPL (19)<br>] APP                                                                               | st<br>a Analysens jobbs<br>i)<br>Tillhör<br>Listgrupp<br>Aktier Mid<br>Nytillkom<br>Listgrupp<br>Altier had                                                               | status 10<br>63<br>dCap Sthlm<br>na aktier Sv<br>63                                                                                   |      | Visa enbart va                                                                                     | ilda instrument<br>digt kopplade (annar<br><mark>såtgång</mark>      | 9<br>Rensa förbockade<br>s körs separat för varje)                  |
| alys tillämpas p<br>strument (1535<br>lamn<br>AA(17)<br>AAK<br>AAK (30)<br>AAPL(19)<br>ABB                                                                                              | st<br>a Analysens jobbs<br>Tillhör<br>Listgrupp<br>Aktier Mid<br>Nytillkom<br>Listgrupp<br>Aktier Lad                                                                     | status 10<br>63<br>dCap Sthlm<br>na aktier Sv<br>63<br>rgeCap Sthlm                                                                   |      | Visa enbart va<br>Kör som samti<br>Uppskatta resur<br>Beräkn                                       | ilda instrument<br>digt kopplade (annar<br>såtgång<br>a              | 9<br>Rensa förbockade<br>s körs separat för varje)                  |
| alys tillämpas p<br>strument (1535<br>Jamn<br>] AA(17)<br>] AAK 8<br>] AAK (30)<br>] AAK(30)<br>] AAPL (19)<br>] ABB<br>] ABB(30)                                                       | st<br>Analysens jobb:<br>Tillhör<br>Listgrupp<br>Aktier Mic<br>Nytillkom<br>Listgrupp<br>Aktier La<br>Nytillkom                                                           | status 10<br>63<br>dCap Sthlm<br>na aktier Sv<br>63<br>rgeCap Sthlm<br>na aktier Sv                                                   |      | <ul> <li>Visa enbart va</li> <li>Kör som samti</li> <li>Uppskatta resur</li> <li>Beräkn</li> </ul> | ilda instrument<br>digt kopplade (annar<br><mark>såtgång</mark><br>a | 9<br>Rensa förbockade<br>s körs separat för varje)                  |
| alys tillämpas p<br>strument (1535<br>lamn<br>] AA(17)<br>] AAK<br>] AAK 8<br>] AAK(30)<br>] AAPL(19)<br>] ABB<br>] ABB(30)<br>] ABT(15)<br>] APT(17)                                   | st<br>Analysens jobb:<br>Tillhör<br>Listgrupp<br>Aktier Mic<br>Nytillkom<br>Listgrupp<br>Aktier Lar<br>Nytillkom                                                          | status 10<br>663<br>dCap Sthlm<br>na aktier Sv<br>63<br>rgeCap Sthlm<br>na aktier Sv<br>na aktier Sv                                  |      | Visa enbart va<br>Kör som samtin<br>Uppskatta resur<br>Beräkn                                      | ilda instrument<br>digt kopplade (annar<br>såtgång<br>a              | 9<br>Rensa förbockade<br>s körs separat för varje)<br>Med animering |
| alys tillämpas p<br>istrument (1535<br>lamn<br>] AA(17)<br>] AAK<br>] AAK(30)<br>] AAFL(19)<br>] AAB<br>] ABB<br>] ABB(30)<br>] ABT(15)<br>] ABT(17)<br>] ACAD B(20)                    | st<br>a Analysens jobb:<br>)<br>Tillhör<br>Listgrupp<br>Aktier Mid<br>Nytillkom<br>Listgrupp<br>Aktier Lat<br>Nytillkom<br>Nytillkom                                      | status 10<br>63<br>dCap Sthlm<br>na aktier Sv<br>63<br>rgeCap Sthlm<br>na aktier Sv<br>na aktier Sv<br>63<br>pa aktier Sv             |      | Visa enbart va<br>Kör som samtia<br>Uppskatta resur<br>Beräkn                                      | ilda instrument<br>digt kopplade (annar<br>såtgång<br>a              | 9<br>Rensa förbockade<br>s körs separat för varje)<br>Med animering |
| alys tillämpas p<br>strument (1535<br>lamn<br>] AA(17)<br>] AAK<br>] AAK(30)<br>] AAK(30)<br>] AAFL(19)<br>] ABB<br>] ABB(30)<br>] ABB(30)<br>] ABT(17)<br>] ACAD B(30)<br>] ACAD B(30) | st<br>a Analysens jobb:<br>)<br>Tillhör<br>Listgrupp<br>Aktier Mid<br>Nytillkom<br>Listgrupp<br>Aktier La<br>Nytillkom<br>Nytillkom<br>Listgrupp<br>Nytillkom             | status 10<br>163<br>163<br>163<br>163<br>163<br>179<br>163<br>179<br>105<br>105<br>105<br>105<br>105<br>105<br>105<br>105             |      | Visa enbart va<br>Kör som samti<br>Uppskatta resur<br>Beräkn                                       | ilda instrument<br>digt kopplade (annar<br>såtgång<br>a              | 9<br>Rensa förbockade<br>s körs separat för varje)<br>Med animering |
| alys tillämpas p<br>istrument (1535<br>lamn<br>] AA(17)<br>] AAK<br>] AAK(30)<br>] AAK(30)<br>] AABL(19)<br>] ABB<br>] ABB(30)<br>] ABB(30)<br>] ABT(17)<br>] ACAD B(30)<br>] ACAN B    | st<br>a Analysens jobb<br>)<br>Tillhör<br>Listgrupp<br>Aktier Mid<br>Nytillkom<br>Listgrupp<br>Aktier La<br>Nytillkom<br>Listgrupp<br>Nytillkom<br>Listgrupp<br>Nytillkom | status 10<br>63<br>dCap Sthlm<br>na aktier Sv<br>63<br>rgeCap Sthlm<br>na aktier Sv<br>63<br>na aktier Sv<br>63<br>na aktier Sv<br>63 |      | Visa enbart va<br>Kör som samti<br>Uppskatta resur<br>Beräkn                                       | ilda instrument<br>digt kopplade (annar<br>såtgång<br>a              | 9<br>Rensa förbockade<br>s körs separat för varje)<br>Med animering |

Klicka på Välj-knappen jämte Simulerakonto (markerat 2 i bilden ovan), och dialogen nedan kommer upp:

| Välj t | estkonto    |                           |               |                 |                   |                 | ? 💌             |
|--------|-------------|---------------------------|---------------|-----------------|-------------------|-----------------|-----------------|
|        | Konto<br>nr | Kontonamn                 | Saldo         | Krediter        | Att handla<br>för | Min<br>courtage | Courtage<br>(%) |
| Þ      |             | 200 000 kr med courtage   |               |                 |                   |                 |                 |
|        |             |                           |               |                 |                   |                 |                 |
|        |             |                           |               |                 |                   |                 |                 |
|        |             |                           |               |                 |                   |                 |                 |
|        |             |                           |               |                 |                   |                 |                 |
|        |             |                           |               |                 |                   |                 |                 |
|        |             |                           |               |                 |                   |                 |                 |
|        |             |                           |               |                 |                   |                 |                 |
|        |             |                           |               |                 |                   |                 |                 |
|        |             |                           |               |                 |                   |                 |                 |
|        | Nytt kon    | to                        |               | Avbryt          |                   | älj markerat k  | conto           |
|        |             |                           |               |                 |                   |                 |                 |
|        |             |                           |               |                 |                   |                 |                 |
|        |             |                           |               |                 |                   |                 |                 |
| Om ir  | nget kont   | o finns kan du skapa ett  | nvtt genom    | att klicka på   | Nvtt konto.       | Väli nam        | n på kontot, te |
| 200 0  | 00 kr me    | d courtage. Dubbelklich   | ca på resp fä | lt för att ange | e värden, tex     | Saldo 20        | 0 000 kr och    |
| nedan  | U Krono     | r. Fyll i onskad courtage | eniva, tex mi | nimicourtage    | e 59 kr och U     | .039% en        | lingt bilden    |
|        |             |                           |               |                 |                   |                 |                 |
|        |             |                           |               |                 |                   |                 |                 |
|        |             |                           |               |                 |                   |                 |                 |
|        |             |                           |               |                 |                   |                 |                 |
|        |             |                           |               |                 |                   |                 |                 |

| Välj t | testkonto   |           |       |          |                   |                 | ? 🗾             |
|--------|-------------|-----------|-------|----------|-------------------|-----------------|-----------------|
|        | Konto<br>nr | Kontonamn | Saldo | Krediter | Att handla<br>för | Min<br>courtage | Courtage<br>(%) |
|        |             |           |       |          |                   |                 |                 |
|        |             |           |       |          |                   |                 |                 |
|        |             |           |       |          |                   |                 |                 |
|        |             |           |       |          |                   |                 |                 |
|        |             |           |       |          |                   |                 |                 |
|        |             |           |       |          |                   |                 |                 |
|        |             |           |       |          |                   |                 |                 |
|        |             |           |       |          |                   |                 |                 |
|        |             |           |       |          |                   |                 |                 |
|        |             |           |       |          |                   |                 |                 |
|        |             |           |       |          |                   |                 |                 |
| _      |             |           |       |          |                   |                 |                 |
|        | Nytt kont   | to        |       | Avbryt   | V                 | älj markerat l  | konto           |
|        |             |           |       |          |                   |                 |                 |
|        |             |           |       |          |                   |                 |                 |
|        |             |           |       |          |                   |                 |                 |

# Arbeta med analysprojekt

Analysbänken - skapa projekt (avancerat)

Börja med att öppna Analysbänkens resultatfönster genom att klicka på Starta > Analysbänken

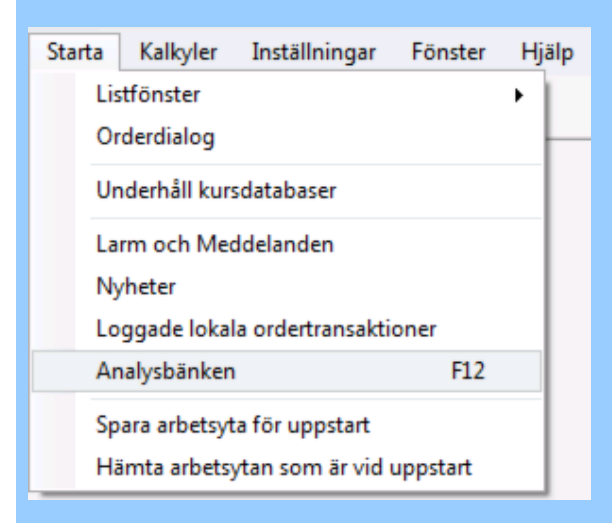

En dialog öppnas enligt nedan. Här kommer simuleringens resultat att presenteras senare. Markera fönstret så tänds knapparna i verktygsfältet som hanterar Analysbänkens olika funktioner.

|                                       | tat   |        |     |      |   |      |      |             |                  |       |      |        |     |           |        |         |   |
|---------------------------------------|-------|--------|-----|------|---|------|------|-------------|------------------|-------|------|--------|-----|-----------|--------|---------|---|
| Analysens förutsättning               | par . |        |     |      |   |      | Sam  | nanstäl     | ining            |       |      |        |     |           |        |         |   |
|                                       |       |        |     |      |   |      | Utta |             |                  | Posto | OF C | Artal  | vi  | ray Blaci | kade ( | intel . |   |
|                                       |       |        |     |      |   |      | Vne  | taffärer    |                  |       | 0    | 0      |     | 0         |        | 0       |   |
|                                       |       |        |     |      |   |      | For  | staffier    |                  |       | 0    | 0      |     | 0         |        | 0       |   |
|                                       |       |        |     |      |   |      |      |             |                  |       | 0    | 0      |     | 0         |        | 0       |   |
|                                       |       |        |     |      |   |      | Fale | ka Kin      |                  |       |      | 0      |     |           |        |         |   |
|                                       |       |        |     |      |   |      | Eale | ka Sili-    |                  |       |      | 0      |     |           |        |         |   |
|                                       |       |        |     |      |   |      | Rie  | a all ir    |                  |       | 0    |        |     |           |        |         |   |
|                                       |       |        |     |      |   |      | Sán  | uta affé    | r                |       | 0    |        |     |           |        |         |   |
| 4                                     |       |        |     |      |   | - T  | Sen  | aste:       |                  |       | 0    |        |     |           |        |         | - |
|                                       |       |        |     |      |   | _    |      |             |                  |       |      |        |     |           |        |         | 1 |
|                                       |       |        |     |      |   |      |      |             |                  |       |      |        |     |           |        |         |   |
| Partalacent one dist                  |       |        |     |      |   |      |      |             |                  |       |      |        |     |           |        |         |   |
| Detajerat resultat                    |       |        |     |      | _ |      |      |             |                  |       |      |        |     |           |        |         |   |
| Detaijerat resultat<br>Tidpunkt       | Тур   | rtal P | fa  | Diff |   | ND#  |      | Imarkona    | Sen I            | info  |      | Kommer | tø  | _         |        |         |   |
| Detaljerat resultat<br>Tidpurikt      | Typ / | rtal P | fa  | Dit  |   | %D#  |      | l<br>nafkna | sen <sup>I</sup> | nfo   |      | Kommer | tər |           |        |         |   |
| Detajorat resultat<br>Tidpunkt        | Тур / | rtal P | fg  | Dil  |   | 1.DW |      | l<br>nafkna | sen <sup>I</sup> | nfo   |      | Kommer | ta  | _         |        |         |   |
| Detaljorat resultat<br>Tidpunkt       | Тур   | rtal P | fis | Diff |   | %DW  |      | I           | den <sup>I</sup> | nto   |      | Kommer | tø  |           |        |         |   |
| Detaljorat resultat<br>Tidpunkt       | Тур   | rtal P | fa  | Dif  |   | 1.DW |      | I           | den <sup>I</sup> | nfo   |      | Kommer | ty  |           |        |         |   |
| Detajorat resultat<br>Tidpunkt        | Тур   | rtal P | fa  | Dif  |   | %DW  |      | markma      | sen <sup>I</sup> | nfo   |      | Kommer | tø  |           |        |         |   |
| Detajorat resultat<br>Telgurikt       | Тур / | rtal P | fis | Diff |   | 3.DW |      | Imarkona    | Sen I            | nfo   |      | Kommer | tø  |           |        |         |   |
| Detajorat resultat<br>Trăpunkt        | Тур / | rtal P | fs  | Dif  |   | 1.DW |      | Imarkna     | Sen I            | nfo   |      | Kommer | tər |           |        |         |   |
| <u>Detajenst resultat</u><br>Trápunki | Тур / | rtal P | fs  | Dif  |   | 1.DW |      | Imarkna     | Sen <sup>1</sup> | nfo   |      | Kommer | ts. |           |        |         |   |
| Detaljenst resultat<br>Trdpunkt       | Тур / | ntal P | fis | Dif  |   | 1.DW |      | l<br>nafkna | Sen I            | nfo   |      | Kommer | ts. |           |        |         |   |

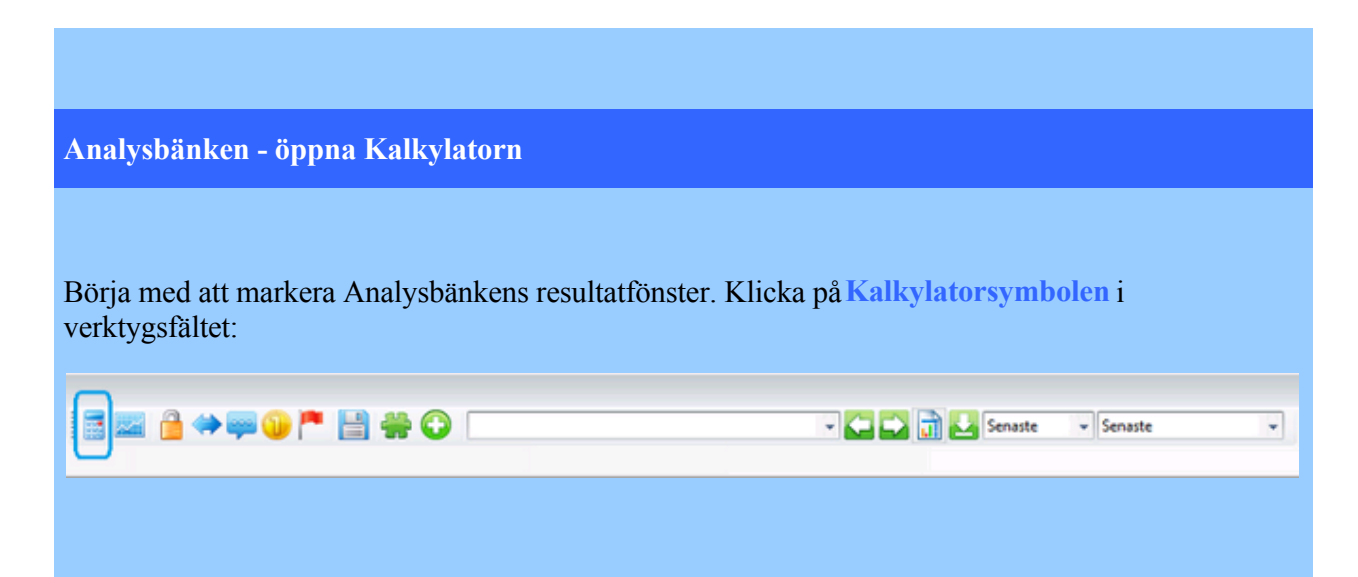

Analysatorns dialog öppnas. Här kan man skapa och redigera projekt, dvs olika simulerade modeller kopplade till olika instrument.

|                                                                                                    |                                                                                                    | 1                                                                                                    |
|----------------------------------------------------------------------------------------------------|----------------------------------------------------------------------------------------------------|----------------------------------------------------------------------------------------------------|
| Sparade analy                                                                                                    | sprojekt                                                                                                    | 1                                                                                                    |
|                                                                                                    |                                                                                                    | ▼ Spara Ny Radera                                                                                                    |
|                                                                                                    |                                                                                                    | Skrivskyddad (låst)                                                                                                    |
|                                                                                                    | -för sock soc                                                                                                    | 2                                                                                                    |
| orutsattningai                                                                                                    | rior analysen                                                                                                    | _                                                                                                    |
| Simulerakont                                                                                                    | to:                                                                                                    | Välj Förnya uppdaterat från systemet                                                                                                    |
| Analys styrs                                                                                                    | av                                                                                                    |                                                                                                    |
| Alternativ                                                                                                    |                                                                                                    | 3                                                                                                    |
| / webmatry.                                                                                                    |                                                                                                    | · · ·                                                                                                    |
| Köpsida:                                                                                                    | <köpsidans trigger=""></köpsidans>                                                                                                    | Väli 4                                                                                                    |
|                                                                                                    |                                                                                                    |                                                                                                    |
| Säljsida:                                                                                                    | <säljsidans trigger=""></säljsidans>                                                                                                    | Väj 5                                                                                                    |
| Strategi                                                                                                    |                                                                                                    | - 6 Ontimera parametrar                                                                                                    |
| ondrogi.                                                                                                    |                                                                                                    |                                                                                                    |
| Tidsomfång                                                                                                    | för data man beräknar på                                                                                                    |                                                                                                    |
| Start-                                                                                                    | den 19 december 2012                                                                                                    | 7                                                                                                    |
| Scriptkolum                                                                                                    | ner för extra information om varje s                                                                                                    | ignal                                                                                                    |
| Scriptkolum<br>Antal: 0                                                                                                    | ner för extra information om varje s<br>st Välj                                                                                                    | ignal Periodrapport:                                                                                                    |
| -Scriptkolum<br>Antal: 0                                                                                                    | ner för extra information om varje s<br>st Välj                                                                                                    | ignal<br>Periodrapport:                                                                                                    |
| Scriptkolum<br>Antal: 0                                                                                                    | a Analysens jobbstatus 10                                                                                                    | ignal<br>Periodrapport:                                                                                                    |
| Scriptkolum<br>Antal: 0<br>Ilys tillämpas p                                                                                                    | a Analysens jobbstatus 10                                                                                                    | Stopp: den 19 december 2012                                                                                                    |
| Scriptkolum<br>Antal: 0<br>lys tillämpas p<br>strument (1535                                                                                                    | a Analysens jobbstatus 10<br>Tillhör                                                                                                    | Stopp: den 19 december 2012  ignal Periodrapport: 9 Visa enbart valda instrument Rensa förbockade                                                                                                    |
| Scriptkolum<br>Antal: 0<br>lys tillämpas p<br>strument (1535<br>lamn                                                                                                    | a Analysens jobbstatus 10<br>Tillhör<br>Listgrupp 63                                                                                                    | Stopp: den 19 december 2012  ignal Periodrapport: 9 Visa enbart valda instrument Rensa förbockade                                                                                                    |
| Scriptkolum<br>Antal: 0<br>lys tillämpas p<br>strument(1535<br>lamn<br>] AA(17)<br>] AAK 8                                                                                                    | a Analysens jobbstatus 10<br>Tillhör<br>Listgrupp 63<br>Aktier MidCap Sthlm                                                                                                    | Stopp: den 19 december 2012  ignal Periodrapport: 9  Visa enbart valda instrument Rensa förbockade                                                                                                    |
| Scriptkolum<br>Antal: 0<br>lys tillämpas p<br>strument (1535<br>lamn<br>] AA(17)<br>] AAK 8<br>] AAK(30)                                                                                                    | a Analysens jobbstatus 10<br>Tillhör<br>Listgrupp63<br>Aktier MidCap Sthlm<br>Nytillkomna aktier Sv                                                                                                    | Stopp: den 19 december 2012  ignal Periodrapport: 9  Visa enbart valda instrument Rensa förbockade Kör som samtidigt kopplade (annars körs separat för varje)                                                 |
| Scriptkolum<br>Antal: 0<br>lys tillämpas p<br>strument (1535<br>lamn<br>AA(17)<br>AAK 8<br>AAK(30)<br>AAPL(19)                                                                                                    | a Analysens jobbstatus 10<br>Tillhör<br>Listgrupp63<br>Aktier MidCap Sthlm<br>Nytillkomna aktier Sv<br>Listgrupp63                                                                                                    | Stopp: den 19 december 2012  ignal Periodrapport: 9  Visa enbart valda instrument Rensa förbockade Kör som samtidigt kopplade (annars körs separat för varje) Uppskatta resursåtgång                          |
| Scriptkolum<br>Antal: 0<br>lys tillämpas p<br>strument(1535<br>lamn<br>] AA(17)<br>] AAK 8<br>] AAK 8<br>] AAK(30)<br>] AAPL(19)<br>] ABB                                                                                                    | a Analysens jobbstatus 10<br>Tillhör<br>Listgrupp63<br>Aktier MidCap Sthlm<br>Nytillkomna aktier Sv<br>Listgrupp63<br>Aktier LargeCap Sthlm                                                                                                    | Stopp: den 19 december 2012 ignal Periodrapport:  9 Visa enbart valda instrument Rensa förbockade Kör som samtidigt kopplade (annars körs separat för varje) Uppskatta resursåtgång Beräkna Med animering     |
| Scriptkolum<br>Antal: 0<br>lys tillämpas p<br>strument(1535<br>lamn<br>] AA(17)<br>] AAK<br>] AAK(30)<br>] AAPL(19)<br>] ABB<br>] ABB(30)                                                                                                    | a Analysens jobbstatus 10<br>Tillhör<br>Listgrupp63<br>Aktier MidCap Sthlm<br>Nytillkomna aktier Sv<br>Listgrupp63<br>Aktier LargeCap Sthlm<br>Nytillkomna aktier Sv                                                                                                    | Stopp: den 19 december 2012  ignal Periodrapport: 9  Visa enbart valda instrument Rensa förbockade Kör som samtidigt kopplade (annars körs separat för varje) Uppskatta resursåtgång Beräkna Med animering    |
| Scriptkolum<br>Antal: 0<br>lys tillämpas p<br>strument (1535<br>lamn<br>AA(17)<br>AAK<br>AAK(30)<br>AAK(30)<br>AAPL(19)<br>ABB<br>ABB(30)<br>ABT(15)                                                                                                    | a Analysens jobbstatus 10<br>Tillhör<br>Listgrupp63<br>Aktier MidCap Sthlm<br>Nytillkomna aktier Sv<br>Listgrupp63<br>Aktier Listgrupp63<br>Aktier Listgrupp63<br>Aktier Listgrupp63<br>Aktier Listgrupp63<br>Aktier Listgrupp63<br>Aktier Sv                                                                                                    | Stopp: den 19 december 2012  ignal Periodrapport: 9  Visa enbart valda instrument Rensa förbockade Kör som samtidigt kopplade (annars körs separat för varje) Uppskatta resursåtgång Beräkna Med animering    |
| Scriptkolum<br>Antal: 0<br>lys tillämpas p<br>strument(1535<br>lamn<br>AA(17)<br>AAK 8<br>AAK(30)<br>AAK(30)<br>AAPL(19)<br>ABB<br>ABB(30)<br>ABT(15)<br>ABT(17)                                                                                                    | a Analysens jobbstatus 10<br>Tillhör<br>Listgrupp63<br>Aktier MidCap Sthlm<br>Nytillkomna aktier Sv<br>Listgrupp63<br>Aktier LargeCap Sthlm<br>Nytillkomna aktier Sv<br>Listgrupp63                                                                                                    | Stopp: den 19 december 2012  ignal Periodrapport: 9  Visa enbart valda instrument Rensa förbockade Kör som samtidigt kopplade (annars körs separat för varje) Uppskatta resursåtgång Beräkna Med animering    |
| Scriptkolum<br>Antal: 0<br>lys tillämpas p<br>strument(1535<br>lamn<br>] AA(17)<br>] AAK 8<br>] AAK(30)<br>] AAK(30)<br>] AAPL(19)<br>] ABB<br>] ABB(30)<br>] ABT(15)<br>] ABT(17)<br>] ACAD B(30)                                                                                                    | a Analysens jobbstatus 10<br>Tillhör<br>Listgrupp63<br>Aktier MidCap Sthlm<br>Nytillkomna aktier Sv<br>Listgrupp63<br>Aktier LargeCap Sthlm<br>Nytillkomna aktier Sv<br>Listgrupp63<br>Nytillkomna aktier Sv                                                                                                    | Stopp: den 19 december 2012  ignal Periodrapport: 9  Visa enbart valda instrument Rensa förbockade Kör som samtidigt kopplade (annars körs separat för varje) Uppskatta resursåtgång Beräkna Med animering    |
| Scriptkolum<br>Antal: 0<br>Antal: 0 | a Analysens jobbstatus 10<br>Tillhör<br>Listgrupp63<br>Aktier MidCap Sthlm<br>Nytillkomna aktier Sv<br>Listgrupp63<br>Aktier LargeCap Sthlm<br>Nytillkomna aktier Sv<br>Listgrupp63<br>Aktier Sv<br>Listgrupp63<br>Nytillkomna aktier Sv<br>Listgrupp63<br>Nytillkomna aktier Sv<br>Listgrupp63<br>Nytillkomna aktier Sv<br>Listgrupp63<br>Nytillkomna aktier Sv | Stopp: den 19 december 2012  ignal  Periodrapport:  9  Visa enbart valda instrument Rensa förbockade  Kör som samtidigt kopplade (annars körs separat för varje) Uppskatta resursåtgång Beräkna Med animering |

De olika stegen som markerats ovan förklaras lite mer i detalj nedan:

- 1. Klicka på knappen Ny för att skapa ett nytt projekt. Välj namn på projektet.
- 2. Välj konto som ska användas för simulering. Du kan skapa egna konton med valfria belopp och courtage i kontodialogen
- 3. Välj alternativ för hur simuleringen ska köras. Tillgängliga möjligheter är:

- a. Två triggerscript som genererar handelssignaler.
- b. En ensam ordermodell som innehåller alla köp- och säljsekvenser
- c. Två ordermodeller en separat för köp resp sälj

d. Flera parallella ordermodeller med en sekvens i varje (loopad till sig själv). Detta alternativ möjliggör tex att simulera valfri modell tillsammans med andra modeller för att prova ut om tex en flytande stoploss kan förbättra resultatet (exempel Stoploss Mini).

- 4. Välj köpsidans script eller ordermodeller ( beskrivs utförligare på sidan Redigera projekt )
- 5. Välj säljsidans script eller ordermodeller (beskrivs utförligare på sidan Redigera projekt)
- 6. Välj strategi för handel. Tillgängliga möjligheter är: (beskrivs utförligare på sidan<u>Redigera</u> projekt)

a. Köp - Kontant - Köp inkl falska signaler (falska signaler är nästföljande signaler i samma riktning)

b. Köp - Blanka - Köp inkl falska signaler

c. Styrs helt av valda ordermodeller. Det här alternativet ger inga falska signaler.

- 7. Välj start- och slutdatum för simulering.
- 8. Välj instrument som ska anslutas. Det går utmärkt att välja flera instrument samtidigt. Det går också att välja om instrumenten ska köras ett och ett eller samtidigt beroende på om det är en portföljstrategi du vill simulera eller en strategi avsedd för enskilda instrument.
- 9. Välj rapportperiod ackumulerat resultat presenteras enligt vald perioditet.
- 10. Klicka på fliken Analysens jobbstatus för att öppna alternaiv för körning enligt nedanstående bild.

### Analysbänken - jobbstatus

Klicka på fliken Analysens jobbstatus för att öppna Statusfönster samt alterativ för simulering.

| the second second second second second second second second second second second second second second second se                      | an excisive a                                                                                            |                                                                                                    |
|----------------------------------------------------------------------------------------------------|----------------------------------------------------------------------------------------------------|----------------------------------------------------------------------------------------------------|
| valaue analy                                                                                                    | sprojekt                                                                                                 |                                                                                                    |
| Nountain Va                                                                                                    | ley + Stoploss Mini (2012-12-19 13:24:49)                                                                | Spara Ny Radera                                                                                                    |
|                                                                                                    |                                                                                                    | Skrivskyddad (åst)                                                                                                    |
| irutsättninga                                                                                                    | r för analysen                                                                                           |                                                                                                    |
| Simulerakon                                                                                                    | to: 200 000 kr Välj.                                                                                     | j Förnya uppdaterat från systemet                                                                                                    |
| Analys styrs                                                                                                    | av                                                                                                    |                                                                                                    |
| Atemativ:                                                                                                    | Två ordermodeller - en separat för köp och sälj                                                          | <b>•</b>                                                                                                    |
|                                                                                                    |                                                                                                    |                                                                                                    |
| Köpsida:                                                                                                    | Mountain Valley Long 15 min intra                                                                        | Vaj                                                                                                    |
| Säljsida:                                                                                                    | Stoploss Mini lång                                                                                       | Vāj                                                                                                    |
| Strategi:                                                                                                    | Styrs helt av valda modeller (nga falska signaler)                                                       | r) 👻 Optimera parametrar                                                                                                    |
| Tidsomfång                                                                                                    | för data man beräknar på                                                                                 |                                                                                                    |
| Start:                                                                                                    | den 1 april 2012 👻                                                                                       | Stopp: den 15 december 2012                                                                                                    |
| Controllerit                                                                                                    | and in other information are under stored                                                                |                                                                                                    |
| Antolia O                                                                                                    | ter for extra information on varje signal                                                                | Decidence Mind                                                                                                    |
| Antal: U                                                                                                    | st Vaj                                                                                                   | Pendarapport: Manad                                                                                                    |
|                                                                                                    |                                                                                                    |                                                                                                    |
| e tilämoae n                                                                                                    | Analyzane inhibitatue                                                                                    |                                                                                                    |
| rs tillāmpas p                                                                                                    | å Analysens jobbstatus                                                                                   |                                                                                                    |
| rs tillämpas p<br>Avb                                                                                                    | å Analysens jobbstatus yt jobb  Kör projekt direkt från disk                                             | sk. (nytt resulat, men samma projektfiler)                                                                                                    |
| vs tillämpas p<br>Avb                                                                                                    | å Analysens jobbstatus                                                                                   | sk (nytt resulat, men samma projektfiler)                                                                                                    |
| vs tillämpas p<br>Avb<br>Pau                                                                                                    |                                                                                                    | sk. (nytt resulat, men samma projektfiler)<br>📝 Spara CPU   🕅 Fortsätt pausat jobb                                                                                                    |
| ys tilāmpas p<br>Avb<br>Pau<br>Status                                                                                                | å Analysens jobbstatus<br>nyt jobb Kör projekt direkt från disk<br>sa jobb Starta analysjobb             | sk (nytt resulat, men samma projektfiler)<br>v Spara CPU Fortsätt pausat jobb<br>v Animera fram per tick (vald upplösning)                                                                    |
| Avb<br>Pau<br>Status<br>Analys påg<br>42.155%                                                                                        | å Analysens jobbstatus<br><u>nt jobb</u> Kör projekt direkt från disk<br>sa jobb Starta analysjobb<br>år | sk (nytt resulat, men samma projektfiler)<br>V Spara CPU Fortsätt pausat jobb<br>V Animera fram per tick (vald upplösning)<br>Animerad upplösning<br>Upplösning                               |
| Avb<br>Pau<br>Status<br>Analys pág<br>42.155%<br>Arbetad tid<br>430530 cin                                                           |                                                                                                    | sk (nytt resulat, men samma projektfiler)                                                                                                    |
| s tilāmpas p<br>Avb<br>Pau<br>Status<br>Analys pāg<br>42.155%<br>Arbetad tid<br>430530 gio<br>11 skapad                              |                                                                                                    | sk (nytt resulat, men samma projektfiler)    Spara CPU  Fortsätt pausat jobb  Animera fram per tick (vald upplösning)  Animerad upplösning  per sekund  per 5 sekunder                        |
| s tilāmpas p<br>Avb<br>Pau<br>Status<br>Analys pāg<br>42.155%<br>Arbetad tid<br>430530 gjo<br>11 skapad<br>Tid :201212<br>Analyzem a |                                                                                                    | sk (nytt resulat, men samma projektfiler)    Spara CPU  Fortsätt pausat jobb  Animera fram per tick (vald upplösning)  Animerad upplösning  per sekund  per sekund  per 5 sekunder  per minut |

I statusfönstret syns hur långt simuleringen kommit, och antal skapade signaler etc. Till höger kan man välja upplösning för animering. Grundtanken är att man kan använda 1-minutsupplösning i ett tidigt skede när man utvecklar en handelsmodell för att snabbare få en uppfattning om en teori håller. Dvs, det blir en lite grövre approximation av resultatet. När man vill provköra lite mer noggrant kan man välja 5 sekundersintervall som simulerar förhållanden vid vanlig drift. 1-sekundsintervall är användbart endast om man avser att köra modellen i sekundupplösning även "i produktion". Tiden som en simulering tar beror till stor del på vald upplösning.

### Arbeta med analysresultat

### Analysbänken - utvärdera resultat (avancerat)

Vi förutsätter att du skapat ett projekt och kört en simulering. Stäng kalkylatorfönstret så uppdateras resultatdialogen.

I rutan Sammanställning Utfall visas information om antal vinst/förlustaffärer samt genomsnittliga avkastningar för dessa:

| Utfall<br>Vinstaffärer:<br>Förlustaffärer:<br>Falska Köp:<br>Falska Sölj:<br>Bösta affär<br>Sämsta affär<br>Senaste | Positioner<br>3,5% (11,9%)<br>-2,0% (-4,1%)<br>1,5% (7,9%)<br>9,6% (0,8%)<br>-7,0% (-0,6%)<br>-3,5% (-0,3%) | Antal<br>43<br>26<br>69<br>0<br>0                       | varav Blankade Antal<br>0.0% (0.0%) 0<br>0.0% (0.0%) 0<br>0.0% (0.0%) 0 | Max Result Drawdown 0.6030 %<br>Sharpekvot: 0.4066 (mänadsresultat) (pre. 1994-0.4066)<br>-2.0484 (ärsomräknat) (pre. 1994-2.0484)<br>Effektivit Resultat: 7.8649% - Slutsaldo kontot: 522626-83<br>Avkastning 62919 18 kr. 1.46% på 69 affärer under 421:31:24 tm<br>Av dessa blankat. 0 at med avkastning 0.00 kr. 0.00%<br>Innehav 43 st. med vinst. 9583:83 kr. 3.54%<br>Innehav 26 st. med förlust -32664-65 kr2.01%<br>Blankning 0 st. med vinst. 0.00 kr. 0.00%<br>Blankning 0 st. med förlust. 0.00 kr. 0.00%<br>Courtage 0.04% Min. 59:00 |
|----------------------------------------------------------------------------------------------------|----------------------------------------------------------------------------------------------------|---------------------------------------------------------|-------------------------------------------------------------------------|----------------------------------------------------------------------------------------------------|
| Genomsr<br>Genomsr<br>Sammant<br>Värden in<br>simulerak                                                             | nittlig avka<br>nittlig avka<br>tagen gen<br>nom parent<br>kontots sta                                      | astning<br>astning<br>omsnitt<br>tes är i f<br>artvärde | per vinstaffär<br>per förlustaffär<br>lig avkastning<br>örhållande till | Total avkastning inkl courtage<br>Effektiv procentuell avkastn inkl court                                                                                                    |
| Analysbänk                                                                                                    | xen - visa r                                                                                                | esultat i                                               | diagram                                                                 |                                                                                                    |
| Du kan klick<br>enskilda sigr<br>möjligt, det g                                                                     | ka på diagra<br>naler. När d<br>görs genom                                                                  | amsymbo<br>liagramn<br>a att klick                      | olen i verktygsliste<br>net öppats kan ma<br>ka på låsknappen:          | en och öppna ett diagram med möjlighet att visa<br>n låsa det så att visning av hårkors per signal blir<br>tyStoploss_MiniHOLM_B (2012-12 V 💭 🗊 🛃 Senaste V                                                                                                    |
|                                                                                                    |                                                                                                    |                                                         |                                                                         |                                                                                                    |

diagrammet som visar var och till vilket pris affären gjordes. Genom att stega genom affärer med pilknapparna flyttas hårkorset och visar samtliga affärer. Gul punkt indikerar köp och blå punkt indikerar en säljtransaktion.

Om du dubbelklickar på en transaktion i listan zoomas diagrammet in runt den transaktionen. Klickar du igen zoomas det ytterligare. För att gå tillbaka, håll ner Shift och dubbelklicka så zoomas diagrammet ut.

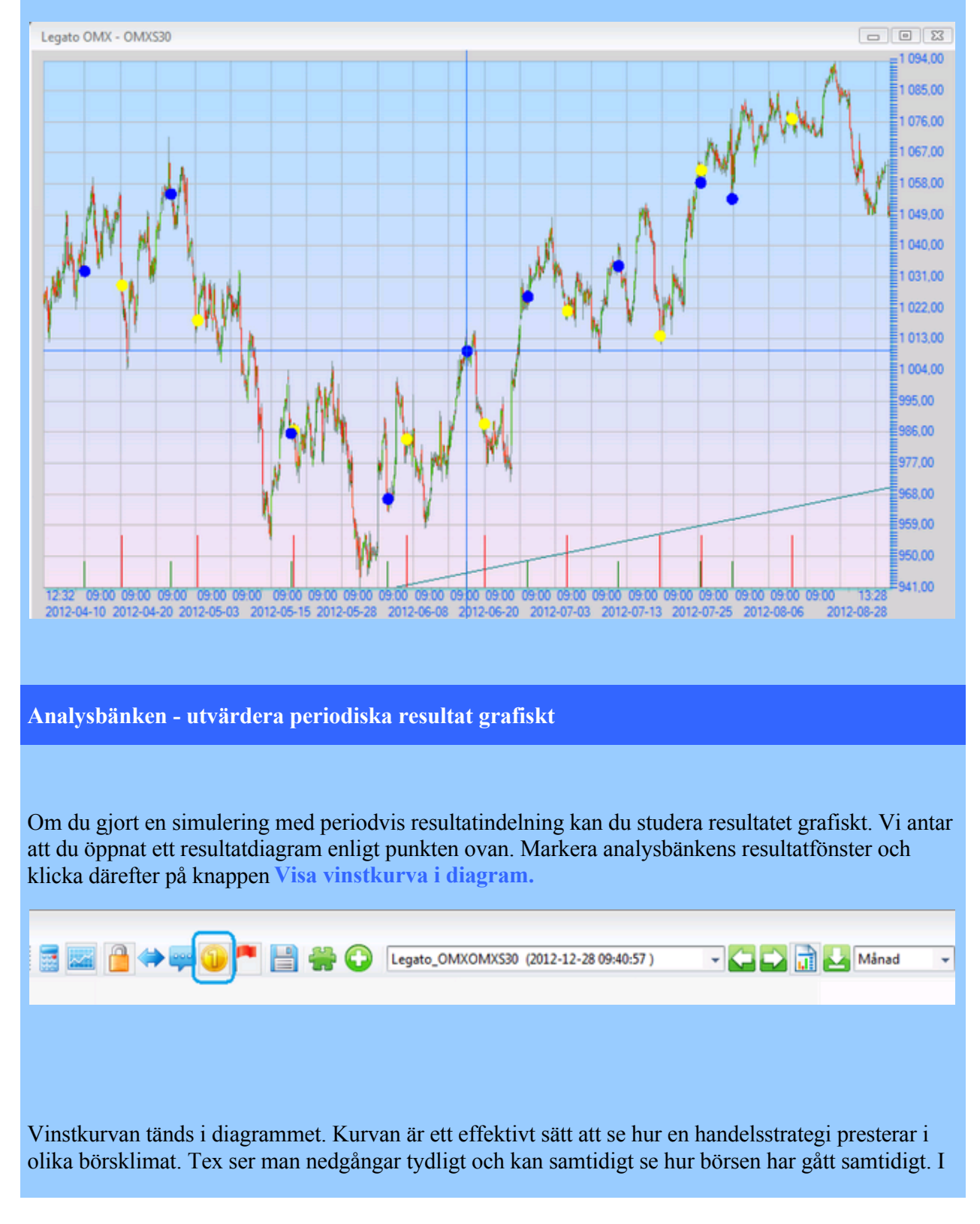

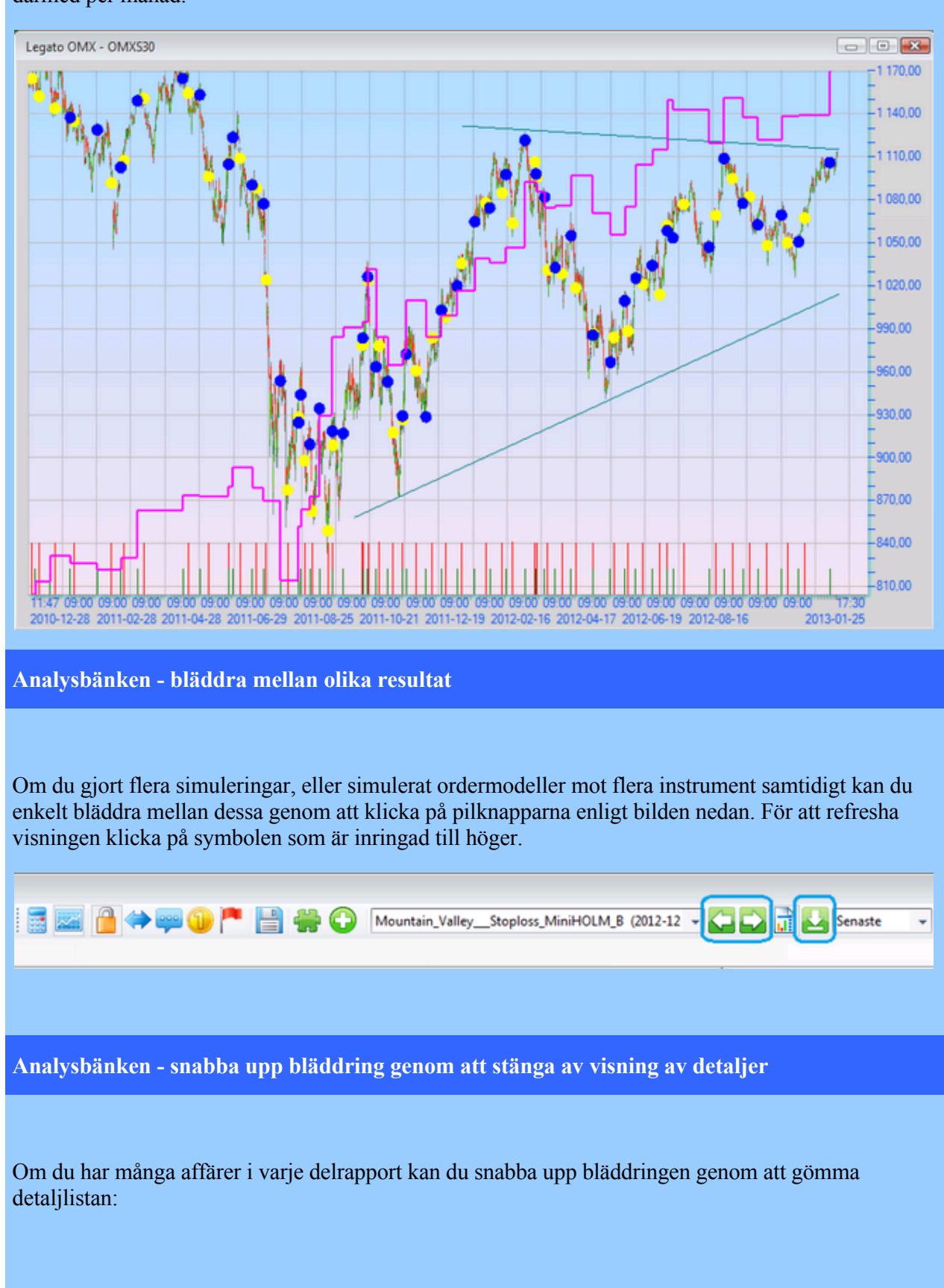

exemplet nedan är simuleringen gjord med månadsvis periodindelning, och vinstkurvan uppdateras därmed per månad.

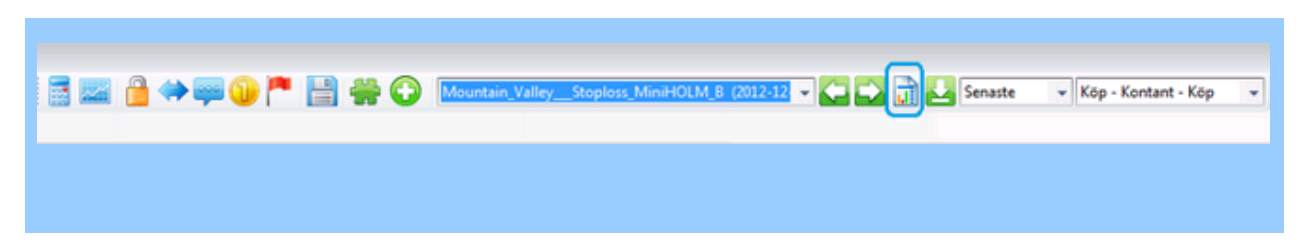

### Extra scriptkolumner

### Analysbänken - lägga till extra scriptkolumner (avancerat)

När man arbetar med ett simuleringsprojekt kan det vara användbart att veta olika tekniska indikatorers värden i samband med en affär. Det går att lägga till valfritt antal script som redovisas i egna kolumner i det detaljerade resultatet av körningen.

Vi antar att ett projekt är skapat och redigeringsdialogen är öppnad. För att lägga till ett extra script i en separat kolumn, klicka på den blå inringade Välj-knappen enligt bilden nedan. En ny dialog öppnas där valfria script kan bockas för och därmed inkluderas i körningen.

| a a a a a a a a a a | ysprojekt                                                                                                    |                   |                                                                                                    |
|---------------------|----------------------------------------------------------------------------------------------------|-------------------|----------------------------------------------------------------------------------------------------|
| Raptor L-terr       | min (2013-03-08 17:26:53)                                                                                                    | C                 |                                                                                                    |
|                     |                                                                                                    |                   | Scriptväljaren för extra analyskolumner                                                                                                    |
| orutsättninga       | ar för analysen                                                                                                    |                   | Script-databas(1)                                                                                                    |
| Simulerakon         | nto: 200 000 kr utan courtage                                                                                                    | Välj              | Namn                                                                                                    |
| Analys styrs        | s av                                                                                                    |                   | VI) Aktuell Saljkurs + 0.25 kr                                                                                                    |
| Alternativ:         | Flera parallella singelsekvens orde                                                                                                    | ermodeller på res | 🖉 va) Stoploss Mini säjantal                                                                                                    |
|                     |                                                                                                    |                   | Sol Terminator Exit short                                                                                                    |
| Kopsida:            | OMX Raptor exit short;OMX Rapto                                                                                                    | or Long           | va) stopioss mini coverantal va) Stopioss mini coverantal va) Money Row 3 o smooth 3                                                                                   |
| Sāljsida:           | OMX Raptor exit long;OMX Rapto                                                                                                    | r Short           | sl) Trend Exit long MULTI                                                                                                    |
| Strategi:           | Styrs helt av valda modeller (inga f                                                                                                    | falska signaler)  | 🖉 va) Trend Exit saljantal<br>🕅 va) Trend Exit coverantal                                                                                                    |
| Tideomfileo         | för data man beräknar nå                                                                                                    |                   | Si) Trend Entry long MULTI                                                                                                    |
| Gast.               | dep 15 powerber 2012                                                                                                    |                   | sl) Trend Entry short MULTI                                                                                                    |
| Julit.              | den 13 hovember 2012                                                                                                    |                   | Signal coveringan stängning                                                                                                    |
| Scriptkolum         | nner för extra information om varie sig                                                                                                    | nal               | 🖾 xk) Nyss säj                                                                                                    |
| Antal: 1            | st Välj                                                                                                    |                   | 🔄 va) Terminator köpantal 120227                                                                                                    |
|                     |                                                                                                    |                   | 🔽 va) Terminator blankantal 120227                                                                                                    |
| lys tillämpas p     | på Analysens jobbstatus                                                                                                    |                   | si) Standardmodeli kop pa studs i bolinger + over x dgr MA      va) Take Profit säliantal                                                                              |
| strument(1)         |                                                                                                    |                   | е <u></u> т р                                                                                                    |
|                     | The later of the later of the l | V 1               |                                                                                                    |
| amn                 | Tillnor                                                                                                    |                   |                                                                                                    |
| amn<br>] OMXS302L   | . Terminer Sthlm                                                                                                    |                   | Redigera Nytt Kopiera Radera Åndra namn                                                                                                    |
| amn<br>] OMXS302L   | Terminer Sthlm                                                                                                    | ПК                | Redigera Nytt Kopiera Radera Ándra namn                                                                                                    |
| amn<br>]OMXS302L    | Terminer Sthlm                                                                                                    |                   | Redigera Nytt Kopiera Radera Andra namn<br>Hämta/Spara grupper med script Parces förbock st                                                                            |
| amn<br>] OMXS302L   | Terminer Sthlm                                                                                                    | Ups               | Redigera Nytt Kopiera Radera Andra namn<br>Hämta/Spara grupper med script Rensa förbockat                                                                              |
| lamn<br>] OMXS302L  | Terminer Sthlm                                                                                                    | Up;               | Redigera Nytt Kopiera Radera Andra namn<br>Hämta/Spara grupper med script Rensa förbockat                                                                              |
| amn<br>]OMXS302L    | . Terminer Sthlm                                                                                                    |                   | Redigera     Nytt     Kopiera     Radera     Andra namn       Hämta/Spara grupper med script     Rensa förbockat       Bocka för grupp     Ersätt     Ny               |
| amn<br>]OMXS302L    | . Terminer Sthlm                                                                                                    | Ups               | Redigera     Nytt     Kopiera     Radera     Andra namn       Hämta/Spara grupper med script     Rensa förbockat       Bocka för grupp     Ersätt     Ny       OK      |
| amn<br>]OMXS302L    | Terminer Sthlm                                                                                                    |                   | Redigera     Nytt     Kopiera     Radera     Andra namn       Hämta/Spara grupper med script     Rensa förbockat       Bocka för grupp     Ersätt     Ny               |
| amn<br>]OMXS302L    | . Terminer Sthlm                                                                                                    |                   | Redigera     Nytt     Kopiera     Radera     Andra namn       Hämta/Spara grupper med script     Rensa förbockat       Bocka för grupp     Ersätt     Ny               |
| amn<br>]OMXS302L    | . Terminer Sthlm                                                                                                    | Ups               | Redigera     Nytt     Kopiera     Radera     Andra namn       Hämta/Spara grupper med script     Rensa förbockat       Ø     Ø       Bocka för grupp     Ersätt     Ny |
| amn<br>]OMXS302L    | . Terminer Sthlm                                                                                                    |                   | Redigera     Nytt     Kopiera     Radera     Andra namn       Hänta/Spara grupper med script     Rensa förbockat       Ø     Ø       Bocka för grupp     Ersätt     Ny |

Efter körning visas resultatet enligt dialogen nedan, och värdet för det valda scriptet syns i kolumnen som är inringad:

| %Vin  | st      | Tid Innehav | Tid Blankad    | Tid i<br>marknaden | Tid<br>kontant | %Tid<br>inneha | v Blank   | ad   | %Tid i<br>marknader | %Tid<br>Kontant |             |
|-------|---------|-------------|----------------|--------------------|----------------|----------------|-----------|------|---------------------|-----------------|-------------|
|       | 0,58%   | 56:12:00    | 00:00:00       | 56:12:00           | 164:46:59      | 25,4           | 3% 0      | ,00% | 25,43%              | 74,57%          |             |
|       | 0,58% 5 | 56:12:00    | 00:00:00       | 56:12:00           | 164:46:59      | 25,4           | 3% 0      | ,00% | 25,43%              | 74,57%          |             |
|       |         |             |                |                    |                |                |           |      |                     |                 |             |
|       |         |             |                |                    |                |                |           |      |                     |                 |             |
|       |         |             | 11.52          |                    |                |                |           |      |                     |                 |             |
|       | Diff    | %Diff       | l<br>marknader | Innehav            | Info           | Ko             | ntosaldo  | Ко   | mmentar             |                 | #1          |
| 2,25  |         |             |                | 1,00               | Innehav        |                | -1 042,25 | OM   | X Raptor Lo         | ng              | 23.291925   |
| 8,00  | -4,     | 25 -0,41    | % 02:36:00     | 0,00               |                |                | -4,25     | OM   | X Raptor ex         | it long         | 13.975155   |
| 10,00 |         |             |                | 1,00               | Innehav        |                | -1 044,25 | OM   | X Raptor Lo         | ng              | 77.639752   |
| 1,00  | 11,     | .00 1,06    | % 07:46:00     | 0,00               |                |                | 6,75      | OM   | X Raptor exi        | it long         | 100.000000  |
| 2,00  |         |             |                | 1,00               | Innehav        |                | -1 045,25 | OM   | X Raptor Lo         | ng              | 77.639752   |
| 0,00  | -2,     | .00 -0,19   | % 01:01:00     | 0,00               |                |                | 4,75      | OM   | X Raptor Sho        | ort             | 22.360248   |
| 1,50  |         |             |                | 1,00               | Innehav        |                | -1 066,75 | OM   | X Raptor Lo         | ng              | 54.347826   |
| 7,75  | -3,     | 75 -0,35    | % 01:34:00     | 0,00               |                |                | 1,00      | OM   | X Raptor exi        | it long         | 8.385093    |
| 4,50  |         |             |                | 1,00               | Innehav        |                | -1 073,50 | OM   | X Raptor Lo         | ng              | 68.322981   |
| 2,75  | -1,     | 75 -0,16    | % 01:37:00     | 0,00               |                |                | -0,75     | OM   | X Raptor Sho        | ort             | 22.360248   |
| 1,50  |         |             |                | 1,00               | Innehav        |                | -1 072,25 | OM   | X Raptor Lo         | ng              | 23.291925   |
| 3,00  | 1,      | 50 0,14     | % 00:58:00     | 0,00               |                |                | 0,75      | OM   | X Raptor ex         | it long         | 62.732919   |
| 7.00  |         |             |                | 4.00               |                |                | 1 011 07  | 0.0  |                     |                 | E 1 0 (700) |

## Val av trigger

### Analysbänken - val av trigger (avancerat)

När man skapar ett projekt finns ett antal olika valmöjligheter för vilka script eller ordermodeller som ska användas osv. Triggerscriptet eller ordermodellen som triggar order är en viktig del av simuleringsprojektet. Enkelt uttryckt finns det två sätt att välja vad som ska trigga en order:

### 1. Triggerscript

2. Komplett ordermodell - beskrivs i nästa avsnitt nedan

Alternativ 1 är det enklaste alternativet och kan användas när man snabbt vill få ett resultat för en ide man har, och det räcker med att välja in triggerscriptet för köp- resp säljsidan i projektet. Vi antar att kalkylatordialogen är öppnad och att ett projekt börjat redigeras/skapas. Nedan syns hur vi valt in triggerscript och de tillhörande inställningarna som behövs för att Analysbänken ska kunna köra projektet:

( <u>steg-för-steg-beskrivning hur ett projekt skapas finns här ></u>)

| Analysbänken                                                                                                    |
|----------------------------------------------------------------------------------------------------|
| Sparade analysprojekt                                                                                                    |
| 3 Dagars RSI (2013-03-15 11:58:57Z)   Radera Ny Radera                                                                                               |
| Skrivskyddad (låst)                                                                                                    |
| Förutsättningar för analysen                                                                                                    |
| Simulerakonto: 200 000 kr med courtage Välj Förnya uppdaterat från systemet                                                                          |
| Analys styrs av                                                                                                    |
| Alternativ: Två enskilda script som triggers - ett separat för köp och ett för sälj 👻                                                                |
| Köpsida: sl) Standardmodell köp på 3 dgr RSI + ovan x dgr MA Välj                                                                                    |
| Säljsida: sl) Standardmodell sälj på 3 dgr RSI som toppar ur Välj                                                                                    |
| Strategi: Köp - Kontant - Köp (med falska signaler)   Optimera parametrar                                                                            |
| Tidsomfång för data man beräknar på                                                                                                    |
| Start: den 3 januari 2012 - Stopp: den 28 februari 2013 -                                                                                            |
| Antal:     0     st     Välj       Analys tillämpas på     Analysens jobbstatus                                                                      |
| Pausa jobb     Starta analysjobb     Image: Starta analysjobb                                                                                        |
| Status                                                                                                    |
| Analys klar!<br>100.000%                                                                                                    |
| Arbetad tid: 327ms<br>147061 gjorda perioder                                                                                                    |
| 6 skapade signaler<br>Tid:20130315 11:59:00 © per 5 sekunder                                                                                         |
| Analyzem ej längre aktiv på detta jobbet                                                                                                    |
|                                                                                                    |
|                                                                                                    |
|                                                                                                    |
| Analysbänken - val av ordermodell (avancerat)                                                                                                    |
| stället för att välja ett enkelt triggerscrint kan en eller flera kompletta ordermodeller väljas in. På s                                            |
| vis blir det möjligt att simulera handel där samtliga parametrar som en ordermodell tar hänsyn till<br>nkluderas, dys även antal och prisnivåer osy. |

| arade analy               | rsprojekt            |                            |               |                |                          |                |              |            |
|---------------------------|----------------------|----------------------------|---------------|----------------|--------------------------|----------------|--------------|------------|
| Raptor L-terr             | nin (2013-03-08      | 17:26:53)                  |               |                | •                        | Spara          | Ny           | Radera     |
|                           |                      |                            |               |                |                          | Skrivskyd      | dad (låst)   |            |
| rutsättninga              | r för analysen       |                            |               |                | ,                        |                |              |            |
| Simulerakon               | to: 200 000          | krutan courtage            | Välj          |                | Į                        | Förnya up      | pdaterat frå | n systemet |
| Analys styrs              | av                   |                            |               |                |                          |                |              |            |
| Alternativ:               | Flera parallella     | singelsekvens ordermo      | deller på re: | spektive köp   | )- och sälj              | E 🔻            |              |            |
| Köpsida:                  | OMX Raptor e         | xit short;OMX Raptor Lo    | ong           |                |                          |                |              | Välj       |
| Säljsida:                 | OMX Raptor e         | xit long;OMX Raptor Sh     | ort           |                |                          |                |              | Välj       |
| Strategi:                 | Styrs helt av v      | valda modeller (inga falsk | (a signaler)  | -              |                          | Optimer        | a parametra  | ar         |
| Tidsomfång                | för data man be      | räknar på                  |               |                |                          |                |              |            |
| Start:                    | den 15 nover         | nber 2012                  | -             | Stopp:         | den 21                   | december 2     | 2012         | -          |
| Antal: 0<br>s tillämpas p | st<br>å Analysens jo | Välj                       |               |                | Peri                     | odrapport:     | Ingen        | •          |
| Avb                       | ryt jobb             | Kör projekt dire           | kt från disk  | (nytt resulat, | , men san                | nma projektfil | er)          |            |
| Pau                       | sa jobb              | Starta analysjo            | bb            | V Spa          | ara CPU                  | E For          | tsätt pausat | t jobb     |
| Analys klar               | !                    |                            | *             | Ani            | imera fran<br>Ierad unco | n pertick (va  | ld upplösnir | ng)        |
| Arbetad tid               | : 6864ms             |                            |               |                | er sekun                 | d              |              |            |
| 65 skapad                 | e signaler           |                            |               | @ p            | er 5 seku                | nder           |              |            |
| Tid-201203                | aj längre aktiv på   | detta jobbet               | -             | () p           | er minut                 |                |              |            |
| Tid:201303<br>Analyzem (  |                      |                            |               |                |                          |                |              |            |
| Tid:201303<br>Analyzem (  |                      |                            |               |                |                          |                |              |            |

### Optimera scriptparametrar

#### Analysbänken - optimera scriptparametrar (avancerat)

När man arbetar med att script som fångar olika situationer på marknaden och larmar är det ofta användbart att kunna testa olika parametervärden för att hitta de bästa inställningarna, eller ett "område" där scriptparametern fungerar som bäst. Simulatorn har möjligheter att kunna testa en eller flera scriptparametrar inom valbara områden med ställbart intervall.

Vi utgår från att ett projekt finns skapat, och att ett av scripten innehåller en parameter som ska testas med olika värden. ( steg-för-steg-beskrivning hur ett projekt skapas finns här  $\geq$  )

### Som exempel har vi valt triggerscriptet sl) OMX Raptor Long:

och ändrat överst i scriptet så att det blir:

{Raptor long }

{ 120911 }

{optimera parametrar}

{\$opt(värde1,5,12,1)} det här tillägget definierar variabeln "värde1" som ska testas mellan värdet 5 och 12 i steg om 1

värde1:=7

här tilldelas det fasta värde som används när scripten körs i skarp drift

{ definiera variabler }

mval=mov(mfi(3),3,e)

mmv=hhv(aref(mval,1),3)

close=cmpref(c,0,a)

mc1=mov(close,12,e)

mc2=mov(close,26,e)

mcd1=sub(mc1,mc2)

mctrig=mov(mcd1,värde1,e)

mcd\_signal=gt(mcd1,mctrig)

| När scriptet är sparat kan man gå vidare och klickar Förnya uppdaterat från systemet, och därefter |
|----------------------------------------------------------------------------------------------------|
| öppna dialogen för parameteroptimering:                                                            |

| Analysbänken                          | 2                                                                         |
|---------------------------------------|---------------------------------------------------------------------------|
| Sparade analyspro                     | jekt                                                                      |
| Raptor L-termin                       | (2013-03-15 13:13:09)                                                     |
|                                       | Skrivskyddad (låst)                                                       |
| Förutsättningar för<br>Simulerakonto: | analysen<br>200 000 kr utan courtage Välj Fömya uppdaterat från systemet  |
| Analys styrs av<br>Alternativ: Fi     | era parallella singelsekvens ordermodeller på respektive köp- och sälj: 💌 |
| Köpsida: O                            | MX Raptor exit short;OMX Raptor Long Välj                                 |
| Säljsida: O                           | MX Raptor exit long;OMX Raptor Short Välj                                 |
| Strategi: St                          | yrs helt av valda modeller (inga falska signaler) 🔻 🛛 Optimera parametrar |
| Tidsomfång för                        | data man beräknar på                                                      |
| Start: de                             | en 15 november 2012 - Stopp: den 21 december 2012 -                       |
| Scriptkolumner<br>Antal: 1            | för extra information om varje signal<br>st Välj Periodrapport: Ingen 🗸   |
| Analys tillämpas på                   | Analysens jobbstatus                                                      |
| Instrument(1)                         | Tillbör         ✓ Visa enbart valda instrument         Rensa förbockade   |
| MANN<br>OMXS302L                      | Teminer Sthlm                                                             |
|                                       | Kör som samtidigt kopplade (annars körs separat för varje)                |
|                                       | Uppskatta resursåtgång                                                    |
|                                       | Beräkna 🔲 Med animering                                                   |
|                                       |                                                                           |
|                                       |                                                                           |
|                                       |                                                                           |

En dialog för att ändra parametrar etc öppnas:
| Optimeringspa              | under koming<br>rametrar styrs i | varje sc | eparat resu<br>ript på forr | nen "{ \$0 | rt for vanje )<br>pt(namn , från , till, steg ) }'' (notera kommentarklamm | ner kring)    |
|----------------------------|----------------------------------|----------|-----------------------------|------------|----------------------------------------------------------------------------|---------------|
|                            | ('namn                           | 'āren d  | efinition m                 | ed 'namn   | ≔xxx'i scriptet, där xxx är siffror)                                       |               |
| Variabelnamn               | Från                             | Till     | Stega                       | Grupp      | Scriptnamn                                                                 |               |
| värde 1                    | 5                                | 12       | 1                           | 0          | sl) New Raptor dev köp                                                     |               |
|                            |                                  |          |                             |            |                                                                            |               |
|                            |                                  |          |                             |            |                                                                            |               |
|                            |                                  |          |                             |            |                                                                            |               |
|                            |                                  |          |                             |            |                                                                            |               |
|                            |                                  |          |                             |            |                                                                            |               |
|                            |                                  |          |                             |            |                                                                            |               |
|                            |                                  |          |                             |            |                                                                            |               |
|                            |                                  |          |                             |            |                                                                            |               |
|                            |                                  |          |                             |            |                                                                            |               |
| Från:                      | Till:                            |          | 5                           | Rega:      | Grupp: 0                                                                   | Redigera      |
| tegningsalgoritm           |                                  |          | Antal k                     | ombinatio  | ner och uppskattad tid angivna varden ger                                  |               |
| Stega alla samtidig        | rt                               |          |                             | 1          | Beräkna antal                                                              |               |
| ) Stega förbockade         | samtidigt                        |          | Tid                         | 1          |                                                                            | skatta ny tid |
| Stega förbockade samtidigt |                                  |          |                             |            |                                                                            | and the tag   |
| Egen anpassad pe           |                                  |          |                             |            |                                                                            |               |

Markera den rad du vill redigera och klicka på Redigera så visas värdena i fälten Från - Till - Steg.

När du ändrat värdena kan dessa sparas med samma knapp (Redigera) som nu bytt lydelse till**Spara**. Du kan välja olika stegningsalgoritm om du optimerar flera parametrar samtidigt, tex vilka som ska stegas tillsammans osv genom att använda kryssalternativen samt tilldela Grupp till valda parametrar.

Det kan se ut så här:

| arametrar att variera | under köming   | gen (en se | eparat res  | ultatrapport för varje )                                                   |
|-----------------------|----------------|------------|-------------|----------------------------------------------------------------------------|
| Optimeringspa         | rametrar styrs | i varje sc | ript på for | men "{ \$opt(namn , från , till, steg ) }" (notera kommentarklammer kring) |
|                       | ('nam          | n'ären d   | efinition m | ed 'namn:≕xxx' i scriptet, där xxx är siffror )                            |
| Variabelnamn          | Från           | Till       | Stega       | Scriptnamn                                                                 |
| värde1                | 5              | 12         | 1           | sl) New Raptor dev köp                                                     |
|                       |                |            |             |                                                                            |
|                       |                |            |             |                                                                            |
|                       |                |            |             |                                                                            |
|                       |                |            |             |                                                                            |
|                       |                |            |             |                                                                            |
|                       |                |            |             |                                                                            |
|                       |                |            |             |                                                                            |
|                       |                |            |             |                                                                            |
| Från: 5               | Till:          | 12         | 5           | Stega: 1 Grupp: 0 🐥 Spara                                                  |
| tegningsalgoritm      |                |            | Antal k     | ombinationer och uppskattad tid angivna värden ger                         |
| Stega alla samtidig   | t              |            |             | 8 Beräkna antal                                                            |
| Stega förbockade      | samtidigt      |            | Tid:        | 0:00:-01616 -202,0115! ms/varv Uppskatta ny tid                            |
| Egen anpassad pe      | er grupp       |            |             | Inaktivera ontimering och avbryt OK                                        |
|                       |                |            |             |                                                                            |
|                       |                |            |             |                                                                            |
|                       |                |            |             |                                                                            |
|                       |                |            |             |                                                                            |
|                       |                |            |             |                                                                            |
| lyshänkon -k          | ör optim       | oring      | och tol     | ka rosultat (avanaarat)                                                    |
| тузранкен - к         | or optim       | ernig      |             | <del>ka resultat (avalicerat)</del>                                        |
|                       |                |            |             |                                                                            |

| Avbryt jobb 🔲 Kör projekt direkt från disk (nytt resulat, men samma projektfiler)                                                                                                    |
|----------------------------------------------------------------------------------------------------|
| Pausa jobb Starta analysjobb Starta analysjobb Starta analysjobb                                                                                                    |
| Status Animera fram per tick (vald upplösning)                                                                                                    |
| Startad<br>0%                                                                                                    |
| Arbetad tid: Oms                                                                                                    |
| 0 gjorda pender<br>0 skapade signaler                                                                                                    |
| Tid:20130318 13:58:13                                                                                                    |
|                                                                                                    |
|                                                                                                    |
|                                                                                                    |
| När körningen är klar kan delresultaten studeras individuellt genom att välja körning via dropmenyn i verktygsfältet:                                                                                                    |
| Med pilknapparna till höger om listan är det möjligt att bläddra mellan delresultaten och snabbt bilda<br>sig en uppfattning om vilka värden som är användbara osv. Om du har en avkastningsgraf öppnad i ett<br>diagram uppdateras även denna samt alla affärstillfällen när du bläddrar.                                                                                                    |
| Analysbänken - avsluta optimering (avancerat)                                                                                                    |
| När du hittat rätt parameterinställningar som du vill använda i tex skarp drift kan du stänga av<br>optimeringen i Analysbänken genom att åter ta fram optimeringsdialogen och klicka <b>lnaktivera</b><br><b>optimering och avbryt</b> . Därmed kan scriptet köras en gång till i analysbänken utan delrapporterna för<br>att verifiera resultatet, och det går även att köra i en "live"-situation direkt utan ytterligare ändringar. |

| Variabelnamn        | Från      | Till | Stena    | Script  | namo          |               |                |        |                  |
|---------------------|-----------|------|----------|---------|---------------|---------------|----------------|--------|------------------|
| värde1              | 5         | 12   | 1        | sl) Nev | w Raptor de   | v köp         |                |        |                  |
|                     |           |      |          |         |               |               |                |        |                  |
|                     |           |      |          |         |               |               |                |        |                  |
|                     |           |      |          |         |               |               |                |        |                  |
|                     |           |      |          |         |               |               |                |        |                  |
|                     |           |      |          |         |               |               |                |        |                  |
|                     |           |      |          |         |               |               |                |        |                  |
|                     |           |      |          |         |               |               |                |        |                  |
|                     |           |      |          |         |               |               |                |        |                  |
|                     |           |      |          |         |               |               |                |        |                  |
|                     |           |      |          |         |               |               |                |        |                  |
|                     |           |      |          |         |               | _             |                |        |                  |
| Från: 5             | Till:     | 12   | S        | tega:   | 1             | Grupp:        | 0 🌲            |        | Spara            |
| tegningsalgoritm    |           |      | Antal ko | ombinat | ioner och up  | pskattad tid  | angivna värden | ger    |                  |
| Stepa alla samtidio |           |      |          | 8       |               | Berz          | ikna antal     |        |                  |
| ) Stena förhockade  | eamtidiat |      | The.     | 0.00.0  | 1 616         | 202.01        |                |        |                  |
|                     | samuuigi  |      | lid:     | 0.000   | 11010         | -202,01       | Io: ms/varv    |        | Uppskatta ny tid |
| ) Egen anpassad pe  | r grupp   |      |          | 1.10    |               |               |                |        |                  |
|                     |           |      |          | Inaktiv | era optimerin | ig och avbryt |                | Avbryt | OK               |

-0-

### Ranka Analyzerresultat

#### Analysbänken - optimera scriptparametrar (avancerat)

Efter att man kört en optimering för parametrar kan det vara bra att sortera delresultaten enligt olika filter, tex högsta totalvinst, lägsta drawdown eller högsta Sharpe-kvot osv. Det finns ett rankningsverktyg där man själv kan välja vilka parametrar som ska användas för sortering.

De olika stegen för att rigga upp sorteringsmiljön från ett simuleringsprojekt är följande (vi går igenom varje steg nedan):

1. Välj ett projekt som kört klart optimeringen.

2. Lägg till resultat i rutnät (Addera resultat)

3. Sortera på valfri kolumn eller serie kolumner

4. Du kan ändra layout/utförande när du vill och repetera punkt 2 och 3.

Det går också att ändra kolumnordning med drag-och-släpp när du inte är i redigeringsläge. I redigeringsläge kan du spara din layout för nästa gång du laddar projektet (om du utgick från ett aktivt projekt i resultatdialogen)

### 1.

Vi förutsätter att en optimeringskörning gjorts, för att öppna sorteringsverktyget klickar man på den markerade knappen i verktygsfältet i Analyzern:

En dialog öppnas enligt nedan. Första steget blir att Addera resultaten från körningen med knappen, därefter vill vi Redigera utförandet på kolumnerna överst i dialogen. Kryssa i Redigera så kan vi välja vilka filtreringsalternativ som ska användas. När du markerat ett alternativ klickar du påNy kolumn för att lägga till det i dialogen.

| An   | aluger Panka                                                                                                    | Perultat                                                                                                    |                            |            |                        |             |                     |               | 2                                   | 57 |
|------|----------------------------------------------------------------------------------------------------|----------------------------------------------------------------------------------------------------|----------------------------|------------|------------------------|-------------|---------------------|---------------|-------------------------------------|----|
| An   |                                                                                                    | Desuitat                                                                                                    | Tender(())                 | Part ( /)  | True                   | _           |                     |               |                                     | ~  |
| •    | Result(/)                                                                                                    | Drawdn(/)                                                                                                    | Trades(/)                  | Best(/)    | Time                   |             |                     |               |                                     |    |
|      | L Mör operatio                                                                                                    | n ná valda merita                                                                                                    |                            |            |                        |             |                     |               |                                     |    |
|      | Projekt:                                                                                                    | Standardmode                                                                                                    | I Double 7 (20             | )14-09-16  | 15:10:30)              |             |                     | -             | Addera resultaten                   |    |
|      | Resultatlistor                                                                                                    | Standardmodel                                                                                                    | I_Double_71                | (2014-09-1 | 6 15:22:40 )           |             |                     | -             | Rensa resultatlistor                |    |
|      |                                                                                                    |                                                                                                    |                            | 2          |                        |             | Läs in värden i rut | nätet         |                                     |    |
|      | Detaljvärden<br>Kolumner:<br>Timestamp I<br>No of trades<br>Trades>0<br>Drawdown<br>Efficient Tot                                              | från resultat att att<br>ast calculated<br>at Result percent                                                                  | oeta med 🕡                 | Redigera   | utförande<br>Större är | I:<br>Uppda | Mindre än:          | Sparade utför | ande<br>ard Hämta<br>rojektet Spara |    |
|      | Sharpe ratio<br>Sharpe ratio<br>Sharpe ratio<br>Sharpe ratio<br>Initial Accou<br>TotalResult<br>Total losses<br>Total short I<br>Total short I | (monthly)<br>(monthly) pre 199<br>(recalculated yea<br>pre 1994 (recalcu<br>int Sum<br>Result<br>osses Result<br>osses Result | 4<br>rty)<br>Jated yearty) |            |                        |             |                     |               |                                     |    |
| 2.   |                                                                                                    |                                                                                                    |                            |            |                        |             |                     |               |                                     |    |
| I ex | emplet n                                                                                                    | edan har vi                                                                                                    | valt Drav                  | wdown      | som param              | neter, o    | ch kolumne          | n visas sor   | m markerat:                         |    |

| A           | nalyzer Ranka             | Resultat                  |                                         |                     |                                               |                  |                                         | _            |         | ? ×              |
|-------------|---------------------------|---------------------------|-----------------------------------------|---------------------|-----------------------------------------------|------------------|-----------------------------------------|--------------|---------|------------------|
| ŀ           | Result(/)                 | Drawdn(/)                 | Trades(/)                               | Best(/)             | Time                                          | T                | Drawdn(/)                               |              |         |                  |
|             |                           |                           |                                         |                     |                                               | Ľ                |                                         | J            |         |                  |
|             |                           |                           |                                         |                     |                                               |                  |                                         |              |         |                  |
|             |                           |                           |                                         |                     |                                               |                  |                                         |              |         |                  |
|             |                           |                           |                                         |                     |                                               |                  |                                         |              |         |                  |
|             |                           |                           |                                         |                     |                                               |                  |                                         |              |         |                  |
|             |                           |                           |                                         |                     |                                               |                  |                                         |              |         |                  |
|             |                           |                           |                                         |                     |                                               |                  |                                         |              |         |                  |
|             |                           |                           |                                         |                     |                                               |                  |                                         |              |         |                  |
|             |                           |                           |                                         |                     |                                               |                  |                                         |              |         |                  |
|             |                           |                           |                                         |                     |                                               |                  |                                         |              |         |                  |
|             |                           |                           |                                         |                     |                                               |                  |                                         |              |         |                  |
|             |                           |                           |                                         |                     |                                               |                  |                                         |              |         |                  |
|             | Utför operatio            | on på valda resulta       | t<br>I Double 7 /2/                     | 014.09.16           | 5-10-20)                                      |                  |                                         |              | Add     | era resultaten   |
|             | Resultatlistor            | Standardmode              | I_Double_71                             | (2014-09-1          | 6 15:22:40 )                                  |                  |                                         | •            | Ren     | sa resultatistor |
|             |                           | -                         |                                         |                     |                                               |                  | Läs in värden i rut                     | nätet        |         |                  |
|             | Detaljvärden<br>Kolumner: | från resultat att ar      | beta med 🛛 👽                            | Redigera            | utförande<br>Större än:                       |                  | Mindre än:                              | Sparade utfö | ande    |                  |
|             |                           | _                         |                                         |                     | -                                             |                  |                                         | Stand        | ard     | Hāmta            |
|             | Rader                     | a kolumn                  | Ny k                                    | olumn               |                                               | Uppda            | stera                                   | med p        | ojektet | Spara            |
|             |                           |                           |                                         |                     |                                               |                  |                                         |              |         |                  |
|             |                           |                           |                                         |                     |                                               |                  |                                         |              |         |                  |
|             |                           |                           |                                         |                     |                                               |                  |                                         |              |         |                  |
| 3.          |                           |                           |                                         |                     |                                               |                  |                                         |              |         |                  |
| Nä          | r vi valt c               | le kolumne                | r vi vill so                            | ortera n            | ned är det da                                 | gs att           | läsa in värd                            | ena i tabe   | llen ge | nom att klicka   |
| på<br>Nä    | knappen<br>r du är kl     | markerad n<br>ar kan du k | ned " <mark>1</mark> " ne<br>ryssa ur a | edan. F<br>lternati | ör att spara d<br>vet " <mark>Redige</mark> r | lialog<br>ra utf | utförandet fi<br><mark>örande</mark> ". | inns alterr  | ativ ir | ringade nedan.   |
| <i>(</i> D) | atta mom                  | ant hahövar               | hava aö                                 | waa la              | åna för prois                                 | ktot             | nän dat and                             | rats komm    | or dot  | automatiskt ma   |

(Detta moment behöver bara göras 1 gång för projektet - när det sparats kommer det automatiskt med nästa gång projektet laddas)

| Result(/)         Drawdn(/)         Trades(/)         Best(/)         Time         Drawdn(/)         Result%(/)         SharpeYr(/)           1,3586         0,0000         0.1         5 434,40         2014-09-16 15:2         0,0000         1,3586         -1,247           1,3167         0,0000         0.1         5 266,86         2014-09-16 15:2         0,0000         1,3167         -1,308           0,9128         0,4428         0.4         5 266,86         2014-09-16 15:2         0,4428         0,9128         -1,028           4,2758         0,6205         0.9         8 142,56         2014-09-16 15:2         0,6205         4,2758         -0,701           3,4941         1,6344         200         7 548,46         2014-09-16 15:2         1,6344         3,4941         -0,6026           5,7973         2,6628         32         7 261,68         2014-09-16 15:2         2,6628         5,7973         -0,703                                                                                                    | Result(/                                                   |
|----------------------------------------------------------------------------------------------------|------------------------------------------------------------|
| 1.3586         0,0000         1         5 434,40         2014-09-16 15:2         0,0000         1,3586         -1,247           1.3167         0,0000         1         5 266,86         2014-09-16 15:2         0,0000         1,3167         -1,308           0.9128         0,4428         4         5 266,86         2014-09-16 15:2         0,4428         0,9128         -1,029           4,2758         0,6205         9         8 142,56         2014-09-16 15:2         0,6205         4,2758         -0,701           3,4941         1,6344         20         7 548,46         2014-09-16 15:2         1,6344         3,4941         -0,603           5,7973         2,6628         32         7 261,68         2014-09-16 15:2         2,6628         5,7973         -0,733                                                                                                    | 17800                                                      |
| 1,3167         0,0000         1         5 266,86         2014-09-16 15:2         0,0000         1,3167         -1,308           0,9128         0,4428         4         5 266,86         2014-09-16 15:2         0,4428         0,9128         -1,028           4,2758         0,6205         9         8 142,56         2014-09-16 15:2         0,6205         4,2758         -0,701           3,4941         1,6344         20         7 548,46         2014-09-16 15:2         1,6344         3,4941         -0,602           5,7973         2,6628         32         7 261,68         2014-09-16 15:2         2,6628         5,7973         -0,733                                                                                                    | 0100                                                       |
| 0.9128         0.4428         4         5 266,86         2014-09-16 15:2         0.4428         0.9128         -1.029           4.2758         0.6205         9         8 142,56         2014-09-16 15:2         0.6205         4,2758         -0.701           3.4941         1.6344         20         7 548,46         2014-09-16 15:2         1.6344         3,4941         -0.603           5.7973         2.6628         32         7 261,68         2014-09-16 15:2         2,6628         5,7973         -0.733                                                                                                    | 18100                                                      |
| 4.2758         0.6205         9         8 142.56         2014-09-16 15:2         0.6205         4.2758         -0.701           3.4941         1.6344         20         7 548.46         2014-09-16 15:2         1.6344         3.4941         -0.608           5.7973         2.6628         32         7 261.68         2014-09-16 15:2         2.6628         5.7973         -0.730                                                                                                    | 25200                                                      |
| 3.4941         1.6344         20         7 548.46         2014-09-16 15:2         1.6344         3.4941         -0.608           5.7973         2.6628         32         7 261.68         2014-09-16 15:2         2.6628         5.7973         -0.730                                                                                                    | 1400 1                                                     |
| 5.7973 2,6628 32 7 261.68 2014-09-16 15:2 2,6628 5,7973 -0.730                                                                                                    | 08800 1                                                    |
|                                                                                                    | 30800 2                                                    |
| -4.2653 12,7353 51 8 030.60 2014-09-16 15:2 12,7353 -4,2653 -0.560                                                                                                    | -1                                                         |
| 0.7358 12,9758 75 7 471.01 2014-09-16 15:2 12,9758 0.7358 -0.626                                                                                                    | 26000                                                      |
| -8.7427 15.8945 114 6 266.48 2014-09-16 15:2 15.8945 -8.7427 -0.265                                                                                                    | 5100 -3                                                    |
|                                                                                                    |                                                            |
| Utór operation på valda resultat                                                                                                    |                                                            |
| Utför operation på valda resultat<br>Projekt: Standardmodell Double 7 (2014-09-16 15:10:30)                                                                                                    | era resultaten                                             |
| Utőr operation på valda resultat<br>Projekt: Standardmodell Double 7 (2014-09-16 15:10:30)  Adde<br>Resultatlistor: Standardmodell Double 71 (2014-09-16 15:22:40)                                                                                                    | era resultatistor                                          |
| Utför operation på valda resultat<br>Projekt: Standardmodell Double 7 (2014-09-16 15:10:30) Adde<br>Resultatistor: Standardmodell_Double_71 (2014-09-16 15:22:40) Rensz                                                                                                    | era resultaten<br>Ia resultatlistor                        |
| Utför operation på valda resultat<br>Projekt: Standardmodell Double 7 (2014-09-16 15:10:30)  Adde<br>Resultatlistor: Standardmodell_Double_71 (2014-09-16 15:22:40)  Rensa<br>Läs in värden i rutnätet                                                                                                    | era resultaten<br>1a resultatistor<br>3                    |
| Utför operation på valda resultat<br>Projekt: Standardmodell Double 7 (2014-09-16 15:10:30)  ✓ Adde<br>Resultatlistor: Standardmodell_Double_71 (2014-09-16 15:22:40)  1  ✓ Renaz<br>Läs in värden i rutnätet<br>Detaljvärden från resultat att arbeta med<br>Kolumner: Större än: Mindre än: Sparade utförande                                                                                                    | era resultaten<br>ia resultatlistor<br>3                   |
| Utför operation på valda resultat<br>Projekt: Standardmodell Double 7 (2014-09-16 15:10:30)                                                                                                    | era resultaten<br>1a resultatlistor<br>3<br>Hämta          |
| Utför operation på valda resultat Projekt: Standardmodell Double 7 (2014-09-16 15:10:30) Resultatlistor: Standardmodell_Double_71 (2014-09-16 15:22:40) Resultatlistor: Standardmodell_Double_71 (2014-09-16 15:22:40) Läs in värden i rutnätet  Detaljvärden från resultat att arbeta med Redigera utförande Kolumner: Större än: Mindre än: Sparade utförande Större än: Mindre än: Sparade utförande Större än: Mindre än: Större än: Mindre än: Större än: Större än: Stör | era resultaten<br>ia resultatiistor<br>3<br>Hämta<br>Soara |

Sortering görs tex genom att klicka på resp kolumn, så samlas bästa eller sämsta resultaten enligt den kolumnen överst. När man hittat sina favoritkörningar kan dessa markeras med ett kryss så att man har möjlighet att studera endast de bästa resultaten vidare senare.

| Standardmodell_Double_75_2014-09-16 15:22:48 )                                                               |                                                                                             |                                                                             |                                                               |                                                                                |                                                                                 |                                                                                       |                                                                             |                                             |
|----------------------------------------------------------------------------------------------------|---------------------------------------------------------------------------------------------|-----------------------------------------------------------------------------|---------------------------------------------------------------|--------------------------------------------------------------------------------|---------------------------------------------------------------------------------|---------------------------------------------------------------------------------------|-----------------------------------------------------------------------------|---------------------------------------------|
| Result(/)                                                                                                    | Drawdn(/)                                                                                   | Trades(/)                                                                   | Best(/)                                                       | Time                                                                           | Drawdo(/)                                                                       | Result%(/)                                                                            | ShameYr(/)                                                                  | Result(/)                                   |
| 5 7973                                                                                                    | 2 6628                                                                                      | 32                                                                          | 7 261 68                                                      | 2014-09-16 15-2                                                                | 2 6628                                                                          | 5 7973                                                                                | -0.730800                                                                   | 23 189                                      |
| 4,2758                                                                                                    | 0,6205                                                                                      | 9                                                                           | 8 142,56                                                      | 2014-09-16 15:2                                                                | 0,6205                                                                          | 4,2758                                                                                | -0,701400                                                                   | 17 103                                      |
| 3,4941                                                                                                    |                                                                                             | 20                                                                          |                                                               |                                                                                |                                                                                 |                                                                                       |                                                                             | 13 977                                      |
| 1,3586                                                                                                    | 0.0000                                                                                      | 1                                                                           | 5 434,40                                                      | 2014-09-16 15:2                                                                | 0.0000                                                                          | 1,3586                                                                                | -1,247800                                                                   | 5 434                                       |
| 1,3167                                                                                                    | 0,0000                                                                                      | 1                                                                           | 5 266,86                                                      | 2014-09-16 15:2                                                                | 0,0000                                                                          | 1,3167                                                                                | -1,308100                                                                   | 5 267                                       |
| 0,9128                                                                                                    | 0,4428                                                                                      | 4                                                                           | 5 266,86                                                      | 2014-09-16 15:2                                                                | 0,4428                                                                          | 0,9128                                                                                | -1,025200                                                                   | 3 651                                       |
| 0.7358                                                                                                    | 12,9758                                                                                     | 75                                                                          | 7 471,01                                                      | 2014-09-16 15:2                                                                | 12,9758                                                                         | 0,7358                                                                                | -0,626000                                                                   | 2 943                                       |
| -4,2653                                                                                                    | 12,7353                                                                                     | 51                                                                          | 8 030,60                                                      | 2014-09-16 15:2                                                                | 12,7353                                                                         | -4,2653                                                                               | -0,560100                                                                   | -17 061                                     |
| -8,7427                                                                                                    | 15,8945                                                                                     | 114                                                                         | 6 266,48                                                      | 2014-09-16 15:2                                                                | 15,8945                                                                         | -8,7427                                                                               | -0,265100                                                                   | -34 971                                     |
| enklare<br>Utför operation<br>Projekt:<br>Resultatistor:<br>Detaljvärden fr<br>Kolumner:<br>Radera           | Överblic                                                                                    | Double 7 (20<br>_Double_71 (<br>sorterar efter k<br>eta med<br>             | 114-09-16 1<br>(2014-09-1<br>columner vi<br>Redigera<br>olumn | 16:01:30)<br>6 15:22:40 )<br>änster->höger [<br>utförande<br>Större än:        | Lās in vārde<br>Mindre ā<br>Uppdatera                                           | n i rutnätet (9)<br>n: Sparade ul<br>Star<br>med                                      | Addera resu  Addera resu  Rensa resu  förande  hdard I projektet Si         | ultaten<br>tatlistor                        |
| 5.<br>Sortering gör<br>alternativet F<br>längst till vär<br>Tillbaka i Ar<br>underlättar n<br>intressanta pa | rs enligt klic<br>Kolumnklic<br>nster, och or<br>nalyzer-dial<br>är man vill<br>arameterins | ek på resj<br>k sorter<br>m två vär<br>ogen finr<br>titta närn<br>tällninga | p kolur<br>ar efte<br>rden bl<br>ns en kn<br>nare på<br>rna.  | nn på samma<br>r kolumner<br>ir lika går sor<br>napp för att v<br>avkastningsş | sätt som i K<br>vänster > hö<br>teringen öve<br>isa endast fa<br>graf, olika si | Calkylforskar<br>öger görs förs<br>er till nästa ko<br>voritmarkera<br>gnaltillfällen | en. Om man<br>st sortering p<br>olumn osv.<br>ide körningar<br>osv för de m | kryssat för<br>å kolumnen<br>:. Det<br>test |

### Analysbänken - jämföra olika projekt med varandra (avancerat)

En mycket kraftfull funktion i Analysbänkens sorteringsfunktion är att man kan jämföra flera helt olika projekt med varandra. Det går att välja in projekt ett efter ett i dialogen genom att välja i dropmenyn "**Projekt**" så kan samtliga delresultat från valda projekt listas samtidigt i rankningsdialogen genom att klicka **Addera resultat**, och därefter **Läs in värden i rutnätet**. På så vis kan tex samma strategi jämföras handlat på flera olika grupper av instrument vilket är ett bra sätt att verifiera att man inte överoptimerat. Exempel:

1. Vi har projektet "A" som optimerats med första halvan av Large Cap Sthlm-aktierna.

2. Resultaten från de olika delkörningarna som gjorts kan laddas in i rutnätet med knappen Addera resultat följt av Läs in värden i rutnätet

3. Vi kan nu också välja projektet "B" som är samma handelsstrategi men handlad utan optimering med andra halvan av Large Cap Sthlm.

4. Vi väljer in värdena även för detta projekt med Addera resultat följt av Läs in värden i rutnätet

5. Nu har vi en snabb och smidig överblick över samtliga körningar och kan direkt jämföra de valda kolumnparametrarna med den optimerade A-körningen mot den icke-optimerade B-körningen på andra aktier.

-0-

### Problemlösning

Vi har sammanställt några av de vanligaste frågorna vi får från nyblivna AutoTrader Basanvändare. Om du upplever problem av något slag är det stor chans att lösningen ligger i något av nedanstående svar. Självklart är du naturligtvis också välkommen att kontakta oss direkt för support!

Jag blir inte inloggad men samma inloggningsuppgifter fungerar på www.nordnet.se

- Kontrollera så att AutoTrader Bas har tillåtelse i antivirus-program och brandvägg att använda internet.
- Får du några felkoder när du startar programmet? Kontakta Autostock i så fall för support.
- Om du vet med dig att du haft fel uppgifter i prorgrammet kan för många inloggningsförsök gjorts och kontot blivit spärrat. Kontakta Nordnet så låser de upp kontot igen.
- Logga in hos www.nordnet.se och kontrollera så att du valt vilket konto som ska vara "förvalt konto vid inloggning". Det måste finnas minst 99 kr på detta konto för att systemet ska starta. (När du är inloggad, välj Depå > Inställningar > Ändra förvalt konto)

Jag blir inte inloggad med mitt lokala lösenord

Det lokala lösenordet är samma som ditt Nordnet-lösenord från början. Det kan ändras i **Inställningar > Egenskaper för hela programmet > Handel**. Om du misstänker att du kanske skrivit in fel lösen där så att du inte kommer in i programmet med lokalt lösen kan alla lösenord tas bort så att du får logga in helt från början enligt nedanstående:

- Stäng av AutoTrader Bas
- Öppna filen AutostockTrader.ini

( filen ligger normalt i **C:/programdata/nordnetautotrader** om du kör Windows 7 eller Vista)

( Om du kör XP ligger filen normalt i C:/documents and settings/all users/application data/nordnetautotrader)

Dessa kataloger kan vara dolda (det fungerar inte att söka upp filen) och man får i så fall skriva in sökvägen manuellt i Utforskaren

• Leta upp avdelning [Globalt] och variablerna nedan. Det kan vara lite olika vilka av dessa som finns för tillfället i ini.filen. Ta bort datat efter likhetstecknet så att det står:

Securitylevel= LocalUserData= SecurityOptions= AutoorderBlocked=

• Leta upp avdelning [Dataservice1] och variabel nedan och ta bort datat efter likhetstecknet så att det står:

UserData=

- Spara filen och starta om AutoTrader Bas igen. Nu frågar programmet efter de kompletta Nordnet-loginuppgifterna.
- När du matat in uppgifterna igen, klicka på programikonen och mata in lokalt lösen, dvs samma som ditt Nordnetlösen.
- Vill du ändra lokalt lösen eller stänga av **Obemannad säkerhetsnivå** finns det beskrivet under <u>Inställningar ></u>

Jag behöver flytta AutoTrader Bas till en ny dator

- AutoTrader Bas kan flyttas till en annan dator relativt enkelt så att man får med sig script, ordermodeller, inställningar och kursdata
- Installera AutoTrader på den nya datorn
- På den gamla datorn, leta upp katalogen "c:/programdata/nordnetautotrader" (om det är en Vista/Win 7/Win8/Win10-dator) och flytta till den nya datorn.
- På den gamla datorn, leta upp katalogen "c:/documents and settings/all users/application data/ nordnetautotrader" (om det är en XP-dator) och flytta till den nya datorn.
- Notera att ovanstående kataloger ofta är dolda, så det kan vara nödvändigt att skriva in sökvägen direkt i Utforskaren:

| C:\Program                               | nData\NordnetAutoTrader                                      |                  |
|------------------------------------------|--------------------------------------------------------------|------------------|
| Ordna 🔻 Inkludera i l                    | bibliotek <del>▼</del> Dela med <del>▼</del> Brär            | nn Ny mapp       |
| 🔆 Favoriter                              | Namn                                                         | Senast ändrad    |
| Hämtade filer Skrivbord Tidiaaaa plateer | <ul> <li>ACT-fil (1)</li> <li>AutostockTrader.ACT</li> </ul> | 2012-03-27 18:43 |
| 📳 Tidigare platser                       | <ul> <li>CGP-fil (34)</li> </ul>                             |                  |
| 🥃 Bibliotek                              | XLID.cgp                                                     | 2012-02-10 09:08 |
| 📔 Bilder                                 | TRANS.cgp                                                    | 2012-02-10 09:08 |
| Dokument                                 | SCRIP.cgp                                                    | 2012-02-10 09:08 |
| Filmer                                   | PAPER.cgp                                                    | 2012-02-10 09:08 |
| 🚽 Musik                                  | ORDR.cgp                                                     | 2012-02-10 09:08 |
| -                                        | NOTE.cgp                                                     | 2012-02-10 09:08 |
| 💻 Dator                                  | NEWS.cgp                                                     | 2012-02-10 09:08 |
| 🏭 COMPAQ (C:)                            | INDI.cgp                                                     | 2012-02-10 09:08 |

Jag blir inloggad men får inga börskurser. Jag kan se mina innehav.

- Kontrollera så att AutoTrader Bas har tillåtelse i antivirus-program och brandvägg att använda internet.
- Kontrollera så att datorns klocka går rätt. Annars kan programmet tro att börsen är stängd.
- Har du valt huvudkonto hos Nordnet? Prova att logga in på www.nordnet.se och kryssa för vilket konto som ska vara huvudkonto. Starta därefter om AutoTrader Bas.
- Logga in hos Nordnet och kontrollera under Depå > Mina avtal och abonnemang > Kursinformation så att du har realtidsdata påslaget.
   Starta därefter om AutoTrader Bas.
- Kunder utanför Sverige måste eventuellt begära aktivering hos Nordnet för att AutoTrader Bas ska fungera.

Jag får kurser i börslistorna men orderdjupet syns inte i Orderdialogen

 Logga in hos Nordnet och slå på realtidskurser inkl orderdjup i realtid. Alternativen finns under Depå > Mina avtal och abonnemang. Starta därefter om AutoTrader Bas.

#### Jag får Codebase Error när jag försöker starta AutoTrader Bas

- Normalt räcker det med att starta om programmet några gånger för att problemet ska lösa sig själv, men ibland kan det vara nödvändigt att starta om hela datorn. Alternativt, starta Aktivitetshanteraren och stäng alla kopior av processen AutostockTrader.exe.
- Uppgradera programmet till senaste version så löses ett tidigare problem med databashanteringen. Kontakta gärna Autostock för support.

Jag kan inte se alla papper i listorna

• AutoTrader Bas har ett "masterfilter" som bestämmer vilka papper och listor som blir synliga. Kryssa för önskat urval i Inställningar > Anpassa kursinsamlingen. Starta därefter om programmet.

-0-

# Index

- 3 -

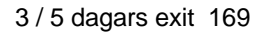

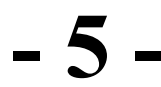

5-dagar eller vinst 170

### - A -

Allmänna inställningar 84 Arbeta med analysprojekt 202 Arbeta med analysresultat 206 Arbetsytor 15 Arbetsytor med associerad kalkyl 103 Associerade diagram 59 Att ansluta script i diagram 124 Att använda Kalkylforskaren 107 Att komma igång 9 Automatisk kalkylexekvering 112 Automatisk orderläggning 91

## - B -

Bevakad larmnivå 183 Buy Stop köp 162 Börslistor 31

## - E -

Egna snabbvalsfält för orderdialogen 88 ETP Link 171 Extra scriptkolumner 211

### - F -

Fast stoploss 167 Fasta analysmetoder 64 Felmeddelanden 181 Fiktiva konton 99 Färgeditor 27

## - H -

Handel 80 Hantera testkonton 200

## - I -

Importera EOD Data 52 Indataparametrar för script 128 Inkludera scripteditor i arbetsyta 125 Innehåll 5 Installera ordermodeller 137

## - K -

Komplettera kursdatabaser 44 Kursinsamling 29

- L -

Larm från script och ordermodeller 176 Larm via epost och till mobil 178 Loggade transaktioner 96 Lägg till instrument 38

## - M -

Manuell orderläggning 87 Massanslutning

## - N -

Navigera i diagram 53 Noteringar 74 Nyheter 40

## - 0 -

OMX Raptor Optimera scriptparametrar 218

## - P

Pausa alla automatiska order 97 Programteman 19

## - R -

Ranka Analyzerresultat 225 Redigera ordermodeller 144 Redigera projekt 190

## - S -

Scriptrapport 132 Scriptutveckling 134 Skapa egna kalkyler 119 Splithantering 49 Stoploss Mini 152 Ställbara snabbknappar 75 Stäng visst klockslag 161 Support och uppdatering Systemkrav och tips 6 Säkerhetsnivåer 82

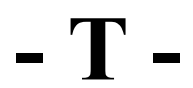

Take Profit 159 Target / Stoploss 164 Trend Entry 158 Trend Exit 155 Trendlinjer 70

## - U -

Uppdatera standardkalkyler 114 Uppdatera standardmodeller 141

- V -

Val av trigger 213

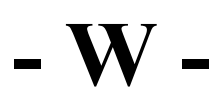

Webfönster 78

Ändra utseende i diagram 62

**- Ö**-Översikt 187

| (C | DAutostock AB, 2021 |
|----|---------------------|
|    | www.autostock.se    |